# コピコピタイマー マニュアル

# 作成者: 株式会社 ヤスナガソフト

- 作成日: 2021/10/14
- 最終更新日: 2021/10/14

# 目 次

| 1.ダウウンロードとインストールまで                     |          |
|----------------------------------------|----------|
| ダウンロード                                 | 4<br>6   |
| 2.キーコードの取得とライセンス認証の方法                  |          |
| キーコード取得                                | 12<br>18 |
| 3.ソフトウェアの更新方法                          | 20       |
| マイページ                                  |          |
| 1.ログインページ                              | 22       |
| 2.登録内容の変更                              | 25       |
| 3.ログインパスワードの変更                         | 27       |
| 4.キーコードの一時解除                           |          |
| キーコードの一時解除                             | 30<br>33 |
| 5.メール配信機能............................. | 34       |
| 6.クラウド新規申込                             | 36       |
| 7.クラウドの容量拡張                            | 38       |
| 8.クラウドの共有設定                            | 40       |
| 9.クラウドパスワードの設定                         | 42       |
| 10.キーコードの追加                            | 44       |
| 11.キーコードのユーザー変更                        | 46       |
| 12.請求書・領収書の印刷                          | 49       |

### 13.更新依頼

| 保有キーコードの更新依頼.............................. | 54 |
|--------------------------------------------|----|
| クラウド契約の更新依頼..............................  | 56 |
| 14.退会申込                                    | 58 |
| 15.カート                                     |    |

| カート内の商品の購入. |  |  |  |  |  |  |  |  |  |  |  |   |  | 61 |
|-------------|--|--|--|--|--|--|--|--|--|--|--|---|--|----|
| カート内の商品の削除. |  |  |  |  |  |  |  |  |  |  |  | • |  | 65 |

### 基本

| 1.コピー項目の追加                                           |                  |
|------------------------------------------------------|------------------|
| コピー項目の追加                                             | 5<br>3<br>9<br>1 |
| 3.コピーの開始                                             | 5                |
| 4.クラウドに接続                                            | 3                |
| <ul> <li>5.クラウドバックアップ</li> <li>バックアップ項目の追加</li></ul> | 2<br>3           |
| 8.クリアアから1変元<br>復元                                    | 5<br>2           |
| 7.コピー後シャットダウン97                                      | 7                |
| 8.タイマー                                               | Э                |
| 9.ログの表示                                              | 15               |
| 10.基本設定                                              |                  |
| 音                                                    | )7<br>L0         |

### 1.ダウンロード

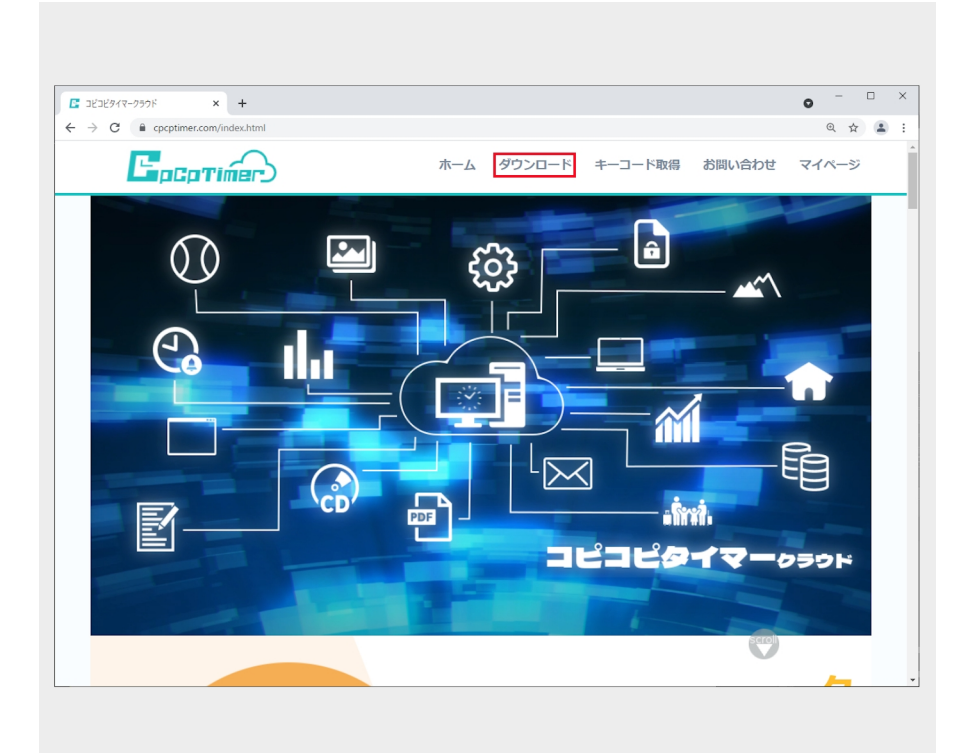

#### 1.1 ダウンロードページへ

トップページ上部にある「ダウ ンロード」を押してダウンロー ドページへ

| (コピタイマークラウド × +                                                | 0    | -     |   | 1 |
|----------------------------------------------------------------|------|-------|---|---|
| C   cpcptimer.com/download.html                                |      | Q     | ☆ |   |
| ダウンロード                                                         |      |       |   |   |
| -<br>下記のインストール要件、インストール条項をよくお読みください。ご了解頂けた場合のみ同意にチェックを入れてください。 |      |       |   |   |
| インストール要件                                                       |      |       |   |   |
| -<br>ここのソフトウエアはWindows7,Windows8,Windows10で動作します。              |      |       |   |   |
| ハワトウエアを正常稼動させる為にインターネットに接続できる環境が必要です。                          |      |       |   |   |
| 3.CPUはCorei3,メモリ4GB,HDD50MB以上の空き容量を要します。                       |      |       |   |   |
| ノンフレ 山友酒                                                       |      |       |   |   |
|                                                                |      |       |   |   |
| 1 ンストール余県<br>第1条 定義                                            |      |       |   |   |
| 1 本契約において「本プログラム」とは 本契約にしたがっ                                   |      |       |   |   |
| にすべきになって、けつしてしていていたかいになって                                      |      |       |   |   |
| 2. 本契約において、「弊社」とは、ヤスナガソフトのことをいいます。                             |      |       |   |   |
| 第2条 使用許諾の範囲                                                    |      |       |   |   |
| 1. 本プログラムを一台のコンピュータにインストールして使用することができ                          |      |       |   |   |
| st.                                                            |      |       |   |   |
| 第3条 著作捧等                                                       |      |       |   |   |
| 1. 本ソフトウェアに関連する一切のドキュメント(以下、総称して「ドキュメ                          |      |       |   |   |
| ント」といいます)、本プログラムに関する著作権、特許権、商標権、ノウハウ                           |      |       |   |   |
| およびその他のすべての知的財産権は弊社へ独占的に帰属します。                                 |      |       |   |   |
| 第4条 禁止行為                                                       |      |       |   |   |
|                                                                |      |       |   |   |
| □ 回息 9 る                                                       |      |       |   |   |
|                                                                | down | bcolc |   |   |
| 2                                                              | uowi | lioau |   |   |

1.2 インストール要件、インス トール条項の確認同意

インストール条項を読んで同意ボタン をクリック。ダウンロードボタンをク リック

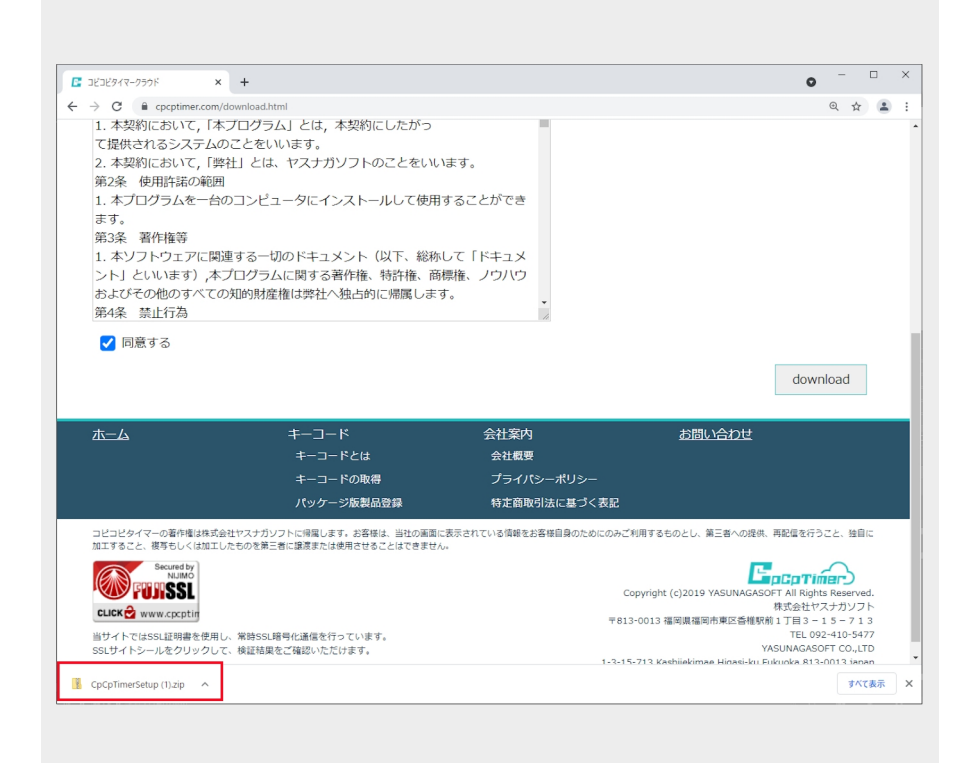

### 1.3 インストーラの保存

ページの下にzipフォルダがダウ ンロードされました。

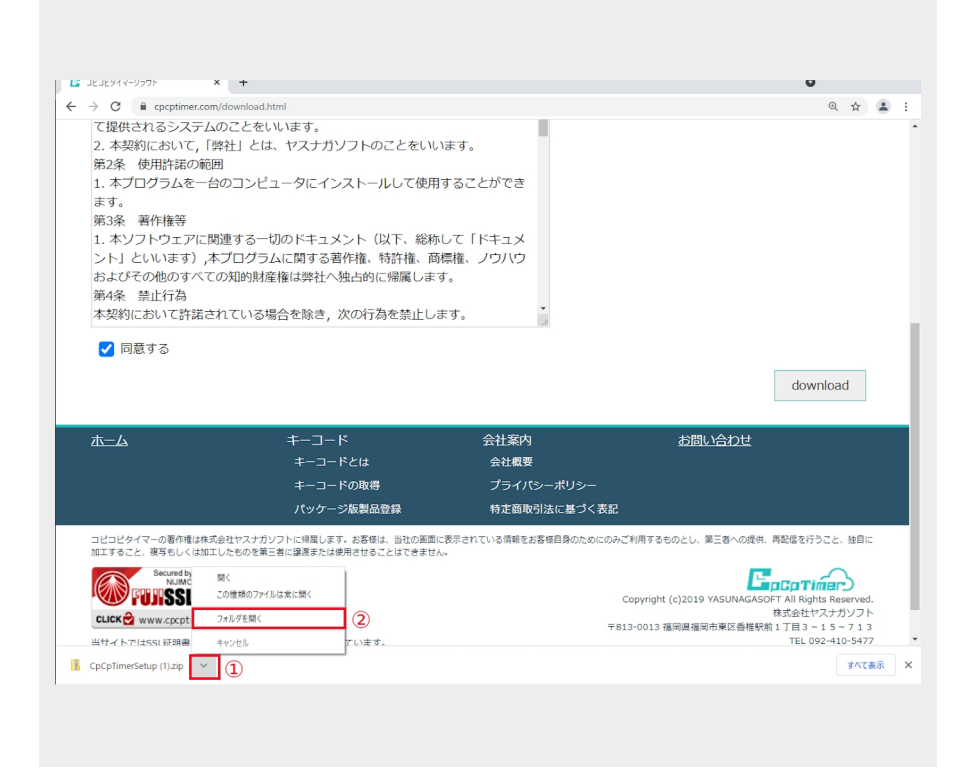

### 1.4 インストーラの表示

①矢印をクリックします。
 ②「フォルダを開く」をクリックします。

※Google Chromeでファイルダウン ロードしようとすると「一般的にダウ ンロードされているファイルではな く、危害を及ぼす可能性があります」 という警告がでることがあります。 こちらはGoogle Chromeの仕様による もので、ファイルの拡張子が「.zip」 「.exe」の場合に警告が出ることがあ るようです。しかし、ファイル自体に 特に問題はありませんので、警告メッ セージ右横の「▼」をクリックいただ き「継続」を選択することで、通常通 り安心してダウンロードすることがで きます。

# 2.インストール

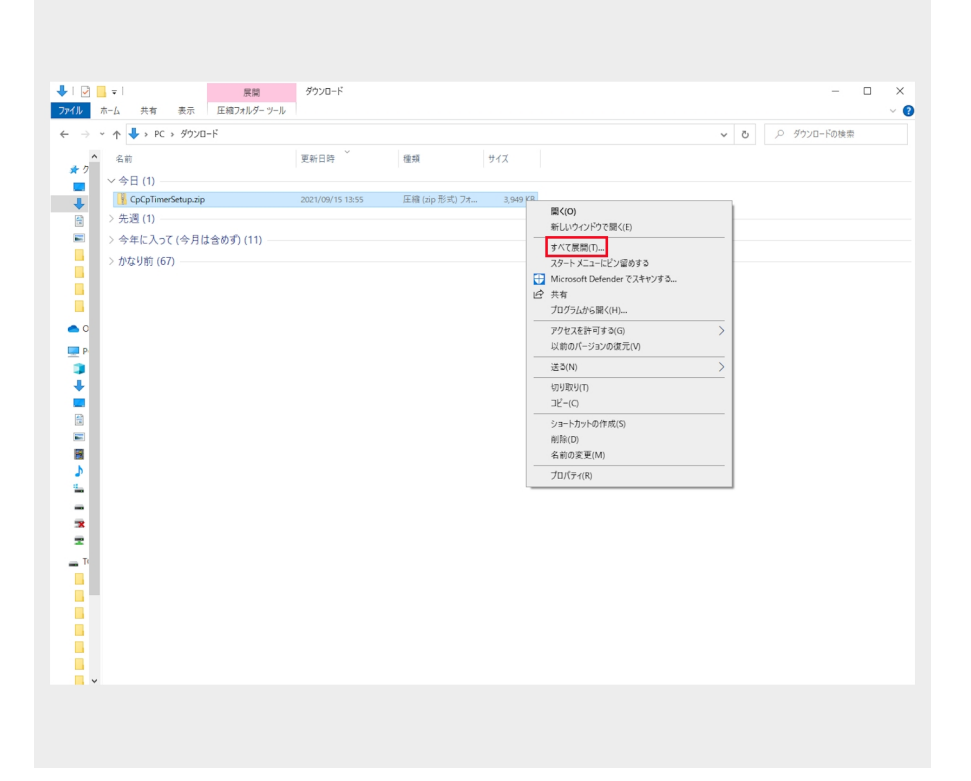

#### 2.1 インストーラの展開

ダウンロードが成功した場 合、PCのダウンロードフォルダ にAnalogCahrtSetup.zipがあり ます。そちらを右クリックして 「すべて展開」を選択してくだ さい。

|   |                                       |            | $\times$ |
|---|---------------------------------------|------------|----------|
| ÷ | 🚪 圧縮 (ZIP 形式) フォルダーの展開                |            |          |
|   | 展開先の選択とファイルの展開                        |            |          |
|   | ファイルを下のフォルダーに展開する(F):                 |            |          |
|   | C:¥Users¥pc1¥Downloads¥CpCpTimerSetup | 参照(R)      |          |
|   | ☑完了時に展開されたファイルを表示する(H)                |            |          |
|   |                                       |            |          |
|   |                                       |            |          |
|   |                                       |            |          |
|   |                                       |            |          |
|   |                                       | a(r) twite |          |
|   | · · · · · · · · · · · · · · · · · · · | a(c) +772  | V        |
|   |                                       |            |          |
|   |                                       |            |          |

#### 2.2 展開先の決定

「展開」を選択してください。

| 📙   💆 📙 🖛   CpCpTimerSetup                |                  |          |          | - 🗆 🗙     |
|-------------------------------------------|------------------|----------|----------|-----------|
| ファイル ホーム 共有 表示                            |                  |          |          | ~ 😮       |
| ← → · · ↑      → PC > ダウンロード > CpCpTimerS | etup             |          | ✓ ט      | rSetupの検索 |
| ▲ 名前 <sup>▲</sup>                         | 更新日時             | 種類       | サイズ      |           |
| ★ 2                                       | 2021/09/15 17:42 | アプリケーション | 4,450 KB |           |
| <b>↓</b>                                  |                  |          |          |           |
|                                           |                  |          |          |           |
|                                           |                  |          |          |           |
|                                           |                  |          |          |           |
|                                           |                  |          |          |           |
| 💶 :                                       |                  |          |          |           |
| <b>o</b>                                  |                  |          |          |           |
|                                           |                  |          |          |           |
|                                           |                  |          |          |           |
| •                                         |                  |          |          |           |
|                                           |                  |          |          |           |
|                                           |                  |          |          |           |
| <b>B</b> 1                                |                  |          |          |           |
|                                           |                  |          |          |           |
|                                           |                  |          |          |           |
| 1 個の項目                                    |                  |          |          |           |
|                                           |                  |          |          |           |
|                                           |                  |          |          |           |

### 2.3 インストールの実行

展開完了後、 「AnalogCahrtSetup.exe」が表 示されます。ダブルクリックし て実行してください

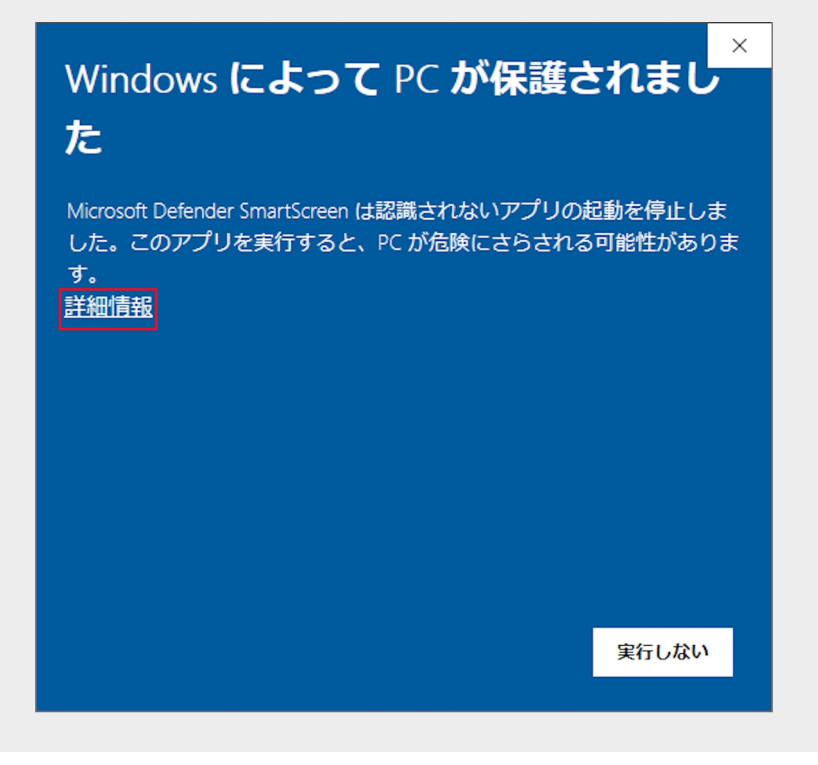

### 2.3\_A スマートスクリーンが出 た場合\_1

※「WindowsによってPCが保護され ました」と画面に表示されることがあ ります。「詳細情報」をクリック。

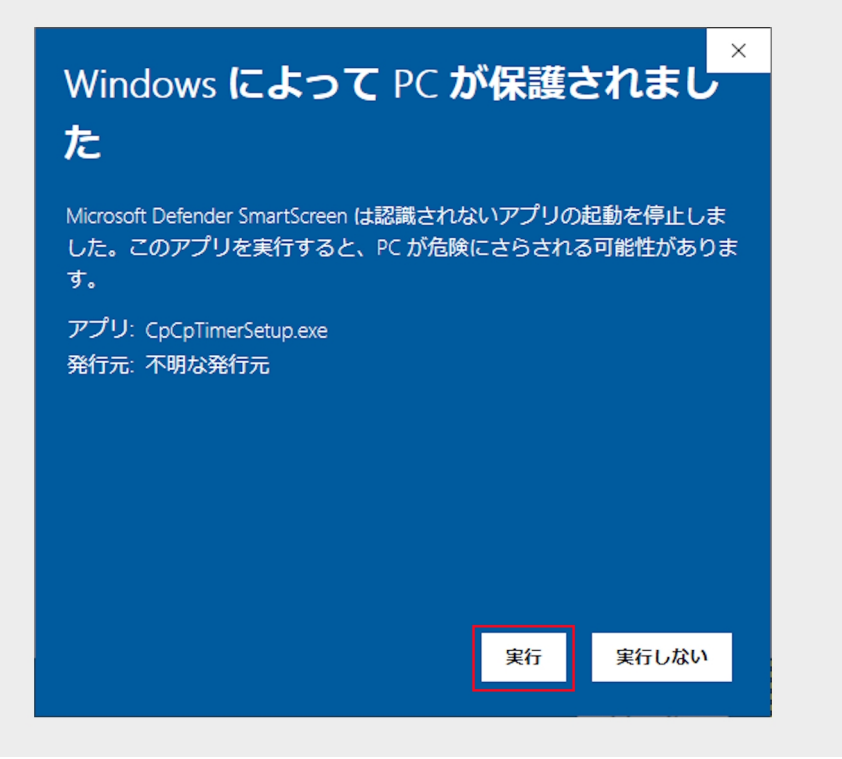

2.3\_B スマートスクリーン が出た場合\_2

「実行」をクリック

| この不明な発行元か<br>加えることを許可しま    | からのアプリがデバイスに変更を<br>ますか? |
|----------------------------|-------------------------|
| コピコピタイマーSetup.             | exe                     |
| 発行元: 不明<br>ファイルの入手先: このコンピ | ューター上のハード ドライブ          |
| 詳細を表示                      |                         |
| はい                         | いいえ                     |

### 2.4 ユーザーアカウント制御

「はい」を選択

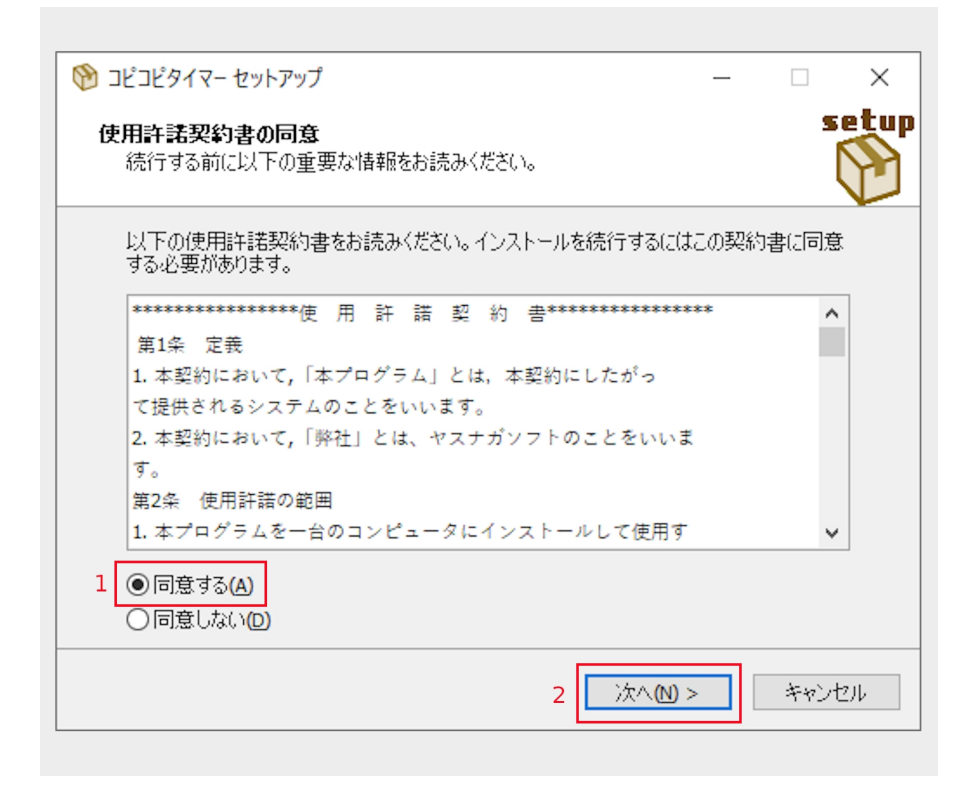

#### 2.5 使用許諾契約書の同意

使用許諾契約書を読んだ後よろ しければ同意するにチェック後 次へをクリック

| 🎯 コピコピタイマー セットアップ                            | —     |                     | $\times$  |
|----------------------------------------------|-------|---------------------|-----------|
| インストール先の指定<br>コピコピタイマー のインストール先を指定してください。    |       | 5                   | etup<br>P |
| コピコピタイマー をインストールするフォルダを指定して、「次へい。            | 」をクリッ | ゆしてくださ              |           |
| 続けるには「次へ」をクリックしてください。別のフォルダーを選択するには<br>ください。 | 「参照」  | をクリックして             | 5         |
| C:¥Program Files (x86)¥コピコピタイマー              |       | 参照 <mark>(R)</mark> |           |
|                                              |       |                     |           |
|                                              |       |                     |           |
|                                              |       |                     |           |
| このブログラムは最低、12.5 MB のディスク空き領域を必要とします。         |       |                     |           |
| < 戻る(B) 次へ(N)                                | >     | キャン                 | セル        |
|                                              |       |                     |           |

### 2.6 インストール先の指定

次へをクリック

| <ul> <li></li></ul>                                                                      | 2.7 追加タスクの選択 |
|------------------------------------------------------------------------------------------|--------------|
| 追加タスクの選択<br>実行する追加タスクを選択してください。                                                          | 次へをクリック      |
| コピコピタイマーインストール時に実行する追加タスクを選択して、「次へ」をクリックしてくださ<br>い。                                      |              |
| <ul> <li>✓ デスクトップにアイコンを作成する(2)</li> <li>スタートアップ</li> <li>✓ スタートアップにショートカットを作成</li> </ul> |              |
| < 戻る(B) 次へ(M) > キャンセル                                                                    |              |

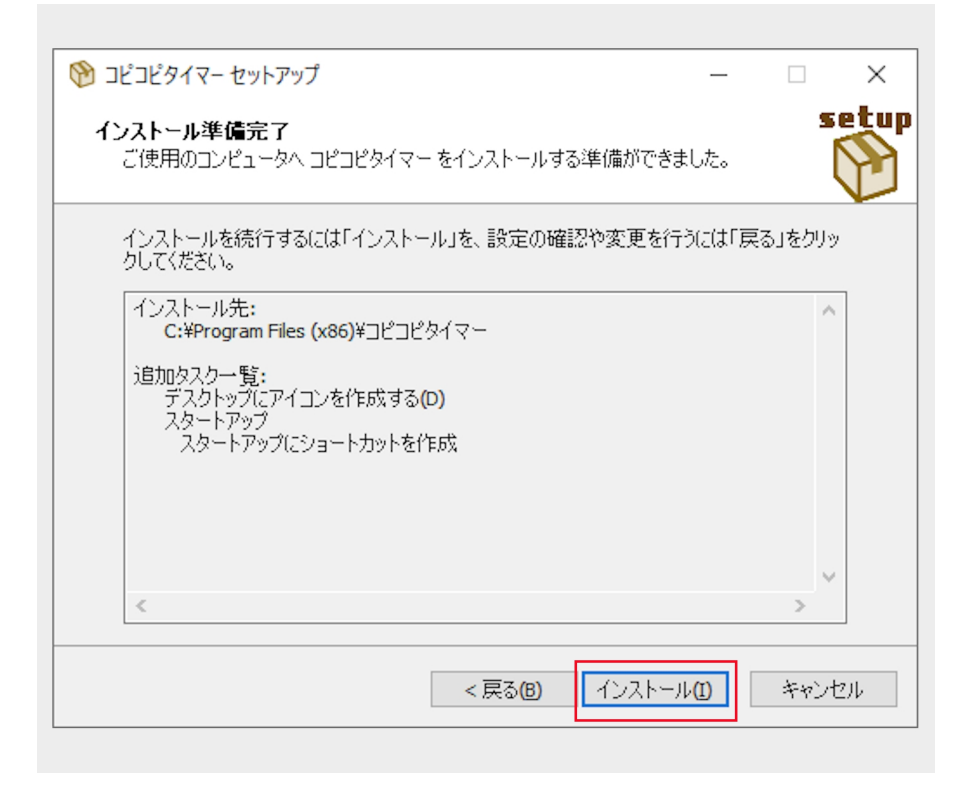

### 2.8 インストール準備完了

#### インストールをクリック

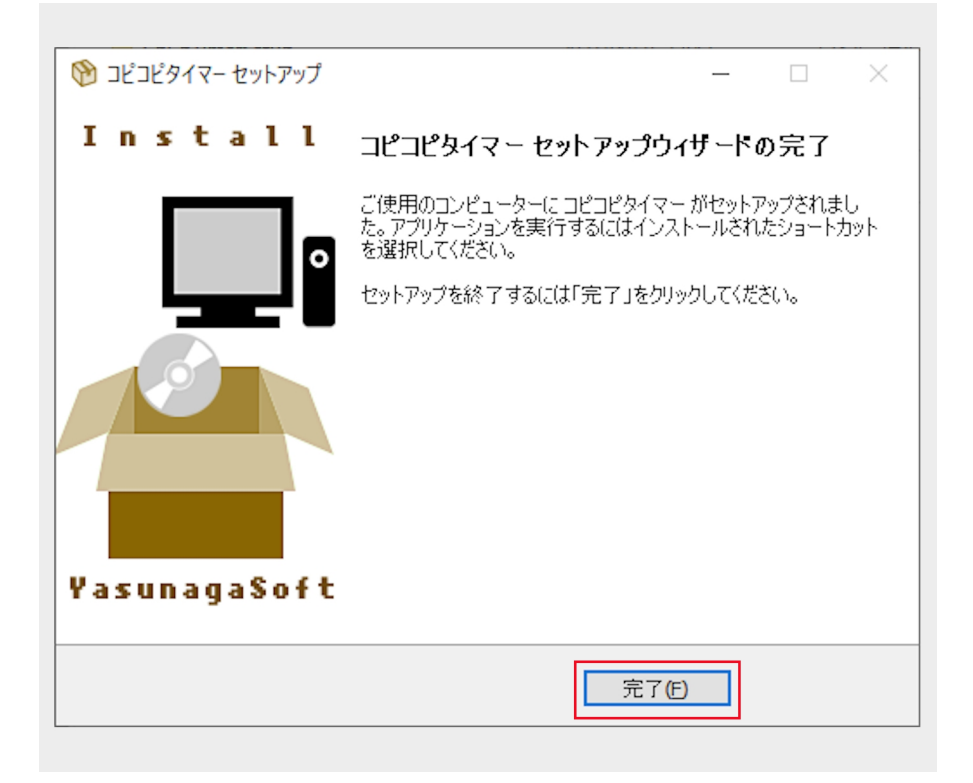

### 2.9 インストール完了

完了をクリック

### 2.10 デスクトップ確認

デスクトップにコピコピタイマーの ショートカットがあれば成功です。お 疲れ様でした!

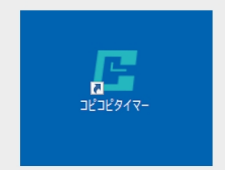

### 1.キーコード取得

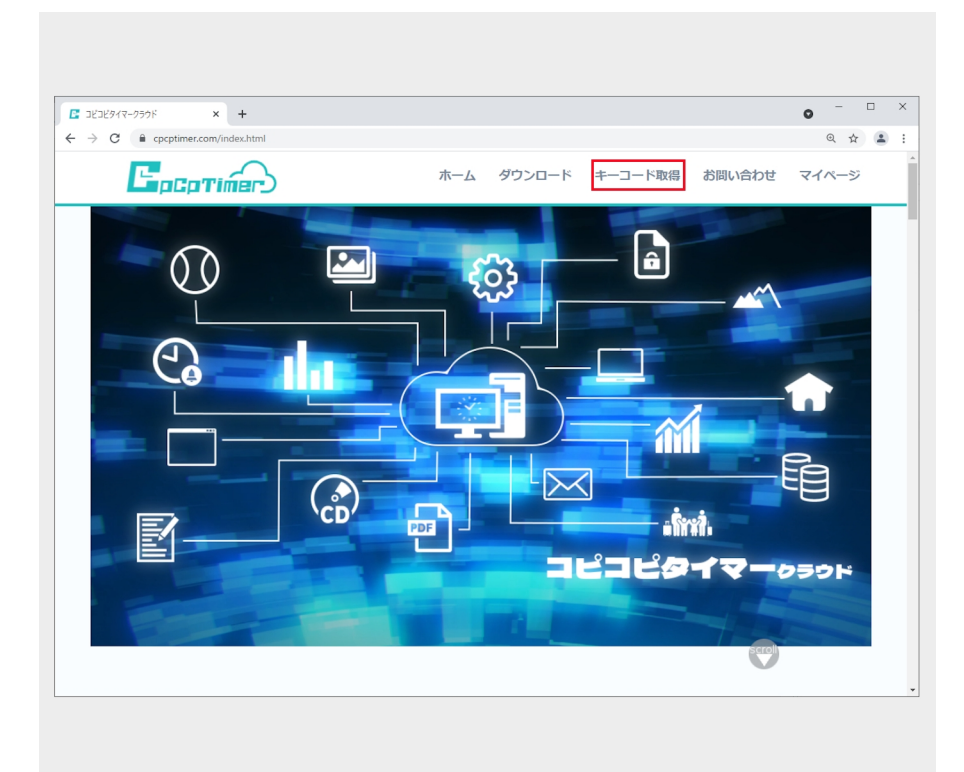

1.1 キーコードの申し込み お客様情報の入力と規約の 同意のページへ

トップページ上部にある「キー コード取得」を押してキーコー ド申し込みページへ

| ■ コビコビタイマークラウド × +                                                 |                   | • - · · ×  |
|--------------------------------------------------------------------|-------------------|------------|
| $\leftrightarrow$ $\rightarrow$ C $\cong$ cpcptimer.com/keycode/ge | etkeycode3.html   | •• @ 🛣 😫 🗄 |
| キーコードの申し辺                                                          | 込み お客様情報の入力と規約の同意 | <b>^</b>   |
|                                                                    |                   |            |
|                                                                    | お客様情報             |            |
| 1                                                                  |                   |            |
|                                                                    | 住所入力              |            |
| 住                                                                  | [所(必須)            |            |
|                                                                    |                   |            |
| 建                                                                  | 影物名、部屋号           |            |
|                                                                    |                   |            |
| 2                                                                  | 前 (必須)            |            |
|                                                                    |                   |            |
| 7                                                                  | リガナ (必須)          |            |
| -                                                                  | 5757 (600)        |            |
| 1                                                                  | ix 朱雪祥 云曰(必须)     |            |
|                                                                    |                   |            |
|                                                                    | (_11.7 に) (みる)    |            |
| <u> </u>                                                           |                   |            |
|                                                                    |                   |            |
| <b>H</b>                                                           |                   |            |
| L                                                                  |                   |            |
|                                                                    | キーコードの数           |            |
| 2 =                                                                | ーコードを注文する数        |            |
| 1                                                                  | 個 V               | -          |

#### 1.2必須項目を入力

①各必須項目を入力
②キーコードを注文する数を選択
※パソコン1台につきキーコードは1個
使用します。パソコンの台数に応じて
キーコードをご注文ください。

| こビコビタイマークラウド | × +                                                                     |                     | 0  | -  |       |  |
|--------------|-------------------------------------------------------------------------|---------------------|----|----|-------|--|
| → C          | r.com/keycode/getkeycode3.html                                          |                     | 07 | Qt | r) (å |  |
|              | キーコードを注文する数<br>1個 v                                                     |                     |    |    |       |  |
|              | <b>クラウド新規契約</b>                                                         |                     |    |    |       |  |
|              | <ol> <li>クラウトの新規に契約する</li> <li>チョウドを新規に契約する</li> </ol>                  |                     |    |    |       |  |
|              | 3 クラウドID (半角英数字5文字以上)                                                   |                     |    |    |       |  |
|              | クラウドパスワード                                                               |                     |    |    |       |  |
|              | ノ「スワードには半角数字、アルファベットを含む文字6文字以上10文字<br>てください。                            | 以下にし                |    |    |       |  |
|              | 再度バスワードを入力してください                                                        |                     |    |    |       |  |
|              | 規約                                                                      |                     |    |    |       |  |
|              | プライバシーポリシーと著作権関係の規約同意                                                   |                     |    |    |       |  |
|              | 株式会社ヤステガソフト(以下「当社」といいます。)は、本ワエフサイ<br>提供するサービス(以下、「本サービス」といいます。)における、ユーサ | ト <u>上</u> で<br>f—の |    |    |       |  |
|              | 個人情報の取扱いについて,以下のとおりプライバシーポリシー(以下,                                       | 「本ポ                 |    |    |       |  |
|              | リシー」といいます。)を定めます。                                                       |                     |    |    |       |  |
|              | 第1条(個人情報)                                                               | <i>u</i> ++         |    |    |       |  |
|              | 「個人情報」とは、個人情報保護法にいう「個人情報」を指すものとし、<br>る個人に関する情報であって、当該情報に含まれる氏名、生年月日、住所  | 生存す                 |    |    |       |  |
|              | 番号,連絡先その他の記述等により特定の個人を識別できる情報及び容貌                                       | ,指                  |    |    |       |  |
|              |                                                                         | At the Co           |    |    |       |  |

1.3 クラウド新規契約(新たにクラウドを契約される方のみ)

 ①クラウドを新規に契約するに チェックをいれます。
 ②容量・期間を選択します。
 ③クラウドID・クラウドパス ワードを入力します。

| コビコビタイマークラウド | × +                                 |                                  |                     | o – –   |
|--------------|-------------------------------------|----------------------------------|---------------------|---------|
| → C          | .com/keycode/getkeycode3.html       |                                  |                     | ॰ @ ☆ 😩 |
|              |                                     |                                  |                     |         |
|              | 再度パスワードを入力してくださ                     | さい                               |                     |         |
|              |                                     |                                  |                     |         |
|              | 1246                                |                                  |                     |         |
|              | 規約                                  |                                  |                     |         |
|              | プライバシーポリシーと著作権                      | 関係の規約同意                          |                     |         |
|              | 株式会社ヤスナガソフト(以下                      | 「当社」といいます。)は、本ウコ                 | こブサイト上で 🄶           |         |
|              | 提供するサービス(以下、「本サ                     | ービス」といいます。)における,                 | , ユーザーの             |         |
|              | 個人情報の取扱いについて,以                      | トのとおりノライハシーホリシー<br>キオ            | (以下, 1本示            |         |
|              | 55-1 CUULA 9. 7 CLEWS               | 2.9.0                            |                     |         |
|              | 第1条(個人情報)                           |                                  |                     |         |
|              | 「個人情報」とは,個人情報保護                     | 護法にいう「個人情報」を指すもの                 | Dとし, 生存す            |         |
|              | る個人に関する情報であって,                      | 当該情報に含まれる氏名, 生年月E                | 日,住所,電話             |         |
|              | 番号,連絡先その他の記述等に。                     | より特定の個人を識別できる情報の                 | るび容貌,指              |         |
|              | 松、 戸松にかかるテーダ、 及び<br>特定の個人を準則できる情報(4 | 建衆保快証の保険有価亏なとの当該<br>風↓織別情報)を指します | 炎情報単体から             |         |
|              | 特定の個人で識別できる時報(1                     |                                  |                     |         |
|              | 第2条(個人情報の収集方法)                      |                                  | •                   |         |
|              |                                     |                                  |                     |         |
|              |                                     | -                                |                     |         |
|              |                                     |                                  | 次へ                  |         |
|              |                                     |                                  |                     |         |
| ホーム          | エーコード                               | 会社家内                             | お問い合わせ              |         |
|              | ド<br>キーコードとは                        | 会社概要                             | <u>osibiotianse</u> |         |
|              | この                                  | プライバシーポリシー                       |                     |         |
|              | パッケージに刺見除き                          | サライト ハリノ                         |                     |         |
|              | ハックーン版製品登録                          | 特正間取り法に基づく表記                     |                     |         |

1.4 プライバシーポリシーと著 作権関係の規約同意

プライバシーポリシーと著作権関係の 規約同意を読んで同意ボタンをクリッ ク。次へボタンをクリック

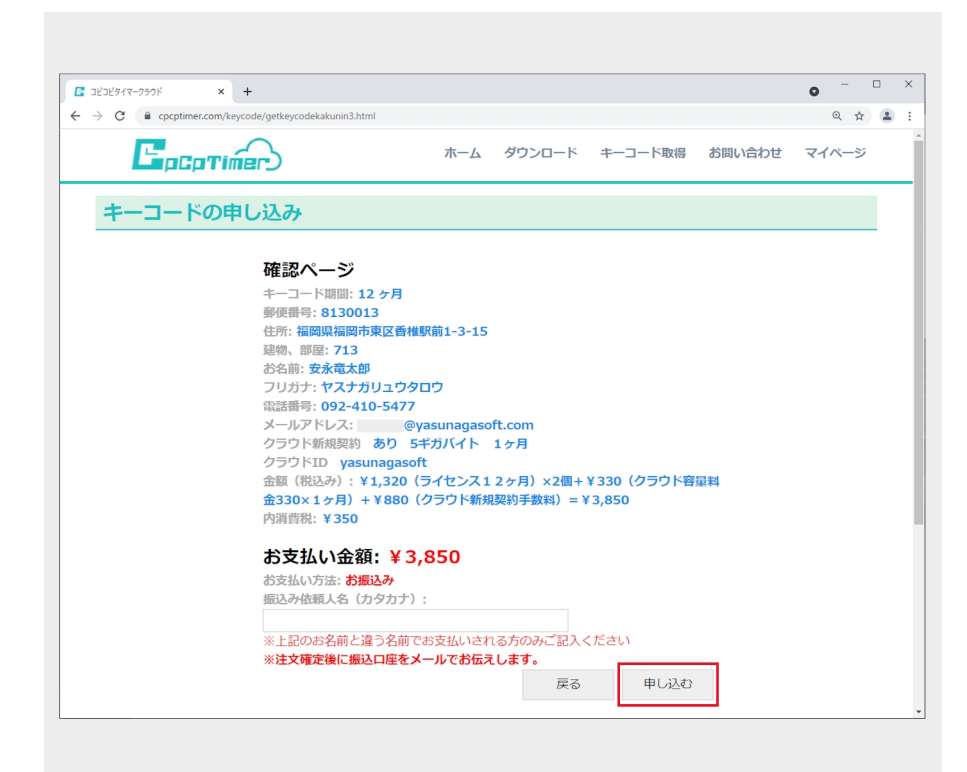

#### 1.5 キーコードの申し込み

入力した内容に間違いがなけれ ば申し込むボタンをクリックし ます。

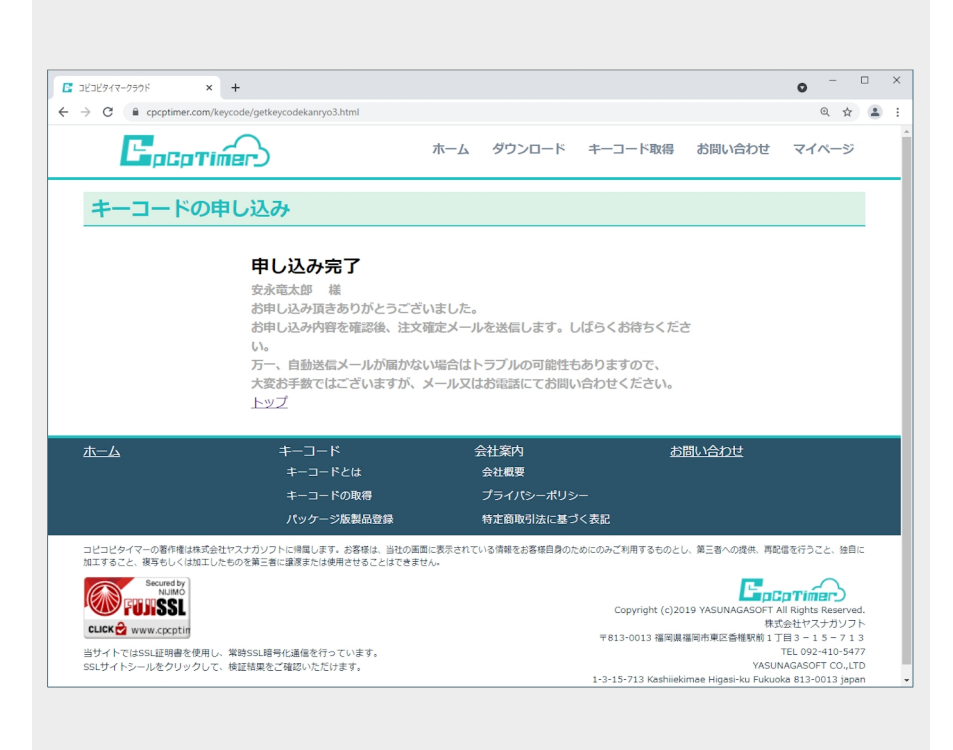

#### 1.6 キーコードの申し込み完了

キーコードの申し込みが完了しました。

| <ul> <li>☑ 受信トレイ</li> </ul>                                                                                                    | オーコード【お申し込み】コピコピタ ×    |                                | 🗑 🖅 — 🗆 🗙                |
|----------------------------------------------------------------------------------------------------|------------------------|--------------------------------|--------------------------|
| 🖵 受信 🖌 🖋 作成 🖵 チャット 🛃                                                                                                    | <b>アドレス帳 〇 タグ マ</b> ワイ | ックフィルター 🔎 検索 <ctrl+k></ctrl+k> | =                        |
| 差出人 コピコピタイマー <cpcptimer@cpcptim< td=""><th>mer.com&gt; 🏠</th><td>ち返信 → 転送 査 アーカイブ</td><th>∫ 👌 迷惑マークを付ける 💼 削除 その他 ✔</th></cpcptimer@cpcptim<> | mer.com> 🏠             | ち返信 → 転送 査 アーカイブ               | ∫ 👌 迷惑マークを付ける 💼 削除 その他 ✔ |
| 件名 キーコード【お申し込み】コピコピタイマー                                                                                                    |                        |                                | 11:07                    |
| 宛先 二 二 二 二 二 二 二 二 二 二 二 二 二 二 二 二 二 二 二                                                                                                    |                        |                                |                          |
| 安永竜太郎棣                                                                                                    |                        |                                |                          |
| キーコードをご注文頂きありがとう                                                                                                    | ございます。                 |                                |                          |
| 申し込み内容データの不備などを確                                                                                                    | 謳殺、注文確定メールが届き          | ますので今しばらくお待ちください。              |                          |
| ☆☆☆☆☆ お申し込み内容 ☆☆                                                                                                    | * * * * *              |                                |                          |
| お名前 : 安永音大郎様                                                                                                    |                        |                                |                          |
| フリガナ : ヤスナガリュウタ                                                                                                    | タロウ                    |                                |                          |
| 振込み人名 :                                                                                                    |                        |                                |                          |
| 郵便番号 : 8130013<br>体部 : 短回県短回志東の                                                                                                    | 反夭椎和益4 つ 45            |                                |                          |
| 112/JT : 個回県個回印来2<br>建物名 · 713                                                                                                    | 区省作时(刑1-3-15           |                                |                          |
| お支払い明細 : ¥1.320(ライヤ                                                                                                    | ヤンス12ヶ月)×2個+¥33        | 0(クラウド容量料金330x1ヶ月)+            | ¥ 880(クラウド新規契約手数料) =     |
| ¥3,850                                                                                                    |                        |                                |                          |
| お支払い金額 : ¥3,850                                                                                                    |                        |                                |                          |
| キーコード期間: 12ヶ月                                                                                                    |                        |                                |                          |
| キーコード数 : 2個                                                                                                    |                        |                                |                          |
| クラウド容量 : 5ギガバイト                                                                                                    |                        |                                |                          |
| クラウド期間 : 1ヶ月個                                                                                                    |                        |                                |                          |
| *****                                                                                                    | ជ់ជា                   |                                |                          |
| *****                                                                                                    | *****                  |                                |                          |
| CpcpTimer                                                                                                    |                        |                                |                          |
| コヒコヒダイマー<br>  #ゴムサセスナガンフト                                                                                                    |                        |                                |                          |
|                                                                                                    | 74.5                   |                                |                          |
| 1回回県1回回口米区管租駅則1-3-15-<br>TEL 092-410-5477                                                                                                    | -/13                   |                                |                          |
| https://www.cpcptimer.com/                                                                                                    |                        |                                |                          |
| *******                                                                                                    | *******                |                                |                          |
| (1-1)                                                                                                    |                        |                                |                          |
|                                                                                                    |                        |                                |                          |

#### 1.7 自動送信メール

登録したメールアドレスに自動 送信メールが届きます。

| <ul> <li>受信トレイ</li> </ul>                                                            | DĽ 3Ľ3Ľ9-                           | (マー キーコード【注文 🗙        |             |                       | <b>i</b> - S | - 🗆  | ×                        |
|--------------------------------------------------------------------------------------|-------------------------------------|-----------------------|-------------|-----------------------|--------------|------|--------------------------|
| 🖓 受信 🖌 🖋 作成 🖓 チャット                                                                   | ▲ アドレス帳                             | \$90 × ₹ 213          | クフィルター 🔎    | )検索 <ctrl+k></ctrl+k> |              |      | =                        |
| 差出人 コピコピタイマー <cpcptimer@cg<br>件名 コピコピタイマー キーコード【注文<br/>宛先</cpcptimer@cg<br>          | pcptimer.com> <b>合</b><br>[確定】      |                       | <b>5</b> 返信 | → 転送 🖻 アーカイブ          | ∂ 迷惑マークを付ける  | 前削除  | その他 <b>&gt;</b><br>11:12 |
| 安永竜太郎様                                                                               |                                     |                       |             |                       |              |      | ^                        |
| この度はキーコードをご注文JJ<br>下記のとおりキーコードのご注<br>それではご入金をお待ちしてお<br>今後ともよろしくお願いいたし                | きま誠にありが<br>主文を受付しま<br>らります。<br>、ます。 | とうございます。<br>した。(注文確定) |             |                       |              |      |                          |
| ☆☆☆☆☆ ご注文内容 ☆☆                                                                       | ****                                |                       |             |                       |              |      |                          |
| 申し込みid     : 132       お名前     : 安永竜太郎       フリガナ     : ヤスナガリ       振込み人名     :      | 様<br>ュウタロウ                          |                       |             |                       |              |      |                          |
| キーコード期間: 12ヶ月       数     : 2                                                        |                                     |                       |             |                       |              |      |                          |
| クラウド容量 : 536870912                                                                   | 0(5ギガバイ                             | F)                    |             |                       |              |      |                          |
| <ul> <li>ジンシイ Solia 197月</li> <li>お支払い明細 : ¥1,320(1)</li> <li>料) = ¥3,850</li> </ul> | ライセンス12                             | ヶ月)×2個+¥330           | ・(クラウド容量料   | ↓金330×1ヶ月)+¥          | 880(クラウド新規   | 契約手数 |                          |
| お支払い金額 : ¥3,850                                                                      |                                     |                       |             |                       |              |      |                          |
| お支払い方法 : お振込み                                                                        |                                     |                       |             |                       |              |      |                          |
| △▼△▼△▼ 振込み先 △▼△▼△                                                                    | ∆ <b>v</b>                          |                       |             |                       |              |      |                          |
| <ul> <li>金融機関名 :</li> <li>支店 :</li> <li>口座種類 :</li> <li>口座番号 :</li> </ul>            |                                     |                       |             |                       |              |      |                          |
| 口座名 : カ) ヤスナ                                                                         | ガソフト                                |                       |             |                       |              |      |                          |
| の又払い金額 : ¥3,850                                                                      |                                     |                       |             |                       |              |      |                          |
| ※1 振り込み手数料はお客様<br>(*)                                                                | ご負担でお願い                             | いたします。                |             |                       |              |      | *                        |
|                                                                                      |                                     |                       |             |                       |              |      |                          |

1.8 注文確定メール

しばらくすると、注文確定メールが届 きます。

| <ul> <li>受信トレイ</li> </ul>                                                     |                       | お知らせ - 受信トレイ          | ×            |             |                                                                              |         |              | S=      | - 0  | ×                     |
|-------------------------------------------------------------------------------|-----------------------|-----------------------|--------------|-------------|------------------------------------------------------------------------------|---------|--------------|---------|------|-----------------------|
| 🖓 受信 🗸 🖋 作成 🖓 チャット                                                            | 📕 アドレス帳               | \$90 × ₽0             | フイックフィルター    |             | ♀ 検索 <ct< th=""><th>rl+K&gt;</th><th></th><th></th><th></th><th>≡</th></ct<> | rl+K>   |              |         |      | ≡                     |
| 差出人 コピコピタイマ- <cpcptimer@cpc<br>件名 <b>キーコードのお知らせ</b><br/>宛先</cpcptimer@cpc<br> | ptimer.com> 🏠         |                       |              | <b>5</b> 返信 | →転送                                                                          | 🖻 アーカイブ | る迷惑          | マークを付ける | り 前除 | その他 <b>イ</b><br>11:20 |
| 安永竜太郎様                                                                        |                       |                       |              |             |                                                                              |         |              |         |      | ^                     |
| この度はキーコードをご注文頂き<br>ご注文頂きましたキーコードをお                                            | き誠にありがと<br>ら知らせ致しま    | とうございます。<br>ます。       |              |             |                                                                              |         |              |         |      |                       |
| ☆☆☆☆☆ キーコード ☆☆ゥ                                                               | * * *                 |                       |              |             |                                                                              |         |              |         |      |                       |
| 1個目:<br>2個目:                                                                  |                       |                       |              |             |                                                                              |         |              |         |      |                       |
| ****                                                                          |                       |                       |              |             |                                                                              |         |              |         |      |                       |
| 今後の流れ                                                                         |                       |                       |              |             |                                                                              |         |              |         |      |                       |
| <ol> <li>1.コピコピタイマーを起動して</li> <li>2.ライセンス認証ボタンを押し</li> </ol>                  | 設定タブより<br>てライセンス      | ライセンス認証を<br>認証画面を起動   | E選択          |             |                                                                              |         |              |         |      |                       |
| 3.上記のキーコードと申し込み                                                               | 時のメールア                | ドレス(こちらの              | シメールアド       | レス)を        | を入力して                                                                        | ライセンス   | 忍証ボタ         | ンを押す    |      |                       |
| 4. 千一コート認証成切と表示され<br>※おしエラー両面が表示されたも                                          | れれはライセン<br>言会は下記の言    | ンス認証成功です<br>BIE番号へお問い | F<br>)合わせくだ; | <b></b>     |                                                                              |         |              |         |      |                       |
| ※クラウドをご契約頂いたお客様                                                               | 美はクラウド                | (D、クラウドハ              | スワードも        | 入力、接        | 続テスト                                                                         | をお願い致し  | <i>」</i> ます。 |         |      |                       |
| 今後ともよろしくお願い致します                                                               | す。                    |                       |              |             |                                                                              |         |              |         |      |                       |
| *****                                                                         | ********              |                       |              |             |                                                                              |         |              |         |      |                       |
| CpcpTimer<br>コピコピタイマー                                                         |                       |                       |              |             |                                                                              |         |              |         |      |                       |
| 株式会社ヤスナガソフト                                                                   |                       |                       |              |             |                                                                              |         |              |         |      |                       |
| 福岡県福岡市東区香椎駅前1-3-                                                              | 15-713                |                       |              |             |                                                                              |         |              |         |      |                       |
| TEL 092-410-5477                                                              | ,                     |                       |              |             |                                                                              |         |              |         |      |                       |
| https://www.cpcptimer.com                                                     | <u>/</u><br>********* |                       |              |             |                                                                              |         |              |         |      |                       |
|                                                                               |                       |                       |              |             |                                                                              |         |              |         |      | ~                     |
| (**)                                                                          |                       |                       |              |             |                                                                              |         |              |         |      |                       |

1.9 キーコードの取得

ご入金確認後、キーコードお知 らせメールが届きます。

| 中生物       □ チャル       □ アレス維       ● ダダ * □ ダックソスター       ● 登集 * Ctrl+L>       三         基本人 JEJE947- Capturer@cpcpturer.com * ①       ● 変値 * 目ま       ● アーカイ ② 進載マークを付ける ③ 削除 その他 *         生た       クラび * 回 ダック * 回 ダック * 回 ダック * 回 ダック *       ● 変値 * 目ま       ● アーカイ ③ 進載マークを付ける ● 削除 その他 *         また       アンドロ *       ●       ●       ●       ●       ●       ●       ●       ●       ●       ●       ●       ●       ●       ●       ●       ●       ●       ●       ●       ●       ●       ●       ●       ●       ●       ●       ●       ●       ●       ●       ●       ●       ●       ●       ●       ●       ●       ●       ●       ●       ●       ●       ●       ●       ●       ●       ●       ●       ●       ●       ●       ●       ●       ●       ●       ●       ●       ●       ●       ●       ●       ●       ●       ●       ●       ●       ●       ●       ●       ●       ●       ●       ●       ●       ●       ●       ●       ●       ●       ●       ●       ●       ●       ●       ●       ●       ●       ●       ● | ☑ 受信トレイ                                                                                                    | ☑ クラウド領域の確定 - 受信トレ⁄×               |                               | iii 🛛 — 🗆        | ×                     |
|----------------------------------------------------------------------------------------------------|----------------------------------------------------------------------------------------------------|------------------------------------|-------------------------------|------------------|-----------------------|
| まは、Jビビタ4マ- <cp> cptimer@cpcptimet.com&gt;</cp>                                                                                                    | 🖓 受信 🖌 🖋 作成 🛛 チャット                                                                                                    | アドレス帳 〇 タグ ~ 〒 クイッ                 | クフィルター 🔎 検索 <ctrl+k></ctrl+k> |                  | =                     |
| 安永竜太郎頓<br>この度はクラウド領域を値注致しました。明細をお知らせ致します。<br>グラウド耳D ::<br>クラウド容量 :: 5368709120 (sギガ)(イト).<br>クラウド弱間 :: 1ヶ月<br>使用開始日時 :: 2021-09-17<br>使用解文目時 :: 2021-09-31<br>今後ともよろしくお願い致します。<br>************************************                                                                                                    | 差出人 コピコピタイマ- <cpcptimer@cp<br>件名 <b>クラウド領域の確定</b><br/>宛先</cpcptimer@cp<br>                                               | cptimer.com> 🏠                     | 5 返信 → 転送 壺 アーカイブ             | ∂ 迷惑マークを付ける 📋 削除 | その他 <b>∨</b><br>11:20 |
| この度はクラウト領域を確定致しました。明細をお知らせ致します。                                                                                                    | 安永竜太郎様                                                                                                    |                                    |                               |                  |                       |
| クラウドID ::<br>クラウド電量 : 5368709120 (5ギガバイト)<br>クラウド期間 : 12月<br>使用聯合日時 : 2021-09-17<br>使用終了日時 : 2021-10-31<br>今後ともよろしくお願い致します。<br>                                                                                                    | この度はクラウド領域をご注文<br>安永竜太郎様のクラウド領域を                                                                                         | 頂き誠にありがとうございます。<br>確定致しました。明細をお知らせ | 致します。                         |                  |                       |
| 今後ともよろしくお願い致します。<br>CpcpTimer<br>コピコピタイマー<br>株式会社ヤスナガンフト<br>福岡県福岡市東区香椿駅前1-3-15-713<br>TEL 092-410-5477<br><u>https://www.cpcptimer.com/</u>                                                                                                    | クラウドID:     :       クラウド容量:     :       クラウド期間:     :       1ヶ月       使用開始日時:     :       2021-09-17       使用終了日時:     : | 。(5ギガバイト)<br>,                     |                               |                  |                       |
| CpcpTimer<br>コビコビダイマー<br>株式会社ヤスナガンフト<br>猫岡県福岡市東区香楼駅前1-3-15-713<br>TEL 092-410-5477<br>https://www.cpcptimer.com/                                                                                                    | 今後ともよろしくお願い致しま                                                                                                    | す。                                 |                               |                  |                       |
| 6.5 × 1                                                                                                    | CpcpTimer<br>コピコピタイマー<br>株式会社ヤスナガソフト<br>福岡県福岡市東区香椎駅前1-3-<br>TEL 092-410-5477<br>https://www.cpcptimer.com                |                                    |                               |                  |                       |

### 1.10 クラウド領域の確定メール

クラウドをご契約頂いたユーザー様に はクラウド領域の確定メールが届きま す。

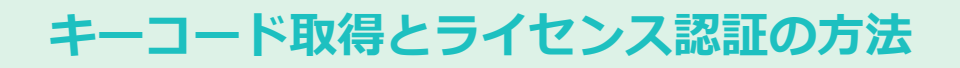

| ・ 作成         「チャホ         「チャホ         「ア・ナイズ         「タケッ         「タケッ         「クケッ         「クケッ         「クケッ         「クケッ         「クレッ         「クレッ         「ア・ナイズ         「クレッ         「ア・ナイズ         「クレッ         「ア・ナイズ         「クレッ         「ア・ナイズ         「クレッ         「ア・ナイズ         「クレッ         「ア・ナイズ         「クレッ         「ア・ナイズ         「ア・ナイズ         「         「ア・ナイズ         「ア・ナイズ         「         「た         「ア・ナイズ         「ア・ナイズ         「         「ア・ナイズ         「         「ア・ナイズ         「         「ア・ナイズ         「         「ア・ナイズ         「         「ア・ナイズ         「         「         「 | ☑ 受信トレイ                                                                                                    | オーコード【ご入金確認】 - 受信 × |             |                      | ÷ 2 - |      | ×                     |
|----------------------------------------------------------------------------------------------------|----------------------------------------------------------------------------------------------------|---------------------|-------------|----------------------|-------|------|-----------------------|
| まは、リビビサイマ- <cp> ないの度はキーコードをご注文頂き誠にありがとうございます。ご入金を確認しました。 今後ともよろしくお願い致します。   「CODTIME 「ロビリイマー 株式会社ヤスナガソフト 福岡県福岡市東区価種駅前1:3-15-713 TEL 092-410-5477   HTDS:://www.cooptimer.com/   そ ● ● ● ● ● ● ● ● ● ● ● ● ● ● ● ● ● ●</cp>                                                                                                    | 🖵 受信 🖌 🖋 作成 🛛 チャット                                                                                          | アドレス帳 〇 タグ ~ 〒 クイック | クフィルター 🔎    | 検索 <ctrl+k></ctrl+k> |       |      | Ξ                     |
| 安永竜太郎様 この度はキーコードをご注文頂き誠にありがとうございます。ご入金を確認しました。 今後ともよろしくお願い攻します。 TCC PDF1mer JCコビタイマー 株式会社ヤスナガンフト 福岡県岡市座区香椎駅前1-3-15-713 TEL 892-418 TLTDS:://www.cpcptimer.com/ TTOS:://www.cpcptimer.com/                                                                                                    | 差出人 コビコピタイマ- <cpcptimer@cpcg<br>件名 <b>キーコード【ご入金確認】</b><br/>宛先</cpcptimer@cpcg<br>                           | ptimer.com> 🏠       | <b>う</b> 返信 | ☆ 転送 🖻 アーカイブ         |       | 🗓 削除 | その他 <b>∨</b><br>11:20 |
| CO度はキーコードをご注文頂き誠にありがとうございます。ご入金を確認しました。<br>今後ともよろしくお願い致します。<br>                                                                                                    | 安永竜太郎様                                                                                                    |                     |             |                      |       |      |                       |
| 今後ともよろしくお願い致します。<br>                                                                                                    | この度はキーコードをご注文頂き                                                                                             | き誠にありがとうございます。ごろ    | 入金を確認しました。  |                      |       |      |                       |
| CpcpTime<br>コピコピタイマー<br>株式会社ヤスナガソフト<br>福岡県福岡市東区商唱駅前1-3-15-713<br>TEL 092-010-5477<br>https://www.cpcptimer.com/                                                                                                    | 今後ともよろしくお願い致します                                                                                             | τ.                  |             |                      |       |      |                       |
| (6)                                                                                                    | CpcpTimer<br>コピコピタイマー<br>株式会社ヤスナガンフト<br>福岡県福岡市東区香港駅前1-3-1<br>TEL 092-010-5477<br>https://www.cpcptimer.com/ | 15-713<br><u>/</u>  |             |                      |       |      |                       |
|                                                                                                    | (**)                                                                                                    |                     |             |                      |       |      |                       |

#### 1.11 ご入金確認メール

ご入金確認メールが届きます。

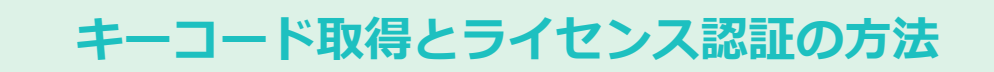

### 2. ライセンス認証

| IC 2 2 2 4 7 - Ver1.36 ホーム SZ ヘレプ _ □ ×     Sk X 3 - □ ×     Sk X 3 - □ ×     Sk |
|----------------------------------------------------------------------------------------------------|
| ■       ●       ●       >       >       >       >       >       >       >       >       >       >       >       >       >       >       >       >       >       >       >       >       >       >       >       >       >       >       >       >       >       >       >       >       >       >       >       >       >       >       >       >       >       >       >       >       >       >       >       >       >       >       >       >       >       >       >       >       >       >       >       >       >       >       >       >       >       >       >       >       >       >       >       >       >       >       >       >       >       >       >       >       >       >       >       >       >       >       >       >       >       >       >       >       >       >       >       >       >       >       >       >       >       >       >       >       >       >       >       >       >       >       >       >       >       >       >       >                                                                                                    |
|                                                                                                    |
| この製品はライセンスされていません。キーコードライセンスを取得してください。                                                                                                    |

コピコピタイマーの設定タブを クリック。次にライセンス認証 ボタンをクリック。

### 2.2 キーコード認証の入力

メールで受け取ったキーコードとキー コードを登録したメールアドレスを入 カし、ライセンス認証ボタンをクリッ ク。

| ・<br>第入し | - <b>コード認証</b><br>ルたキーコードを入力してライセンス認証を実行してください。 |         |
|----------|-------------------------------------------------|---------|
|          | キーコード:                                          |         |
|          | キーコードを登録したメールアドレス:                              |         |
|          | .com                                            | ライセンス認証 |
|          |                                                 | キャンセル   |
|          |                                                 |         |
|          |                                                 |         |

| キーコード認証成功                  |  |
|----------------------------|--|
| キーコード:                     |  |
| キーコードを登録したメールアドレス:<br>.com |  |
| ОК                         |  |
|                            |  |

#### 2.3 キーコード認証成功

キーコード認証成功画面のOK ボタンをクリック。

| コヒコヒツイ マー Ver1.30<br>基本設定 |                         |      |
|---------------------------|-------------------------|------|
| ライセンス                     | ライセンス                   |      |
|                           | ライセンス情報                 |      |
|                           | ✓この製品はライセンスされてい         | ます。  |
|                           | 期限: 2022-09-30          |      |
|                           | .com キーコード:53X032****** |      |
|                           | 5-1t                    | ンス認証 |
|                           |                         |      |
|                           |                         |      |
|                           |                         |      |
|                           |                         |      |
|                           |                         |      |
|                           |                         |      |
|                           |                         |      |

### 2.4 ライセンス

ライセンスが認証されました。

# ソフトウェアの更新方法

### 1.ソフトウェア更新

| วเข้วเชื่อ47-                                          | × |
|--------------------------------------------------------|---|
| コピコピタイマーの更新プログラムがみつかりました。ソフトウエアの更新作業<br>を実行してもよろしいですか? |   |
| はい(Y) いいえ(N)                                           |   |
|                                                        |   |

### 1.1 ソフトウエアの更新作 業

ソフトを閉じる時に更新を促す ポップアップが表示されます。 「はい」のボタンをクリックし ます。

|            | ×                             |
|------------|-------------------------------|
| プリがデバイスに変更 | を                             |
|            |                               |
| NU-6 85/1  |                               |
| 17 T T 717 |                               |
| ULIŽ       |                               |
|            | Control 1                     |
|            |                               |
|            | プリがデバイスに変更<br>DN-ドドライプ<br>いいえ |

### 1.2 デバイス変更の許可

デバイス変更許可のポップアップが表 示されます。「はい」のボタンをク リックします。

# ソフトウェアの更新方法

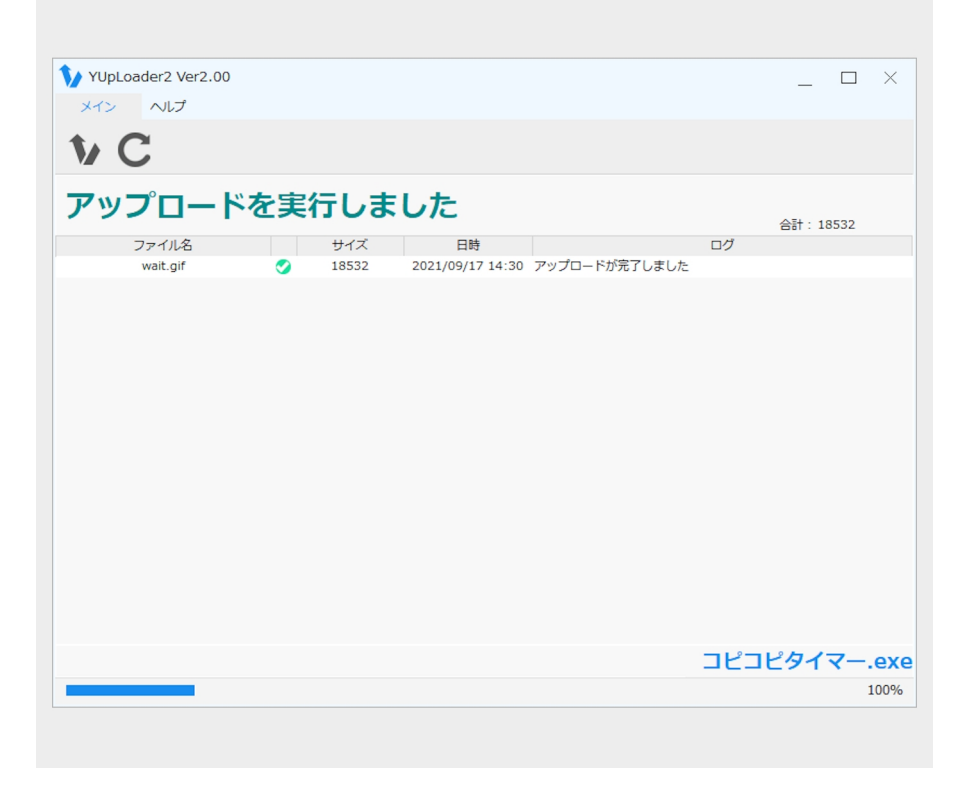

### 1.3 アップロードの実行

YUpLoader2が立ち上がり、自動 でアップロードが実行されま す。「アップロードを実行しま した」の画面が表示されます。

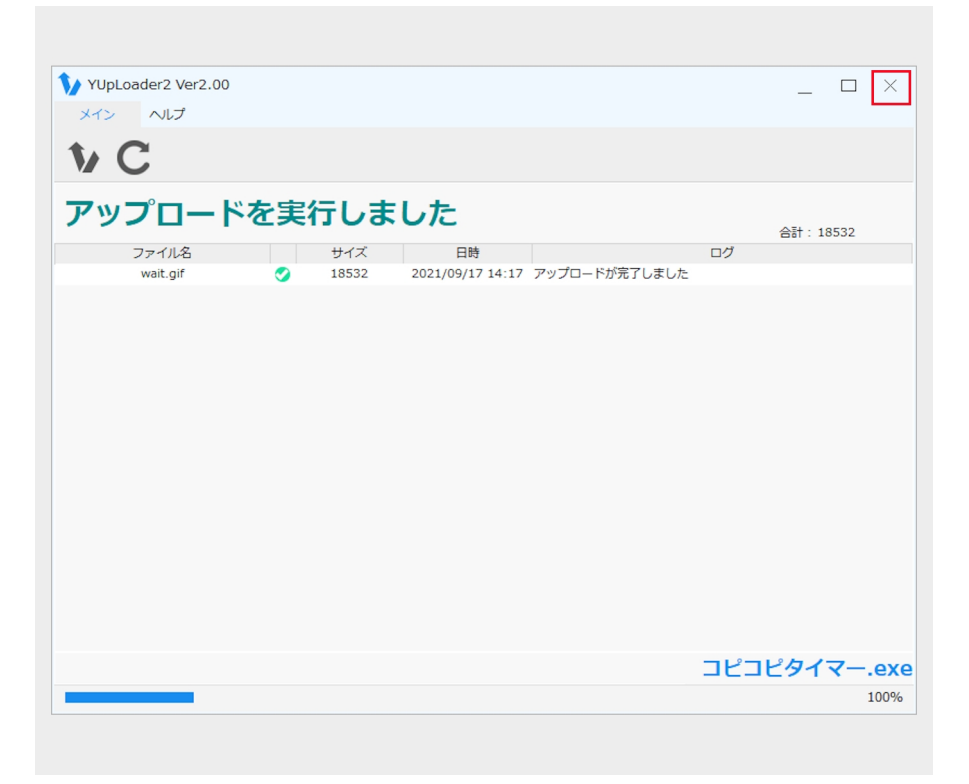

#### 1.4 アップロードの完了

上部タブの「×」のボタンをクリック し、ソフトを閉じて完了です。

# マイページ ログインページ

マイページにログインします。

### 1. ログインページ

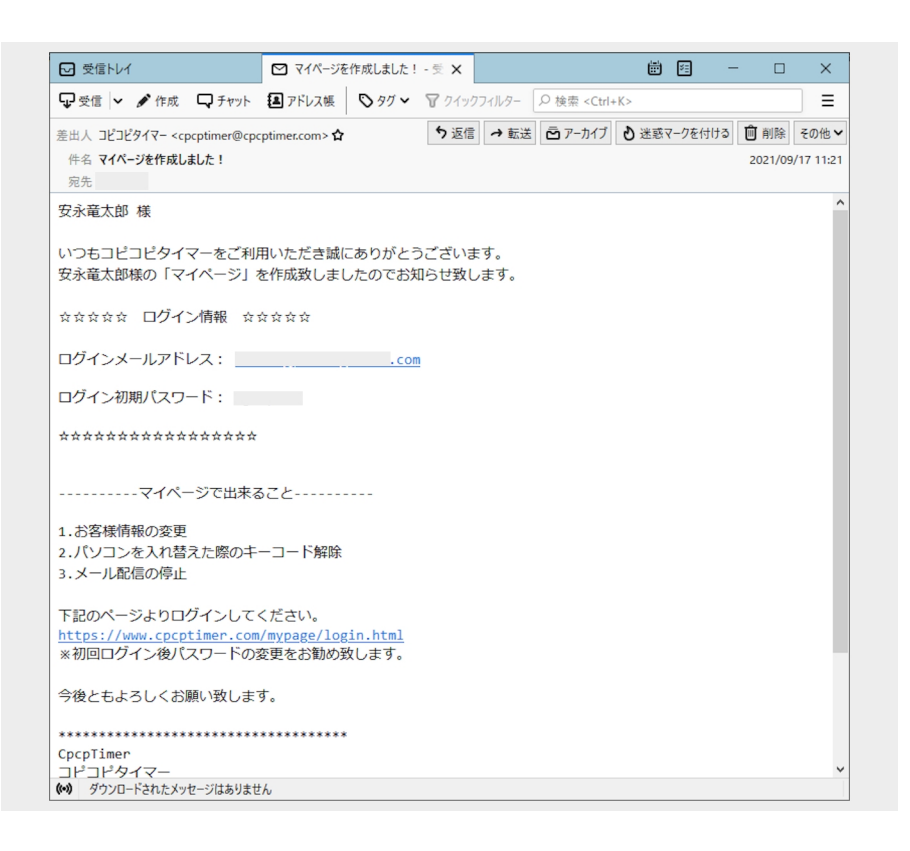

1.1 キーコード取得後、マイ ページ作成お知らせメールが届 きます。

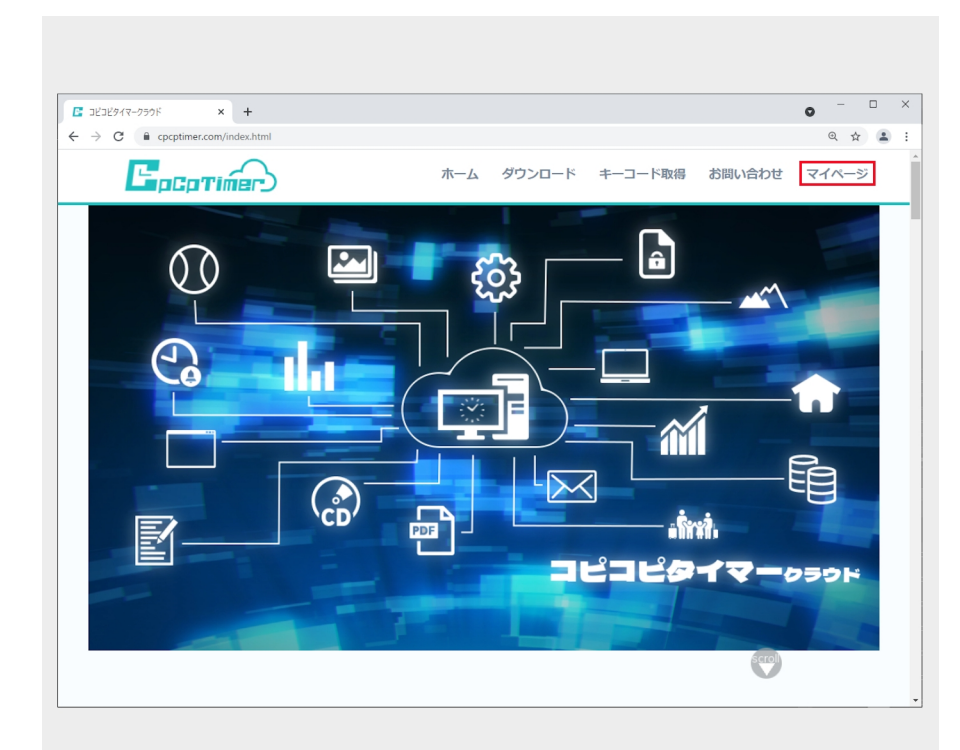

1.2 トップ画面上部にある「マイ ページ」をクリックしてログインペー ジへ

# マイページ ログインページ

| コピコピタイマークラウド                         | × +                                                        |                         |                            | •                                         |
|--------------------------------------|------------------------------------------------------------|-------------------------|----------------------------|-------------------------------------------|
| → C                                  | n/mypage/login.html                                        |                         |                            | ॰ @ ☆ 😩                                   |
|                                      | <u> </u>                                                   |                         |                            |                                           |
|                                      | <b>ログイン</b><br>メールアドレス                                     |                         |                            |                                           |
|                                      | .com                                                       |                         |                            |                                           |
|                                      | パスワード                                                      |                         |                            |                                           |
|                                      | パスワードをお忘れの方                                                |                         | ログイン                       |                                           |
| 杰二ム                                  | キーコード                                                      | 会社案内                    | お問い合わせ                     |                                           |
|                                      | キーコードとは                                                    | 会社概要                    |                            |                                           |
|                                      | キーコードの取得                                                   | プライパシーポリ                |                            |                                           |
|                                      | パッケージ版製品登録                                                 | 特定商取引法に基づ               | づく表記                       |                                           |
| コピコピタイマーの著作権は株式3<br>加工すること、複写もしくは加工( | 会社ヤスナガソフトに帰属します。お客様は、当社の画面に<br>したものを第三者に譲渡または使用させることはできませA | こ表示されている情報をお客様自身の<br>い。 | ためにのみご利用するものとし、第三者への提      | 供、再配信を行うこと、独自に                            |
|                                      |                                                            |                         | L                          | <b>G</b> p <b>C</b> p <b>T</b> imer       |
|                                      |                                                            |                         | Copyright (C)2019 YASUNAGA | ASOFT All Rights Reserved.<br>株式会社ヤスナガソフト |
|                                      |                                                            |                         | 〒813-0013 福岡県福岡市東区香椎       | 駅前1丁目3-15-713                             |
| ヨワコ トでは551証明書を使用!                    | し、用はつつに暗写化進信を行つています。                                       |                         |                            | TEL 092-410-3477                          |

1.3 メールで受け取ったログイ ンメールアドレスとログイン初 期パスワードを入力

「ログイン」ボタンをクリック します。

|                                  |                     |        |                |                  | • - • :      |
|----------------------------------|---------------------|--------|----------------|------------------|--------------|
| ← → C 🔒 cpcptimer.com/mypage/myp | age.html            |        |                |                  | • @ ☆        |
| <b>E</b> pcpTimer                | )                   |        | マイハ            | ページ カート 0        | ログアウト        |
| マイページ 安永竜                        | 太郎様                 |        | initia         | ログイン, 2021-00    | -21.00-19-02 |
|                                  |                     |        | HULDI          | LI-9-1-9 2021-05 | -21 05.10.02 |
| メニュー                             |                     |        |                |                  |              |
| 登録内容の変更                          | ログインバ<br>1<br>一ドの変更 |        | テーコードの一<br>5解除 |                  | 配信機能         |
| クラウド新規申<br>込                     | ご注文履歴               | E IIII | 建会申込           |                  |              |
| 保有キーコード                          |                     |        |                |                  |              |
| キーコード                            | 認証日                 | 期限日    | -ב             | ーザーアドレス          |              |
|                                  |                     |        |                |                  |              |

#### 1.4 マイページ画面が表示されま す。

# マイページ ログインページ

| _  |                                         |                                |            |                | _                |   |  |  |  |
|----|-----------------------------------------|--------------------------------|------------|----------------|------------------|---|--|--|--|
| E  | コピコピタイマークラウド × +                        |                                |            |                | •                | - |  |  |  |
| ÷  | → C ■ cpcptimer.com/mypage/n<br>豆球内谷の変更 | nypage.html<br>ロクイン/<br>アードの変引 | EK         | +-J-トの-<br>時解除 | ◆ Q ☆<br>メール配信機能 |   |  |  |  |
|    | クラウド新規申<br>込                            | ご注文履歴                          |            | 退会申込           |                  |   |  |  |  |
| 1, | 【保有キーコード                                |                                |            |                |                  |   |  |  |  |
|    | キーコード                                   | 認証日                            | 期限日        | ב-ב            | <b>チーアドレス</b>    |   |  |  |  |
|    |                                         | 2021-09-17                     | 2022-09-30 |                | .com             |   |  |  |  |
|    |                                         | 2021-09-17                     | 2022-09-30 |                | .com             |   |  |  |  |
|    |                                         |                                |            | +-=            | コード追加 ユーザー変更     |   |  |  |  |
|    | クラウド契約                                  |                                |            |                |                  |   |  |  |  |
| 2  | クラウド I D                                | クラウド種類                         | 契約月数       | 認証日            | 期限日              |   |  |  |  |
|    | yasunagasoft<br>共有設定                    | 5ギガバイト<br>容量拡張                 | 1          | 2021-09-17     | 2021-10-31       |   |  |  |  |
|    | 1000 1222                               |                                |            |                |                  |   |  |  |  |

1.5

1.保有したキーコードの情報が 表示されます。

ライセンス認証をしたキーコー ドの行は白抜きになります。

2.クラウド契約されたユーザー 様にはクラウド契約情報が表示 されます。

# マイページ 登録内容の変更

登録内容の変更をします。

### 1. 登録内容の変更

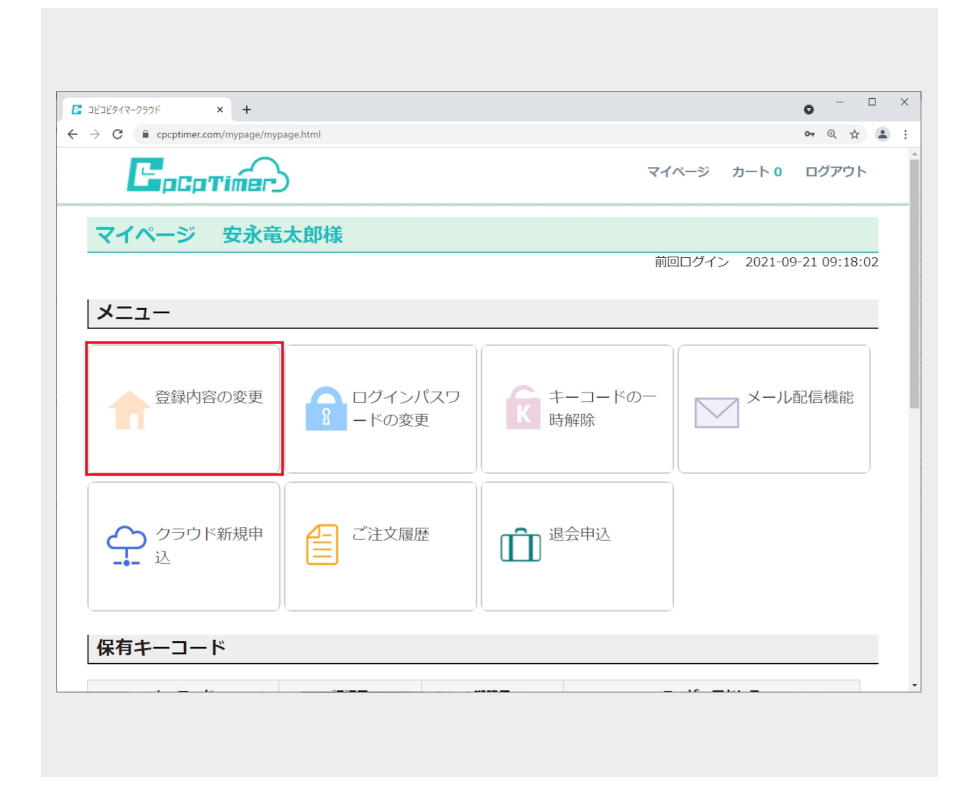

1.1 マイページ画面のメニュー の中から「登録内容の変更」を 選択します。

| コビコビタイマ-クラウド × +              |          | • - ·             |
|-------------------------------|----------|-------------------|
| → C                           |          | Q 🛧 🔒             |
|                               | マイページ カー | -ト <b>0</b> ログアウト |
| マイページ 安永竜太郎様                  |          |                   |
| 登録内容変更                        |          |                   |
| 新しい名前 変更前:安永竜太郎               |          |                   |
| 安永竜太郎                         |          |                   |
| 新しいフリガナ 変更前: ヤスナガリュウタロウ       |          |                   |
| ヤスナガリュウタロウ                    |          |                   |
| 新しい電話番号 変更前: 092-410-5477     |          |                   |
| 092-410-5477                  |          |                   |
| 新しい郵便番号 変更前: 8130013          |          |                   |
| 8130013                       |          |                   |
| 新しい住所 変更前: 福岡県福岡市東区香椎駅前1-3-15 |          |                   |
| 福岡県福岡市東区香椎駅前1-3-15            |          |                   |
| 新しい建物名 変更前: 713               |          |                   |
| 713                           |          |                   |
|                               |          | +                 |
|                               | 戻る       | <u> </u>          |
|                               | <br>     |                   |

1.2 変更する内容を入力し「変更」 ボタンをクリックします。

# マイページ 登録内容の変更

| コピコピタイマークラウド × +         |                                     |         |           | •       |
|--------------------------|-------------------------------------|---------|-----------|---------|
| → C                      | jyouhou.html                        |         |           | Q 🕁 🚨   |
|                          | www.cpcptimer.com の内容<br>変更を実行しますか? | ок ++у> | マイページ カート | 0 ログアウト |
| マイページ 安永竜太郎様             |                                     |         |           |         |
| 登録内容変更                   |                                     |         |           |         |
| 新しい名前 変更前:安永竜太郎          |                                     |         |           |         |
| 安永竜太郎                    |                                     |         |           |         |
| 新しいフリガナ 変更前・ヤスナガリュウ      | 夕口ウ                                 |         |           |         |
| ヤスナガリュウタロウ               | /1/                                 |         |           |         |
|                          | ~                                   |         |           |         |
| 新しい電話曲号 変更前: 092-410-547 | /                                   |         |           |         |
| 0.2 110 0 117            |                                     |         |           |         |
| 新しい郵便番号 変更前: 8130013     |                                     |         |           |         |
| 8130013                  |                                     |         |           |         |
| 新しい住所 変更前: 福岡県福岡市東区香     | 椎駅前1-3-15                           |         |           |         |
| 福岡県福岡市東区香椎駅前1-3-15       |                                     |         |           |         |
| 新しい建物名 変更前:713           |                                     |         |           |         |
| 713                      |                                     |         |           |         |
|                          |                                     |         | =-        | *=      |
|                          |                                     |         | 戻る        | 変更      |
| + / + ¬                  | - K                                 | 合社安内    | お問い合わせ    |         |

 1.3 変更を実行しますか?の ポップアップが表示されます。
 「OK」ボタンをクリックします。

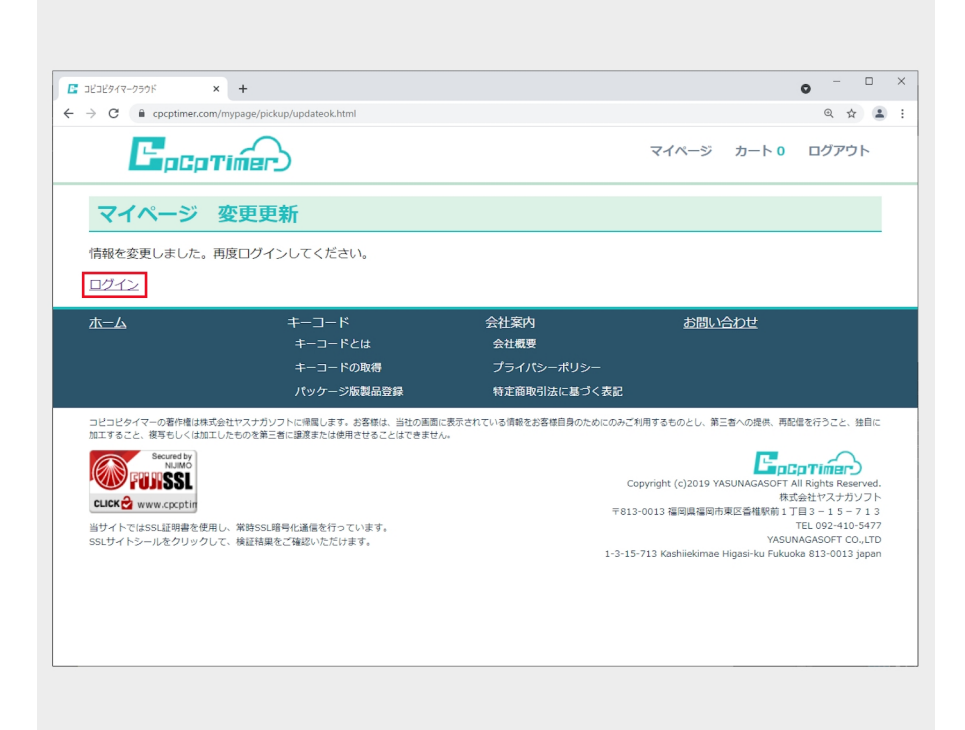

1.4 変更更新画面が表示されます。 再度ログインする場合は「ログイン」 ボタンをクリックします。

# マイページ ログインパスワードの変更

ログインパスワードの変更をします。

### 1. ログインパスワードの変更

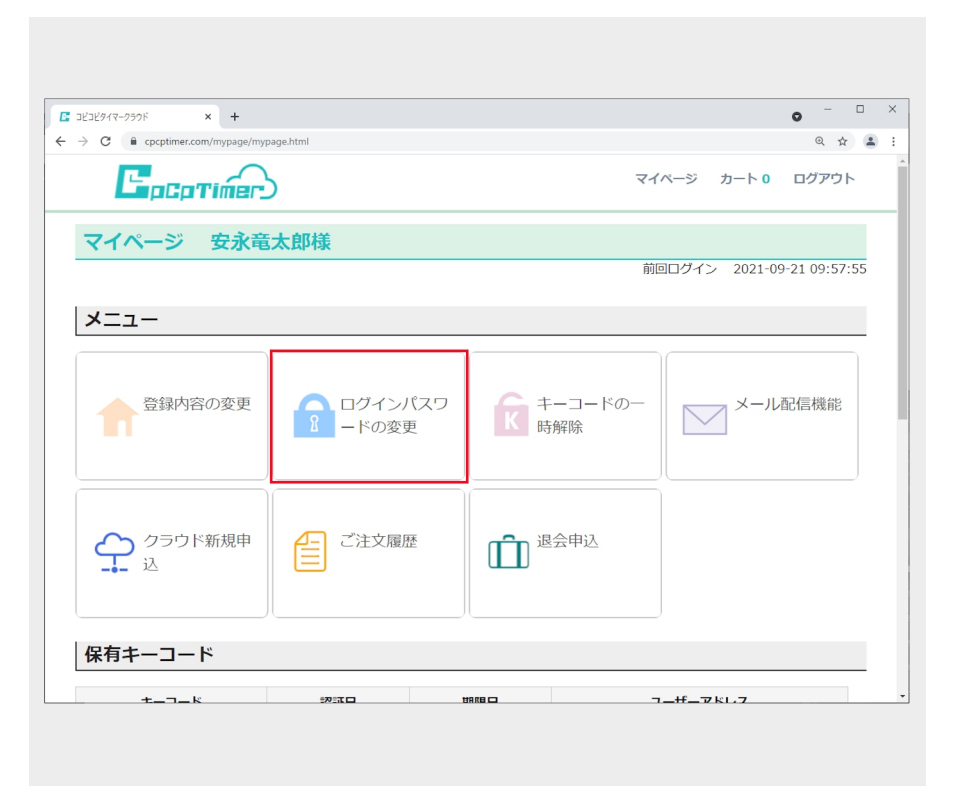

 マイページ画面のメニュー の中から「ログインパスワード の変更」を選択します。

| コピコピタイマークラウド × +            |                       |                 |             | •     |
|-----------------------------|-----------------------|-----------------|-------------|-------|
| → C                         | e/pickup/renewpw.html |                 |             | • @ ☆ |
| <b>E</b> <sub>pCpTime</sub> |                       |                 | マイページ カート 0 | ログアウト |
| マイページ 安永竜                   | 試太郎様                  |                 |             |       |
| パスワード変更                     |                       |                 |             |       |
| 新規パスワード                     |                       |                 |             |       |
| パスワードには半角数字、アル              | ノファベットを含む文字6文字以       | 上10文字以下にしてください。 |             |       |
| 新規パスワードの再入力                 |                       |                 |             |       |
| •••••                       |                       |                 |             |       |
| 現在のパスワード                    |                       |                 |             |       |
| •••••                       |                       |                 |             |       |
| 変更前の現在のパスワードを入              | 力してください               |                 |             |       |
|                             |                       |                 |             | +     |
|                             |                       |                 | 戻る          | 変更    |
| 杰—ム                         | キーコード                 | 会社案内            | お問い合わせ      |       |
|                             | キーコードとは               | 会社概要            |             |       |
|                             |                       |                 |             |       |

1.2 新規パスワードと現在のパス ワードを入力し、「変更」ボタンをク リックします。

# マイページ ログインパスワードの変更

| 1ビコビタイマークラウド ×              | +                       |                                   |                            |             | • - •   |
|-----------------------------|-------------------------|-----------------------------------|----------------------------|-------------|---------|
| → C 🔒 cpcptimer.com/my      | page/pickup/renewpw.htr | nl                                |                            |             | or Q \$ |
| Epoptin<br>マイページ 安永         |                         | ww.cpcptimer.com の内容<br>更を実行しますか? | ок<br>++>>セル               | マイページ カート 0 | ログアウト   |
| パスワード変更<br>新規パスワード          |                         |                                   |                            |             |         |
| 『スワードには半角数字、<br>新規バスワードの再入力 | アルファベットを含く              | む文字6文字以上10文                       | 字以下にしてください。                |             |         |
| 現在のバスワード                    |                         |                                   |                            |             |         |
| 変更前の現在のパスワード <sup>;</sup>   | を入力してください               |                                   |                            | 戻る          | 変更      |
| <u>к–</u> д                 | א−⊑−‡<br>א−⊏−≠<br>א−⊏−≠ | とは                                | 会社案内<br>会社概要<br>プライバシーポリシー | お問い合わせ      |         |

 1.3 変更を実行しますか?の ポップアップが表示されます。
 「OK」ボタンをクリックします。

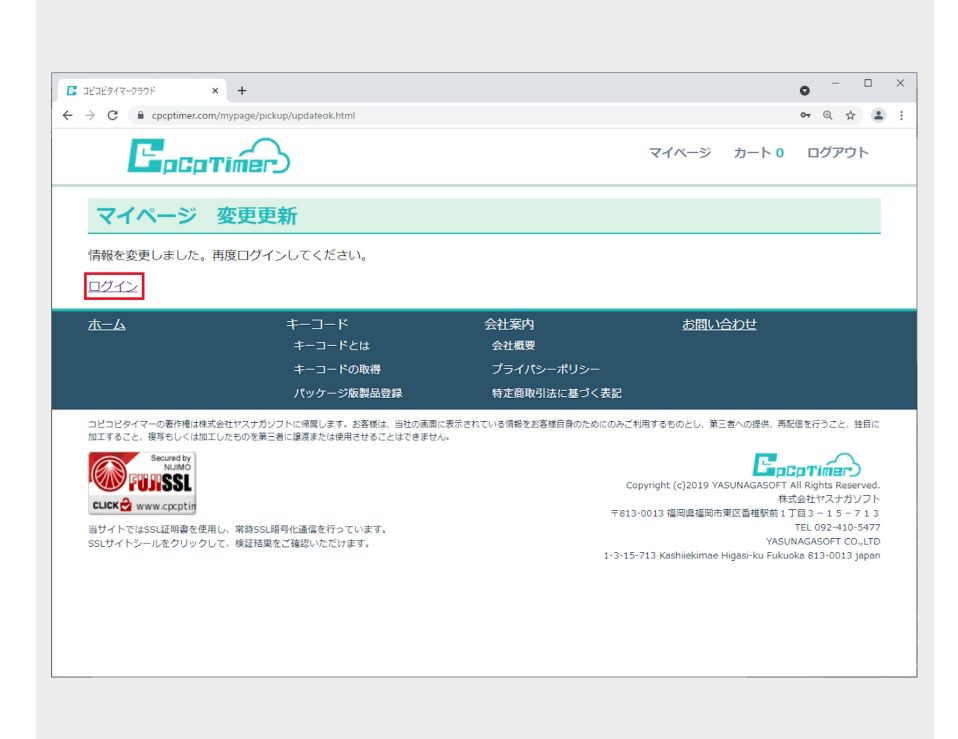

1.4 変更更新画面が表示されます。 再度ログインする場合は「ログイン」 ボタンをクリックします。

# マイページ ログインパスワードの変更

| ☑ 受信トレイ                                                                                                    | ▶ ログインパスワードの変更を                    | 実行 X           |                         |                                                              | iii 🛙 🖾            | - 🗆 | ×                     |
|----------------------------------------------------------------------------------------------------|------------------------------------|----------------|-------------------------|--------------------------------------------------------------|--------------------|-----|-----------------------|
| 🖵 受信 🖌 🖋 作成 🛛 テャット                                                                                          | 🔳 アドレス帳 🛛 タグ 🗸                     | 🗑 ୨イッሪ         | 777ルター [                | ♀検索 <ctrl+< th=""><th>K&gt;</th><th></th><th>Ξ</th></ctrl+<> | K>                 |     | Ξ                     |
| 差出人 コピコピタイマ- <cpcptimer@cpc<br>件名 <b>ログインパスワードの変更を実行しま</b><br/>宛先</cpcptimer@cpc<br>                        | ptimer.com> ☆<br>ました               | <b>5</b> 返信    | →転送                     | 🖻 アーカイブ                                                      | <b>ð</b> 迷惑マークを付ける | 前前除 | その他 <b>~</b><br>10:45 |
| 安永竜太郎 様<br>いつもコピコピタイマーをご利用<br>安永竜太郎様の「マイページ」<br>今後ともよろしくお願い致します                                             | 用いただき誠にありがとう<br>コグインパスワードを変更<br>す。 | うございま<br>這いたしま | <sub>ます。</sub><br>ましたので | お知らせ致し                                                       | <i>ッ</i> ます。       |     |                       |
| CpcpTimer<br>コピコピタイマー<br>株式会社ヤスナガソフト<br>福岡県福岡市東区香椎駅前1-3-:<br>TEL 092-410-5477<br>https://www.cpcptimer.com, | 15-713<br><u>/</u>                 |                |                         |                                                              |                    |     |                       |
|                                                                                                    |                                    |                |                         |                                                              |                    |     |                       |
|                                                                                                    |                                    |                |                         |                                                              |                    |     |                       |
| (**)                                                                                                    |                                    |                |                         |                                                              |                    |     |                       |

1.5 ログインパスワードの変更 実行メールが届きます。

# マイページ キーコードの一時解除

キーコードはパソコン1台につき1個となります。その為ライセンス認証を行ったパソコンの破損・入れ替え等の際は、一旦キーコードを解除する必要があります。

### 1. キーコードの一時解除

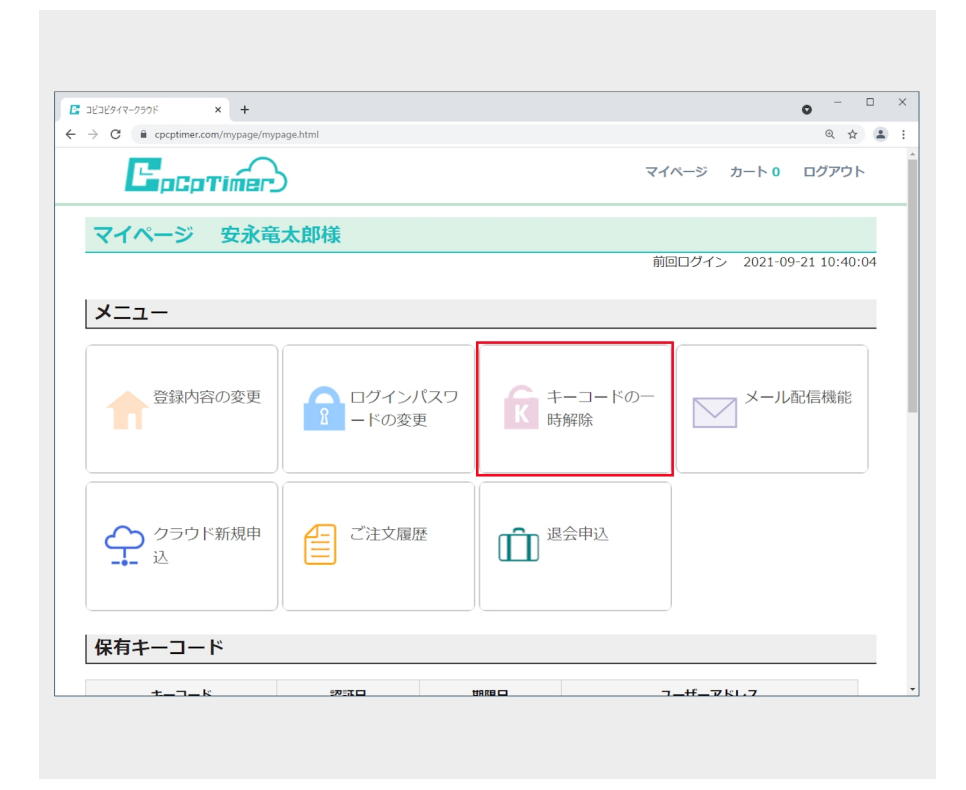

1.1 マイページ画面のメニュー の中から「キーコードの一時解 除」を選択します。

| コピコピタイマークラウド × +                                |                                                                           |                                                                                                    |                            |                                    | •     |
|-------------------------------------------------|---------------------------------------------------------------------------|----------------------------------------------------------------------------------------------------|----------------------------|------------------------------------|-------|
| → C 🔒 cpcptimer.com/mypag                       | ge/pickup/kaijyokeycode.html                                              |                                                                                                    |                            |                                    | ⊙ ☆ . |
| <b>E</b> <sub>pCpTime</sub>                     |                                                                           |                                                                                                    | マイペー                       | ジ カート 0                            | ログアウト |
| マイページ 安永電                                       | 電太郎様                                                                      |                                                                                                    |                            |                                    |       |
| キーコード解除                                         |                                                                           |                                                                                                    |                            |                                    |       |
| 解除するキーコード                                       |                                                                           |                                                                                                    |                            |                                    |       |
|                                                 |                                                                           |                                                                                                    |                            |                                    |       |
|                                                 |                                                                           |                                                                                                    |                            | 戻る                                 | 解除    |
| 登録済みキーコード(選択し⁻                                  | てください)                                                                    |                                                                                                    |                            | 戻る                                 | 解除    |
| 登録済みキーコード(選択し <sup>-</sup><br>キーコード             | てください)<br>認証日                                                             | 期限日                                                                                                    | ユーザ                        | 戻る<br><b>ーアドレス</b>                 | 解除    |
| 登録済みキーコード (選択し<br>キーコード                         | てください)<br>認証日<br>2021-09-17                                               | 期限日<br>2022-09-30                                                                                                    | ユーザ                        | 戻る<br><b>ーアドレス</b><br>.com         | 解除    |
| 登録済みキーコード(選択し <sup>・</sup><br>キーコード<br>選択<br>選択 | газани           2021-09-17           2021-09-17                          | 田田田     田田     田田     コ     ロ     コ     ロ     コ     ロ     コ     ロ     コ     ロ     コ     ロ     コ     ロ     コ     ロ     コ     ロ     コ     ロ     コ     ロ     コ     ロ     コ     ロ     コ     ロ     コ     ロ     コ     ロ     コ     ロ     コ     ロ     コ     ロ     コ     コ      コ     コ | – <del>ب</del>             | 戻る<br><b>ーアドレス</b><br>.com         | 解除    |
| 登録済みキーコード(選択し<br>キーコード<br>選択<br>選択              | Cください)<br>認証日<br>2021-09-17<br>2021-09-17<br>2021-09-17<br>キーコード<br>キーコード | 期限日           2022-09-30           2022-09-30           会社客内<br>会社客内                                                                                                    | д- <i>4</i>                | 戻る<br>ーアドレス<br>.com<br>.com        | 解释除   |
| 登録済みキーコード(選択し<br>キーコード 選択 選択 ガニーム               | CV により こう こう こう こう こう こう こう こう こう こう こう こう こう                             | 期限日       2022-09-30       2022-09-30       2022-09-30       会社戦野<br>プライバシーオ<br>特定商取引法に                                                                                                    | ユーザ<br>あ)<br>(リシー<br>裏づく表記 | 戻る<br><b>ーアドレス</b><br>.com<br>.com | 解除    |

1.2 解除するキーコードの「選択」 ボタンをクリックします。

# マイページ キーコードの一時解除

| <u>ж-</u> д | キーコード<br>キーコードとは              | 会社案内<br>会社概要 | お問い合わせ      |       |
|-------------|-------------------------------|--------------|-------------|-------|
| 選択          | 2021-09-17                    | 2022-09-30   | .com        |       |
| 選択          | 2021-09-17                    | 2022-09-30   | .com        |       |
| キーコード       | 認証日                           | 期限日          | ユーザーアドレス    |       |
| 解除するキーコード   | してください)                       |              | 2<br>戻る     | 解除    |
| キーコード解除     |                               |              |             |       |
|             | 辛士顿样                          |              |             |       |
| Facatió     |                               |              | マイページ カート 0 | ログアウト |
| → ×         | age/pickup/kaijyokeycode.html |              |             | @ ☆ ≗ |

1.3

①選択したキーコードが表示されます。
 ②「解除」ボタンをクリックします。

| <ul> <li>コビコビタイマークラウド</li> <li>×</li></ul>                                   |                             |                    |                            | • - • ×     |
|------------------------------------------------------------------------------|-----------------------------|--------------------|----------------------------|-------------|
| $\leftrightarrow$ $\rightarrow$ C $\hat{\mathbf{e}}$ cpcptimer.com/mypage/pi | ckup/kaijyokeycode.html     |                    |                            | @ 🕁 😩       |
| Epoptimer                                                                    | www.cpcptimer.<br>解除を実行しますか | .com の内容<br>?      | マイページ カート 0                | ログアウト       |
| マイページ 安永竜ス                                                                   | <b>太郎様</b>                  | ок                 | キャンセル                      |             |
| キーコード解除                                                                      |                             |                    |                            |             |
| 解除するキーコード                                                                    |                             |                    |                            |             |
|                                                                              |                             |                    | 戻る                         | 解除          |
| 登録済みキーコード(選択してく                                                              | ださい)                        |                    |                            |             |
| キーコード                                                                        | 認証日                         | 期限日                | ユーザーアドレス                   |             |
| 選択                                                                           | 2021-09-17                  | 2022-09-30         | com                        |             |
| 選択                                                                           | 2021-09-17                  | 2022-09-30         | .com                       |             |
| ホーム                                                                          | ≠-⊐-ド                       | 会社案内               | お問い合わせ                     |             |
|                                                                              | キーコードとは                     | 会社概要               |                            |             |
|                                                                              | キーコードの取得                    | プライパシーオ            | ペリシー                       |             |
|                                                                              | パッケージ版製品登録                  | 特定商取引法に            | 基づく表記                      |             |
| コピコピタイマーの著作権は株式会社セスナガン                                                       | ノフトに帰屋します。お客様は、当社の          | の画面に表示されている情報をお客様自 | 身のためにのみご利用するものとし、第三者への提供、再 | 記信を行うこと、独自に |
|                                                                              |                             |                    |                            |             |
|                                                                              |                             |                    |                            |             |

 1.4 解除を実行しますか?のポップ アップが表示されます。「OK」ボタン をクリックします。

# マイページ キーコードの一時解除

| https://www.cpcptimer.com/myp × + | 0                                           | _ |   | 1 |
|-----------------------------------|---------------------------------------------|---|---|---|
| ← → X                             |                                             | Q | ☆ | ) |
|                                   | www.cpcptimer.com の内容<br>キーコードを解除しました<br>のK |   |   |   |
|                                   |                                             |   |   |   |
|                                   |                                             |   |   |   |
|                                   |                                             |   |   |   |
|                                   |                                             |   |   |   |
|                                   |                                             |   |   |   |
|                                   |                                             |   |   |   |
|                                   |                                             |   |   |   |

1.5 キーコードを解除しました。のポップアップが表示されます。「OK」ボタンをクリックします。

| ■ コピコピタイマークラウド × + |                                                          |                                                           |                | • - • |
|--------------------|----------------------------------------------------------|-----------------------------------------------------------|----------------|-------|
| → C                | ge/pickup/kaijyokeycode.html                             |                                                           |                | @ ☆ ≗ |
| Epoptim            |                                                          |                                                           | マイページ カート 0    | ログアウト |
| マイページ 安永香          | <b>ā太郎</b> 様                                             |                                                           |                |       |
| キーコード解除            |                                                          |                                                           |                |       |
| 解除するキーコード          |                                                          |                                                           |                |       |
|                    |                                                          |                                                           |                |       |
|                    |                                                          |                                                           | 戻る             | 解除    |
| 登録済みキーコード (選択し)    | てください)                                                   |                                                           |                |       |
| キーコード              | 認証日                                                      | 期限日                                                       | ユーザーアドレス       |       |
| 選択                 | 2021-09-17                                               | 2022-09-30                                                | com            |       |
|                    |                                                          |                                                           |                |       |
| 選択                 | 2021-09-17                                               | 2022-09-30                                                | .com           |       |
|                    | 2021-09-17<br>キーコード                                      | 2022-09-30<br>会社案内                                        | .com<br>お問い合わせ |       |
| 選択<br>ホーム          | 2021-09-17<br>キーコード<br>キーコードとは                           | 2022-09-30<br>会社案内<br>会社概要                                | .com<br>お問い合わせ |       |
| 選択<br><b>水</b> —ム  | 2021-09-17<br>キーコード<br>キーコードとは<br>キーコードの取得<br>パッケージ版製品登録 | 2022-09-30<br>会社案内<br>会社 <b>君</b> 要<br>プライパシーポ<br>特定商取引法に |                |       |

1.6 解除したキーコードの行が白色 からピンク色(ライセンス認証されて いない状態)に変更されます。

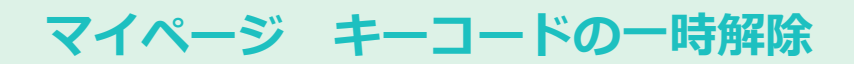

### 2. 新しいパソコンにてライセンス認証

| ☑ 受信トレイ                                                                        | 🗹 キーコード【解除受付】 - 受 | 信トレメ         |                                                                   | <b>i</b> 1        | - 0     | ×                     |
|--------------------------------------------------------------------------------|-------------------|--------------|-------------------------------------------------------------------|-------------------|---------|-----------------------|
| 🖓 受信 🖌 🖋 作成 🖓 チャット                                                             | 🎒 アドレス帳 🔊 タグ 🗸    | 🗑 ว่างว่าม่ง | - 🔎 検索 <ctrl+k< td=""><td>(&gt;</td><td></td><td>∃</td></ctrl+k<> | (>                |         | ∃                     |
| 差出人 コピコピタイマ- <cpcptimer@cpc<br>件名 <b>キーコード[解除受付]</b><br/>宛先</cpcptimer@cpc<br> | :ptimer.com> 🏠    | 5 返信 → ≢     | 送 🖻 アーカイブ                                                         | <b>ð</b> 迷惑マークを付け | お 💼 削除  | その他 <b>∨</b><br>11:12 |
| 安永竜太郎様                                                                         |                   |              |                                                                   |                   |         | ^                     |
| キーコードの解除申請を受付致し<br>す。                                                          | しました。新しぃパソコン      | っで再度ライセン     | ノス認証して頂き                                                          | ますようよろし           | くお願い致し  | しま                    |
| ☆☆☆☆☆ 解除したキーコー                                                                 | ⋉ ⇔⇔⇔⇔⇔           |              |                                                                   |                   |         |                       |
|                                                                                |                   |              |                                                                   |                   |         |                       |
| *****                                                                          | ☆☆☆☆              |              |                                                                   |                   |         |                       |
| 今後の流れ                                                                          |                   |              |                                                                   |                   |         |                       |
| 1.新しいパソコンでコピコピタ・                                                               | イマーをダウンロード、イ      | インストールを      | 実行後コピコピタ                                                          | イマーを起動し           | って設定タブ。 | より                    |
| 2.ライヤンス認証を選択<br>2.ライヤンス認証ボタンを押し                                                | てライヤンス認証画面を調      | 記動           |                                                                   |                   |         |                       |
| 3.上記のキーコードと申し込み                                                                | 時のメールアドレス(こち      | <br>5らのメールア  | ドレス)を入力し                                                          | てライセンス調           | 認証ボタンを招 | 押す                    |
| 4.キーコード認証成功と表示され                                                               | れればライセンス認証成功      | 力です          |                                                                   |                   |         |                       |
| ※もしエラー画面が表示されたな<br>                                                            | 易合は下記の電話番号へお      | 6問い合わせくカ     | <i>さい</i>                                                         |                   |         |                       |
| 今後ともよろしくお願い致します                                                                | す。                |              |                                                                   |                   |         |                       |
| *****                                                                          | *****             |              |                                                                   |                   |         |                       |
| CpcpTimer<br>コピコピタイマー                                                          |                   |              |                                                                   |                   |         |                       |
| 株式会社ヤスナガソフト                                                                    |                   |              |                                                                   |                   |         |                       |
| (・) ダウンロードされたメッセージはありませ                                                        | έ <i>λ</i>        |              |                                                                   |                   |         | ~                     |

2.1 キーコード【解除受付】 メールが届きます。 新しいパソコンで再度ライセン ス認証を行います。 メール配信機能を設定します。

### 1. メール配信機能

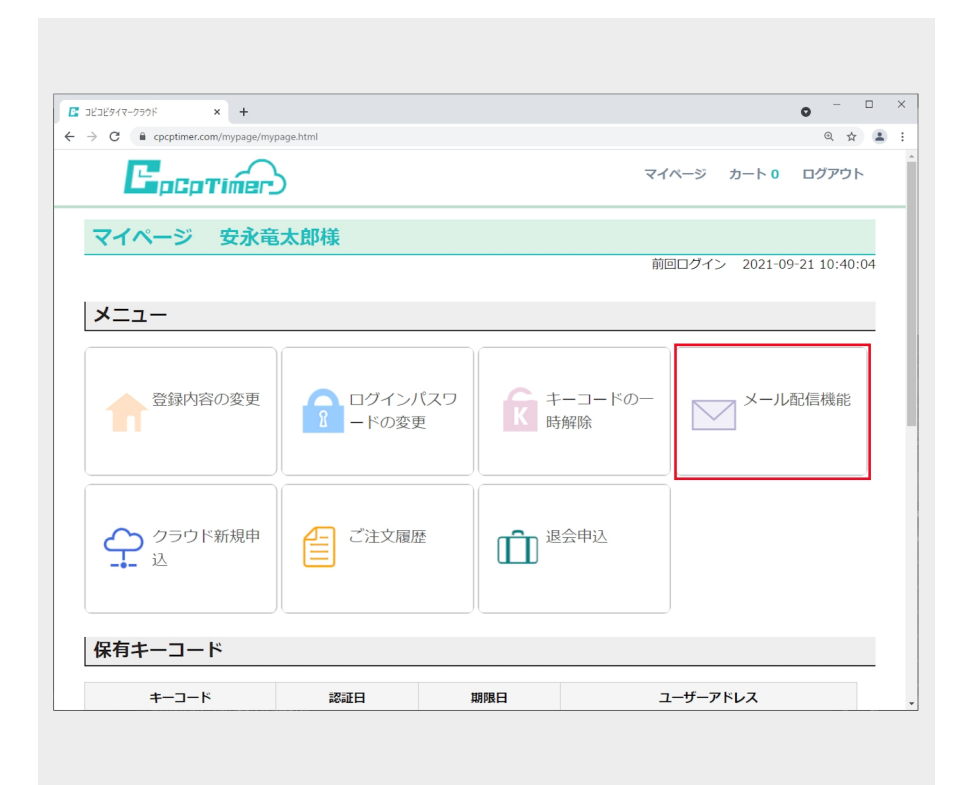

1.1 マイページ画面のメニュの 中から「メール配信機能」を選 択します。

| ■ コピコピタイマークラウド ×                                                                  | +                                                                     |                         |                                                                                                    | • - · · ·                                                                                                    |
|-----------------------------------------------------------------------------------|-----------------------------------------------------------------------|-------------------------|----------------------------------------------------------------------------------------------------|----------------------------------------------------------------------------------------------------|
| - > C 🔒 cpcptimer.com/m                                                           | ypage/pickup/renew_mail.html                                          |                         |                                                                                                    | ۹ 🕁 🚨                                                                                                    |
| <b>E</b> pept                                                                     | imer                                                                  |                         | マイページ カート 0                                                                                              | ログアウト                                                                                                    |
| マイページ 安                                                                           | 永竜太郎様                                                                 |                         |                                                                                                    |                                                                                                    |
| メール配信機能                                                                           |                                                                       |                         |                                                                                                    |                                                                                                    |
| □利用する                                                                             |                                                                       |                         |                                                                                                    |                                                                                                    |
|                                                                                   |                                                                       |                         | 戻る                                                                                                    | 変更                                                                                                    |
| <u>ホーム</u>                                                                        | キーコード                                                                 | 会社案内                    | お問い合わせ                                                                                                   |                                                                                                    |
|                                                                                   | キーコードとは                                                               | 会社概要                    |                                                                                                    |                                                                                                    |
|                                                                                   | +-」-トの取得<br>パッケージ版製品登録                                                | サライバシーボリシー 特定商取引法に基づく表記 |                                                                                                    |                                                                                                    |
| コピコピタイマーの著作権は株式会                                                                  | 社ヤスナガソフトに帰属します。お客様は、当社の画面に<br>ちゃった第二者に環境されは使用させることけの声きせん              | こ表示されている情報をお客様自身のためにのみこ | 「利用するものとし、第三者への提供、再                                                                                      | 配信を行うこと、独自に                                                                                                    |
| Secured by<br>NUMO<br>CLICK @ www.cpcptin<br>当サイトではSSL証明書を使用し<br>SSLサイトシールをクリックして | しのジェ第二日に通信点には成功とせるとことなどをより<br>、策特SSL題号化通信を行っています。<br>・検証結果をご確認いただけます。 | ~<br>781                | Copyright (c)2019 YASUNAGASOFT<br>8<br>3-0013 福岡県福岡市東区香稚駅前 1<br>YAS<br>5-713 Yachingkiman biascius, Evin | CpTimer<br>F All Rights Reserved.<br>試会社ヤスナガソフト<br>丁目3-15-713<br>TEL 092-410-5477<br>UNAGASOFT CO.LTD<br>UNASASOFT CO.LTD<br>UNASASOFT CO.LTD |
| SSLサイトシールをクリックして                                                                  | 検証結果をご確認いただけます。                                                       | 1-3-1                   | YAS<br>5-713 Kashiiekimae Higasi-ku Fuk                                                                  | UNAGASOFT CO.,LTE<br>uoka 813-0013 japar                                                                                                    |

1.2 初期の段階では利用するチェックが入っています。
 利用しない場合はチェックを外し、
 「変更」ボタンをクリックします。

# マイページ メール配信機能

| コビコビタイマークラウド ×                         | +                                                 |                                 |                                       | •                               |
|----------------------------------------|---------------------------------------------------|---------------------------------|---------------------------------------|---------------------------------|
| → C                                    | /page/pickup/renew_mail.html                      |                                 |                                       | @ 🕁 😩                           |
| <b>C</b> <sub>PCPT</sub>               | www.cpcptimer.<br>交更を来行しますか<br>永竜太郎様              | om 即内容<br>OK 中小                 | マイページ カート 0                           | ログアウト                           |
| メール配信機能                                |                                                   |                                 |                                       |                                 |
| ✓ 利用する                                 |                                                   |                                 |                                       |                                 |
|                                        |                                                   |                                 | 戻る                                    | 変更                              |
|                                        |                                                   |                                 |                                       |                                 |
| ホーム                                    |                                                   | 会社案内                            | お問い合わせ                                |                                 |
|                                        | キーコードとは                                           | テロステ<br>プライパシーポリシー              |                                       |                                 |
|                                        | パッケージ版製品登録                                        | 特定商取引法に基づく                      | (表記                                   |                                 |
| コピコピタイマーの著作権は株式会社<br>加工すること、複写もしくは加工した | セマスナガソフトに帰属します。お客様は、当社(<br>ものを第三者に譲渡または使用させることはで8 | D画面に表示されている情報をお客様自身のため<br>きません。 | りにのみご利用するものとし、第三者への提供、再               | 配信を行うこと、独自に                     |
| Secured by<br>NUMO                     |                                                   |                                 |                                       |                                 |
| CLICK www.cpcptin                      |                                                   |                                 | 1 1 1 1 1 1 1 1 1 1 1 1 1 1 1 1 1 1 1 | 株式会社ヤスナガソフト<br>1 丁目3 - 15 - 713 |
| 当サイトではSSL証明書を使用し、                      | 常時SSL暗号化通信を行っています。                                |                                 |                                       | TEL 092-410-5477                |
| 55E94 F9-72299990C                     | 19月11日第12に19月25~1272日本9。                          |                                 | 1-3-15-713 Kashiiekimae Higasi-ku Fuk | uoka 813-0013 japan             |
|                                        |                                                   |                                 |                                       |                                 |

 1.3 変更を実行しますか?の ポップアップが表示されます。
 「OK」ボタンをクリックします。

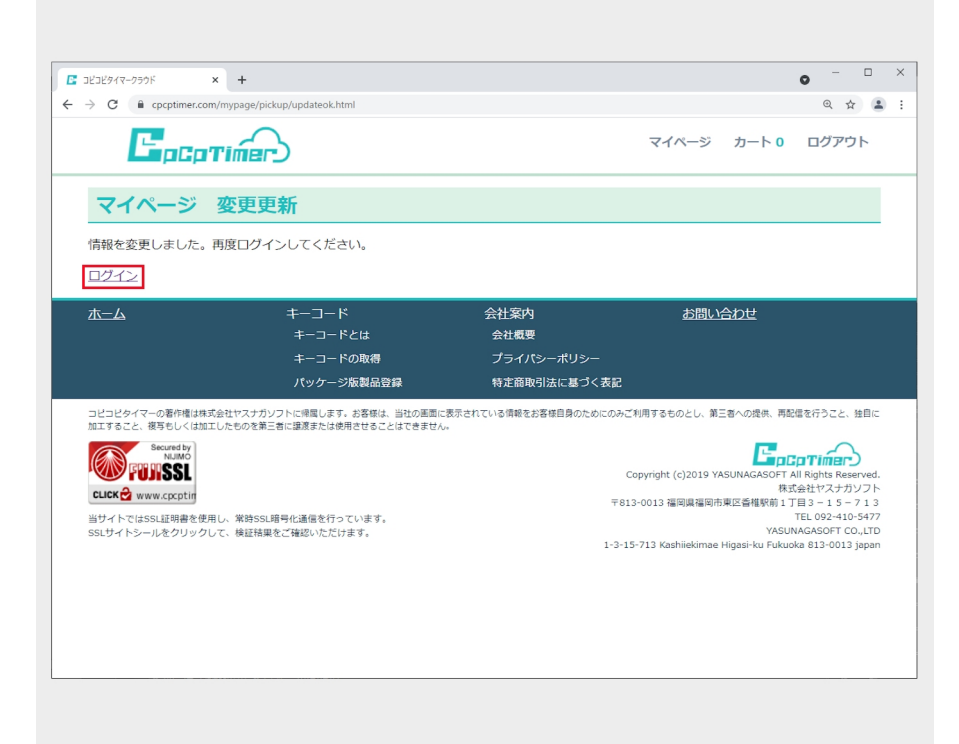

1.4 変更更新画面が表示されます。 再度ログインする場合は「ログイン」 ボタンをクリックします。

# マイページ クラウド新規申込

クラウドの新規申し込みを行います。

### 1. クラウド新規申込

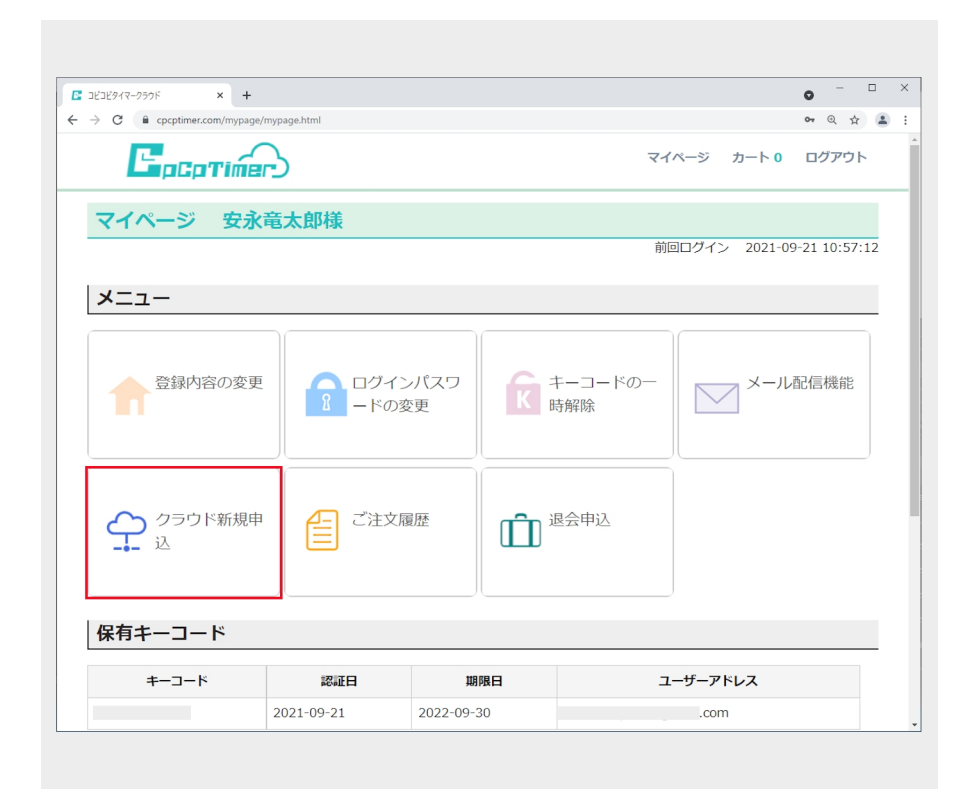

1.1 マイページ画面のメニュー の中から「クラウド新規申込」 を選択します。

| コピコピタイマークラウド ×                                                                | +                                                                          |                                            |       |                     | •           |     |   |
|-------------------------------------------------------------------------------|----------------------------------------------------------------------------|--------------------------------------------|-------|---------------------|-------------|-----|---|
| → C                                                                           | mypage/pickup/new_cloud.html                                               |                                            |       |                     | <b>0-</b> Q | ☆ . | • |
| <b>E</b> pepti                                                                | imer                                                                       |                                            | マイページ | カート <b>0</b>        | ログア         | ウト  |   |
| マイページ 安治                                                                      | 永竜太郎様                                                                      |                                            |       |                     |             |     |   |
| クラウドの新規                                                                       | 申し込み                                                                       |                                            |       |                     |             |     |   |
| <b>クラウドの新規契約</b><br>✓ クラウドを新規に契                                               | 約する 5ギガバイト 🔹 1ヶ月                                                           | <b>v</b>                                   |       |                     |             |     |   |
| クラワドID(半角英数                                                                   | 子5又子以上)                                                                    |                                            |       |                     |             |     |   |
| yasunagasoft                                                                  |                                                                            |                                            |       |                     |             |     |   |
| yasunagasoft<br>クラウドパスワード<br>・・・・・・・・・・・・・・・・・・・・・・・・・・・・・・・・・・・・             | アルファベットを含む文字6文字以上                                                          | - 1 0 文字以下にしてください。                         |       |                     |             |     |   |
| yasunagasoft<br>クラウドパスワード<br>・・・・・・・・・・・・・・・・・・・・・・・・・・・・・・・・・・・・             | アルファベットを含む文字 6 文字以上<br>て <b>ください</b>                                       | -10文字以下にしてください。                            |       |                     |             |     |   |
| yasunagasoft<br>クラウドパスワード<br>・・・・・・・・・・・・・・・・・・・・・・・・・・・・・・・・・・・・             | 】<br>- アルファベットを含む文字6文字以上<br>てください                                          | - 1 0 文字以下にしてください。                         | 戻る    | 5                   | カートに追       | 当力口 |   |
| yasunagasoft<br>クラウドバスワード<br>・・・・・・・・・・・・・・・・・・・・・・・・・・・・・・・・・・・・             | 】<br>. アルファベットを含む文字 6 文字以上<br>てください<br>ーーコード                               | こ10文字以下にしてください。<br>会社案内                    | 反在    | \$<br>5<br>10<br>2  | カートに追       | 当力口 |   |
| yasunagasoft<br>クラウドバスワード<br>・・・・・・・・・・・・・・・・・・・・・・・・・・・・・・・・・・・・             | 】<br>. アルファベットを含む文字 6 文字以上<br>てください<br>キーコード<br>キーコードとは                    | こ10文字以下にしてください。<br>会社案内<br>会社氣要            | 反な    | 5<br>5              | カートに追       | 当力口 |   |
| yasunagasoft<br>クラウドパスワード<br>・・・・・・・<br>パスワードには半角数字、<br>再度パスワードを入力し<br>・・・・・・ | 】<br>- アルファペットを含む文字 6 文字以上<br><b>てください</b><br>キーコード<br>キーコードとは<br>キーコードの取得 | こ10文字以下にしてください。 会社案内<br>会社感見<br>ブライパシーポリシー | 戻る    | (5)<br>55 (7)<br>わせ | カートに追       | 当力口 |   |

#### 1.2

①クラウドを新規に契約するにチェックを入れ、容量と期間を選択します。
 ②クラウドIDを入力します。
 ③クラウドパスワードを入力します。
 ④再度パスワードを入力します。
 ⑤「カートに追加」ボタンをクリックします。
## マイページ クラウド新規申込

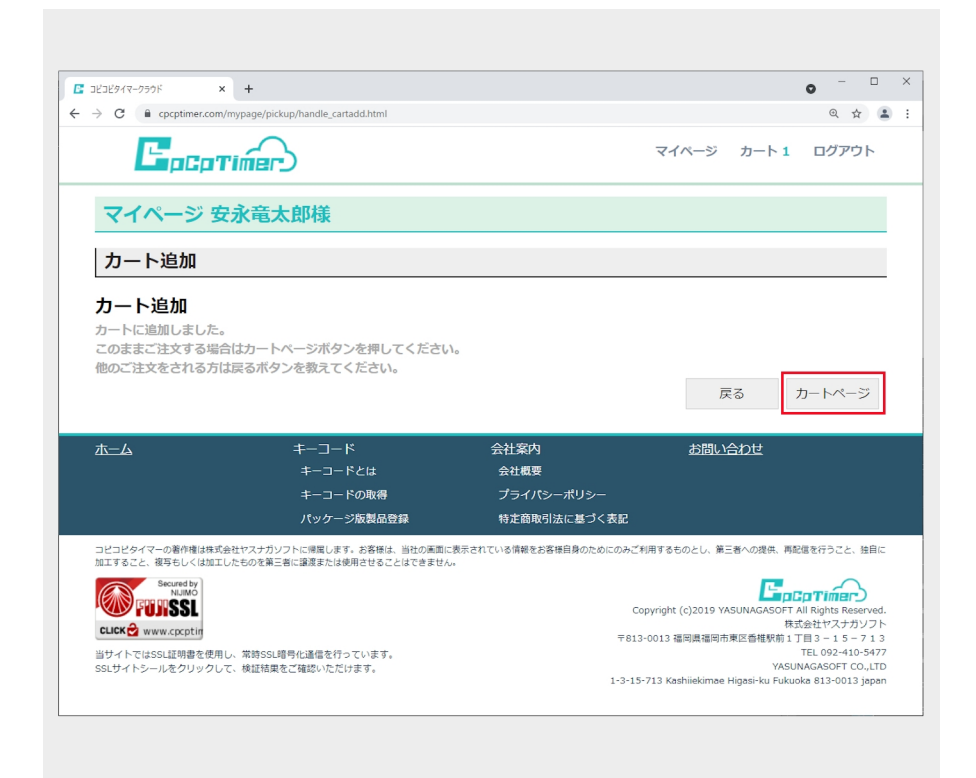

カート追加画面が表示されます。
 このまま注文する場合は「カートページ」ボタンをクリックします。

マイページ カートヘ

## マイページ クラウドの容量拡張

クラウドの容量を拡張します。

#### 1. クラウドの容量拡張

| 온그분タイマークラウド ×<br>> C 을 cpcptimer.com/my | +<br>page/mypage.html                                          |               |                | <b>○</b><br>Q ☆ |  |
|-----------------------------------------|----------------------------------------------------------------|---------------|----------------|-----------------|--|
| 登録内容の変                                  | :更<br>10<br>10<br>10<br>10<br>10<br>10<br>10<br>10<br>10<br>10 | ンパスワ 変更       | キーコードの一<br>時解除 | メール配信機能         |  |
| クラウド新規<br>込                             | 胂 【□ ご注文                                                       | <sup>履歴</sup> | 退会申込           |                 |  |
| 保有キーコード<br>≠−⊐−ド                        | 認証日                                                            | 期限日           |                | -ザーアドレス         |  |
|                                         | 2021-09-21                                                     | 2022-09-30    |                | com             |  |
| クラウド契約                                  |                                                                |               | +-             | -コード追加 ユーザー変更   |  |
|                                         | クラウド種類                                                         | 契約月数          | 認証日            | 期限日             |  |
| クラウドID                                  |                                                                |               |                |                 |  |

 マイページ画面のクラウド 契約の中にある「容量拡張」ボ タンをクリックします。
 ※「容量拡張」ボタンは期限日 の1ヶ月前まで表示されます。

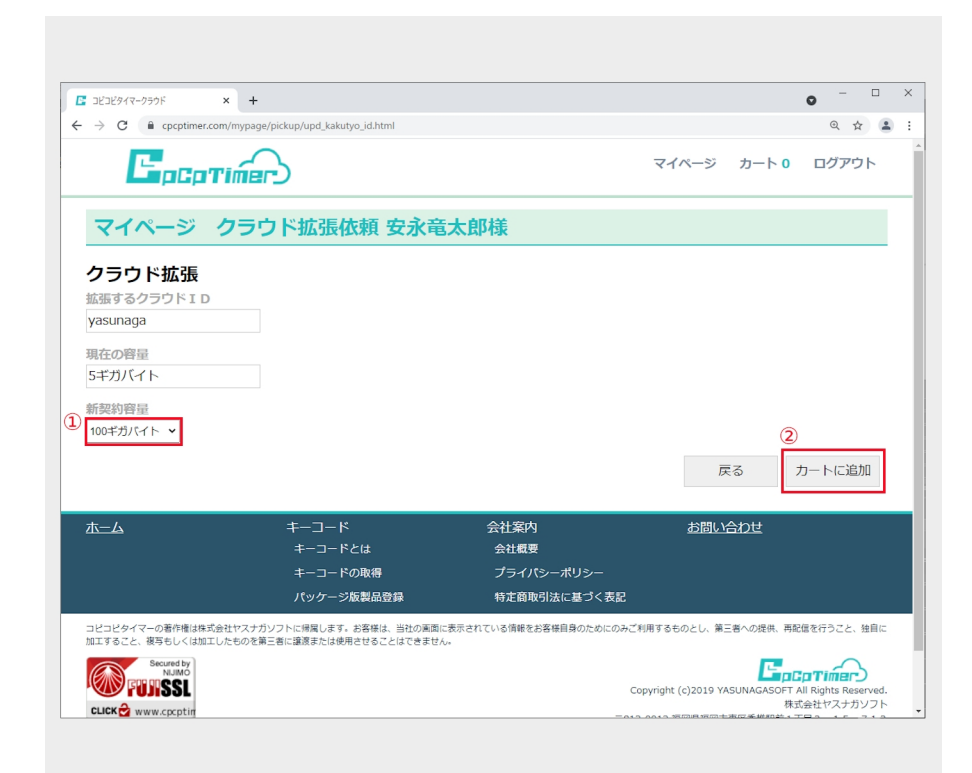

1.2
 ①新契約容量を選択します。
 ②「カートに追加」ボタンをクリックします。

# マイページ クラウドの容量拡張

| pickup/handle_cartadd.html<br>太郎様 |                                                          | マイページ カート 1                                                                                                    |                                                                                                    |
|-----------------------------------|----------------------------------------------------------|----------------------------------------------------------------------------------------------------|----------------------------------------------------------------------------------------------------|
| と<br>太郎様                          |                                                          | マイページ カート 1                                                                                                    | ログアウト                                                                                                    |
| 太郎様                               |                                                          |                                                                                                    |                                                                                                    |
|                                   |                                                          |                                                                                                    |                                                                                                    |
|                                   |                                                          |                                                                                                    |                                                                                                    |
| ページボタンを押してください。 キーコード             | 分。                                                       | 戻る<br>お問い合わせ                                                                                                    | カートページ                                                                                                    |
| キーコードとは                           | 会社概要                                                     |                                                                                                    |                                                                                                    |
| キーコードの取得                          | プライパシーポリシー                                               |                                                                                                    |                                                                                                    |
|                                   | ページボタンを押してください<br>アンを 敬えてください。 キーコード キーコードの取得 バッケーンを想め登録 | <ul> <li>ページボタンを押してください。</li> <li>キーコード 会社案内</li> <li>キーコードとは 会社概要</li> <li>キーコードの取得 ブライパシーボリシー</li> <li>パッケージを取得を持ち 約3を取得はたまでまた</li> </ul> | ・ページボタンを押してください。<br>アンを教えてください。            床る             キーコード         会社取り             キーコードとは         会社取り             キーコードの取得         プライパシーポリシー             ばいケーン防御見の発             がすき防却はにまってまた |

カート追加画面が表示されます。
 このまま注文する場合は「カートページ」ボタンをクリックします。

マイページ カートヘ

クラウドを共有するユーザーの設定を行います。

#### 1. クラウドの共有設定

| コピコピタイマークラウド × -                             | F                           |                                          |          | • <sup>–</sup>                                        |   |
|----------------------------------------------|-----------------------------|------------------------------------------|----------|-------------------------------------------------------|---|
| → C                                          | age/mypage.html             |                                          |          | Q \$                                                  | - |
|                                              | <u>8</u> – ドの3              | 変更 K                                     | 時解除      |                                                       |   |
| クラウド新規<br>込                                  |                             | <sup>g</sup> æ                           | 退会申込     |                                                       |   |
| 保有キーコード                                      |                             |                                          |          |                                                       |   |
| キーコード                                        | 認証日                         | 期限日                                      | -ב       | -ザーアドレス                                               |   |
| キーコード                                        | 認証日<br>2021-09-21           | 期限日<br>2022-09-30                        | -ב       | -ザーアドレス<br>com                                        |   |
| オーコード                                        | 2021-09-21                  | <b>инкн</b><br>2022-09-30                | 1-<br>+- | - <b>ザーアドレス</b><br>com<br>-コード追加<br>ユーザー変更            |   |
| <sup>≠−コ−ド</sup><br>クラウド契約                   | 2021-09-21                  | ника<br>2022-09-30                       | 1-<br>+- | - <b>ザーアドレス</b><br>com<br>-コード追加<br>ユーザー変更            |   |
| +−⊐−ド<br><b>クラウド</b> 契約<br><sup>クラウドID</sup> | 総証日<br>2021-09-21<br>クラウド砥類 | 期時限日           2022-09-30           契約月数 | 二        | <b>ザーアドレス</b><br>com<br>コード追加<br>ユーザー変更<br><b>期限日</b> |   |

1.1 マイページ画面のクラウド
 契約の中にある「共有設定」ボ
 タンをクリックします。

| ■ コビコビタイマークラウド ×      | +                              | • - • ×         |
|-----------------------|--------------------------------|-----------------|
| ← → C 🗎 cpcptimer.com | /mypage/cloud_kyoyusettei.html | ० 🖈 😩 :         |
| LapCpTi               | imer)                          | VIVE VIEL UVEVE |
| マイページ ク               | フラウドの共有設定 安永竜太郎様               |                 |
| クラウドの共有設定 ya          | isunaga                        | 3               |
|                       |                                | 戻る更新            |
|                       | 共有するメールアドレス                    | アクセス制限          |
| .com                  |                                | ✓ フルアクセス        |
| 1 .com                |                                | ② 🗹 フルアクセス      |
|                       |                                | □フルアクセス         |
|                       |                                | フルアクセス          |
|                       |                                | フルアクセス          |
|                       |                                | フルアクセス          |
|                       |                                | フルアクセス          |
|                       |                                | フルアクセス          |
|                       |                                | フルアクセス          |
|                       |                                | フルアクセス          |
|                       |                                |                 |

#### 1.2

①共有するメールアドレスを入力します。

②フルアクセスをする場合はチェック を入れます。

※フルアクセスにチェックを入れると クラウド領域ファイルを全て閲覧する ことができます。

③「更新」ボタンをクリックします。

### マイページ クラウドの共有設定

| ユビコピタイマークラウド × +   |                                                   | o <sup>-</sup>                           | - × |
|--------------------|---------------------------------------------------|------------------------------------------|-----|
|                    | ettei.html<br>www.cpcptimer.com の内容<br>更新を実行しますか? | א ¢<br>ועיגעע ביירא                      |     |
| クラウドの共有設定 yasunaga |                                                   | 0X         キャンセル           戻る         更新 |     |
| 共有                 | するメールアドレス                                         | アクセス制限                                   |     |
| .com               |                                                   | ✓ フルアクセス                                 |     |
| .com               |                                                   | ✓ フルアクセス                                 |     |
|                    |                                                   | フルアクセス                                   |     |
|                    |                                                   | フルアクセス                                   |     |
|                    |                                                   | □ フルアクセス                                 |     |
|                    |                                                   | フルアクセス                                   |     |
|                    |                                                   | □ フルアクセス                                 |     |
|                    |                                                   | フルアクセス                                   |     |
|                    |                                                   | フルアクセス                                   |     |
|                    |                                                   | フルアクセス                                   |     |

 1.3 更新を実行しますか?の ポップアップが表示されます。
 「OK」ボタンをクリックします。

| https://www.cpcptimer.com/myp × + |                                                 | ٥ | -    | > |
|-----------------------------------|-------------------------------------------------|---|------|---|
| → X                               | e/cloud_kyoyusettei.html                        | G | 2 \$ |   |
|                                   | www.cpcptimer.com の内容<br>クラフドの共有設定を更新しました<br>CK |   |      |   |
|                                   |                                                 |   |      |   |
|                                   |                                                 |   |      |   |
|                                   |                                                 |   |      |   |
|                                   |                                                 |   |      |   |
|                                   |                                                 |   |      |   |
|                                   |                                                 |   |      |   |

1.4 「クラウドの共有設定を更新しました」のポップアップが表示されます。

「OK」ボタンをクリックします。

新しくクラウドの共有をしたユーザー は自身のコピコピタイマーでクラウド に接続する作業が必要となります。

クラウドに接続へ

### マイページ クラウドのパスワード変更

クラウドのパスワードを変更します。

#### 1. クラウドのパスワード変更

| コビコビタイマークラウド ×              | +               |                                           |                | • - •        |
|-----------------------------|-----------------|-------------------------------------------|----------------|--------------|
| → C                         | age/mypage.html |                                           |                | ۹ 🛧 🔹        |
| 登録内容の変                      | 更 ログイン アードの変    | パスワ 反 反 反 の の の の の の の の の の の の の の の の | キーコードの一<br>時解除 | メール配信機能      |
| クラウド新規<br>込                 | 申 ご注文履          | 歴                                         | 退会申込           |              |
| 保有キーコード<br><sub>キーコード</sub> | 認証日             | 期限曰                                       | ב              | ザーアドレス       |
|                             | 2021-09-21      | 2022-09-30                                |                | .com         |
| クラウド契約                      |                 |                                           | +              | コード追加 ユーザー変更 |
| >>>1,243                    |                 |                                           |                |              |
| クラウド I D                    | クラウド種類          | 契約月数                                      | 認証日            | 期限日          |
| yasunaga<br>共有設定            | 5ギガバイト 容量拡張     | 1                                         | 2021-09-22     | 2021-10-31   |

1.1 マイページ画面のクラウド
 契約の中にある「パスワード変
 更」ボタンをクリックします。

| ■ コビコビタイマークラウド ×                                                   | +                                                                                                    |                                                               |                         |                    | •      |          |
|--------------------------------------------------------------------|----------------------------------------------------------------------------------------------------|---------------------------------------------------------------|-------------------------|--------------------|--------|----------|
| ← → C 🔒 cpcptimer.com/my                                           | page/pickup/upd_cloud_renewpw.html                                                                          |                                                               |                         |                    | on @ ☆ |          |
| <b>E</b> peptiń                                                    |                                                                                                    |                                                               | マイページ                   | カート <mark>0</mark> | ログアウ   |          |
| マイページ 安永                                                           | 竜太郎様                                                                                                    |                                                               |                         |                    |        |          |
| クラウドパスワー                                                           | ド変更                                                                                                    |                                                               |                         |                    |        |          |
| クラウドID: yasunaga                                                   |                                                                                                    |                                                               |                         |                    |        | _        |
|                                                                    |                                                                                                    |                                                               |                         |                    |        |          |
|                                                                    |                                                                                                    |                                                               |                         |                    |        |          |
| パスワードには半角数字、ア                                                      | 7ルファベットを含む文字6文字以」                                                                                           | 上10文字以下にしてください。                                               |                         |                    |        |          |
| バスワードには半角数字、ア<br><b>再度パスワードを入力して</b> く                             | 7ルファベットを含む文字6文字以」<br>こ <b>ださい</b>                                                                           | <b>と10文字以下にしてください。</b>                                        |                         |                    |        |          |
| パスワードには半角数字、<br>「 <b>再度パスワードを入力してく</b>                             | アルファベットを含む文字6文字以」<br>た <b>さい</b>                                                                            | 上10文字以下にしてください。                                               |                         | 3                  |        |          |
| バスワードには半角数字、7<br>再度/ <b>にスワードを入力して</b> く                           | アルファベットを含む文字6文字以」<br>ださい                                                                                    | Ŀ10文字以下にしてください。                                               | 戻                       | 3                  | 変更     |          |
| パスワードには半角数字、<br>「スワードには半角数字、<br>再度/スワードを入力してく                      | 7ルファベットを含む文字6文字以上<br>た <b>さい</b>                                                                            | 上10文字以下にしてください。                                               | 戻                       | 3<br>a             | 変更     |          |
| バスワードには半角数字、7<br>再度/ <b>スワードを入力してく</b>                             | アフレファベットを含む文字6文字以」<br>まださい<br>キーコード                                                                         | と1 0文字以下にしてください。<br>会社案内                                      | 反                       | 3<br>る             | 変更     |          |
| バスワードには半角数字、7<br>再度/ <b>スワードを入力してく</b>                             | 7ルファベットを含む文字6文字以」<br>まだ <b>さい</b><br>キーコード<br>キーコードとは                                                       | と1 0文字以下にしてください。<br>会社案内<br>会社概要                              | 反われていた。                 | 3<br>る<br>10世      | 変更     |          |
| パスワードには半角数字、<br>「スワードには半角数字、<br><b>再度/パスワードを入力してく</b><br>♪<br>     | 7ルファベットを含む文字6文字以」<br>た <b>さい</b><br>キーコード<br>キーコードとは<br>キーコードの取得                                            | と10文字以下にしてください。<br>会社案内<br>会社概要<br>プライパシーポリシー                 | 反われていた                  | 3<br>3<br>}∕)±     | 変更     |          |
| パスワードには半角数字、<br>パスワードには半角数字、<br>再度/スワードを入力してく                      | 7ルファベットを含む文字 6 文字以上<br>た <b>さい</b><br>キーコード<br>キーコードとは<br>キーコードの取得<br>パッケージ版製品登録                            | と10文字以下にしてください。<br>会社案内<br>会社概要<br>プライパシーポリシー<br>特定部取引法に基づく表記 | 戻む問いと                   | 3<br>3<br>2011     | 変更     |          |
| ノ「スワードには半角数字、ブ<br>再度パスワードを入力してく<br>」<br>」<br>」<br>」<br>」<br>」<br>」 | 7ルファベットを含む文字 6 文字以<br>またこい<br>キーコード<br>キーコードとは<br>キーコードの取得<br>パッケージ版製品登録<br>なけかりアトに等します。28現4、当社の原題<br>なったのか | と10文字以下にしてください。<br>会社案内<br>会社概要<br>プライパシーポリシー<br>特定商取引法に基づく表記 | 戻<br>お問いど<br>晴するものとし、第三 | 3<br>る<br>20世      | 変更     | ·<br>自(こ |

1.2

①新しいパスワードを入力します。
 ②再度、新しいパスワードを入力します。

③「変更」ボタンをクリックします。

### マイページ クラウドのパスワード変更

| <u> ビコピタイマークラウド × + </u>                                               |                                                                                                    |                                                                                              |                                   | •                         |  |
|------------------------------------------------------------------------|----------------------------------------------------------------------------------------------------|----------------------------------------------------------------------------------------------|-----------------------------------|---------------------------|--|
| C 🔒 cpcptimer.com/mypag                                                | ge/pickup/upd_cloud_renewpw.html                                                                                            |                                                                                              |                                   | •• ् क्षे                 |  |
| CPCPTi<br>マイページ 安え                                                     | www.cpcptimer.com (<br>实更发展行Listh?<br>文電太郎様                                                                                 | の内容<br><b> </b>                                                                              | マイページ カート 1                       | L ログアウト                   |  |
| <b>クラウドパスワ-</b><br>クラウド I D: <b>yasunaga</b>                           | ード変更<br>soft                                                                                                    |                                                                                              |                                   |                           |  |
| クラウドパスワード                                                              |                                                                                                    |                                                                                              |                                   |                           |  |
| パフロードに仕半角数字                                                            | フルファベットを合わ立字6立字以上                                                                                                    | - 1 0 文字以下にしてください                                                                            |                                   |                           |  |
| パスワードには半角数字、<br>再度パ <b>フロードを入力し</b> て                                  | アルファベットを含む文字6文字以上                                                                                                    | - 1 0 文字以下にしてください。                                                                           |                                   |                           |  |
| パスワードには半角数字、<br><b>再度パスワードを入力して</b><br>••••••                          | アルファベットを含む文字6文字以上<br><b>ください</b>                                                                                            | - 1 0文字以下にしてください。                                                                            |                                   |                           |  |
| パスワードには半角数字、<br><b>再度パスワードを入力して</b><br>••••••                          | アルファベットを含む文字6文字以上<br>こください                                                                                                  | - 1 0文字以下にしてください。                                                                            | 戻る                                | 変更                        |  |
| バスワードには半角数字、<br><b>再度パスワードを入力して</b><br>・・・・・                           | アルファベットを含む文字6文字以上<br><b>ください</b><br>キーコード                                                                                   | :10文字以下にしてください。<br>会社室内                                                                      | 戻る                                | 変更                        |  |
| バスワードには半角数字、<br>再度/スワードを入力して<br>・・・・・・                                 | アルファベットを含む文字6文字以上<br><b>ください</b><br>キーコード<br>キーコードとは                                                                        | :10文字以下にしてください。<br>会社案内<br>会社編要                                                              | 戻る                                | 変更                        |  |
| バスワードには半角数字、<br>再度バスワードを入力して<br>・・・・・・・・・・・・・・・・・・・・・・・・・・・・・・・・・・・・   | アルファベットを含む文字 6 文字以上<br><b>ください</b><br>キーコード<br>キーコードとは<br>キーコードの取得                                                          | : 1 0文字以下にしてください。<br>会社案内<br>会社概要<br>ブライパシーポリシー                                              | 戻る                                | 変更                        |  |
| バスワードには半角数字、<br><b>再度バスワードを入力して</b><br>・・・・・・                          | アルファベットを含む文字 6 文字以上<br><b>ください</b><br>キーコード<br>キーコードとは<br>キーコードの取得<br>バッケージ版製品登録                                            | : 1 0 文字以下にしてください。<br>会社案内<br>会社概要<br>プライパシーポリシー<br>特定品吸引法に基づく表記                             | 戻る<br>お問い合わせ                      | 変更                        |  |
| ノ(スワードには半角数字、<br>再産ノ(スワードを入力して<br>・・・・・・・・・・・・・・・・・・・・・・・・・・・・・・・・・・・・ | アルファベットを含む文字 6 文字以上<br>キーコード<br>キーコードとは<br>キーコードの取得<br>パッケーン応募品登録<br>やスナガンフトに増減しまず、必要体は、当社の楽問応<br>やスナガンフトに増減しまず、必要体は、当社の楽問が | 10文字以下にしてください。<br>会社案内<br>会社概要<br>プライバシーポリシー<br>特定部限引法に基づく表記<br>表示されている情報をお各個自身のためにのみご利<br>。 | 戻る<br>お問い合わせ<br>#F350とい、第三者への提供、# | <b>変更</b><br>第2章を行うこと、独自に |  |

 1.3 変更を実行しますか?の ポップアップが表示されます。
 「OK」ボタンをクリックします。

| C e cpcptimer.com/mypage  | e/pickup/kanryo_renewpw_cloud.html        |          |         |             |   |
|---------------------------|-------------------------------------------|----------|---------|-------------|---|
| <b>C</b> <sub>pCpTi</sub> | $\sim$                                    |          |         | <b>0-</b> Q | ☆ |
|                           | ier)                                      |          | マイページ カ | ート 1 ログアウト  |   |
| マイページ 安永                  | <b>電太郎様</b>                               |          |         |             |   |
| クラウドのパスワ                  | ワード変更申し込み (完了                             | 7)       |         |             |   |
| マイページトップ                  | 定をお願い致します。                                |          |         |             |   |
| <u>マイページトップ</u><br>ホーム    | ををお願い致します。<br>キーコード<br>キーコードとは<br>たっていたのの | 会社案内会社案内 | お問い合わ   | t           |   |

1.4 クラウドのパスワード変更申し込み(完了)画面が表示されます。ソフトウェアにて再接続設定を行います。

クラウドに接続へ

## マイページ キーコードの追加

キーコードの追加を行います。

#### 1. キーコードの追加

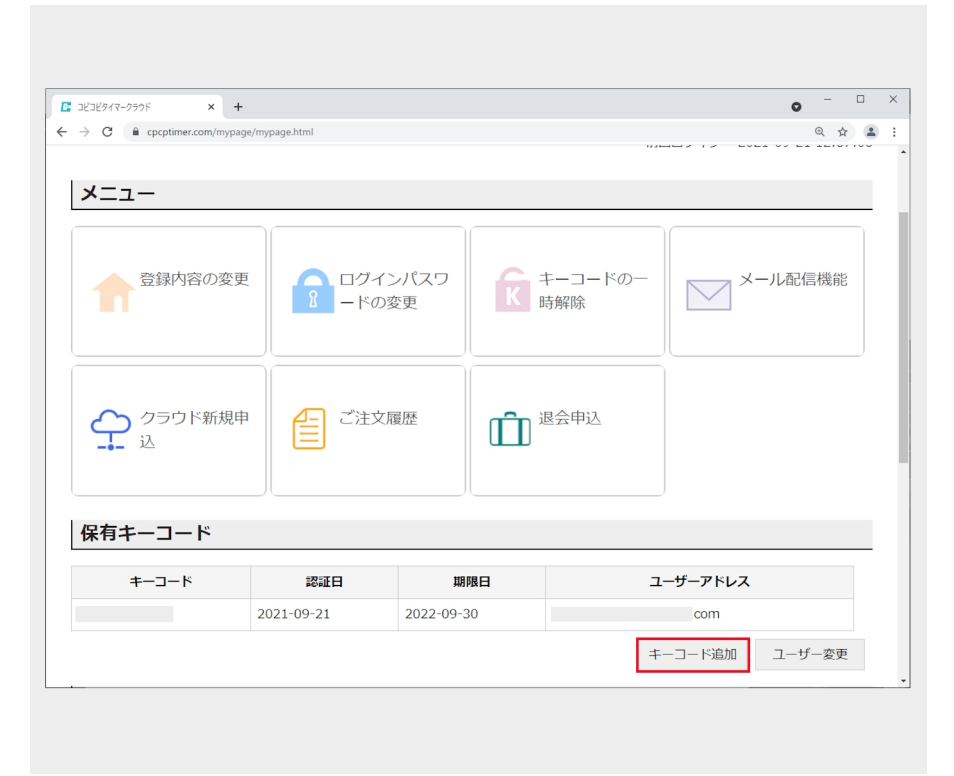

 1.1 マイページ画面の保有キー コードの中にある「キーコード 追加」ボタンをクリックしま す。

| <ul> <li>בצבעלערע-טולט</li> <li>א</li> </ul> | +                                                      |                             | • - • >                                                                        |
|----------------------------------------------|--------------------------------------------------------|-----------------------------|--------------------------------------------------------------------------------|
| ← → C 🔒 cpcptimer.com/my                     | page/pickup/mpkeyadd.html                              |                             | Q 🕁 😩 :                                                                        |
| <b>C</b> <sub>pCpTi</sub>                    |                                                        |                             | マイページ カート 0 ログアウト                                                              |
| マイページ 安永                                     | <b>(竜太郎様</b>                                           |                             |                                                                                |
| キーコードの追加                                     | 0                                                      |                             |                                                                                |
| +-」-「100mm<br>① I個 ▼                         |                                                        |                             | <ul><li>②</li><li>戻る カートに追加</li></ul>                                          |
| ホーム                                          | キーコード                                                  | 会社案内                        | お問い合わせ                                                                         |
|                                              | キーコードとは                                                | 会社概要                        |                                                                                |
|                                              | キーコードの取得                                               | プライパシーポリシー                  |                                                                                |
|                                              | パッケージ版製品登録                                             | 特定商取引法に基づく表記                | 5                                                                              |
| コピコピタイマーの著作権は株式会社1<br>加工すること、複写もしくは加工したも     | マスナガソフトに帰属します。お客様は、当社の画面に<br>5のを第三者に譲渡または使用させることはできませ/ | こ表示されている情報をお客様自身のためにの<br>レー | みご利用するものとし、第三者への提供、再配信を行うこと、独自に                                                |
| Secured by<br>NUMO                           |                                                        |                             | Copyright (c)2019 YASUNAGASOFT All Rights Reserved.<br>株式会社ヤスナガソフト             |
| wtt ∠ britter 括明書を使用し、                       | eteco 映画ル運用を行っています                                     | 7                           | -813-0013 福岡県福岡市東区香椹駅前1丁目3-15-713<br>TEL 092-410-5477                          |
| ヨッキトではSSL証明書を使用し、<br>SSLサイトシールをクリックして、       | 99は355589710回18213つといます。<br>剣証結果をご確認いただけます。            | 1-3                         | YASUNAGASOFT CO.,LTD<br>3-15-713 Kashiiekimae Higasi-ku Fukuoka 813-0013 japan |
|                                              |                                                        |                             |                                                                                |

#### 1.2

1キーコードの追加を選択します。
 「カートに追加」ボタンをクリックします。

## マイページ キーコードの追加

| コピコピタイマークラウド                                                                         | × +                                                                                                    |                                                                                                 |                                                                                   | o – –                                                                                                    |
|--------------------------------------------------------------------------------------|----------------------------------------------------------------------------------------------------|-------------------------------------------------------------------------------------------------|-----------------------------------------------------------------------------------|----------------------------------------------------------------------------------------------------|
| $\rightarrow$ C $\hat{\mathbf{G}}$ cpcptimer.c                                       | com/mypage/pickup/handle_cartadd.html                                                                     |                                                                                                 |                                                                                   | Q 🕁 😩                                                                                                    |
| E pEp'                                                                               | Timer                                                                                                    |                                                                                                 | マイページ カート 1                                                                       | ログアウト                                                                                                    |
| マイページョ                                                                               | 安永竜太郎様                                                                                                    |                                                                                                 |                                                                                   |                                                                                                    |
| カート追加                                                                                |                                                                                                    |                                                                                                 |                                                                                   |                                                                                                    |
| 他のご注文をされる方                                                                           | ロはジー・マーンパンノを押してください。                                                                                      | 10                                                                                              | 戻る                                                                                | カートページ                                                                                                    |
|                                                                                      |                                                                                                    |                                                                                                 |                                                                                   |                                                                                                    |
| <u>ホーム</u>                                                                           | キーコード                                                                                                    | 会社案内                                                                                            | お問い合わせ                                                                            |                                                                                                    |
| 杰—ム                                                                                  | キーコード<br>キーコードとは                                                                                          | 会社案内<br>会社概要                                                                                    | お問い合わせ                                                                            |                                                                                                    |
| 杰—ム                                                                                  | キーコード<br>キーコードとは<br>キーコードの取得                                                                              | 会社案内<br>会社戦要<br>プライバシーポリシー                                                                      | お問い合わせ                                                                            |                                                                                                    |
| 本—ム                                                                                  | キーコード<br>キーコードとは<br>キーコードの取得<br>パッケージ版製品登録                                                                | 会社案内<br>会社概要<br>プライパシーポリシー<br>特定商取引法に基づく表記                                                      | お問い合わせ                                                                            |                                                                                                    |
| 木一ム<br>コピコピタイマーの著作権は発芽<br>加工すること、被写もしくは加工                                            | キーコード<br>キーコードとは<br>キーコードの取得<br>パッケージ版製品登録<br>(会社ヤスプカゾン)に回答:ま、影響体、当社の運動<br>した6のを第三者に認知たは明白社ることはできまか       | 会社案内<br>会社概要<br>プライパシーポリシー<br>特定商取引法に基づく表記<br>- 表示されいる情報をお客様自身のためにのみご利用                         | <u>お問い合わせ</u><br>するものとし、第三者への提供、再                                                 | 範備を行うこと、独自に                                                                                                    |
| 太一ム<br>コピコピタイマーの著作権は称ま<br>加工すること、接考もしくは知                                             | キーコード<br>キーコードとは<br>キーコードの取得<br>パッケージ旅製品登録<br>Ge社ヤスナガソフトに帰属します。必要様は、当社の原則<br>にしためのを第三者に譲渡または使用させることはできません | 会社案内<br>会社概要<br>プライパシーポリシー<br>特定商取引法に基づく表記<br>(表示されている情報をお客様自身のためにのみご利用<br>い                    | お問い合わせ<br>するものとし、第三者への提供、再<br>nght (c)2019 YASUNAGASOF1                           | 記信を行うこと、独自に<br>に日本imer<br>All Rights Reserved.                                                                    |
| ホーム<br>コピコピタイマーの寄作時はほぼ<br>加工すること、根写もしくは加工<br>Secured by<br>Main<br>ELLEK Www.cpcptig | キーコード<br>キーコードとは<br>キーコードの取得<br>パッケージ転製品登録<br>会社ヤスナガンフトに視聴します。お客様は、当社の原面<br>にしためを編三者に譲渡または使用させることはできません   | 会社案内<br>会社最受<br>プライパシーポリシー<br>特定商取引法に基づく表記<br>(表示されている情報をお客様自身のためにのみご判用<br>い<br>Copy<br>平613-01 | お問い合わせ<br>するものとし、第三巻への提供、再<br>nght (c)2019 VASUNAGASOF7<br>8<br>13 確認見確認内格調Cを特殊的) | <ul> <li>配傷を行うこと、独自に</li> <li>C All Rights Reserved.</li> <li>K式会社ヤスナガソフト、</li> <li>T T目3 - 15 - 7 1 3</li> </ul> |

カート追加画面が表示されます。
 このまま注文する場合は「カートページ」ボタンをクリックします。

カートページへ

### マイページ キーコードのユーザー変更

追加したキーコードを別のユーザーが使用する場合は、キーコードを使用するユーザーの メールアドレスをキーコードと関連付ける必要があります。その為、下記の手順でユーザー 変更を行います。

#### 1. キーコードのユーザー変更

| C 🔒 cpcptimer.com/mypage<br>7イページ 安永 | /mypage.html   |            |                            |             |
|--------------------------------------|----------------|------------|----------------------------|-------------|
| 7イページ 安永                             |                |            | Q 🕁 😫                      | コードの中にある「ユー |
|                                      | 竜太郎様           |            |                            | ・           |
|                                      |                |            | 前回ログイン 2021-09-21 12:57:08 |             |
|                                      |                |            |                            |             |
| ベニュー                                 |                |            |                            |             |
| 登録内容の変更                              | ログイン<br>配 ードの変 |            | キーコードのー メール配信機能            |             |
| クラウド新規申<br>込                         | ご注文履           |            | 屋会申込                       |             |
| 呆有キーコード                              |                |            |                            |             |
| キーコード                                | 認証日            | 期限日        | ユーザーアドレス                   |             |
|                                      | 2021-09-21     | 2022-09-30 | .com                       |             |
|                                      | 2021-09-22     | 2022-09-30 | .com                       |             |
|                                      |                |            | キーコード追加 ユーザー変更             | •           |

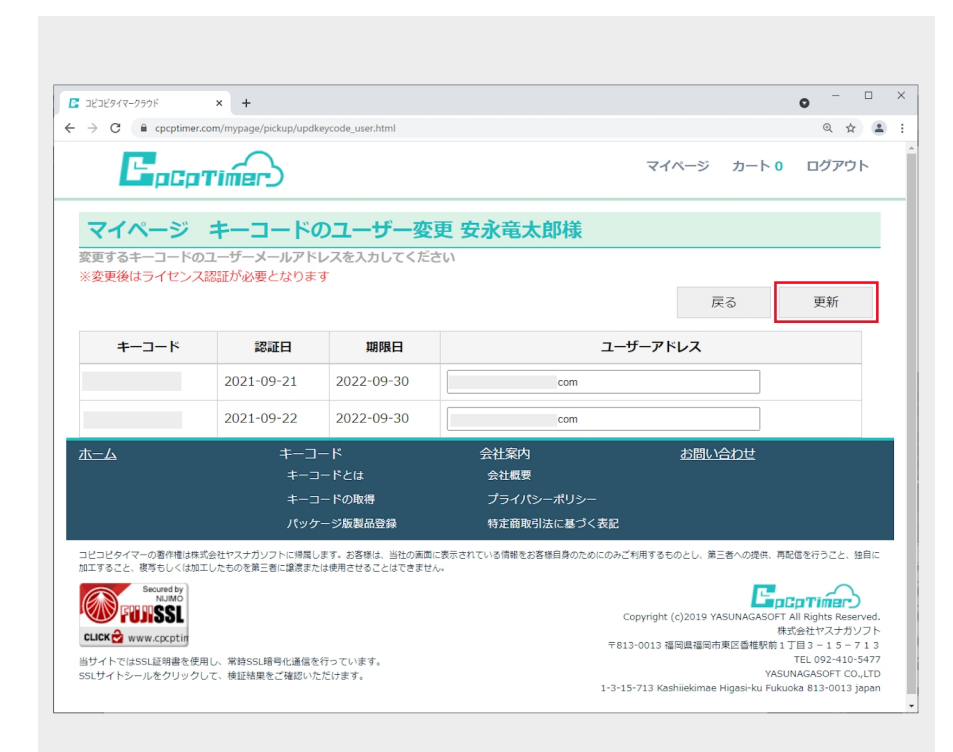

1.2 変更するキーコードのユーザー
 メールアドレスを入力し、「更新」ボ
 タンをクリックします。

#### マイページ キーコードのユーザー変更

| コビコビタイマークラウド                          | × +                            |                                   |                              |                            | •                                                                                                    |
|---------------------------------------|--------------------------------|-----------------------------------|------------------------------|----------------------------|----------------------------------------------------------------------------------------------------|
| → C                                   | m/mypage/pickup/updk           | ycode_user.html                   |                              |                            | Q 🕁 😩                                                                                                    |
| Epept                                 |                                | www.cpcptimer.com の<br>更新を実行しますか? | D内容<br>OK キャンセル              | マイページ カート                  | 0 ログアウト                                                                                                    |
| を更するキーコードのコ<br>※変更後はライセンス話            | LーザーメールアドI<br>S証が必要となります       | ノスを入力してくださ<br>す                   |                              | 戻る                         | 更新                                                                                                    |
| キーコード                                 | 認証日                            | 期限日                               | ユーサ                          | <b>ゲーアドレス</b>              |                                                                                                    |
|                                       | 2021-09-21                     | 2022-09-30                        | .com                         |                            |                                                                                                    |
|                                       | 2021-09-22                     | 2022-09-30                        | com                          |                            |                                                                                                    |
| <u>k—A</u>                            | -C-‡<br>c-‡                    | ード<br>ードとは                        | 会社案内 会社概要                    | <u>お問い合わせ</u>              |                                                                                                    |
|                                       | キーコ<br>パッケ                     | ードの取得<br>- ジ版製品登録                 | プライパシーポリシー<br>特定商取引法に基づく表記   |                            |                                                                                                    |
| コピコピタイマーの著作権は株式会<br>AIエすること、複写もしくは加工し | 会社ヤスナガソフトに帰属し<br>ったものを第三者に譲渡また | ます。お客様は、当社の画面に<br>は使用させることはできません  | 表示されている情報をお客様自身のためにのみごれ<br>- | 利用するものとし、第三者への提供、          | 再配信を行うこと、独自に                                                                                                    |
| Secured by<br>NUJIMO                  |                                |                                   | G                            | pyright (c)2019 YASUNAGASO | FT All Rights Reserved.                                                                                                    |
| W rojissi                             |                                |                                   |                              |                            | and the second second s |

 1.3 更新を実行しますか?の ポップアップが表示されます。
 「OK」ボタンをクリックします。

| https://www.cpcptimer.com/myp × + |                                                                              | 0 | _ |   | > |
|-----------------------------------|------------------------------------------------------------------------------|---|---|---|---|
| → X                               | ckup/updkeycode_user.html                                                    |   | Q | ☆ |   |
|                                   | www.cpcptimer.com の内容<br>キーコードのユーザー更新に成功しました。変更したキーコードは再度ライセンス認識を<br>してくだきい。 |   |   |   |   |
|                                   |                                                                              |   |   |   |   |
|                                   |                                                                              |   |   |   |   |
|                                   |                                                                              |   |   |   |   |
|                                   |                                                                              |   |   |   |   |
|                                   |                                                                              |   |   |   |   |
|                                   |                                                                              |   |   |   |   |
|                                   |                                                                              |   |   |   |   |
|                                   |                                                                              |   |   |   |   |

1.4「キーコードのユーザー更新に成功しました。変更したキーコードは再度ライセンス認証をしてください。」のポップアップが表示されます。
 「OK」ボタンをクリックします。

更新したキーコードは再度ライセンス 認証が必要です。

ライセンス認証の方法へ

マイページ キーコードのユーザー変更

| 7575214-2221                                                      | × +                                    |                                  |                                       |                                                   | •                                         |
|-------------------------------------------------------------------|----------------------------------------|----------------------------------|---------------------------------------|---------------------------------------------------|-------------------------------------------|
| → C                                                               | m/mypage/pickup/updke                  | /code_user.html                  |                                       |                                                   | @ ☆ 😩                                     |
| Epepa                                                             |                                        |                                  |                                       | マイページ カート 0                                       | ログアウト                                     |
| マイページ<br>更するキーコードのコ                                               | <b>キーコードの</b><br><sup>」ーザーメールアドレ</sup> | ) <b>ユーザー変</b><br>パを入力してくださ      | 更 安永竜太郎様<br>い                         |                                                   |                                           |
| 変更後はライセンス語                                                        | 臨が必要となります                              | -                                |                                       | 戻る                                                | 更新                                        |
| キーコード                                                             | 認証日                                    | 期限日                              | ユーザ                                   | ーアドレス                                             |                                           |
|                                                                   | 2021-09-21                             | 2022-09-30                       | com                                   |                                                   |                                           |
|                                                                   | 2021-09-22                             | 2022-09-30                       | com                                   |                                                   |                                           |
| <u>—</u> А                                                        | -C-‡<br>-c-‡                           | -ド<br>-ドとは                       | 会社案内<br>会社概要                          | お問い合わせ                                            |                                           |
|                                                                   |                                        | - ドの取得                           | プライパシーポリシー                            |                                                   |                                           |
|                                                                   |                                        | - ジ版製品登録                         | 特定商取引法に基づく表記                          |                                                   |                                           |
|                                                                   |                                        |                                  |                                       |                                                   |                                           |
| ビコピタイマーの著作権は株式st<br>エすること、複写もしくは加工し                               | e社ヤスナガソフトに帰属しま<br>」たものを第三者に譲渡またに       | す。お客様は、当社の画面に<br>使用させることはできません   | 表示されている情報をお客様自身のためにのみご <sup>ま</sup> 。 | 用するものとし、第三者への提供、再                                 | 尾信を行うこと、独自に                               |
| ビコビタイマーの著作権は株式<br>エすること、彼時もしくは加工(<br>Secured by<br>NJMO<br>FURSSE | &社ヤスナガソフトに帰属しま<br>たものを第三者に譲渡またに        | ?す。お客様は、当社の画面に<br>!使用させることはできません | 表示されている情報をお客様自身のためにのみごす<br>。<br>Co    | 開するものとし、第三者への提供、再<br>pyright (c)2019 YASUNAGASOFT | 配信を行うこと、独自に<br>に<br>「All Rights Reserved. |

1.5 前画面へ戻る場合は、「戻る」ボタンをクリックします。

ご注文履歴を表示し、請求書・領収書の発行を行います。

#### **1.** ご注文履歴

| 🖪 בצ'בצ'94ע-050% × +           |                |           |                | • - • ×                   |
|--------------------------------|----------------|-----------|----------------|---------------------------|
| ← → C 🔒 cpcptimer.com/mypage/m | ypage.html     |           |                | @☆ 😫 :                    |
| Epoprimer                      | >              |           | বন             | ページ カート 0 ログアウト           |
| マイページ 安永竜                      | 太郎様            |           |                |                           |
|                                |                |           | 前回             | 国ログイン 2021-09-21 12:57:08 |
| メニュー                           |                |           |                |                           |
| 登録内容の変更                        | ログイン<br>配 ードの変 | パスワ<br>変更 | キーコードの一<br>時解除 | メール配信機能                   |
| クラウド新規申<br>込                   | ご注文履           |           | 退会申込           |                           |
| 保有キーコード                        |                |           |                |                           |
| ≠-⊐-ド                          | 認証日            | 期限日       | ۰              | ーザーアドレス                   |

1.1 マイページ画面のメニュー の中から「ご注文履歴」を選択 します。

| ⊐ビ⊐ビタイマ-クラウド   | × +                          |                                            |                                | •          |
|----------------|------------------------------|--------------------------------------------|--------------------------------|------------|
| Epi            | CpTimer                      |                                            | マイページ カート 0                    | ログアウト      |
| マイペー           | ジ ご注文履歴 安永                   | 竜太郎様                                       |                                |            |
|                |                              |                                            |                                | 戻る         |
| 申込No           | ご注文種類                        | 申込日                                        | ご注文確定日                         |            |
| 147            | マイページ注文                      | 2021-09-22 12:49:53                        | 2021-09-22 12:50:10<br>請求書 領収書 |            |
| 146            | クラウド新規                       | 2021-09-22 12:49:53                        | 2021-09-22 12:50:10            |            |
| 145            | キーコード新規                      | 2021-09-22 12:45:05                        | 2021-09-22 12:46:12<br>請求書 領収書 |            |
| <u></u> 2      | キーコード                        | 会社案内                                       | お問い合わせ                         |            |
|                | キーコードと                       | は 会社概要                                     |                                |            |
|                | キーコードの                       | 取得 プライパシーポリ                                | ノシー                            |            |
| ビコピタイマーの著作     | パッケージ版 権は株式会社ヤスナガソフトに帰属します。お | 製品登録 特定商取引法に割<br>客様は、当社の画面に表示されている情報をお客様自身 | のためにのみご利用するものとし、第三者への提供、早      | 範信を行うこと、独自 |
| エすること、複写もし     | くは加工したものを第三者に譲渡または使用さ        | せることはできません。                                |                                | _          |
| Secured<br>NUI | by<br>AO                     |                                            |                                | Cating     |

1.2 「請求書」ボタンをクリックし ます。

| 2ビコビタイマークラウド | × +                                                                                                    | • | -  |   | > |
|--------------|----------------------------------------------------------------------------------------------------|---|----|---|---|
| → G ( n cp   | cptimer.com/mypage/seikyusyo.html                                                                                                    |   | Qĭ | 2 | ) |
|              | 戻る                                                                                                    |   |    |   |   |
|              | 御請求書                                                                                                    |   |    |   |   |
|              | 申込 I D : 145<br>作成日 : 2021-00-22 12:46:11<br>株式会社でスナガンフ<br>〒8110013 福岡市東区蜃樓駅前1丁目3-15藁種工では19:33                                                                                                    | 2 |    |   |   |
|              | 安永竜太郎 様 アイディー アイド・アイト アイト・アイト アイト・アイト・アイト アイト・アイト アイト・アイト・アイト アイト・アイト・アイト アイト・アイト・アイト アイト・アイト アイト・アイト・アイト・アイト・アイト・アイト・アイト・アイト・アイト・アイト・ |   |    |   |   |
|              | ご注文内容 :キーコード新規                                                                                                    |   |    |   |   |
|              | 金額(消費税込み10%) :¥1,320                                                                                                    |   |    |   |   |
|              | 金額明細 :¥1,320(ライセンス12ヶ月)×1個=¥1,320                                                                                                    |   |    |   |   |
|              | ※この度はお買い上げ諸にありがとうございます。お振込にてお支払の場合は下記の口座にお願い致します。<br>振込先:西日本シティ銀行(0190) 千年文章(026) 普通預会 口座番号:3291380 口座名義:3)状が"37ト                                                                                                    |   |    |   |   |
|              |                                                                                                    |   |    |   |   |
|              |                                                                                                    |   |    |   |   |
|              |                                                                                                    |   |    |   |   |

| コピコピタイマークラウド       | × +                                                                                                    |                                                                      | • - •                                                      |
|--------------------|----------------------------------------------------------------------------------------------------|----------------------------------------------------------------------|------------------------------------------------------------|
| → C <sup>●</sup> q | cpcptimer.com/mypage/seikyusyo.html                                                                                                    |                                                                      | Q &                                                        |
|                    | 戻る                                                                                                    |                                                                      |                                                            |
|                    | 御請求書                                                                                                    |                                                                      |                                                            |
|                    | -<br>作成<br>〒8110013 福岡市東区価档駅約1                                                                                                    | 申込ID :14<br>3 :2021-09-22 12:46:13<br>株式会社ヤスナガソフト<br>7目3-15香椎エクセルシステ | 5<br>2<br>3                                                |
|                    |                                                                                                    |                                                                      |                                                            |
|                    | 安永竜太郎 様                                                                                                    | うえま                                                                  |                                                            |
|                    | 安永竜太郎 様<br>ご注文内容 :キーコード新規                                                                                                    | うえい                                                                  |                                                            |
|                    | 安永竜太郎 様<br>ご注文内容 :キーコード新規<br>金額(消費税込み10%) :¥1,320                                                                                                    |                                                                      | AH+1节卒-F门主                                                 |
|                    | 安永竜太郎 様<br>ご注文内容 :キーコード新規<br>金額(消費税込み10%) :¥1,320<br>金額明細 :¥1,320 (ライセンス12ヶ月)×1個=¥1,320                                                                                                    | 戻5<br>進む<br>再読み込み                                                    | Alt+左矢印キ<br>Alt+右矢印キ<br>Ctrl-R                             |
|                    | <ul> <li>安永竜太郎様</li> <li>ご注文内容 :キーコード新規</li> <li>金額(消費税込み10%) :¥1,320</li> <li>金額明細 :¥1,320(ライセンス12ヶ月)×1個=¥1,320</li> <li>※2008はお買いとげ値にありがとうございます。お思ふにてお支払の時台は下記の口服にお除いなります。</li> <li>総込先:高日本シティ銀行(0190) 千甲支点(026) 普通後 口服母号:3291380 口服名義:約7以お*7)+</li> </ul> | 展3<br>進6<br>再読み込み<br>名前を付けて保存…<br>印刷…<br>キャマA-                       | Alt+空火印キ-<br>Alt+空火印キ-<br>Ctri+R<br>Ctri+S<br>Ctri+P       |
|                    | 安永竜太郎 様<br>ご注文内容 : キーコード新規<br>金額(消費税込み10%) : ¥1,320<br>金額明細 : ¥1,320(ライセンス12ヶ月)×1個=¥1,320<br>※この原はお買い上げばにありがとうございます。お押込にてお支払の場合は下記の口層にお薄い好します。<br>概込先: 吉日本シティ銀行 (0190) 千甲支店 (020) 普通開金 口層番号: 3291380 口層名者: 5)77377775                                        | 区                                                                    | Alt+支矢印キー<br>Alt+支矢印キー<br>Ctrl+R<br>Ctrl+S<br>Ctrl+P<br>作成 |
|                    | 安永竜太郎 様<br>ご注文内容 : キーコード新規<br>金額(消費税込み10%) : ¥1,320<br>金額明細 : ¥1,320(ライセンス12ヶ月)×1個=¥1,320<br>※このほよ買い上げ値にありだとうございます、お思ふにたきないの伴をは下記の口服にお聴い好します。<br>概込先: 西日ホシティ供行(0190) 千早文品(026) 普遍検金 口服番号: 3291380 口服名番: 8)だれがソフト                                             | 度3<br>重む<br>再読み込み<br>名数付けて様子<br>日本法<br>留このページのQRコードを<br>日本語に翻訳       | Alt+查欠印キ-<br>Alt+右矢印キ-<br>Ctrl+R<br>Ctrl+S<br>Ctrl+P<br>作成 |

1.3 請求書が表示されます。

1.4 印刷をする場合は右クリックを して赤で囲んだ印刷をクリックしま す。

| C         C         C <thc< th="">         C         C         C</thc<>                                                                                                    | 📱 コビコビタイマークラウド | × +                                                                                                    |       | o – –                                 |
|----------------------------------------------------------------------------------------------------|----------------|----------------------------------------------------------------------------------------------------|-------|---------------------------------------|
| NUMBER         DEPARTING         DEPARTING <th< th=""><th>• &gt; C 🗎 cpcp</th><th>timer.com/mypage/seikyusyo.html</th><th></th><th>० 🕁 🔒</th></th<>                                                                                                    | • > C 🗎 cpcp   | timer.com/mypage/seikyusyo.html                                                                                                    |       | ० 🕁 🔒                                 |
| Line         Exercise         Exercise         C         C                                                                                                    |                | (2015年中)書                                                                                                    | 印刷    | 1 枚                                   |
| <b>安永電志部福</b><br>····················                                                                                                    |                | 11:01(6)<br>12:01(6)<br>12:01(6)21(2)<br>12:01(7)21(2)<br>12:01(7)(7)(7)(7)(7)(7)(7)(7)(7)(7)(7)(7)(7)( | 送信先   | ■ Microsoft Print to PDF マ            |
| ▲飯 (研究和2.300%) : ¥1,320<br>一般 (研究和2.300%) : ¥1,320<br>一般 (研究和2.300%) : (*1,320 ( ) 5/12×3.120 / ) : 11 ( ) 11 ( ) 12 ( ) 12 ( ) 1 |                | 安永電太郎様 ビジャ こうしょう こうしょう こうしょう こうしょう ひょうしょう ほうしゅう こ 注文内容 : キーコード新規                                                                                                    | レイアウト | · · · · · · · · · · · · · · · · · · · |
|                                                                                                    |                | 金額(消費税込み10%) :¥1,320<br>金額明細 :¥1,320(ライセンス12ヶ月)×1個=×1,320<br>************************************                                                                                                    | カラー   | カラー 🔻                                 |
|                                                                                                    |                | angun (manenge yang) (manen yang angung angune ( katawa angung katawa sa                                                                                                    | 詳細設定  | ~                                     |
|                                                                                                    |                |                                                                                                    |       |                                       |
|                                                                                                    |                |                                                                                                    |       |                                       |
|                                                                                                    |                |                                                                                                    |       |                                       |
|                                                                                                    |                |                                                                                                    |       |                                       |
| Ngu fung up fung up has a set of the set of the set o    |                | Mps Aver (pg fine contracting pg bally up that 10                                                                                                    |       | 印刷キャンセル                               |
|                                                                                                    | 1              |                                                                                                    |       |                                       |

1.5 プレビュー画面が表示され ます。赤で囲んだ印刷ボタンを クリックします。

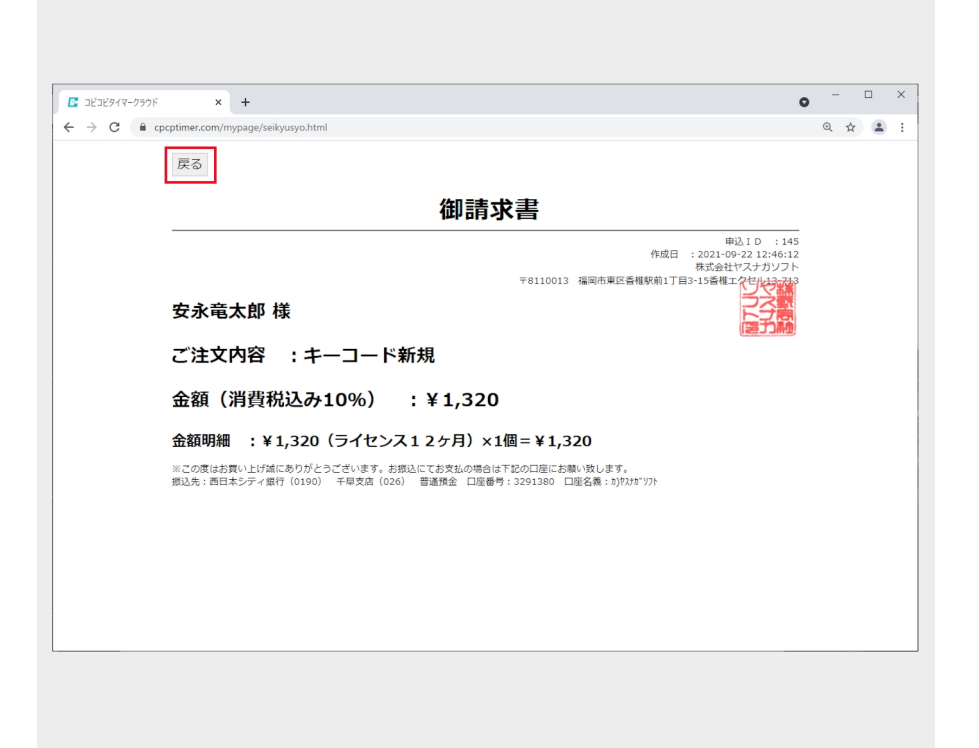

1.6 印刷が終わり、前画面へ戻る場 合は「戻る」ボタンをクリックしま す。

#### • - • × × + コビコビタイマークラウド Q 🖈 😩 : Брертійег マイページ カート 0 ログアウト マイページ ご注文履歴 安永竜太郎様 戻る 申込No ご注文種類 申込日 ご注文確定日 2021-09-22 12:50:10 147 マイページ注文 2021-09-22 12:49:53 請求書(領収書) 146 クラウド新規 2021-09-22 12:49:53 2021-09-22 12:50:10 2021-09-22 12:46:12 請求書 領収書 145 キーコード新規 2021-09-22 12:45:05 お問い合わせ 会社案内 ホーム 会社概要 パッケージ版製品登録 特定商取引法に基づく表記 コピコピタイマーの著作増は邦式会社ヤスナガソフトに特異します。お客様は、当社の英型に表示されている信様をお客様自身のためにのみご利用するものとし、菓三番への提供、再記信を行うこと、独自に 加工すること、視号もしくは加工したものを第三番に編集または使用させることはできません。 Secured by NJIMO Copyright (c)2019 YASUNAGASOFT All Rights Reserv

1.7 「領収書」ボタンをクリッ クします。

| ■ コビコビタイマークラウ | ۴            | × +                                                                                                    | > - |   | > |
|---------------|--------------|----------------------------------------------------------------------------------------------------|-----|---|---|
| < → C ■       | cpcptimer.co | m/mypage/tyosyusyo.html                                                                                                    | Q   | ☆ |   |
|               | 戻る           |                                                                                                    |     |   |   |
|               |              | 領収書                                                                                                    |     |   |   |
|               |              | 申込10:145<br>作項日:2210-222<br>東京会社やスナジンプト<br>〒8110013 福岡市東区香棚駅前1丁目3-15番組工プ化は5435<br>〒8110013 福岡市東区香棚駅前1丁目3-15番組工プ化は5435<br>〒8110013 福岡市東区香棚駅前1丁目3-15番組工プレイ |     |   |   |
|               | 安永           | 電太郎 様 トプ語                                                                                                    |     |   |   |
|               |              | ¥1,320                                                                                                    |     |   |   |
|               |              | 但し キーコード新規 として                                                                                                    |     |   |   |
|               | 上記の          | )通り領収致しました                                                                                                    |     |   |   |
|               | 内訳           | 税抜き金額 ¥1,200 消費税額 ¥120                                                                                                    |     |   |   |
|               |              |                                                                                                    |     |   |   |
|               |              |                                                                                                    |     |   |   |
|               |              |                                                                                                    |     |   |   |
|               |              |                                                                                                    |     |   |   |
|               |              |                                                                                                    |     |   |   |

1.8 領収書が表示されます。印刷を する場合は請求書の印刷と同じ手順で 印刷をします。

## マイページ 請求書・領収書の印刷

| JEJE947-999F   | × + (                                                                                                    | 2 | -   |   |   |
|----------------|----------------------------------------------------------------------------------------------------|---|-----|---|---|
| - > C ( â cpcp | timer.com/mypage/ryosyusyo.html                                                                                                    | Q | . ☆ | - | ) |
| [              | 戻る                                                                                                    |   |     |   |   |
|                | 領収書                                                                                                    |   |     |   |   |
| -              | 申込ID :145<br>作成日 :2021-09-22                                                                                                    |   |     |   |   |
|                | 株式会社ヤスナガソフト<br>〒8110013 福岡市東区香裡駅前1丁目3-15香樺工人やし3-353                                                                                                    |   |     |   |   |
| :              | 安永竜太郎 様 こうちょう しょうしょう しょうしょう ひょうしょう ひょうしょう ひょうしょう ひょうしょう ひょうしょう ひょうしょう ひょうしょう ひょうしょう しょうしょう ひょうしょう ひょうしょう ひょうしょう ひょうしょう ひょうしょう ひょうしょう ひょうしょう ひょうしょう ひょうしょう ひょうしょう ひょうしょう ひょうしょう ひょうしょう ひょうしょう ひょうしょう ひょうしょう ひょうしょう ひょうしょう ひょうしょう ひょうしょう ひょうしょう ひょうしょう ひょうしょう ひょうしょう ひょうしょう ひょうしょう ひょうしょう ひょうしょう ひょうしょう ひょう ひょうしょう ひょうしょう ひょうしょう ひょうしょう ひょうしょう ひょうしょう ひょうしょう ひょうしょう ひょうしょう ひょうしょう ひょうしょう ひょう ひょうしょう ひょう ひょう ひょう ひょう ひょう ひょう ひょう ひょう ひょう ひ |   |     |   |   |
|                | ¥1.320                                                                                                    |   |     |   |   |
|                | ,                                                                                                    |   |     |   |   |
|                | 但し キーコード新規 として                                                                                                    |   |     |   |   |
|                | 上記の通り領収致しました                                                                                                    |   |     |   |   |
| ţ              | わ訳 税抜き金額 ¥1,200 消費税額 ¥120                                                                                                    |   |     |   |   |
|                |                                                                                                    |   |     |   |   |
|                |                                                                                                    |   |     |   |   |
|                |                                                                                                    |   |     |   |   |
|                |                                                                                                    |   |     |   |   |

1.9 印刷が終わり、前画面へ戻 る場合は「戻る」ボタンをク リックします。

#### マイページ 更新依頼

期限日の1ヶ月前になると更新依頼ボタンが表示されます。更新する場合は更新依頼を行います。

#### 1. 保有キーコードの更新依頼

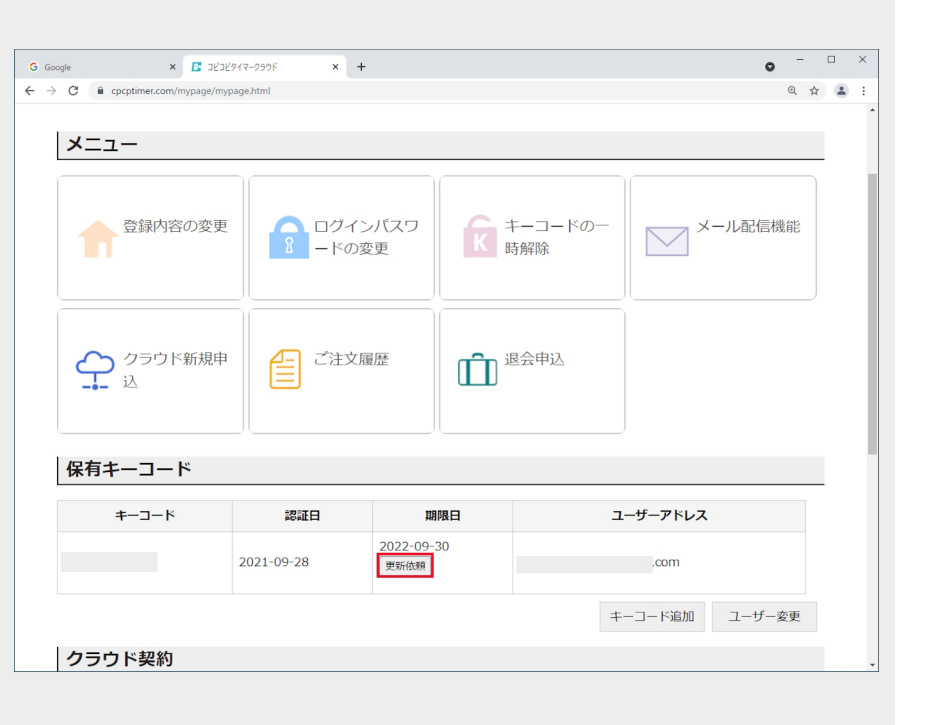

1.1 マイページ画面の保有キー コードの中にある「更新依頼」 ボタンをクリックします。

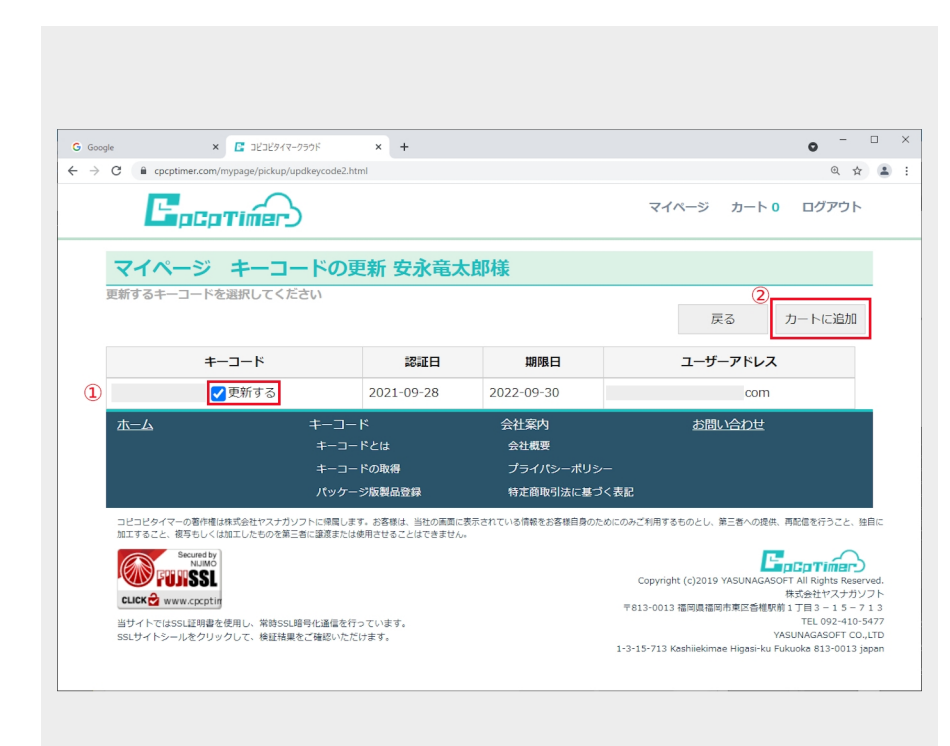

1.2

①更新するキーコードにチェックを入れます。
 ②カートに追加ボタンをクリックします。

## マイページ 更新依頼

| Google                                    | × 💽 วยัวยังส                                                                   | マ-クラウド × +                                                                                        |                                                            |                                  | •                       | - |
|-------------------------------------------|--------------------------------------------------------------------------------|---------------------------------------------------------------------------------------------------|------------------------------------------------------------|----------------------------------|-------------------------|---|
| → C = cp                                  | cptimer.com/mypage/pickup                                                      | /handle_cartadd.html                                                                              |                                                            |                                  | Q \$                    | 4 |
| E                                         | pCpTimer                                                                       | 5                                                                                                 |                                                            | マイページ カート                        | 1 ログアウト                 |   |
| マイペ                                       | ージ 安永竜太                                                                        | 郎様                                                                                                |                                                            |                                  |                         |   |
| カート                                       | 追加                                                                             |                                                                                                   |                                                            |                                  |                         |   |
| カート追<br>カートに追加<br>このままご注<br>他のご注文を        | き <b>加</b><br>加しました。<br>主文する場合はカート/<br>をされる方は戻るボタ <sup>、</sup>                 | ページボタンを押してください<br>ッを数えてください。                                                                      | √ړ₀                                                        |                                  |                         |   |
| カート通<br>カートに追加<br>このままご注<br>他のご注文を        | き <b>加</b><br>加しました。<br>主文する場合はカートへ<br>をされる方は戻るボタン                             | ページボタンを押してください<br>シを敬えてください。                                                                      | λ                                                          | 戻る                               | カートページ                  |   |
| カート追<br>カートに追加<br>このままご?<br>他のご注文を<br>ホーム | <b>当加</b><br>加しました。<br>主文する場合はカートへ<br>をされる方は戻るボタン                              | ページボタンを押してください<br>少を敬えてください。<br>キーコード<br>キーコード                                                    | い。<br>会社案内<br>                                             | 戻る お問い合わせ                        | カートページ                  |   |
| カート道<br>カートに適加<br>このままごを<br>他のご注文を<br>ホーム | <u>自力</u> 加<br>加しました。<br>主文する場合はカートへ<br>をされる方は戻るボタン                            | ページボタンを押してください<br>少を敬えてください。<br>キーコード<br>キーコードとは<br>キーコードの取得                                      | か。<br>会社案内<br>会社概要<br>プライバシーポリシー                           | 戻る<br>お問い合わせ                     | カートページ                  |   |
| カートに<br>カートに適助<br>このままご<br>他のご注文者         | <u>自力</u> 加<br>加しました。<br>主文する場合はカートへ<br>をされる方は戻るボタン                            | ページボタンを押してください。<br>を教えてください。<br>キーコード<br>キーコードとは<br>キーコードの取得<br>パッケージ版製品登録                        | ♪。<br>会社案内<br>会社転要<br>プライパシーポリシー<br>特定部時別広に基づく表記           | 戻る<br><u>お問い合わせ</u>              | カートページ                  |   |
| カート追<br>カートに追<br>このままご?<br>他のご注文者<br>ホーム  | ■力加<br>加しました。<br>主文する場合はカートへ<br>をされる方は戻るボタン<br>の適称考試の会社やスナガン<br>原を」(はちてしたのを考える | ページボタンを押してください<br>を残えてください。<br>キーコード<br>キーコードとは<br>キーコードの取得<br>パッケージ板製品登録<br>2015年1月47日を発生。世代の第30 | ハ。<br>会社案内<br>会社概要<br>ブライパシーボリシー<br>特定意味引法に基づく表記<br>に基づく表記 | 戻る<br>お問い合わせ<br>海するものとし、第三巻への現味、 | カートページ<br>再転爆を行うこと、 独自に |   |

カート追加画面が表示されます。このまま注文する場合は
 「カートページ」ボタンをクリックします。

カートページへ

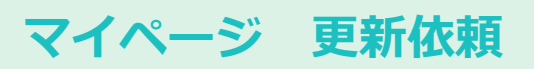

#### 2. クラウド契約の更新依頼

| igle 🗙 🖪 🗄               | ビコビタイマークラウド × + |                    |      |                 | • -   |
|--------------------------|-----------------|--------------------|------|-----------------|-------|
| C 🔒 cpcptimer.com/mypage | /mypage.html    |                    |      |                 | Q \$  |
| クラウド新規<br>込              | 申               |                    | 退会申込 |                 |       |
| 保有キーコード                  |                 |                    |      |                 |       |
| キーコード                    | 認証日             | 期限日                | 5    | <b>ー</b> ザーアドレス |       |
|                          | 2021-09-28      | 2022-09-30<br>更新依頼 |      | com             |       |
|                          |                 |                    | +    | -コード追加 ユー       | ーザー変更 |
|                          |                 |                    |      |                 |       |
| クラワド契約                   | クニウレギャ          | 契約月数               | 認証日  | 期限日             | 1     |
| クラウド契約<br>クラウドID         | クラウト植類          |                    |      |                 |       |

2.1 マイページ画面のクラウド 契約の中にある「更新依頼」ボ タンをクリックします。

| G Google                                                                         | × 🖪 コヒコヒタイマ-:                                                                    | 750F × +                                 |                               |                    | • -         |  |
|----------------------------------------------------------------------------------|----------------------------------------------------------------------------------|------------------------------------------|-------------------------------|--------------------|-------------|--|
| ← → C 🔒 cpcpti                                                                   | imer.com/mypage/pickup/up                                                        | d_cloud_id.html                          |                               |                    | @, ☆        |  |
| E,                                                                               |                                                                                  |                                          |                               | マイページ カート 1        | ログアウト       |  |
| マイペー                                                                             | -ジ クラウド                                                                          | 更新依頼 安永竜                                 | 國太郎様                          |                    |             |  |
| クラウド夏<br>更新するクラウ<br>yasunagasoft<br>契約管量<br>① 日子ガバイト<br>※主文確定、ご<br>型師問題<br>② 1ヶ月 | 更新<br>ウドID<br>た<br>・<br>・<br>・<br>・<br>・<br>・<br>・<br>・<br>・<br>・<br>・<br>・<br>・ | 契約容量が適用されます。                             | <b>容型権小時にはご注意ください。</b>        | (<br>戻る            | カートに追加      |  |
| <u>ホーム</u>                                                                       | 4                                                                                |                                          | 会社案内                          | お問い合わせ             |             |  |
|                                                                                  |                                                                                  | キーコードとは                                  | 会社概要                          |                    |             |  |
|                                                                                  |                                                                                  | キーコードの取得                                 | プライパシーポリシー                    |                    |             |  |
|                                                                                  |                                                                                  | パッケージ版製品登録                               | 特定商取引法に基づく表記                  |                    |             |  |
| コピコピタイマーの著<br>加工すること、複写も                                                         | 警作権は株式会社ヤスナガソフト<br>ちしくは加工したものを第三者に                                               | に帰属します。お客様は、当社の画面(<br>譲渡または使用させることはできませ) | に表示されている情報をお客様自身のためにのみご<br>ん。 | 利用するものとし、第三者への提供、再 | 配信を行うこと、独自に |  |
| Secur<br>NI                                                                      | wind by AUMO                                                                     |                                          |                               |                    |             |  |
|                                                                                  |                                                                                  |                                          |                               |                    |             |  |

2.2

①契約容量を選択します。
 ②更新期間を選択します。
 ③カートに追加ボタンをクリックします。

## マイページ 更新依頼

| Google                                           | × 💽 วย่วยี่94                                                                     | (マークラウド × +                                                                                              |                                                                              |                                  | •                     |  |
|--------------------------------------------------|-----------------------------------------------------------------------------------|----------------------------------------------------------------------------------------------------|------------------------------------------------------------------------------|----------------------------------|-----------------------|--|
| → C 🗎 cpc                                        | cptimer.com/mypage/pickup                                                         | o/handle_cartadd.html                                                                                    |                                                                              |                                  | Q \$                  |  |
| Ŀ                                                | pCpTimer                                                                          | 5                                                                                                    |                                                                              | マイページ カート 1                      | ログアウト                 |  |
| マイペ                                              | ージ 安永竜太                                                                           | 、郎様                                                                                                    |                                                                              |                                  |                       |  |
| カート                                              | 追加                                                                                |                                                                                                    |                                                                              |                                  |                       |  |
| カート追<br>カートに追加<br>このままご注<br>他のご注文を               | き <b>加</b><br>回しました。<br>主文する場合はカート/<br>たされる方は戻るボタン                                | ページボタンを押してください<br>ンを教えてください。                                                                             | ).                                                                           |                                  |                       |  |
| カート追加<br>カートに追加<br>このままご注<br>他のご注文を              | き <b>加</b><br>叩しました。<br>主文する場合はカート/<br>とされる方は戻るボタン                                | ページボタンを押してください<br>ンを教えてください。<br>キーコード                                                                    | )。<br>会社 <b>室</b> 内                                                          | 戻る                               | カートページ                |  |
| カート追<br>カートに追加<br>このままご注<br>他のご注文を<br><u>ホーム</u> | 豊力加<br>和しました。<br>主文する場合はカートイ<br>たされる方は戻るボタン                                       | ページボタンを押してください<br>ンを敬えてください。<br>キーコード<br>キーコードとは                                                         | )。<br>会社案内<br>会社集要                                                           | 戻る<br>お問い合わせ                     | カートページ                |  |
| カート追<br>カートに追加<br>このままご注<br>他のご注文を<br>ホーム        | <u>る力力</u><br>印しました。<br>注文する場合はカートル<br>とされる方は戻るボタン                                | ページボタンを押してください<br>ンを敬えてください。 キーコード キーコード キーコードとは キーコードの取得                                                | )。<br>会社案内<br>会社集現<br>プライパシーポリシー                                             | 戻る<br>お問い合わせ                     | カートページ                |  |
| カート追 カートに追 か つままご 注 他のご 注 文 を ホーム                | <u>る力力</u><br>印しました。<br>注文する場合はカートイ<br>とされる方は戻るボタン                                | ページボタンを押してください<br>ンを敬えてください。 キーコード<br>キーコードとは<br>キーコードの取得<br>パッケージの取得品質録                                 | )。<br>会社案内<br>会社集要<br>プライパシーポリシー<br>特主商取引法に基づく表記                             | 戻る                               | カートページ                |  |
| カート追<br>カートに追加<br>このままご注<br>他のご注文す<br>ホーム        | ●力加<br>印しました。<br>主文する場合はカートへ<br>とされる方は戻るボタン<br>の意作権は疾気会社やスナガンン<br>客ちしくは町1.0ヶ5のを考え | ページボタンを押してください。<br>シを敬えてください。<br>キーコード<br>キーコードの取得<br>パッケージの取得る<br>ジトに増します。と客時に、週日の手面<br>御宮市が得るサルッパントを引い | )。<br>会社案内<br>会社委要<br>プライバシーポリシー<br>特定簡取引法に基づく表記<br>(あたされている供信をお名目自のたのにのみご何) | 戻る<br>お問い合わせ<br>討るものとい、第三章への選供、専 | カートページ<br>税留を行うこと、接自に |  |

2.3 カート追加画面が表示されます。このまま注文する場合は
「カートページ」ボタンをクリックします。

カートページへ

### マイページ 退会申込

退会申込を行います。

#### 1. 退会申込

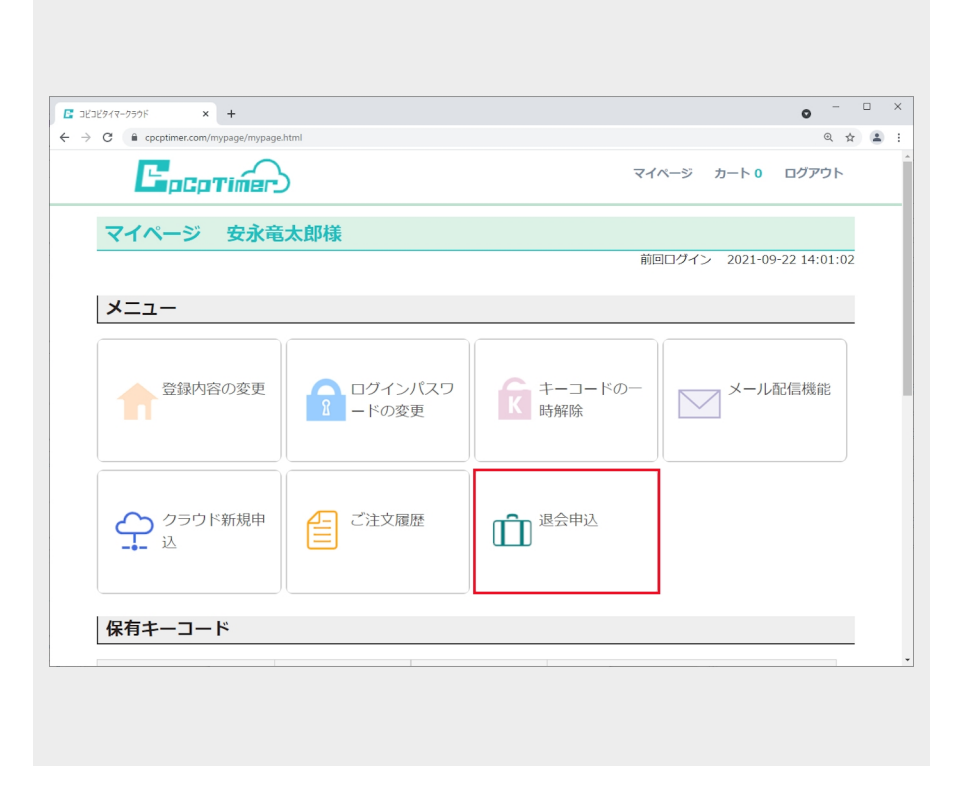

1.1 マイページ画面のメニュー の中から「退会申込」を選択し ます。

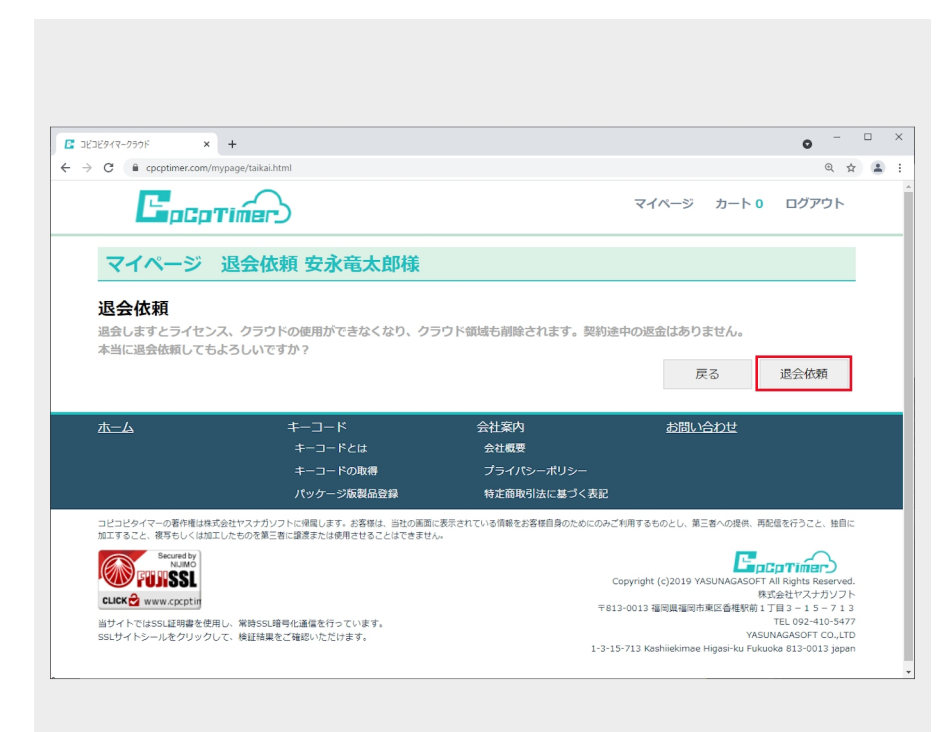

1.2 「退会依頼」ボタンをクリック します。

## マイページ 退会申込

|                                                                                                    |                                                                                                    |                                                                                   |                                                                                                    | •                                                                                                    |
|----------------------------------------------------------------------------------------------------|----------------------------------------------------------------------------------------------------|-----------------------------------------------------------------------------------|----------------------------------------------------------------------------------------------------|----------------------------------------------------------------------------------------------------|
| O ê cpcptimer.com/mypa                                                                                                    | ge/taikai.html                                                                                                    |                                                                                   |                                                                                                    | Q \$                                                                                                    |
| Epepti                                                                                                    | www.cpcptimer.co<br>退会依赖を実行します                                                                                      | om の内容<br>か?                                                                      | マイページ カー                                                                                                    | ート 0 ログアウト                                                                                                |
| マイページ 退                                                                                                    | 会依頼 安永                                                                                                    | ок                                                                                | キャンセル                                                                                                    |                                                                                                    |
| 退合体萌                                                                                                    |                                                                                                    |                                                                                   |                                                                                                    |                                                                                                    |
|                                                                                                    |                                                                                                    | クラウド商博士制設されます                                                                     | 初始や中の店会けまりません                                                                                                    |                                                                                                    |
| 退会しますとライセンス、                                                                                                    | クラリトの使用かできなくなり、ク                                                                                                    |                                                                                   | 完約125中の125世はのりません                                                                                                    | Va                                                                                                    |
| 退会しますとライセンス、<br>本当に退会依頼してもよ?                                                                                                    | クラリトの使用かできなくなり、シ<br>5しいですか?                                                                                         | >>>> THAM OBJACCIUS 9 .                                                           | 実物逐中の必由はのりません                                                                                                    | ίυ.<br>                                                                                                   |
| 退会しますとライセンス、<br>本当に退会依頼してもよろ                                                                                                    | クラウトの使用かできなくなり、ク<br>5しいですか?                                                                                         | 7 7 7 1 TRACE OBJEC 4 6& 9 0                                                      | 実利途中の返金はめりませた                                                                                                    | 退会依頼                                                                                                    |
| 退会しますとライセンス、<br>本当に退会依頼してもよ?                                                                                                    | クラリトの使用かできなくなり、ろ<br>5しいですか?                                                                                         | 2, 2, 2, 2, 2, 2, 2, 2, 2, 2, 2, 2, 2, 2                                          | <sub>実利医中の医血はの</sub> りません<br>戻る                                                                                              | 退会依頼                                                                                                    |
| 退会しますとライセンス、<br>本当に退会依頼してもよう<br>ホーム                                                                                                    | クラントの短用かできなくなり、ろ<br>5しいですか?<br>キーコード                                                                                | 会社案内                                                                              | <sup>実利速中</sup> の医金はありません<br>戻る<br>お問い合わせ                                                                                    | U。<br>退会依頼<br>土                                                                                           |
| 退会しますとライセンス、<br>本当に退会依頼してもよ?<br>ホーム                                                                                                    | クラントの短用かできなくなり、ろ<br>ちしいですか?<br>キーコード<br>キーコードとは                                                                     | 会社案内<br>会社案内                                                                      | <sup>実利達中の医血はありよどれ</sup> 戻る<br>あ問い合わせ                                                                                        | US<br>退会依頼<br>t                                                                                           |
| 退会しますとライセンス、<br>本当に退会依頼してもよ?<br>ホーム                                                                                                    | クラリトの使用ができなくなり、2<br>5しいですか?<br>キーコード<br>キーコードとは<br>キーコードの取得                                                         | 会社案内<br>会社案内<br>会社属要<br>ブライバシーポリシー                                                | <sup>実利近平の返血は303とでか<br/>戻る<br/>お問い合わt</sup>                                                                                  | u。<br>退会依頼<br>さ                                                                                           |
| 退会しますとライセンス、<br>本当に退会依頼してもよ?<br>ホーム                                                                                                    | クラリトの使用かくさなくなり、2<br>5しいですか?<br>キーコード<br>キーコードの取得<br>パッケージ版製品合辞                                                      | 会社案内<br>会社案内<br>会社概要<br>ブライパシーポリシー<br>特定面取引法に基づく                                  | (美利定中の)を用はありません 反る お問い合わせ <td>U.<br/>退会依赖<br/>土</td>                                                                         | U.<br>退会依赖<br>土                                                                                           |
| 退会しますとライセンス、 本当に退会依頼してもよ? ホーム  フビンビタイマーの運行情味気的は  マレンビタイマーの運行情味気的は  マレンビタイマーの運行情味気的は  ロビンビタイマーの運行情味気のは  マレンビタイマーの運行情味気のは  ロビンビタイマーの運行情味気のは  ロビンビタイマーの運行情味気のは  ロビンビタイマーの運行情味気のは  ロビンビタイマーの運行情味気のは  ロビンビターのほう  ロビンビターのほう  ロビンビターのほう  ロビンビターのほう  ロビンビターのほう  ロビンビターのほう  ロビンビターのほう  ロビンビターのほう  ロビンビターのほう  ロビッビッビッビッ  ロビンビターのほう  ロビンビターのほう  ロビッビッビッ  ロビンビッビッ  ロビンビターのほう  ロビッビッ  ロビンビッビッ  ロビンビッビッ  ロビンビッビッ  ロビンビッ  ロビンビッ  ロビンビッ  ロビンビッ  ロビンビッ  ロビンビッ  ロビンビッ  ロビン  ロビン                                                                                                    | クラリトの使用ができなくなり、そ<br>ちしいですか?<br>キーコード<br>キーコードの取得<br>パッケージを製品登録<br>やステルンフトに増しましまを解除、出たの<br>なりません。                    | 会社案内<br>会社案内<br>会社概要<br>ブライバシーポリシー<br>特定商取引法に基づく<br>調定表示けいら高を訪る信息のたい              | 実料近中の返回はおりません<br>戻る<br>お問い合わせ<br>-<br>表記<br>2000のよご利用するものとし、第三者への                                                            | U-<br>退会依頼<br>ま<br>現県、再配信を行うこと、独自に                                                                        |
| 過会しますとライセンス、<br>本当に過会依頼してもよ?<br>ホーム<br>コピコピタイマーの著作者は考え会社<br>加工すること、著号もしくは知した<br>Securety                                                                                                    | クラリトの使用ができなくなり、2<br>ちしいですか?<br>キーコード<br>キーコードの取得<br>パッケージ版製品登録<br>ヤスナガンフトに喧噪します。お客様は、当社の展<br>ものた場に高いな点になるではできま      | 会社案内<br>会社案内<br>会社概要<br>ブライパシーポリシー<br>特定商取引法に基づく<br>調に表示されている価能をお名目自のため<br>せん。    | 実料近中のJALm (450) まどみ<br>戻る<br>お問い合わせ<br>-<br>、表記<br>かのみご利用するものとし、第三者への                                                        | U-<br>退会依頼<br>せ<br>現県、再配信を行うこと、独自に                                                                        |
| 過会しますとライセンス、本当に過会依頼してもよ? ホーム コピコピタイマーの高作用は株式会社<br>加工すること、語等しくは加工ルと<br>「いないないないないないないないないないないないないないないないないないないな                                                                                                    | クラリトの使用ができなくなり、そ<br>ちしいですか?<br>キーコード<br>キーコードの取得<br>パッケージ板製品登録<br>やスナガンフトに呼吸します。お客様は、自社の病<br>ものを第二者に譲または使用させることはできま | 会社案内<br>会社委要<br>ブライパシーポリシー<br>特定商取引法に基づく<br>調に表示されている情報をお客信目向のため<br><sup>世人</sup> | 実利地中のJALm (450) まどみ<br>戻る<br>お問い合わせ<br>-<br>く表記<br>DCのみご利用するものとし、第三者への<br>Convridet (c)2019 VASUNA                           | U-<br>退会依頼<br>2<br>2<br>2<br>2<br>2<br>2<br>2<br>2<br>2<br>2<br>2<br>2<br>2<br>2<br>2<br>2<br>2<br>2<br>2 |
| 温会しますとライセンス、<br>本当に温会依頼してもよう<br>ホーム<br>コピコピタイマーの影が相ば株式会社<br>加工すること、掲号もしば知した<br>「しない」、<br>「しない」、<br>「」、<br>「しない」、<br>「」、<br>「」、<br>「」、<br>「」、<br>「」、<br>「」、<br>「」、<br>「 | クラブトの使用かできなくなり、ク<br>ちしいですか?<br>キーコード<br>キーコードの取得<br>パッケージ族製品登録<br>やスケガッフトに増します。お客様は、出れの<br>ものを第三者に選ぶまたは使用させることはできま  | 会社案内<br>会社案内<br>会社概要<br>ブライバシーボリシー<br>特定面取引法に基づく<br>調に展示されている情報をお客値目前のため<br>さん。   | 実時近中400kkmはありませた<br>戻る<br>お問い合われ<br>-<br>く表記<br>500のみご利用するものとし、第三者への<br>Copyright (c)2019 YASUNA<br>Copyright (c)2019 YASUNA | Us<br>退会依頼<br>2<br>2<br>2<br>2<br>3<br>2<br>3<br>3<br>3<br>3<br>3<br>3<br>3<br>3<br>3<br>3<br>3<br>3<br>3 |

1.3 退会依頼を実行しますか?
 のポップアップが表示されます。「OK」ボタンをクリックします。

| 23ビタイマークラウド ×                                                                                                    | +                                                                                                    |                                                                                                    |                                                                                          | •                                                                                                |
|----------------------------------------------------------------------------------------------------|----------------------------------------------------------------------------------------------------|----------------------------------------------------------------------------------------------------|------------------------------------------------------------------------------------------|--------------------------------------------------------------------------------------------------|
| C C cpcptimer.com/m                                                                                                    | iypage/kanryo_taikai.html                                                                                                    |                                                                                                    |                                                                                          | Q \$                                                                                             |
| <b>C</b> pGp1                                                                                                    | rimer                                                                                                    |                                                                                                    | マイページ                                                                                    | カート 0 ログアウト                                                                                      |
| マイページ                                                                                                    | 退会依頼 安永竜太郎様                                                                                                    |                                                                                                    |                                                                                          |                                                                                                  |
| 退会依頼(完                                                                                                    | 了)                                                                                                    |                                                                                                    |                                                                                          |                                                                                                  |
| 中 ひ込の元 」<br>安永電太郎 様<br>お申し込み頂きありが、<br>お申し込み内容を確認、<br>万一、自動送信メール、<br>大変お手数ではござい。                                                                                                    | とうございました。<br>後、確定メールを送信します。しばらくさ<br>が届かない場合はトラブルの可能性もあ<br>ますが、メール又はお電話にてお問い合う                                                                                                    | お待ちください。<br>りますので、<br>わせください。                                                                            |                                                                                          |                                                                                                  |
| 中 ひ込の不着<br>安永電太郎 様<br>お申し込み頂きありが、<br>お申し込み内容を確認<br>万一、自動送信メール<br>大変お手数ではござい:<br>木二ム                                                                                                    | とうございました。<br>後、確定メールを送信します。しばらく;<br>が届かない場合はトラブルの可能性もあ<br>ますが、メール又はお電話にてお問い合れ<br>キーコード<br>キーコードとは                                                                                           | お待ちください。<br>りますので、<br>わせください。<br>会社集内<br>会社集現                                                            | お問い合わ                                                                                    | 2번                                                                                               |
| 中 り込の不堪<br>安永電太郎 様<br>お申し込み頂きありが<br>お申し込み内容を確認<br>万一、自動送信メールは<br>大変お手数ではござい:<br>木二ム                                                                                                    | とうございました。<br>後、確定メールを送信します。しばらく;<br>が届かない場合はトラブルの可能性もあ<br>ますが、メール又はお電話にてお問い合か<br>キーコード<br>キーコードとは<br>キーコードの取得                                                                               | お待ちください。<br>りますので、<br>わせください。<br>会社案内<br>会社概要<br>プライバシーポリシー                                              | お問い合わ                                                                                    | D₽                                                                                               |
| 中し込め7ヵ」<br>安永電太郎 様<br>お申し込み項言ありが<br>お申し込み内容を確認<br>万一、自動送信メール<br>大変お手数ではござい<br>水二ム                                                                                                    | とうございました。<br>後、確定メールを送信します。しばらく、<br>が屈がない場合はトラブルの可能性もあ<br>ますが、メール又はお電話にてお問い合か<br>キーコード<br>キーコードとは<br>キーコードの取得<br>バッケージ取製品容易                                                                 | お待ちください。<br>りますので、<br>わせください。<br>会社気疫<br>プライパシーポリシー<br>特定商取引法に基づく3                                       | お聞い合れ                                                                                    | ⊃t±                                                                                              |
| 中し込め7ヵ」<br>安永電太郎 様<br>お申し込み項きありが、<br>お申し込み内容を確認<br>万一、自動送信メール。<br>大変お手数ではござい。<br>ホーム                                                                                                    | とうございました。<br>後、敬定メールを送信します。しばらく;<br>が届けない場合はトラブルの可能性もあ<br>ますが、メール又はお電話にてお問い合か<br>キーコード<br>キーコードとは<br>キーコードの取得<br>パッケージ取製品登録<br>2940マスカンフトに増用します。お客様は、当れの運行                                  | お待ちください。<br>りますので、<br>わせください。<br>会社案内<br>会社概要<br>プライパシーポリシー<br>特支商取引法に基づく3                               | <u>お問い合れ</u><br>気配<br>20の元利用するものとし、第三番 <sup>4</sup>                                      | つせ<br>への現代、再記信を行うこと、短期に                                                                          |
| 中し込め7ヵ」<br>安永電太郎 様<br>お申し込み頂きありが、<br>お申し込み内容を確認<br>万一、自動送信メールバ<br>大変お手板ではござい、<br>ホーム<br>コピコジケワーの動作権は成<br>加工すること、親等しくは加工<br>、<br>Secrety                                                                                                    | とうございました。<br>後、敬定メールを送信します。しばらく;<br>が届かない場合はトラブルの可能性もあ<br>ますが、メール又はお電話にてお問い合か<br>キーコード<br>キーコードの取得<br>パッケージ取製品登録<br>292セマスカンフトに構成します。終着感は、当たの運動<br>したらな業品質に加速または使用させることはできませ                | お待ちください。<br>りますので、<br>わせください。<br>会社変内<br>会社度型<br>プライパシーポリシー<br>特主菌取引法に基づく3<br>いたあできれている場路をお客様自身のために<br>ル | <u>お問い合き</u><br>気配<br>:cのみご利用するものとし、第三者/                                                 | つせ<br>への現明、 再応信を行うこと、 始高に                                                                        |
| 中し込め7ヵ」<br>安永電太郎 様<br>お申し込み頂きありが、<br>お申し込み内容を確認<br>万一、自動送信メール<br>大変お手載ではござい、<br>ホーム<br>コビコピタイマーの都情様は成<br>加工すること、載りもしくは加工<br>「「「「「「」」、「」、「」、「」、「」、「」、「」、「」、「」、「」、」、<br>「」、」、「」、」、                                                                                                    | とうございました。<br>後、敬定メールを法信します。しばらく;<br>が届かない場合はトラブルの可能性もあ<br>ますが、メール又はお祖語にてお問い合か<br>キーコード<br>キーコードとは<br>キーコードの取得<br>パッケージ版製品登録<br>必要せいスナルソフトに増払します。終着様は、当知の準要<br>いたらの2第三者に降落または使用させることはできませ    | お待ちください。<br>りますので、<br>わせください。<br>会社変内<br>会社成現<br>プライパシーポリシー<br>特定部取引法に基づく3<br>に表示されている情報をお客様自身のために<br>パー | お問い合れ<br>友記<br>coみご利用するものとし、第三部-<br>Copyright (c)2019 YASU                               | つせ<br>への現明、再彩電を行うこと、始島に<br>NAGASOFT All Rights Reserved.                                         |
| 中し込め7ヵ」<br>安永電太郎 様<br>お申し込み項言を認め、<br>が申し込み内容を確認、<br>万一、自動送信メール。<br>大変が手板ではござい、<br>ホーム<br>コピコピタイマーの著作権は構成<br>加工すること、得らしいない。<br>ないない、<br>たのの表し、<br>ない、<br>たのの、<br>たののの、<br>たのの、<br>たのの、<br>たのの、<br>たのの、<br>たのの、<br>たのの、<br>たのの、<br>たのの、<br>たのの、<br>たのの、<br>たのの、<br>たのの、<br>たのののでのの、<br>たのの、<br>たのの、<br>たのの、<br>たのの、<br>たのの、<br>たのの、<br>たのの、<br>たののの、<br>たのの、<br>たのの、<br>たののの、<br>たののの、<br>たのの、<br>たののの、<br>たのの、<br>たののの、<br>たののの、<br>たのののの、<br>たののののの、<br>たのののののののの、<br>たのののののののののの | とうございました。<br>後、敬定メールを送信します。しばらく;<br>が届かない場合はトラブルの可能性もあ<br>ますが、メール又はお信語にてお問い合れ<br>キーコード<br>キーコードの取得<br>パッケージ版製品登録<br>パッケージ版製品登録<br>292セマスカソフトに構成します。影響感は、当せの運用<br>したちの実施E型に満足または使用させることはできませ | お待ちください。<br>りますので、<br>わせください。<br>会社変内<br>会社度型<br>プライパシーポリシー<br>特主面取引法に基づく3<br>いた気でれている場響をお客様自身のために<br>ル  | <u>お問い人合き</u><br>気圧<br>coみご利用するものとし、第三部イ<br>Copyright (c)2019 YASU<br>マ&13-0013 福岡酒酒間市東応 | Oせ<br>への現現、再記信を行うこと、独国に<br>NAGASOFT AII Rights Reserved、<br>株式会社ヤスナガンフト<br>香棚時前1 T目 a 15 - 7 1 3 |

1.4 退会依頼(完了)画面が表示されます。

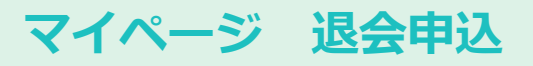

| ☑ 受信トレイ                                                                                                    | ▶ 退会依頼【お申し込み】コピ     | ede x       |                      | I —              | □ ×              |
|----------------------------------------------------------------------------------------------------|---------------------|-------------|----------------------|------------------|------------------|
| 🖵 受信 🖌 🖋 作成 🛛 チャット                                                                                                | 🔳 アドレス帳 🔊 タグ 🗸      |             | 検索 <ctrl+k></ctrl+k> |                  | ≡                |
| 差出人 コビコビタイマ- <cpcptimer@cpc<br>件名 <b>退会依頼【お申し込み】コビコビタイ</b><br/>宛先</cpcptimer@cpc<br>                              | ptimer.com>☆<br>(マー | 5 返信 → 転送 戸 | アーカイブ ひ迷惑マーク         | 7を付ける <u> </u> 育 | 引除 その他 ✔<br>9:16 |
| 安永竜太郎様<br>退会依頼を承りました。<br>申し込み内容データを確認後、登                                                                          | 権定メールが届きますので        | き今しばらくお待ちくた | <i>ざさい。</i>          |                  |                  |
| ☆☆☆☆☆ お申し込み内容 ☆                                                                                                   | ****                |             |                      |                  |                  |
| お名前 : 安永竜太郎様<br>フリガナ : ヤスナガリュ                                                                                     | <br> ウタロウ           |             |                      |                  |                  |
| ****                                                                                                    | * * * *             |             |                      |                  |                  |
| CpcpTimer<br>コピコピタイマー<br>株式会社ヤスナガソフト<br>福岡県福岡市東区香椎駅前1-3-:<br>TEL 092-410-5477<br><u>https://www.cpcptimer.com</u> | 15-713<br>(         |             |                      |                  |                  |
| (**)                                                                                                    |                     |             |                      |                  |                  |

1.5 登録したメールアドレスに 自動送信メールが届きます。

| ☑ 受信トレイ                                                                                                    | ☑ コヒコヒタイマー 退会【注      | 文確:X        |       |                                                               | <b>i</b> 12 | - 0     | ×     |
|----------------------------------------------------------------------------------------------------|----------------------|-------------|-------|---------------------------------------------------------------|-------------|---------|-------|
| 🖓 受信 🖌 🖋 作成 🖓 チャット                                                                                                    | 🔳 アドレス帳 🛛 タグ 🗸       | 🗑 クイック      | フィルター | ♀検索 <ctrl+< td=""><td>-K&gt;</td><td></td><td>Ξ</td></ctrl+<> | -K>         |         | Ξ     |
| 差出人 コピコピタイマー <cpcptimer@cpc< td=""><th>ptimer.com&gt; 🏠</th><td><b>5</b> 返信</td><td>→転送</td><td>🖻 アーカイブ</td><td></td><td>ける 💼 削除</td><td>その他 🗸</td></cpcptimer@cpc<> | ptimer.com> 🏠        | <b>5</b> 返信 | →転送   | 🖻 アーカイブ                                                       |             | ける 💼 削除 | その他 🗸 |
| 件名 コピコピタイマー 退会【注文確定】                                                                                                    | 1                    |             |       |                                                               |             |         | 9:20  |
| 宛先                                                                                                    |                      |             |       |                                                               |             |         | •     |
| 安永竜太郎様                                                                                                    |                      |             |       |                                                               |             |         |       |
| この度は退会をご依頼申し受けま                                                                                                    | ました。                 |             |       |                                                               |             |         |       |
| 現在までご契約頂き誠にありがる                                                                                                    | とうございました。            |             |       |                                                               |             |         |       |
| 下記のとおり退会を受付しました                                                                                                    | こ。(確定)               |             |       |                                                               |             |         |       |
| またの機会をお待ちしております                                                                                                    | ₹.<br>+ <del>4</del> |             |       |                                                               |             |         |       |
| ヲ1友ともようしての願いいにしる                                                                                                    | 590                  |             |       |                                                               |             |         |       |
| ☆☆☆☆☆ 内容 ☆☆☆☆☆                                                                                                    |                      |             |       |                                                               |             |         |       |
| 由し込みはす 160                                                                                                    |                      |             |       |                                                               |             |         |       |
| + 0 5 6 7 1 1 1 1 1 1 1 1 1 1 1 1 1 1 1 1 1 1                                                                                                    |                      |             |       |                                                               |             |         |       |
| フリガナ : ヤスナガリュ                                                                                                    | 、<br>.ウタロウ           |             |       |                                                               |             |         |       |
|                                                                                                    |                      |             |       |                                                               |             |         |       |
|                                                                                                    |                      |             |       |                                                               |             |         |       |
| ~~~~~~~~~~                                                                                                    |                      |             |       |                                                               |             |         |       |
| *****                                                                                                    | ******               |             |       |                                                               |             |         |       |
| Cpcplimer<br>コピコピタイマー                                                                                                    |                      |             |       |                                                               |             |         |       |
| 株式会社ヤスナガソフト                                                                                                    |                      |             |       |                                                               |             |         |       |
| 福岡県福岡市東区香椎駅前1-3-                                                                                                    | 15-713               |             |       |                                                               |             |         |       |
| TEL 092-410-5477                                                                                                    | ,                    |             |       |                                                               |             |         |       |
| <u>nttps://WWW.cpcptimer.com</u><br>************************************                                                                                             | <u>/</u><br>******** |             |       |                                                               |             |         |       |
|                                                                                                    |                      |             |       |                                                               |             |         |       |
|                                                                                                    | - 自動送信メールです          |             |       |                                                               |             |         |       |
|                                                                                                    |                      |             |       |                                                               |             |         | ~     |
| (**)                                                                                                    |                      |             |       |                                                               |             |         |       |

1.6 退会処理を行い次第、退会【注
 文確定】メールが届きます。

### マイページ カート

カートに入っている商品を表示し、購入することができます。

#### 1. カート内の商品の購入

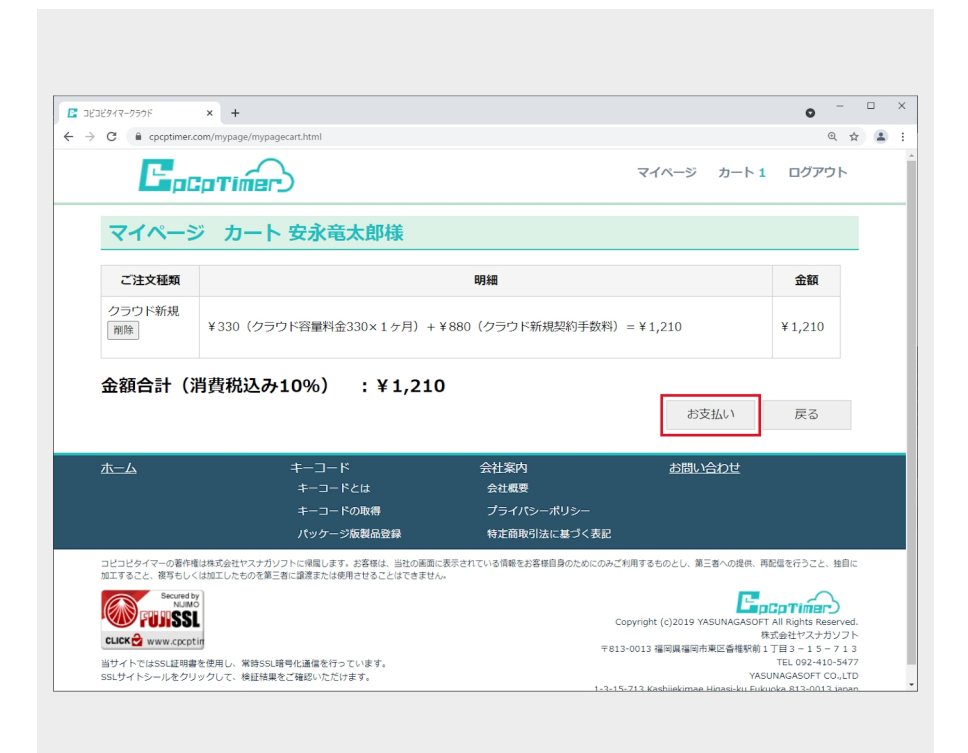

#### 1.1 カート内の表示

カートに入っている商品が表示さ れます。注文する場合は「お支払 い」ボタンをクリックします。

| Jビコビタイマークラウド × +                                        |                                                         |                                     |              | • - · | ×            |
|---------------------------------------------------------|---------------------------------------------------------|-------------------------------------|--------------|-------|--------------|
| C C cpcptimer.com/mypage/c                              | artsiharai.html                                         |                                     |              | Q \$  | <b>1</b> - E |
| Брсртій                                                 |                                                         |                                     | マイページ カート 1  | ログアウト |              |
| マイページ カー                                                | -卜 安永竜太郎様                                               |                                     |              |       |              |
| カートお支払い(                                                | 確認)                                                     |                                     |              |       |              |
| お名前: 安永電太郎<br>フリガナ: ヤスナガリュウタ<br>電話番号: 092-410-5477      | לים                                                     |                                     |              |       |              |
| メールアドレス:<br>金額(税込み):¥1,210(・<br>内消費税:¥110               | .com<br>クラウド新規)                                         |                                     |              |       |              |
| お支払い金額: ¥1,                                             | 210                                                     |                                     |              |       |              |
| お支払い方法: <mark>お振込み</mark><br>振込み依頼人名(カタカナ)              | :                                                       |                                     |              |       |              |
|                                                         |                                                         |                                     |              |       |              |
| ※上記のお名前と違う名前で<br>※注文確定後に振込口座をメ                          | お支払いされる方のみこ記入く<br>ールでお伝えします。                            | ださい                                 |              |       |              |
| ※上記のお名前と違う名前で<br>※注文確定後に振込口座をメ<br>※お支払いして頂き入金が確         | お支払いされる方のみご記人く<br>ールでお伝えします。<br>認された時点から上記の期間が          | ださい<br><b>適用されます。</b>               | 戻る           | 確定注文  |              |
| */上記のお名前と違う名前で<br>*注文確定後に振込口座をメ<br>*お支払いして頂き入金が確<br>ホーム | お支払いされる方のみご記入く<br>ールでお伝えします。<br>認された時点から上記の期間が<br>キーコード | ださい<br><mark>適用されます。</mark><br>会社室内 | 戻る<br>お問い合わせ | 確定注文  |              |

#### 1.2 注文の確定

カートお支払い(確認)画面が表示され ます。注文を確定する場合は「確定注 文」ボタンをクリックします。

マイページ カート

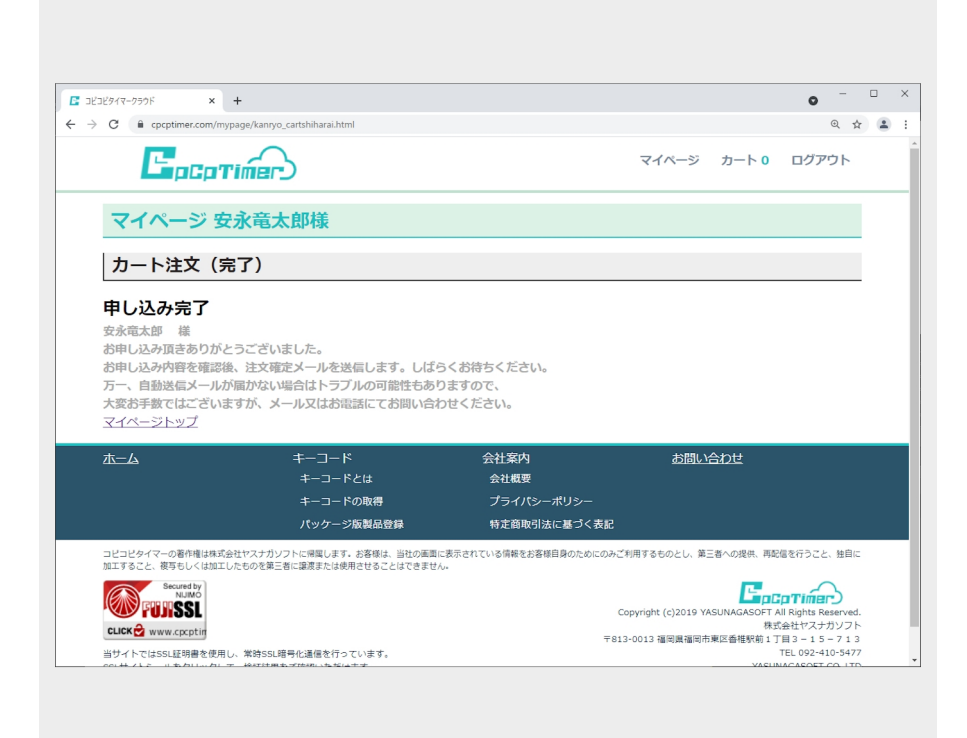

#### 1.3 申し込み完了

カート注文(完了)画面が表示さ れます。

| マ 受信       ✓ 作成       □ FFU X 個       ○ FV ○ マ 0 1 1 9 7 1 0 / 2 速気マ - 0 を 検索 < Ctrl+K>       三         差出人 1ど1ど91マ-        ○ 返信       → 転送       画 7 - カ17       ● 速気マ - 0 2 使 付ける       画 利除       その他 ✓         学先       マイページはりご注文11とは21コビロビタ1マ-       ○ ジェ       9.46       9.46         安永竜太郎様       マイページよりご注文頂きありがとうございます。       9.46       9.46         マイページよりご注文頂きありがとうございます。       申し込み内容 テータの不備などを確認後、注文確定メールが届きますので今しばらくお待ちください。       ☆ ☆ ☆ ☆ ☆ お申し込み内容 ☆ ☆ ☆ ☆ ☆         お名前       :       安永竜太郎様         フリガナ       :       ヤスナガリュウタロウ         賑込み人名       :         ごな払い場舗       : 1,210         ☆☆☆☆☆☆☆☆☆☆☆☆☆☆☆☆☆☆☆☆☆☆☆☆☆☆☆☆☆☆☆☆☆☆☆☆ | ☑ 受信トレイ                                                                                                    | 🖸 【マイページよりご                                                     | 【注文】コピコピタ 🗙   |         |                                                                         | Ē     | <b>=</b> - | - 0 | ×                    |
|----------------------------------------------------------------------------------------------------|----------------------------------------------------------------------------------------------------|-----------------------------------------------------------------|---------------|---------|-------------------------------------------------------------------------|-------|------------|-----|----------------------|
| ま出人 Jビビタイマ- <cpcptimer@cpcptimet.com>☆ う返信 → 転送 直 7-カイブ ひ 迷惑マークを付ける 前 削除 その他 &lt;</cpcptimer@cpcptimet.com>                                                                                                    | 🖓 受信 🗸 🖋 作成 🖓 チャット                                                                                                    | 🔳 アドレス帳                                                         | >90 ∨ 〒 0イック  | วาม9- ( | ♀ 検索 <ctrl+< th=""><th>+K&gt;</th><th></th><th></th><th>≡</th></ctrl+<> | +K>   |            |     | ≡                    |
| 安永竜太郎様         マイページよりご注文頂きありがとうございます。         申し込み内容データの不備などを確認後、注文確定メールが届きますので今しばらくお待ちください。         ☆☆☆☆☆ お申し込み内容 ☆☆☆☆         お名前 : 安永竜太郎様         フリガナ : ヤスナガリュウタロウ         振込み人名 :         お支払い場細 : ¥1,210 (クラウド新規)         お支払い金額 : ¥1,210         ☆☆☆☆☆☆☆☆☆☆☆☆☆☆☆☆☆☆☆☆☆☆☆☆☆☆☆☆☆☆☆☆☆☆☆☆                                                                                                    | 差出人 コピコピタイマ- <cpcptimer@cpcp<br>件名 【マイページよりご注文】コピコピタイマ<br/>宛先</cpcptimer@cpcp<br>                                                                                                    | otimer.com> 🟠<br>7–                                             | <b>う</b> 返信   | → 転送    | 壺 アーカイブ                                                                 | 0 迷惑⊽ | -クを付ける     | 前際  | その他 <b>∨</b><br>9:46 |
| 株式会社やスナガソフト<br>福岡県福岡市東区香椎駅前1-3-15-713<br>TEL 092-410-5477<br><u>https://www.cpcptimer.com/</u>                                                                                                    | ※元<br>安永竜太郎様<br>マイページよりご注文頂きありが<br>申し込み内容データの不備などを<br>☆☆☆☆☆ お申し込み内容 ☆<br>お名前 : 安永竜太郎様<br>フリガナ : ヤスナガリュー<br>振込み人名 :<br>か支払い明細 : ¥1,210 (グ<br>お支払い明細 : ¥1,210 (グ<br>お支払い金額 : ¥1,210 (グ<br>お支払い金額 : ¥1,210 (グ<br>お支払い金額 : ¥1,210 (グ<br>お支払い金額 : ¥1,210 (グ<br>お支払い金額 : ¥1,210 (グ<br>お支払い金額 : ¥1,210 (グ<br>た)<br>た)<br>(ク<br>の)<br>()<br>()<br>()<br>()<br>()<br>()<br>()<br>()<br>()<br>()<br>()<br>()<br>() | <sup>5</sup> とうございます。<br>確認後、注文確<br>マ☆☆☆☆<br>ウタロウ<br>ラウド新規)<br> | 。<br>定メールが屈きま | ₹すので今   | しばらくお谷                                                                  | 寺ちくださ | ει.\.      |     |                      |
|                                                                                                    | (**)                                                                                                    |                                                                 |               |         |                                                                         |       |            |     |                      |

#### 1.4 自動送信メール

登録したメールアドレスに自動送信 メールが届きます。

## マイページ カート

| ☑ 受信トレイ                                                                                                    | 🖸 コピコピタイマー マイページ                         | 【注》×           |                       | <b>i</b> 9 – | · 🗆 | ×                    |
|----------------------------------------------------------------------------------------------------|------------------------------------------|----------------|-----------------------|--------------|-----|----------------------|
| 🖓 受信 🖌 🖋 作成 🖓 チャット                                                                                                    | 🔳 アドレス帳 🛛 タグ 🗸                           | 🗑 ว่างว่าม่่ง- | ♀検索 <ctrl+k></ctrl+k> |              |     | ≡                    |
| 差出人 コピコピタイマ- <cpcptimer@cpc<br>件名 コピコピタイマ- マイページ【注文6<br/>窓先</cpcptimer@cpc<br>                                                           | ptimer.com> <b>合</b><br>確定】              | 5 返信 → 転送      |                       | ≚惑マ−クを付ける    | 前前除 | その他 <b>∨</b><br>9:49 |
| 安永竜太郎様                                                                                                    |                                          |                |                       |              |     | ^                    |
| この度はマイページよりご注文J<br>下記のとおりご注文を受付しまし<br>それではご入金をお待ちしており<br>今後ともよろしくお願いいたしま                                                                 | 頁き誠にありがとうござい<br>した。(注文確定)<br>ります。<br>ます。 | います。           |                       |              |     |                      |
| ☆☆☆☆☆ ご注文内容 ☆☆☆                                                                                                    | \$ \$ \$                                 |                |                       |              |     |                      |
| 申し込みid : 163<br>お名前 : 安永竜太郎様<br>フリガナ : ヤスナガリュ<br>振込み人名 :<br>お支払い明細 : ¥1,210(ク<br>お支払い金額 : ¥1,210<br>申し込み日時 : 2021-09-28<br>お支払い方法 : お振込み | ウタロウ<br>ラウド新規)<br>09:46:21               |                |                       |              |     |                      |
|                                                                                                    | •                                        |                |                       |              |     |                      |
| 金融機関名     :       支店     :       口座種類     :       口座番号     :       口座名     :                                                             |                                          |                |                       |              |     |                      |
| お支払い金額 : ¥1,210                                                                                                    |                                          |                |                       |              |     |                      |
| <ul><li>※1 振り込み手数料はお客様ご</li><li>※2 このメールから7日以内に</li></ul>                                                                                | 「負担でお願いいたします。<br>ご入金がない場合はご注ゞ            | 。<br>えをキャンセルさせ | て頂きます。                |              |     |                      |
| (**)                                                                                                    |                                          |                |                       |              |     | ~                    |

1.5 注文確定メール

しばらくすると、注文確定メール が届きます。

| ☑ 受信トレイ                                                                                                    | ☑ クラウド領域                            | 咸の確定 - 受信              | ihu x         |       |                                                              | <b>i</b> 1 | - 🗆   | ×                    |
|----------------------------------------------------------------------------------------------------|-------------------------------------|------------------------|---------------|-------|--------------------------------------------------------------|------------|-------|----------------------|
| 🖓 受信 🗸 🖋 作成 🖓 チャット                                                                                                    | 🔳 アドレス帳                             | \$90 ¥                 | <b>T</b> 2792 | フィルター | ♀検索 <ctrl+< td=""><td>K&gt;</td><td></td><td>Ξ</td></ctrl+<> | K>         |       | Ξ                    |
| 差出人 コピコピタイマ- <cpcptimer@cpcp<br>件名 <b>クラウド領域の確定</b><br/>宛先</cpcptimer@cpcp<br>                                                                        | ptimer.com> 🏠                       |                        | <b>う</b> 返信   | → 転送  | 🖻 アーカイブ                                                      |            | 前前 前除 | その他 <b>∨</b><br>9:49 |
| 安永竜太郎様<br>この度はクラウド領域をご注文JJ<br>安永竜太郎様のクラウド領域を研<br>クラウドID: yasunagasof<br>クラウド容量: 5368709120<br>クラウド期間: 1ヶ月<br>使用開始日時: 2021-09-28<br>使用終了日時: 2021-10-31 | 頁き誠にありカ<br>推定致しましカ<br>ft<br>(5ギガバイト | がとうござい<br>こ。明細をま<br>〜) | \ます。<br>分知らせ致 | します。  |                                                              |            |       |                      |
| CpcpTimer<br>コビコビタイマー<br>株式会社ヤスナガソフト<br>福岡県福岡市東区香椎駅前1-3-1<br>TEL 092-410-5477<br><u>https://www.cpcptimer.com</u>                                     |                                     |                        |               |       |                                                              |            |       |                      |
| (••)                                                                                                    |                                     |                        |               |       |                                                              |            |       |                      |

#### 1.6 注文明細メール

ご入金確認後、ご注文頂いた商品のお 知らせメールが届きます。

# マイページ カート

| マチャパ ロ アサハ ロ アドレス酸                                                                                                    | ☑ 受信トレイ                                                                                                    | ☑【ご入金確認】マイページよ                               | りご注×           |                       | <b>- 1</b>  | - 0  | ×                    |
|----------------------------------------------------------------------------------------------------|----------------------------------------------------------------------------------------------------|----------------------------------------------|----------------|-----------------------|-------------|------|----------------------|
| Sub 21ビ2グ47- <cpcptimer@cpcptimer.com 2="" 3="" e="" p="" td="" い="" い<="" う="" か="" つ="" ど="" の="" び="" ワ="" 返="" 送=""><td>🖵 受信 🖌 🖋 作成 🛛 テャット</td><td>🏝 アドレス帳 🔊 タグ 🗸</td><td>🗑 ว่างว่าม่่ง-</td><td>♀検索 <ctrl+k></ctrl+k></td><td></td><td></td><td>=</td></cpcptimer@cpcptimer.com> | 🖵 受信 🖌 🖋 作成 🛛 テャット                                                                                                    | 🏝 アドレス帳 🔊 タグ 🗸                               | 🗑 ว่างว่าม่่ง- | ♀検索 <ctrl+k></ctrl+k> |             |      | =                    |
| 安全蔵太郎頓<br>この度はマイページよりをご注文頂き誠にありがとうございます。ご入金を確認しました。                                                                                                    | 差出人 コピコピタイマー <cpcptimer@cpc<br>件名【ご入金確認】マイページよりご注3<br/>宛先</cpcptimer@cpc<br>                                                                                                    | :ptimer.com> <b>ሰ</b><br>ኒ                   | 5 返信 → 転       | き 芭 アーカイブ 👌           | ) 迷惑マ−クを付ける | 前 削除 | その他 <b>∨</b><br>9:49 |
| (*)                                                                                                    | 安永竜太郎様       この度はマイページよりをご注:       お支払い明細 : ¥1,210 (ク<br>お支払い金額 : ¥1,210<br>今後ともよろしくお願い致しま:       CpcpTimer<br>コピコピタイマー<br>株式会社ヤスナガソフト<br>福岡県福岡市東区香柑駅前1-3-<br>TEL 092-410-547T<br>https://www.cpcptimer.com | 文頂き誠にありがとうごる<br>マラウド新規)<br>す。<br>15-713<br>/ | ざいます。ご入金       | を確認しました。              |             |      |                      |
|                                                                                                    | (**)                                                                                                    |                                              |                |                       |             |      |                      |

1.7 ご入金確認メール

ご入金確認メールが届きます。

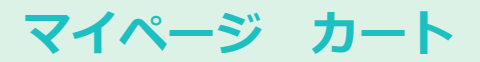

#### 2. カート内の商品の削除

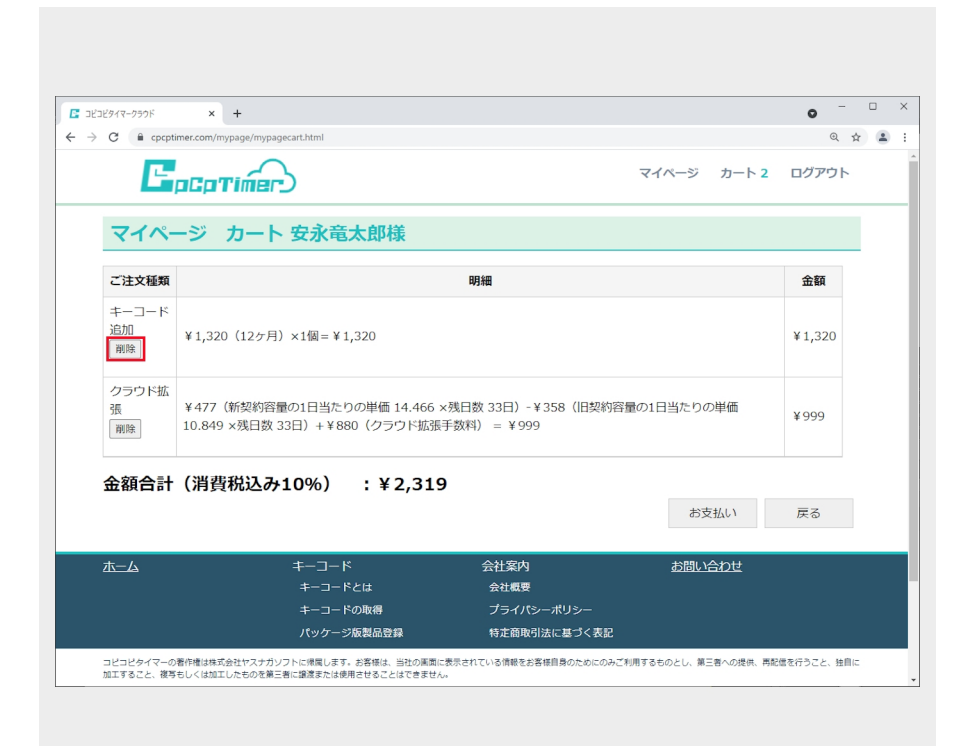

2.1 削除する商品の「削除」ボタ ンをクリックします。

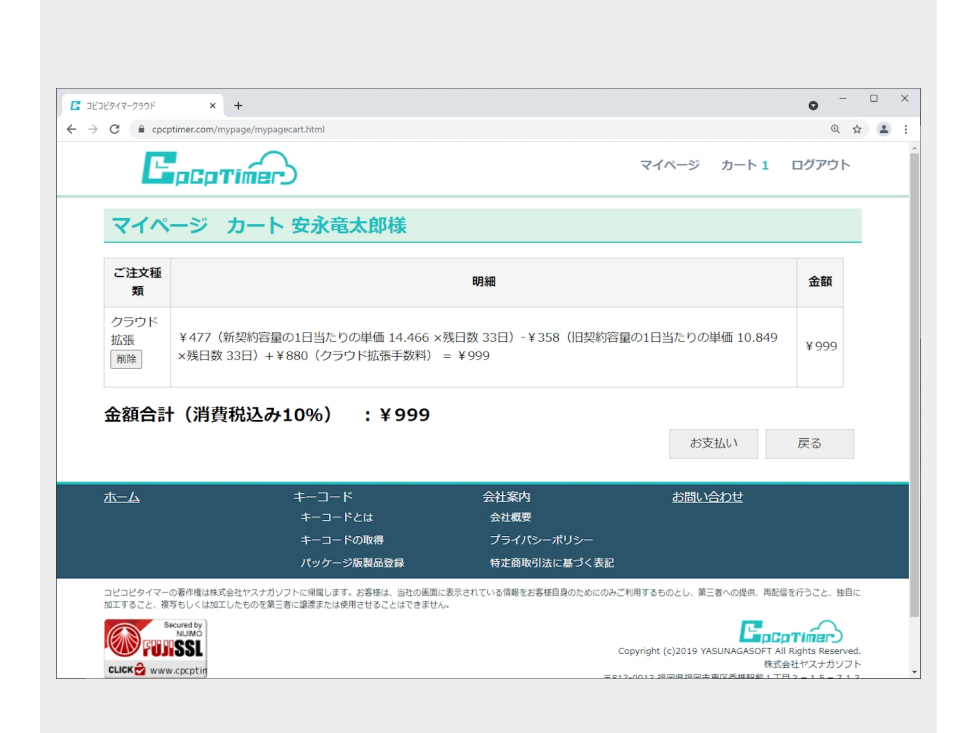

2.2 商品が削除されます。

### 基本 コピー項目の追加

コピー項目を追加・編集・複製します。

#### 1. コピー項目の追加

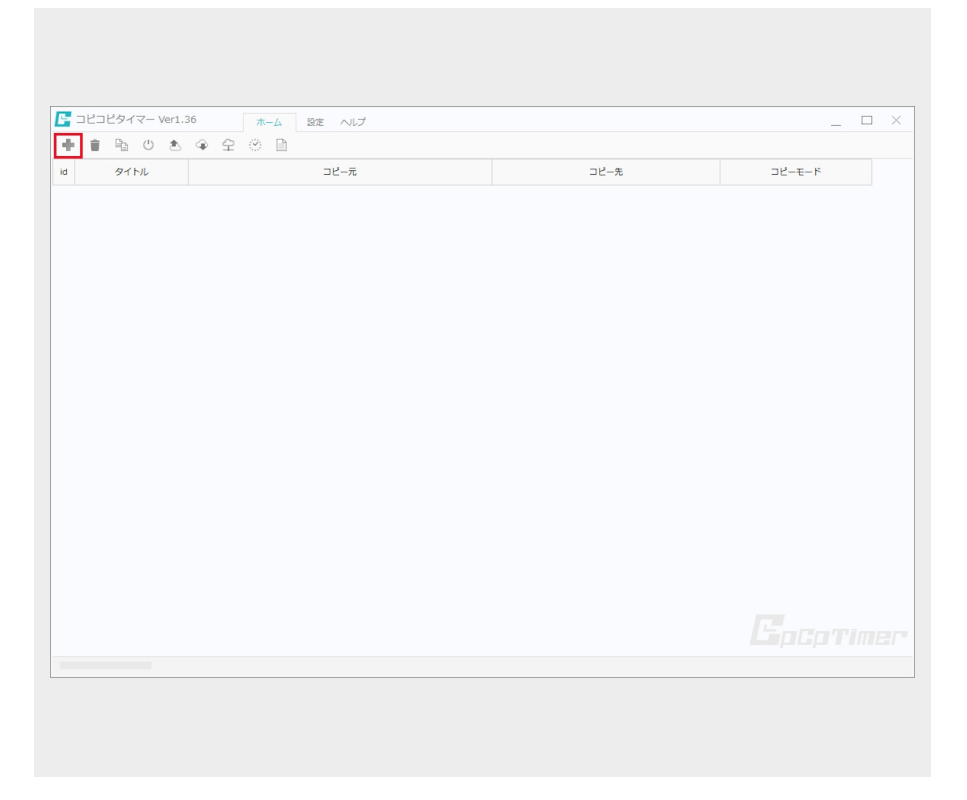

1.1 赤で囲んだ「追加」ボタンを クリックします。

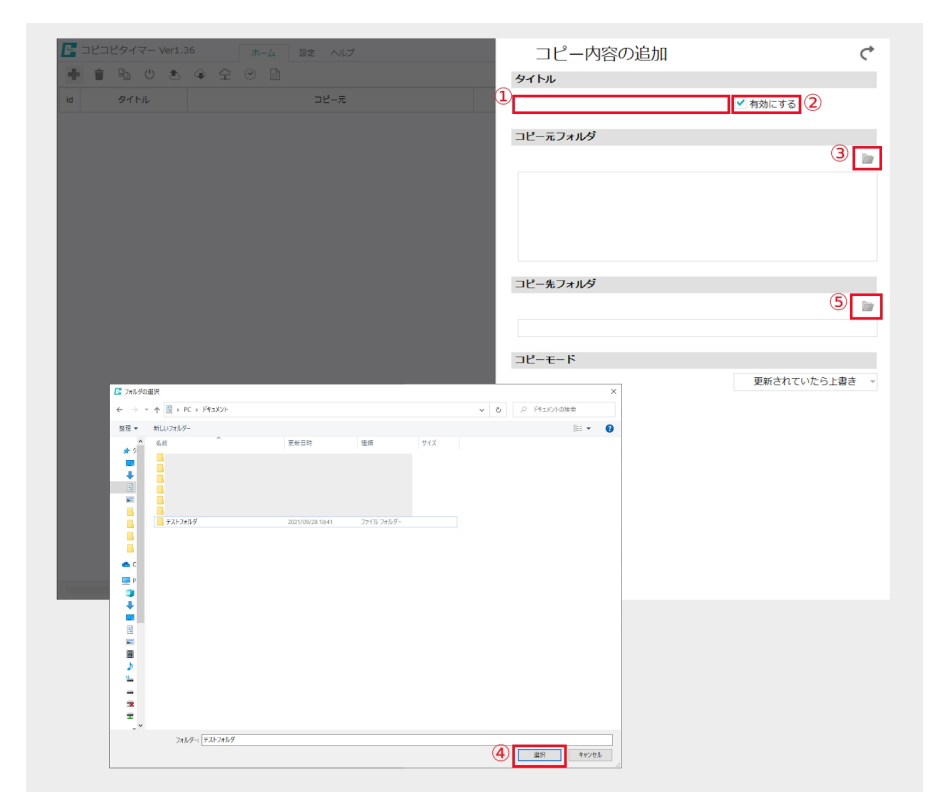

1.2 「コピー内容の追加」画面が表示されます。

 ①タイトルを入力します。
 ②コピーを有効にする場合はチェック を入れます。
 ③コピー元フォルダを選択します。
 ④フォルダを選択後「選択」ボタンを クリックします。
 ⑤コピー先フォルダをコピー元フォル ダの選択と同じ手順で選択します。

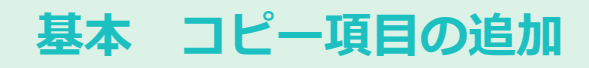

| 🚰 コピコピタイマー Ver1.36 ホーム | 金定 ヘルプ | コピー内容の追加                       | 2 ८                                                              |
|------------------------|--------|--------------------------------|------------------------------------------------------------------|
| + = B 0 2 4 4 9 D      |        | タイトル                           |                                                                  |
| id タイトル                | コピー元   | test                           | ✓ 有効にする                                                          |
|                        |        | コピー元フォルダ                       |                                                                  |
|                        |        | C:¥Users¥pc1¥Documents¥テストフォルダ | In                                                               |
|                        |        |                                |                                                                  |
|                        |        | コピー先フォルダ                       |                                                                  |
|                        |        |                                | la la la la la la la la la la la la la l                         |
|                        |        | C:¥Users¥pc1¥Desktop           |                                                                  |
|                        |        | コピーモード                         |                                                                  |
|                        |        |                                | <ol> <li>更新されていたら上書き<br/>更新されていたら上書き<br/>常に上書き<br/>同期</li> </ol> |
|                        |        |                                |                                                                  |
|                        |        |                                | ~                                                                |
|                        |        |                                |                                                                  |
|                        |        |                                |                                                                  |
|                        |        |                                |                                                                  |

| コビコビタイマー Ver1.3 | 10 ホーム 設定 ヘルプ<br>(A) (2) (2) (3) |                      |             |
|-----------------|----------------------------------|----------------------|-------------|
| 9111            | マーエール 目                          | コピー先                 | コピーモード      |
| test            | C:¥Users¥pc1¥Documents¥テストフォルダ   | C:WUsersWpc1WDesktop | 更新されていたら上書き |
|                 |                                  |                      |             |
|                 |                                  |                      |             |
|                 |                                  |                      |             |
|                 |                                  |                      |             |
|                 |                                  |                      |             |
|                 |                                  |                      |             |
|                 |                                  |                      |             |
|                 |                                  |                      |             |
|                 |                                  |                      |             |
|                 |                                  |                      |             |
|                 |                                  |                      |             |
|                 |                                  |                      |             |
|                 |                                  |                      |             |
|                 |                                  |                      |             |
|                 |                                  |                      |             |
|                 |                                  |                      |             |
|                 |                                  |                      |             |
|                 |                                  |                      |             |
|                 |                                  |                      |             |
|                 |                                  |                      |             |
|                 |                                  |                      |             |

①コピーモードを「更新されてい たら上書き・常に上書き・同期」 から選択します。 ②「戻る」ボタンをクリックしま す。 O更新されていたら上書き→コ ピー元フォルダがコピー先フォル ダより新しい日付であった場合、 上書きされます。 ○常に上書き→日付を比較せずに 上書きされます。 ○同期→コピー先にあるファイル がコピー元になかった場合、コ ピー先のファイルが削除されるの で注意が必要です。 ※ファイル名が同名の場合、コ ピー先のファイルの更新日時とコ ピー元のファイルの更新日時を比 較してコピー元のファイルの更新 日時が新しい場合のみ上書きされ ますのでご注意ください。

1.3

1.4 ホーム画面にタイトル・コピー 元・コピー先・コピーモードが表示さ れます。

#### 2. コピー内容の編集

|                                             |    |      |                    |           |         |       |  | ヘルプ  | 定 ^   | 設      | 本-ム    |         | 36     | Ver1. | 17- | コピター | 26   |   |
|---------------------------------------------|----|------|--------------------|-----------|---------|-------|--|------|-------|--------|--------|---------|--------|-------|-----|------|------|---|
|                                             |    |      |                    |           |         |       |  |      |       | 1      | 8      | 우 :     | Ŷ      | ۲     | 0   | Đ    | 1    | ł |
| コピー元 コピーチ コピーチ                              | 고년 | コピー先 |                    |           |         |       |  | -元   | 2Ľ-   |        |        |         |        |       | イトル | 9-   |      | 1 |
| sxFテストフォルダ C:WUsersWpc1WDesktop 更新されていたら上書き | р  | atop | :¥Users¥pc1¥Deskto | ers¥pc1¥D | Users¥p | C:¥Us |  | rJV9 | ストフォル | nts¥テフ | Docume | rs¥pc1¥ | C:¥Use |       |     |      | test |   |
|                                             |    |      |                    |           |         |       |  |      |       |        |        |         |        |       |     |      |      |   |
|                                             |    |      |                    |           |         |       |  |      |       |        |        |         |        |       |     |      |      |   |
|                                             |    |      |                    |           |         |       |  |      |       |        |        |         |        |       |     |      |      |   |
|                                             |    |      |                    |           |         |       |  |      |       |        |        |         |        |       |     |      |      |   |
|                                             |    |      |                    |           |         |       |  |      |       |        |        |         |        |       |     |      |      |   |
|                                             |    |      |                    |           |         |       |  |      |       |        |        |         |        |       |     |      |      |   |
|                                             |    |      |                    |           |         |       |  |      |       |        |        |         |        |       |     |      |      |   |
|                                             |    |      |                    |           |         |       |  |      |       |        |        |         |        |       |     |      |      |   |
|                                             |    |      |                    |           |         |       |  |      |       |        |        |         |        |       |     |      |      |   |
|                                             |    |      |                    |           |         |       |  |      |       |        |        |         |        |       |     |      |      |   |
|                                             |    |      |                    |           |         |       |  |      |       |        |        |         |        |       |     |      |      |   |
|                                             |    |      |                    |           |         |       |  |      |       |        |        |         |        |       |     |      |      |   |
|                                             |    |      |                    |           |         |       |  |      |       |        |        |         |        |       |     |      |      |   |
|                                             |    |      |                    |           |         |       |  |      |       |        |        |         |        |       |     |      |      |   |
|                                             |    |      |                    |           |         |       |  |      |       |        |        |         |        |       |     |      |      |   |
|                                             |    |      |                    |           |         |       |  |      |       |        |        |         |        |       |     |      |      |   |
|                                             |    |      |                    |           |         |       |  |      |       |        |        |         |        |       |     |      |      |   |
|                                             |    |      |                    |           |         |       |  |      |       |        |        |         |        |       |     |      |      |   |
|                                             |    |      |                    |           |         |       |  |      |       |        |        |         |        |       |     |      |      |   |
|                                             |    |      |                    |           |         |       |  |      |       |        |        |         |        |       |     |      |      |   |
|                                             |    |      |                    |           |         |       |  |      |       |        |        |         |        |       |     |      |      |   |

2.1 コピー内容を編集する項目を ダブルクリックします。

| タイトル       コピー元         タイトル       Edit         C:WUerskpc1WDocumentskipストフォルダ       ロビー元フォルダ         C:WUerskpc1WDocumentskipストフォルダ       ロビールフォルダ         ロビーホフォルダ       C:WUerskpc1WDocktop         ロビーモード       更新されていたら上書               |      |                                | コピー内容の編集                      | 複製          |
|----------------------------------------------------------------------------------------------------|------|--------------------------------|-------------------------------|-------------|
| 941ル コピー元<br>Etext C 100ersiteには100eumentat Fストフォルダ<br>C:VUersityCit/Documentat Fストフォルダ<br>C:VUersityCit/Documentat Fストフォルダ<br>C:VUersityCit/Documentat Fストフォルダ<br>C:VUersityCit/Decktop<br>コピーモード<br>変統されていたら上載:                            |      | \$_\$ \$ \$ \$ <b>0</b>        | タイトル                          |             |
| test C HUBERSPELINDocumentSVFデストフォルダ<br>ロビーホフォルダ<br>CHUBERSPECINDocumentSVFデストフォルダ2<br>コビーホフォルダ<br>C:HUBERSPECINDocumentSVFデストフォルダ2<br>コビーホフォルダ<br>C:HUBERSPECINDocumentSVFデストフォルダ2<br>コビーホフォルダ<br>STM 5777777777777777777777777777777777777 | タイトル | コピー元                           | test                          | ✓ 有効にする     |
| コピールフォルジ<br>C:¥Users¥pc1¥Documents¥デストフォルダ2<br>コピールフォルダ<br>C:¥Users¥pc1¥Desktop<br>コピーモード<br>変新されていたら上載さ                                                                                                    |      | C:¥Users¥pc1¥Documents¥テストフォルダ |                               |             |
| C:¥Users¥pc1¥Documents¥デストフォルダ2<br>コピーホフォルダ<br>C:¥Users¥pc1¥Desktop<br>コピーモード<br>更新されていたら上書の                                                                                                    |      |                                | コヒーホノオルタ                      |             |
| コピー先フォルダ<br>C:WeerSkyCiPDeSktop<br>コピーモード<br>更新されていたら上書を                                                                                                    |      |                                | C:¥Users¥pc1¥Documents¥テストフォル | 92          |
| コピールフォルダ<br>C:YUser¥pci¥Desktop<br>コピーモード<br>更新されていたら上書お                                                                                                    |      |                                |                               |             |
| コピーキフォルダ<br>C:VUsersVpc1YDesktop<br>コピーモード<br>更新されていたら上書き                                                                                                    |      |                                |                               |             |
| コピーホフォルダ<br>C:WiserSkpci NDesktop<br>コピーモード<br>更新されていたら上載3                                                                                                    |      |                                |                               |             |
| コピーホフォルダ<br>C:WsersVpc1NDesktop<br>コピーモード<br>頭柄されていたら上都で                                                                                                    |      |                                |                               |             |
| C:¥User¥pci¥Desktop<br>コピーモード<br>更新されていたら上劇さ                                                                                                    |      |                                | コピー先フォルダ                      |             |
| C:WeershotNDesktop<br>コピーモード<br>更新されていたら上着さ                                                                                                    |      |                                |                               |             |
| コピーモード<br>更新されていたら上書き                                                                                                    |      |                                | C:WUsersWpc1WDesktop          |             |
| コピーモード 更新されていたら上書き                                                                                                    |      |                                |                               |             |
| 東新されていたら上継る                                                                                                    |      |                                | コピーモート                        |             |
|                                                                                                    |      |                                |                               | 更新されていたら上書き |
|                                                                                                    |      |                                |                               |             |
|                                                                                                    |      |                                |                               |             |
|                                                                                                    |      |                                |                               |             |
|                                                                                                    |      |                                |                               |             |
|                                                                                                    |      |                                |                               |             |
|                                                                                                    |      |                                |                               |             |
|                                                                                                    |      |                                |                               |             |
|                                                                                                    |      |                                |                               |             |
|                                                                                                    |      |                                |                               |             |
|                                                                                                    |      |                                |                               |             |
|                                                                                                    |      |                                |                               |             |

2.2 「コピー内容を編集」画面が表示されます。内容を編集し、「戻る」ボタンをクリックします。

#### 3. コピー項目の複製

| コピコピタイマー Ver1.: | 36 ホーム 設定 ヘルプ                   |                      | _           |
|-----------------|---------------------------------|----------------------|-------------|
| 1 1 0 1         |                                 |                      |             |
| タイトル            | コピー元                            | コピー先                 | コピーモード      |
| test            | C:¥Users¥pc1¥Documents¥テストフォルダ2 | C:¥Users¥pc1¥Desktop | 更新されていたら上書き |
|                 |                                 |                      |             |
|                 |                                 |                      |             |
|                 |                                 |                      |             |
|                 |                                 |                      |             |
|                 |                                 |                      |             |
|                 |                                 |                      |             |
|                 |                                 |                      |             |
|                 |                                 |                      |             |
|                 |                                 |                      |             |
|                 |                                 |                      |             |
|                 |                                 |                      |             |
|                 |                                 |                      |             |
|                 |                                 |                      |             |
|                 |                                 |                      |             |
|                 |                                 |                      |             |
|                 |                                 |                      |             |
|                 |                                 |                      |             |
|                 |                                 |                      |             |
|                 |                                 |                      |             |
|                 |                                 |                      |             |
|                 |                                 |                      |             |
|                 |                                 |                      |             |
|                 |                                 |                      |             |
|                 |                                 |                      |             |
|                 |                                 |                      |             |

| 3.1 | コピー内容を複製する項目を |
|-----|---------------|
| ダブ  | ルクリックします。     |

3.2 「コピー内容を編集」画面が表示されます。「複製」ボタンをクリックします。

| 🔚 コピコピタイマー Ver1 | 36 ホーム 設定 ヘルプ                   |      | コピー内容の編集                                                                                                    | 複製          | ¢          |
|-----------------|---------------------------------|------|----------------------------------------------------------------------------------------------------|-------------|------------|
| + = = • •       | • • • • D                       |      | タイトル                                                                                                    |             |            |
| id タイトル         | コピー元                            |      | test                                                                                                    | ✔ 有効にする     |            |
| 2 test          | C:¥Users¥pc1¥Documents¥テストフォルダ2 | C:¥U |                                                                                                    |             | _          |
|                 |                                 |      | コヒールフォルタ                                                                                                    |             |            |
|                 |                                 |      | C:¥Users¥pc1¥Documents¥デストフォルダ2                                                                                                    |             |            |
|                 |                                 |      | コピー先フォルダ                                                                                                    |             |            |
|                 |                                 |      | 0.000-0.000-00- |             |            |
|                 |                                 |      | C.#USEIS#pCI#DEsktop                                                                                                    |             |            |
|                 |                                 |      | コピーモード                                                                                                    |             |            |
|                 |                                 |      |                                                                                                    | 更新されていたら上書き | <u>+</u> - |
|                 |                                 |      |                                                                                                    |             |            |
|                 |                                 |      |                                                                                                    |             |            |
|                 |                                 |      |                                                                                                    |             |            |
|                 |                                 |      |                                                                                                    |             |            |

| 101024 <- ver | 1.36 ホーム 設定 ヘルプ                 |                      | _ □         |
|---------------|---------------------------------|----------------------|-------------|
|               | b ⊕ ♀ ♡ 🗎                       |                      |             |
| タイトル          | コピー元                            | コピー先                 | コピーモード      |
| test          | C:¥Users¥pc1¥Documents¥テストフォルダ2 | C:WUsersWpc1WDesktop | 更新されていたら上書き |
| test          | C:¥Users¥pc1¥Documents¥テストフォルダ2 | C:¥Users¥pc1¥Desktop | 更新されていたら上書き |
|               |                                 |                      |             |
|               |                                 |                      |             |
|               |                                 |                      |             |
|               |                                 |                      |             |
|               |                                 |                      |             |
|               |                                 |                      |             |
|               |                                 |                      |             |
|               |                                 |                      |             |
|               |                                 |                      |             |
|               |                                 |                      |             |
|               |                                 |                      |             |
|               |                                 |                      |             |
|               |                                 |                      |             |
|               |                                 |                      |             |
|               |                                 |                      |             |
|               |                                 |                      |             |
|               |                                 |                      |             |
|               |                                 |                      |             |
|               |                                 |                      |             |

3.3 コピー項目が複製されます。

## 基本 コピー項目の削除

コピー項目を削除します。

#### 1. コピー項目の削除

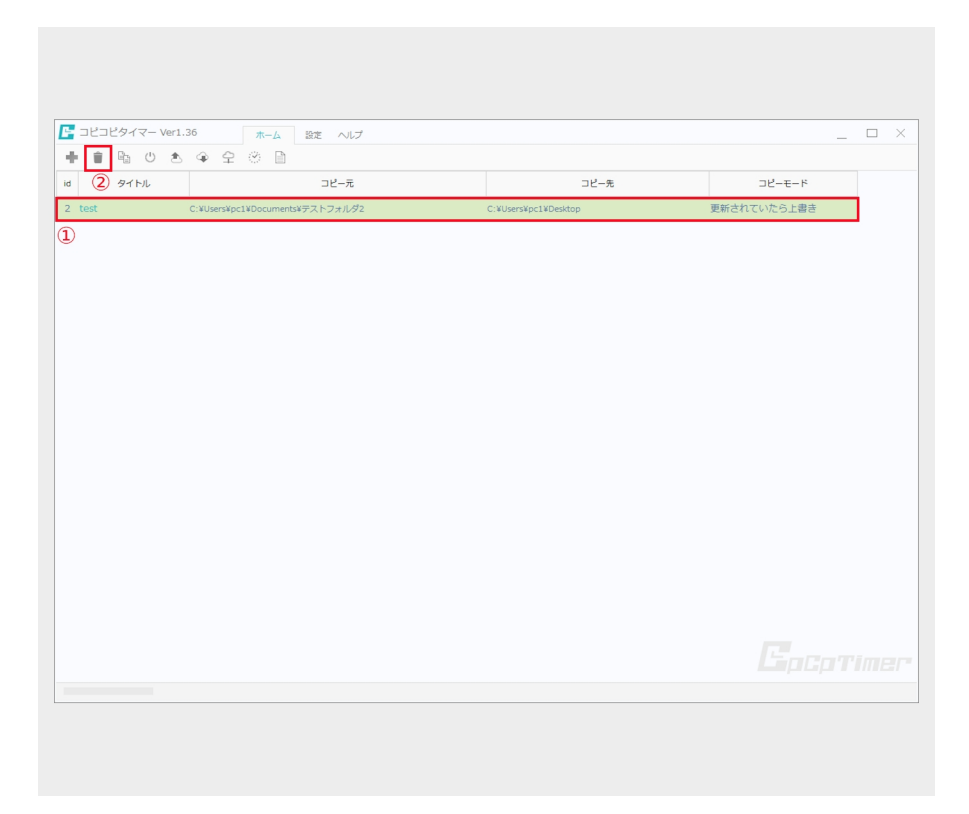

1.1
 ①削除する項目を左クリックで選択します。
 ②「削除」ボタンをクリックします。

|                                | 設定 ヘルプ                           |                      |             | X |
|--------------------------------|----------------------------------|----------------------|-------------|---|
| id タイトル                        | コピー元                             | コピー先                 | コピーモード      |   |
| 2 test C:¥Users¥pc1¥Documents4 | テストフォルダ2                         | C:¥Users¥pc1¥Desktop | 更新されていたら上書き |   |
|                                | 電話<br>建設された項目を創始してもようし、<br>(はいり) | ×<br>t¢#7            |             |   |
|                                |                                  |                      |             |   |
|                                |                                  |                      |             |   |

1.2 確認のポップアップが表示され ます。「はい」を選択します。

## 基本 コピー項目の削除

|                         |               |      |            | 1.3 コピー項目が削除さ | れまし |
|-------------------------|---------------|------|------------|---------------|-----|
| <b>E</b> コピコピタイマー Ver1. | 36 ホーム 設定 ヘルプ |      | _ 🗆 ×      | た。            |     |
| + = = • *               |               |      |            |               |     |
| id タイトル                 | コピー元          | コピー先 | コピーモード     |               |     |
|                         |               |      |            |               |     |
|                         |               |      |            |               |     |
|                         |               |      |            |               |     |
|                         |               |      |            |               |     |
|                         |               |      |            |               |     |
|                         |               |      |            |               |     |
|                         |               |      |            |               |     |
|                         |               |      |            |               |     |
|                         |               |      |            |               |     |
|                         |               |      |            |               |     |
|                         |               |      |            |               |     |
|                         |               |      |            |               |     |
|                         |               |      |            |               |     |
|                         |               |      |            |               |     |
|                         |               |      | Entratimer |               |     |
|                         |               |      |            |               |     |
|                         |               |      |            |               |     |
|                         |               |      |            |               |     |
|                         |               |      |            |               |     |

| タイトル | コピー元                            | コピー先                 | コピーモード      |
|------|---------------------------------|----------------------|-------------|
| est  | C:¥Users¥pc1¥Documents¥テストフォルダ2 | C:¥Users¥pc1¥Desktop | 更新されていたら上書き |
|      |                                 |                      |             |
|      |                                 |                      |             |
|      |                                 |                      |             |
|      |                                 |                      |             |
|      |                                 |                      |             |
|      |                                 |                      |             |
|      |                                 |                      |             |
|      |                                 |                      |             |
|      |                                 |                      |             |
|      |                                 |                      |             |
|      |                                 |                      |             |
|      |                                 |                      |             |
|      |                                 |                      |             |
|      |                                 |                      |             |
|      |                                 |                      |             |
|      |                                 |                      |             |
|      |                                 |                      |             |
|      |                                 |                      |             |
|      |                                 |                      |             |
|      |                                 |                      |             |
|      |                                 |                      |             |
|      |                                 |                      |             |
|      |                                 |                      |             |
|      |                                 |                      |             |
|      |                                 |                      |             |
|      |                                 |                      |             |

1.4 ※削除の方法 2 削除する項目を左クリックで選択すると 項目バーの色が緑色に変わります。
|            |            |                                 |                      |             |       | 1.5 項目バーの上で右クリックし<br>「削除」をクリックします。 |
|------------|------------|---------------------------------|----------------------|-------------|-------|------------------------------------|
| <b>C</b> = | ビコピタイマー Ve | er1.36 ホーム 設定 ヘルプ               |                      |             | _ 🗆 × |                                    |
| +          | i 🕒 🕛      | \$_@ \$ © <b>`</b>              |                      |             |       |                                    |
| id         | タイトル       | コピー元                            | コピー先                 | コピーモード      |       |                                    |
| 2 te       | st         | C:¥Users¥pc1¥Documents¥テストフォルダ2 | C:¥Users¥pc1¥Desktop | 更新されていたら上書き |       |                                    |
|            |            |                                 | 2-@%<br>65           |             |       |                                    |
|            |            |                                 |                      |             |       |                                    |

|      |     | イマー Ver:     |             | <u>ل</u> -#   | 設定 ヘルプ                        |                               |      | _           | × |
|------|-----|--------------|-------------|---------------|-------------------------------|-------------------------------|------|-------------|---|
| a l  |     | а — с<br>4ы. | 5 \# \#<br> | ₩ <b>□</b>    | コピー売                          |                               | コピー先 | 78-7-8      |   |
| 2 te | est |              | C:¥Users¥po | :1¥Documents¥ | テストフォルダ2                      | C:¥Users¥pc1¥Desk             | top  | 更新されていたら上書き |   |
|      |     |              |             |               | 31日<br>(183日年、1755日年<br>(171) | ×<br>8LTE23LUTE##?<br>mUUX209 |      |             |   |
|      |     |              |             |               |                               |                               |      |             |   |

1.6 確認のポップアップが表示されま す。「はい」を選択します。

# 基本 コピー項目の削除

|                 |                |      |            | 1.7 | コピー項目が削除されまし |
|-----------------|----------------|------|------------|-----|--------------|
| 📴 コピコピタイマー Ver1 | .36 ホーム 設定 ヘルプ |      | _ 🗆 ×      | た。  |              |
| + = = • *       | ◆ 수 ♡          |      |            |     |              |
| id タイトル         | コピー元           | コピー先 | コピーモード     |     |              |
|                 |                |      |            |     |              |
|                 |                |      |            |     |              |
|                 |                |      |            |     |              |
|                 |                |      |            |     |              |
|                 |                |      |            |     |              |
|                 |                |      |            |     |              |
|                 |                |      |            |     |              |
|                 |                |      |            |     |              |
|                 |                |      |            |     |              |
|                 |                |      |            |     |              |
|                 |                |      |            |     |              |
|                 |                |      |            |     |              |
|                 |                |      |            |     |              |
|                 |                |      | LapCpTimer |     |              |
|                 |                |      |            |     |              |
|                 |                |      |            |     |              |
|                 |                |      |            |     |              |
|                 |                |      |            |     |              |

## 基本 コピーの開始

コピーを開始します。

### 1. コピーの開始

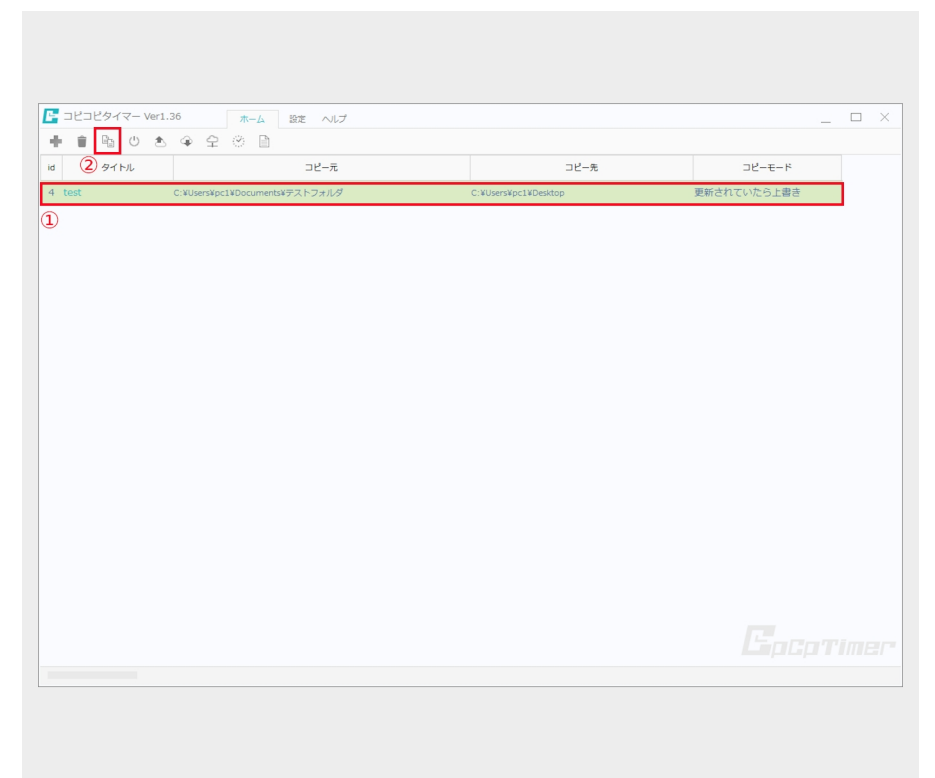

 1.1
 ①コピーする項目を左クリックで 選択します。
 ②「コピー開始」ボタンをクリッ クします。

| ⊐Ŀ  | ニコピタイマー Ver1.: | 36 木一ム              | 設定 ヘルプ      |                 |       |             | _ □ |  |
|-----|----------------|---------------------|-------------|-----------------|-------|-------------|-----|--|
| e i | 🗈 🕛 🕭          |                     |             |                 |       |             |     |  |
|     | タイトル           |                     | コピー元        |                 | コピー先  | コピーモード      |     |  |
| tes |                | C:¥Users¥pc1¥Docume | nts¥テストフォルダ | C:¥Users¥pc1¥De | sktop | 更新されていたら上書き |     |  |
|     |                |                     |             |                 |       |             |     |  |
|     |                |                     |             |                 |       |             |     |  |
|     |                |                     |             |                 |       |             |     |  |
|     |                |                     |             |                 |       |             |     |  |
|     |                |                     |             |                 |       |             |     |  |
|     |                |                     |             |                 |       |             |     |  |
|     |                |                     |             |                 |       |             |     |  |
|     |                |                     |             |                 |       |             |     |  |
|     |                |                     |             |                 |       |             |     |  |
|     |                |                     |             |                 |       |             |     |  |
|     |                |                     |             |                 |       |             |     |  |
|     |                |                     |             |                 |       |             |     |  |
|     |                |                     |             |                 |       |             |     |  |
|     |                |                     |             |                 |       |             |     |  |
|     |                |                     |             |                 |       |             |     |  |
|     |                |                     |             |                 |       |             |     |  |
|     |                |                     |             |                 |       |             |     |  |
|     |                |                     |             |                 |       |             |     |  |
|     |                |                     |             |                 |       |             |     |  |
|     |                |                     |             |                 |       |             |     |  |
|     |                |                     |             |                 |       |             |     |  |
|     |                |                     |             |                 |       |             |     |  |
|     |                |                     |             |                 |       |             |     |  |
|     |                |                     |             |                 |       |             |     |  |
|     |                |                     |             |                 |       |             |     |  |
|     |                |                     |             |                 |       |             |     |  |

1.2 コピーが終了しました。 赤く囲んだ箇所に結果が表示されま す。

| 10   | 162 | 17-   | Ver1.     | 36         | ホーム        | 設定 /        | ッレブ     |          |      |           |         |    |      |       |      |  |
|------|-----|-------|-----------|------------|------------|-------------|---------|----------|------|-----------|---------|----|------|-------|------|--|
| F 1  | R   | 0     | ۲         | · 4 · 4    | 8 B        |             |         |          |      |           |         |    |      |       |      |  |
|      | 9   | 1 HIL |           |            |            | 28-         | -元      |          |      |           | 그년      | 一先 |      | ⊐Ľ-ŧ  | - 15 |  |
| test |     |       |           | C:¥Users¥p | c1¥Documer | ntsWテストフォ   | ルダ      |          | C:¥U | sers¥pc1¥ | Desktop |    | 更新され | ていたら」 | L書き  |  |
|      |     |       |           |            |            |             |         |          |      |           |         |    |      |       |      |  |
|      |     |       |           |            |            |             |         |          |      |           |         |    |      |       |      |  |
|      |     |       |           |            |            |             |         |          |      |           |         |    |      |       |      |  |
|      |     |       |           |            |            |             |         |          |      |           |         |    |      |       |      |  |
|      |     |       |           |            |            |             |         |          |      |           |         |    |      |       |      |  |
|      |     |       |           |            |            |             |         |          |      |           |         |    |      |       |      |  |
|      |     |       |           |            |            |             |         |          |      |           |         |    |      |       |      |  |
|      |     |       |           |            |            |             |         |          |      |           |         |    |      |       |      |  |
|      |     |       |           |            |            |             |         |          |      |           |         |    |      |       |      |  |
|      |     |       |           |            |            |             |         |          |      |           |         |    |      |       |      |  |
|      |     |       |           |            |            |             |         |          |      |           |         |    |      |       |      |  |
|      |     |       |           |            |            |             |         |          |      |           |         |    |      |       |      |  |
|      |     |       |           |            |            |             |         |          |      |           |         |    |      |       |      |  |
|      |     |       |           |            |            |             |         |          |      |           |         |    |      |       |      |  |
|      |     |       |           |            |            |             |         |          |      |           |         |    |      |       |      |  |
|      |     |       |           |            |            |             |         |          |      |           |         |    |      |       |      |  |
|      |     |       |           |            |            |             |         |          |      |           |         |    |      |       |      |  |
|      |     |       |           |            |            |             |         |          |      |           |         |    |      |       |      |  |
|      |     |       |           |            |            |             |         |          |      |           |         |    |      |       |      |  |
|      |     |       |           |            |            |             |         |          |      |           |         |    |      |       |      |  |
|      |     |       |           |            |            |             |         |          |      |           |         |    |      |       |      |  |
|      |     |       | affect of |            |            |             |         |          |      |           |         |    |      |       |      |  |
|      |     |       | nk.vj:e   | n+ 失败:0件   | 読み込みバー     | T 下剱::105KB | 香ざ込みハイト | ·致(:90KB |      |           |         |    |      |       |      |  |

 1.3 ※コピーの方法 2 コピーを開始する項目を左クリッ クで選択すると項目バーの色が緑 色に変わります。

| -    | 1ピタイマー Ver1 | 36 ホーム 設定                             | ヘルプ  |                      | _           |  |
|------|-------------|---------------------------------------|------|----------------------|-------------|--|
|      | 19 0 2      | · · · · · · · · · · · · · · · · · · · |      | 74 æ                 | 74 7 8      |  |
| test | 91170       | C:¥Users¥pc1¥Documents¥テスト            | フォルダ | C:¥Users¥pc1¥Desktop | 更新されていたら上書き |  |
|      |             |                                       |      |                      |             |  |
|      |             |                                       |      |                      |             |  |

1.4 項目バーの上で右クリックし「コ ピー開始」をクリックします。

| 565621 | マー Ver1.36 ホー                | ム 設定 ヘルプ                |                      |             |  |
|--------|------------------------------|-------------------------|----------------------|-------------|--|
|        | 0 2 4 4 0                    |                         |                      |             |  |
| 911    | JL                           | コピー元                    | コピー先                 | コピーモード      |  |
| test   | C:¥Users¥pc1¥Docu            | nents¥テストフォルダ           | C:WUsersWpc1WDesktop | 更新されていたら上書き |  |
|        |                              |                         |                      |             |  |
|        |                              |                         |                      |             |  |
|        |                              |                         |                      |             |  |
|        |                              |                         |                      |             |  |
|        |                              |                         |                      |             |  |
|        |                              |                         |                      |             |  |
|        |                              |                         |                      |             |  |
|        |                              |                         |                      |             |  |
|        |                              |                         |                      |             |  |
|        |                              |                         |                      |             |  |
|        |                              |                         |                      |             |  |
|        |                              |                         |                      |             |  |
|        |                              |                         |                      |             |  |
|        |                              |                         |                      |             |  |
|        |                              |                         |                      |             |  |
|        |                              |                         |                      |             |  |
|        |                              |                         |                      |             |  |
|        |                              |                         |                      |             |  |
|        |                              |                         |                      |             |  |
|        |                              |                         |                      |             |  |
|        |                              |                         |                      |             |  |
|        |                              |                         |                      |             |  |
|        |                              |                         |                      |             |  |
|        |                              |                         |                      |             |  |
|        | allest and all and the liter |                         |                      |             |  |
|        | 10(切:6件 失敗:0件 読み込み           | ハイト数:88KB 書き込みバイト数:88KB |                      |             |  |

1.5 コピーが終了しました。 赤く囲んだ箇所に結果が表示され ます。 クラウドに接続します。

### 1. クラウドに接続

| 26  | コピタイマー Ver1.3 | 36 ホーム 設定 ヘルプ             |      | _      |
|-----|---------------|---------------------------|------|--------|
| ŀ i | <b>₽</b> 0 €  | ୁ ୍ <b>କ</b> © _ <u>⊫</u> |      |        |
|     | タイトル          | コピー元                      | コピー先 | コピーモード |
|     |               |                           |      |        |
|     |               |                           |      |        |
|     |               |                           |      |        |
|     |               |                           |      |        |
|     |               |                           |      |        |
|     |               |                           |      |        |
|     |               |                           |      |        |
|     |               |                           |      |        |
|     |               |                           |      |        |
|     |               |                           |      |        |
|     |               |                           |      |        |
|     |               |                           |      |        |
|     |               |                           |      |        |
|     |               |                           |      |        |
|     |               |                           |      |        |
|     |               |                           |      |        |
|     |               |                           |      |        |
|     |               |                           |      |        |
|     |               |                           |      |        |
|     |               |                           |      |        |

1.1 赤で囲んだ「クラウドに接 続」ボタンをクリックします。

| C コビングイマー Wer1.36 ホーム 設立 ハルブ     クラウドに接続     クラウドに接続     クラウドに使い     マード     マード     マー・     マー・ |                            |                                       |
|----------------------------------------------------------------------------------------------------|----------------------------|---------------------------------------|
| 第二日       クラウドID         第二日       クラウドID         第二日       クラウドID         第二日       クラウドIC         第二日       クラウドIC         第二日       第三日         第二日       第三日         第二日       第三日         第二日       第三日         第二日       第三日         第二日       第三日         第二日       第三日         第二日       第三日         第二日       第三日         第三日       第三日         第三日       第三日         第三日       1         第三日       1      <                                                                                                    | □ビコビタイマー Ver1.36 ホーム 設定 へい | □ クラウドに接続 <sub>クラウドとの接続設定をします</sub> ぐ |
| 1       クイトル       コピーモ         クラウトパスワード       2         第続状態       通信NG         ③ 一振       現代         現代合規       -         現代合規用合服       -         現代の規則合服       -                                                                                                    |                            | クラウドID                                |
| クラウドパスワード<br>②<br>一<br>一<br>一<br>一<br>一<br>一<br>一<br>一<br>一<br>一<br>一<br>一<br>一                                                                                                    | id タイトル コピー元               |                                       |
| 2<br>接款题<br>注意法则取日<br>-<br>契約百錄<br>-<br>现在の使用咨録                                                                                                    |                            | クラウドパスワード                             |
| 接続型<br>通信NG<br>③ 単統<br>接続期間<br>-<br>契約音量<br>-<br>現在の使用音量                                                                                                    |                            | 2                                     |
| 通信NG<br>③ 単紙<br>建築期取日<br>-<br>契約管盤<br>-<br>現在の使用容量                                                                                                    |                            | 接続状態                                  |
| ③<br>接続期間日<br>-<br>契約音組<br>-<br>現在の使用音量<br>-                                                                                                    |                            | 通信NG                                  |
| 接続期刊<br>-<br>契約答題<br>-<br>現在の使用答録<br>-                                                                                                    |                            | 3 接続                                  |
| -<br>契約容量<br>-<br>現在の使用容量<br>-                                                                                                    |                            | 接続期限日                                 |
| 契約音量<br>-<br>現在の使用音量<br>-                                                                                                    |                            |                                       |
| -<br>現在の使用容量<br>-                                                                                                    |                            | 契約容量                                  |
| 現在の使用容量<br>-                                                                                                    |                            |                                       |
|                                                                                                    |                            | 現在の使用容量                               |
|                                                                                                    |                            | - SECONDUM                            |
|                                                                                                    |                            |                                       |
|                                                                                                    |                            |                                       |
|                                                                                                    |                            |                                       |
|                                                                                                    |                            |                                       |
|                                                                                                    |                            |                                       |
|                                                                                                    |                            |                                       |
|                                                                                                    |                            |                                       |
|                                                                                                    |                            |                                       |

1.2 「クラウドに接続」画面が表示 されます。

①クラウド申込時に設定したIDを入力 します。

②クラウド申込時に設定したパスワー ドを入力します。

※マイページよりパスワードの変更を 行った場合は、新しいパスワードを入 力します。

③「接続」ボタンをクリックします。

## 基本 クラウドに接続

| E コピコピタイマー Ver1.36 | 5 ホーム 設定 ヘルプ | クラウドに接続      | クラウドとの接続設定をします             |
|--------------------|--------------|--------------|----------------------------|
|                    |              | クラウドID       |                            |
| id タイトル            | コピー元         | yasunagasoft |                            |
|                    |              | クラウドバスワード    |                            |
|                    |              | ******       |                            |
|                    |              | 接続状態         |                            |
|                    |              |              | 通信OK                       |
|                    |              |              | 接続                         |
|                    |              | 接続期限日        |                            |
|                    |              |              | 2021-10-31                 |
|                    |              | 契約容量         |                            |
|                    |              |              | 5.00ギガバイト                  |
|                    |              | 現在の使用容量      |                            |
|                    |              | 517/         | イト (に計算 17076328%使用)       |
|                    |              | 0177         | (11 ((CB)) 1757652676(C))) |
|                    |              |              |                            |
|                    |              |              |                            |
|                    |              |              |                            |
|                    |              |              |                            |
|                    |              |              |                            |
|                    |              |              |                            |
|                    |              |              |                            |
|                    |              |              |                            |
|                    |              |              |                            |

1.3 接続状態が「通信OK」と表示されれば、クラウドに接続されました。

赤く囲んだ「戻る」ボタンをク リックすると、ホーム画面に移り ます。

クラウドにバックアップ項目を設定します。

### 1. バックアップ項目の追加

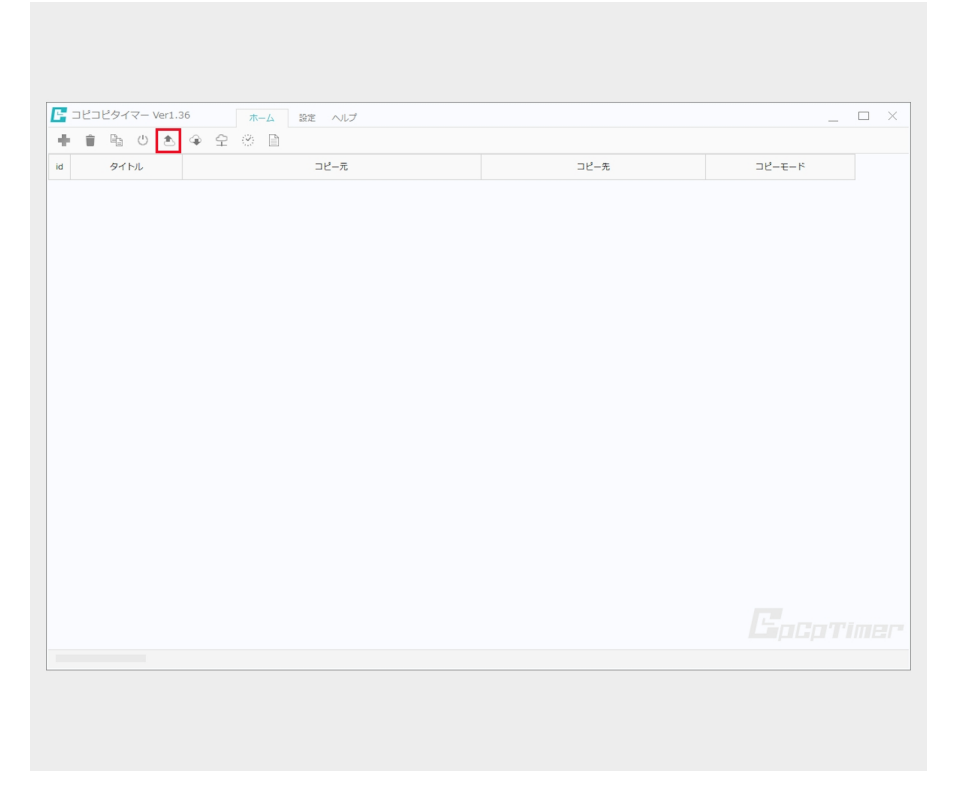

 1.1 赤で囲んだ「クラウドバック アップ」ボタンをクリックしま す。

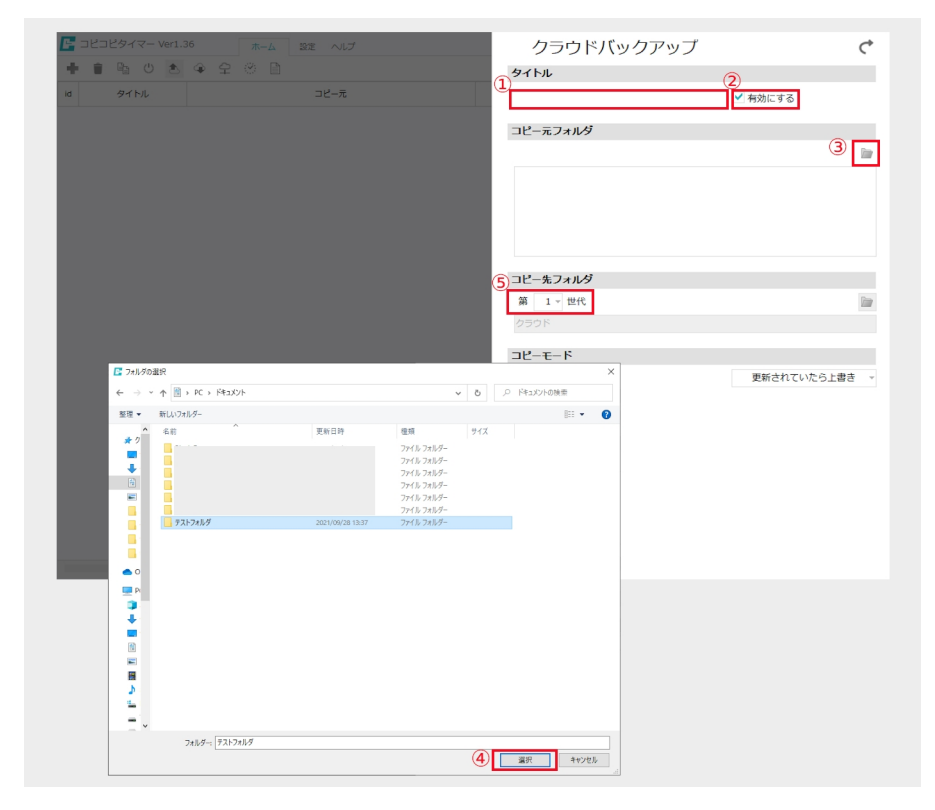

 1.2 「クラウドバックアップ」画面 が表示されます。
 ①タイトルを入力します。
 ②コピーを有効にする場合はチェック を入れます。
 ③コピー元フォルダを選択します。
 ④フォルダを選択後「選択」ボタンを クリックします。
 ⑤コピー先フォルダを選択します。

| C コビコビタイマー Vert1.30 ホーム 20元 ヘルブ クラウドバックアップ ②     タイトル     タイトル     タイトル     ロビー元     ロビー元フォルダ |
|-----------------------------------------------------------------------------------------------|
| ● 首 哈 ○ ▲ ♀ ♀ ○ □ タイトル       Ø     9イトル     □ビー元       Id     9イトル     □ビー元                   |
| ut タイトル コピー元 test ♥ 有効にする<br>コピー元フォルダ                                                         |
| コピー元フォルダ                                                                                      |
|                                                                                               |
|                                                                                               |
| C:YUsersYpc:YDocumentsYデストフォルダ                                                                |
|                                                                                               |
| コピー先フォルダ                                                                                      |
| 第 1 世代<br>クラウド                                                                                |
| コピーモード                                                                                        |
| ① 更新されていたら上書き<br>更新されていたら上書き<br>同期                                                            |
|                                                                                               |
|                                                                                               |
|                                                                                               |
|                                                                                               |
|                                                                                               |
|                                                                                               |
|                                                                                               |

| 1 |   | 2 |
|---|---|---|
| Т | • | 2 |

①コピーモードを「更新されていたら上書き・同期」から選択します。

(2)「戻る」ボタンをクリックします。

O更新されていたら上書き→コ ピー元フォルダがコピー先フォル ダより新しい日付であった場合、 上書きされます。

○同期→コピー先にあるファイル がコピー元になかった場合、コ ピー先のファイルが削除されるの で注意が必要です。

※ファイル名が同名の場合、コ ピー先のファイルの更新日時とコ ピー元のファイルの更新日時を比 較してコピー元のファイルの更新 日時が新しい場合のみ上書きされ ますのでご注意ください。

1.4 ホーム画面にタイトル・コピー 元・コピー先・コピーモードが表示され ます。

| 911   |                |                   |                              |             |  |
|-------|----------------|-------------------|------------------------------|-------------|--|
|       | JL             | コピー元              | コピー先                         | コピーモード      |  |
| test2 | C:¥Users¥pc1¥E | ocuments¥テストフォルダ2 | C:¥Users¥pc1¥Desktop¥テストファイル | 常に上書き       |  |
| test  | C:¥Users¥pc1¥E | ocuments¥テストフォルダ  | クラウド_1                       | 更新されていたら上書き |  |
|       |                |                   |                              |             |  |
|       |                |                   |                              |             |  |
|       |                |                   |                              |             |  |
|       |                |                   |                              |             |  |
|       |                |                   |                              |             |  |
|       |                |                   |                              |             |  |
|       |                |                   |                              |             |  |
|       |                |                   |                              |             |  |
|       |                |                   |                              |             |  |
|       |                |                   |                              |             |  |
|       |                |                   |                              |             |  |
|       |                |                   |                              |             |  |
|       |                |                   |                              |             |  |
|       |                |                   |                              |             |  |
|       |                |                   |                              |             |  |
|       |                |                   |                              |             |  |
|       |                |                   |                              |             |  |
|       |                |                   |                              |             |  |
|       |                |                   |                              |             |  |
|       |                |                   |                              |             |  |
|       |                |                   |                              |             |  |
|       |                |                   |                              |             |  |
|       |                |                   |                              |             |  |
|       |                |                   |                              |             |  |
|       |                |                   |                              |             |  |
|       |                |                   |                              |             |  |
|       |                |                   |                              |             |  |

コピーを開始します。

### 1. コピーの開始

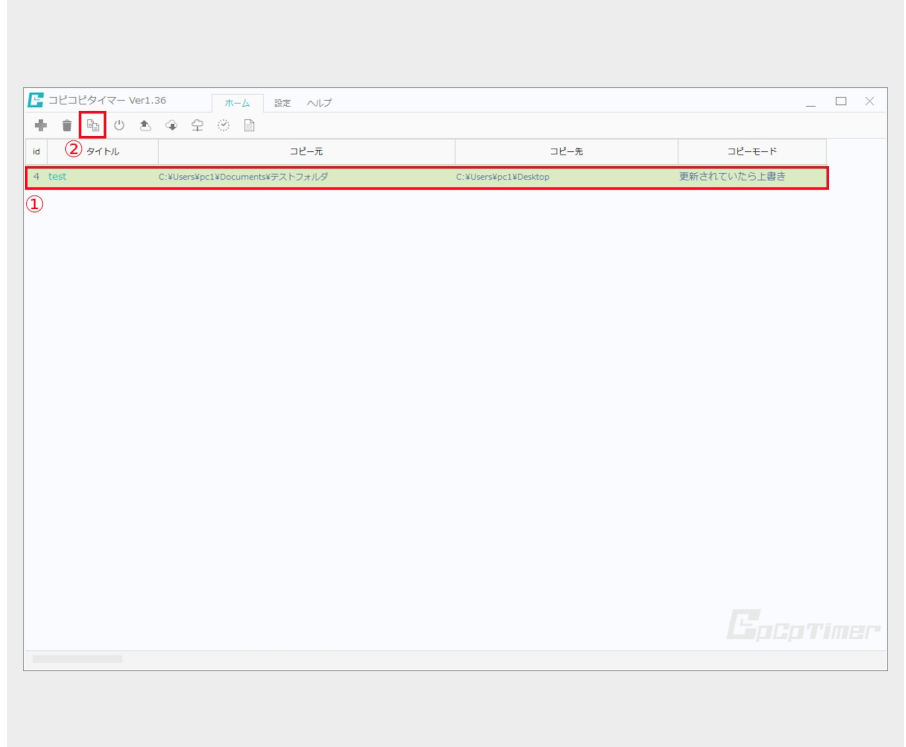

 1.1
 ①コピーする項目を左クリックで 選択します。
 ②「コピー開始」ボタンをクリッ クします。

1.2 コピーが終了しました。 赤く囲んだ箇所に結果が表示されま す。

| ● ● ● ● ● ● ● ● ● ● ● ● ● ● ● ● ● ● ●                                                                                                   | 自 0 2 2 2 2 2 1       コビース       コビース       コビース         9イトル       コビース       コビース       コビース         Est       C:XUSErSApc1VDocumentX#アストフォルグ       C:XUSErSApc1VDocumentX#アストフォルグ       実际されていたら上書さ | 目目目目目目目目目目目目目目目目目目目目目目目目目目目目目目目目目目目目                                                                                                 | ●       ●       ・       ・       ・       ・       ・       ・       ・       ・       ・       ・       ・       ・       ・       ・       ・       ・       ・       ・       ・       ・       ・       ・       ・       ・       ・       ・       ・       ・       ・       ・       ・       ・       ・       ・       ・       ・       ・       ・       ・       ・       ・       ・       ・       ・       ・       ・       ・       ・       ・       ・       ・       ・       ・       ・       ・       ・       ・       ・       ・       ・       ・       ・       ・       ・       ・       ・       ・       ・       ・       ・       ・       ・       ・       ・       ・       ・       ・       ・       ・       ・       ・       ・       ・       ・       ・       ・       ・       ・       ・       ・       ・       ・       ・       ・       ・       ・       ・       ・       ・       ・       ・       ・       ・       ・       ・       ・       ・       ・       ・       ・       ・       ・       ・       ・ | ● ● ● ● ● ● ● ●         □ビー売         □ビー売         □ビーード           941 / L         ・・・・・・・・・・・・・・・・・・・・・・・・・・・・・・・・・・・・                     | ● ● ● ● ● ● ● ● ● ● ● ● ● ● ● ● ● ● ●                                                                                               | ● ● ● ● ● ● ● ● ● ● ● ● ● ● ● ● ● ● ●                                                                                                | 目目ののまなのでは         ロビース         ロビース         ロビース           タイトル         CiVUsersWpc1VDocumentsVF7ストフォルダ         CiVUsersWpc1VDesitop         更新されていたら上書き | 日日日日         コビー元         コビー元         コビー元           タイトル         コビー元         コビー元         コビー元           EX         C.WijerskipCLi/DocumentskiPCA/F/J#/J#         C.WijerskipCLi/DocumentskiPCA/F/J#/J#         フビーボー | 日本の         日本の         日本の </th <th>日         ①         ②         ②         ②         ①           タイトル         コピー元         コピー元         コピー元         コピー元           C         KUSersKpc1kDocumentkWFストンフォルグ         C.WisersKpc1kDocumentkWFストンフォルグ         実新されていたう上書き</th> | 日         ①         ②         ②         ②         ①           タイトル         コピー元         コピー元         コピー元         コピー元           C         KUSersKpc1kDocumentkWFストンフォルグ         C.WisersKpc1kDocumentkWFストンフォルグ         実新されていたう上書き |
|----------------------------------------------------------------------------------------------------|----------------------------------------------------------------------------------------------------|----------------------------------------------------------------------------------------------------|----------------------------------------------------------------------------------------------------|----------------------------------------------------------------------------------------------------|----------------------------------------------------------------------------------------------------|----------------------------------------------------------------------------------------------------|----------------------------------------------------------------------------------------------------|----------------------------------------------------------------------------------------------------|----------------------------------------------------------------------------------------------------|----------------------------------------------------------------------------------------------------|
| タイトル         コピー元         コピー元・ド           ist         C.VUsersVpc1VDocumentsVFブストフォルダ         C.VUsersVpc1VDesktop         更新されていたら上豊き | タイトル         コピー売         コピーモード           est         C.WJsersKypc1WDocumentsWF元トフォルダ         C:WJsersKypc1WDesktop         更新されていたら上書き                                                               | タイトル         コピー元         コピー元           est         C:WUsersWpc1VDocumentsWF元トフォルダ         C:WUsersWpc1VDexitop         更新されていたら上書き | タイトル         コピー元         コピース         コピーモード           test         C.WJserskyc1WDocumentalyテストフォルダ         C.WJserskyc1WDesitop         更新されていたら上書き                                                                                                    | タイトル         コピー元         コピー元           est         C. WJJerskýc LYDocumentský アストフォルダ         C. WJJerskýc LYDesktop         更新されていたら上書さ | タイトル         コピー元         コピー元           st         C.¥Userskpc1kDocumentskFZxトフォルダ         C.¥Userskpc1kDestop         更新されていたら上書き | タイトル         コピー元         コピー元           st         C:WJsersWpc1kDocumentXWF7ストフォルダ         C:WJsersWpc1kDosktop         更新されていたら上書き | タイトル         コビー売         コビーード           est         C:¥Userskpc1VDocumentsVF元トフォルグ         C:¥Userskpc1VDesktop         更新されていたら上書き                    | タイトル         コビー元         コビー元           est         C.¥Users¥pc1¥Documents¥デストフォルグ         C.¥Users¥pc1¥Desktop         更新されていたら上書き                                                                                     | タイトル         コビー元         コビーモド           est         C.¥Users¥pc1¥Documents¥Fストフォルダ         C.¥Users¥pc1¥Dektop         更新されていたら上書き                                                                                                    | タイトル         コピー元         コピー元           C. KUserskyczk/Documentskyテストフォルダ         C. KUserskyczk/Documentskyテストフォルダ         実新されていたら上書き                                                                                             |
| test C.WusersYpc1YDocumentsYデストフォルダ C.WuserSypc1YDestop 更新されていたら上書き                                                                     | est C:WJsersWpc1VDocumentsWテストフォルダ C:WJsersWpc1VDesktop 更新されていたら上書さ                                                                                                    | est C.WUsersWpc1WDocumentSWデストフォルダ C.WUsersWpc1WDestcop 更新されていたら上書き                                                                  | test C:WUserWpCLWDocumentWテストフォルダ C:WUserWpCLWDesktop 更新されていたら上書き                                                                                                    | est C.WJersVipc1VDecomentsVFストフォルダ C.WJersVipc1VDesktop 更新されていたら上書さ                                                                        | et C-WixersWpc1kDocumentS#デストフォルダ C-WixersWpc1kDextop 更新されていたら上書き                                                                   | est C.WDersKpc1kDocumentSkFストフォルダ C.WDersKpc1kDestop 更新されていたら上書き                                                                     | est CIWUsersWpc1WDocumentsWテストフォルダ CIWUsersWpc1WDesktop 更新されていたら上書き                                                                                      | est C.WUsersKpc1NDocumentsKPテストフォルダ C.WUsersKpc1NDesktop 更新されていたら上書き                                                                                                    | est C.WUsersKpc1NDocumentsKPテストフォルダ C.WUsersKpc1NDesktop 更新されていたら上書き                                                                                                    | t C:WUsersWpc1WDocumentsWデストフォルダ C:WUsersWpc1WDesktop 更新されていたら上書き                                                                                                    |
|                                                                                                    |                                                                                                    |                                                                                                    |                                                                                                    |                                                                                                    |                                                                                                    |                                                                                                    |                                                                                                    |                                                                                                    |                                                                                                    |                                                                                                    |
|                                                                                                    |                                                                                                    |                                                                                                    |                                                                                                    |                                                                                                    |                                                                                                    |                                                                                                    |                                                                                                    |                                                                                                    |                                                                                                    |                                                                                                    |
|                                                                                                    |                                                                                                    |                                                                                                    |                                                                                                    |                                                                                                    |                                                                                                    |                                                                                                    |                                                                                                    |                                                                                                    |                                                                                                    |                                                                                                    |
|                                                                                                    |                                                                                                    |                                                                                                    |                                                                                                    |                                                                                                    |                                                                                                    |                                                                                                    |                                                                                                    |                                                                                                    |                                                                                                    |                                                                                                    |
|                                                                                                    |                                                                                                    |                                                                                                    |                                                                                                    |                                                                                                    |                                                                                                    |                                                                                                    |                                                                                                    |                                                                                                    |                                                                                                    |                                                                                                    |
|                                                                                                    |                                                                                                    |                                                                                                    |                                                                                                    |                                                                                                    |                                                                                                    |                                                                                                    |                                                                                                    |                                                                                                    |                                                                                                    |                                                                                                    |
|                                                                                                    |                                                                                                    |                                                                                                    |                                                                                                    |                                                                                                    |                                                                                                    |                                                                                                    |                                                                                                    |                                                                                                    |                                                                                                    |                                                                                                    |
|                                                                                                    |                                                                                                    |                                                                                                    |                                                                                                    |                                                                                                    |                                                                                                    |                                                                                                    |                                                                                                    |                                                                                                    |                                                                                                    |                                                                                                    |
|                                                                                                    |                                                                                                    |                                                                                                    |                                                                                                    |                                                                                                    |                                                                                                    |                                                                                                    |                                                                                                    |                                                                                                    |                                                                                                    |                                                                                                    |
|                                                                                                    |                                                                                                    |                                                                                                    |                                                                                                    |                                                                                                    |                                                                                                    |                                                                                                    |                                                                                                    |                                                                                                    |                                                                                                    |                                                                                                    |
|                                                                                                    |                                                                                                    |                                                                                                    |                                                                                                    |                                                                                                    |                                                                                                    |                                                                                                    |                                                                                                    |                                                                                                    |                                                                                                    |                                                                                                    |
|                                                                                                    |                                                                                                    |                                                                                                    |                                                                                                    |                                                                                                    |                                                                                                    |                                                                                                    |                                                                                                    |                                                                                                    |                                                                                                    |                                                                                                    |
|                                                                                                    |                                                                                                    |                                                                                                    |                                                                                                    |                                                                                                    |                                                                                                    |                                                                                                    |                                                                                                    |                                                                                                    |                                                                                                    |                                                                                                    |
|                                                                                                    |                                                                                                    |                                                                                                    |                                                                                                    |                                                                                                    |                                                                                                    |                                                                                                    |                                                                                                    |                                                                                                    |                                                                                                    |                                                                                                    |
|                                                                                                    |                                                                                                    |                                                                                                    |                                                                                                    |                                                                                                    |                                                                                                    |                                                                                                    |                                                                                                    |                                                                                                    |                                                                                                    |                                                                                                    |
|                                                                                                    |                                                                                                    |                                                                                                    |                                                                                                    |                                                                                                    |                                                                                                    |                                                                                                    |                                                                                                    |                                                                                                    |                                                                                                    |                                                                                                    |
|                                                                                                    |                                                                                                    |                                                                                                    |                                                                                                    |                                                                                                    |                                                                                                    |                                                                                                    |                                                                                                    |                                                                                                    |                                                                                                    |                                                                                                    |
|                                                                                                    |                                                                                                    |                                                                                                    |                                                                                                    |                                                                                                    |                                                                                                    |                                                                                                    |                                                                                                    |                                                                                                    |                                                                                                    |                                                                                                    |
|                                                                                                    |                                                                                                    |                                                                                                    |                                                                                                    |                                                                                                    |                                                                                                    |                                                                                                    |                                                                                                    |                                                                                                    |                                                                                                    |                                                                                                    |
|                                                                                                    |                                                                                                    |                                                                                                    |                                                                                                    |                                                                                                    |                                                                                                    |                                                                                                    |                                                                                                    |                                                                                                    |                                                                                                    |                                                                                                    |
|                                                                                                    |                                                                                                    |                                                                                                    |                                                                                                    |                                                                                                    |                                                                                                    |                                                                                                    |                                                                                                    |                                                                                                    |                                                                                                    |                                                                                                    |
|                                                                                                    |                                                                                                    |                                                                                                    |                                                                                                    |                                                                                                    |                                                                                                    |                                                                                                    |                                                                                                    |                                                                                                    |                                                                                                    |                                                                                                    |
|                                                                                                    |                                                                                                    |                                                                                                    |                                                                                                    |                                                                                                    |                                                                                                    |                                                                                                    |                                                                                                    |                                                                                                    |                                                                                                    |                                                                                                    |
|                                                                                                    |                                                                                                    |                                                                                                    |                                                                                                    |                                                                                                    |                                                                                                    |                                                                                                    |                                                                                                    |                                                                                                    |                                                                                                    |                                                                                                    |
|                                                                                                    |                                                                                                    |                                                                                                    |                                                                                                    |                                                                                                    |                                                                                                    |                                                                                                    |                                                                                                    |                                                                                                    |                                                                                                    |                                                                                                    |
|                                                                                                    |                                                                                                    |                                                                                                    |                                                                                                    |                                                                                                    |                                                                                                    |                                                                                                    |                                                                                                    |                                                                                                    |                                                                                                    |                                                                                                    |
|                                                                                                    |                                                                                                    |                                                                                                    |                                                                                                    |                                                                                                    |                                                                                                    |                                                                                                    |                                                                                                    |                                                                                                    |                                                                                                    |                                                                                                    |
|                                                                                                    |                                                                                                    |                                                                                                    |                                                                                                    |                                                                                                    |                                                                                                    |                                                                                                    |                                                                                                    |                                                                                                    |                                                                                                    |                                                                                                    |
|                                                                                                    |                                                                                                    |                                                                                                    |                                                                                                    |                                                                                                    |                                                                                                    |                                                                                                    |                                                                                                    |                                                                                                    |                                                                                                    |                                                                                                    |
|                                                                                                    |                                                                                                    |                                                                                                    |                                                                                                    |                                                                                                    |                                                                                                    |                                                                                                    |                                                                                                    |                                                                                                    |                                                                                                    |                                                                                                    |
|                                                                                                    |                                                                                                    |                                                                                                    |                                                                                                    |                                                                                                    |                                                                                                    |                                                                                                    |                                                                                                    |                                                                                                    |                                                                                                    |                                                                                                    |
|                                                                                                    |                                                                                                    |                                                                                                    |                                                                                                    |                                                                                                    |                                                                                                    |                                                                                                    |                                                                                                    |                                                                                                    |                                                                                                    |                                                                                                    |
|                                                                                                    |                                                                                                    |                                                                                                    |                                                                                                    |                                                                                                    |                                                                                                    |                                                                                                    |                                                                                                    |                                                                                                    |                                                                                                    |                                                                                                    |
|                                                                                                    |                                                                                                    |                                                                                                    |                                                                                                    |                                                                                                    |                                                                                                    |                                                                                                    |                                                                                                    |                                                                                                    |                                                                                                    |                                                                                                    |
|                                                                                                    |                                                                                                    |                                                                                                    |                                                                                                    |                                                                                                    |                                                                                                    |                                                                                                    |                                                                                                    |                                                                                                    |                                                                                                    |                                                                                                    |
|                                                                                                    |                                                                                                    |                                                                                                    |                                                                                                    |                                                                                                    |                                                                                                    |                                                                                                    |                                                                                                    |                                                                                                    |                                                                                                    |                                                                                                    |
|                                                                                                    |                                                                                                    |                                                                                                    |                                                                                                    |                                                                                                    |                                                                                                    |                                                                                                    |                                                                                                    |                                                                                                    |                                                                                                    |                                                                                                    |
|                                                                                                    |                                                                                                    |                                                                                                    |                                                                                                    |                                                                                                    |                                                                                                    |                                                                                                    |                                                                                                    |                                                                                                    |                                                                                                    |                                                                                                    |
|                                                                                                    |                                                                                                    |                                                                                                    |                                                                                                    |                                                                                                    |                                                                                                    |                                                                                                    |                                                                                                    |                                                                                                    |                                                                                                    |                                                                                                    |
|                                                                                                    |                                                                                                    |                                                                                                    |                                                                                                    |                                                                                                    |                                                                                                    |                                                                                                    |                                                                                                    |                                                                                                    |                                                                                                    |                                                                                                    |
|                                                                                                    |                                                                                                    |                                                                                                    |                                                                                                    |                                                                                                    |                                                                                                    |                                                                                                    |                                                                                                    |                                                                                                    |                                                                                                    |                                                                                                    |
|                                                                                                    |                                                                                                    |                                                                                                    |                                                                                                    |                                                                                                    |                                                                                                    |                                                                                                    |                                                                                                    |                                                                                                    |                                                                                                    |                                                                                                    |
|                                                                                                    |                                                                                                    |                                                                                                    |                                                                                                    |                                                                                                    |                                                                                                    |                                                                                                    |                                                                                                    |                                                                                                    |                                                                                                    |                                                                                                    |
|                                                                                                    |                                                                                                    |                                                                                                    |                                                                                                    |                                                                                                    |                                                                                                    |                                                                                                    |                                                                                                    |                                                                                                    |                                                                                                    |                                                                                                    |
|                                                                                                    |                                                                                                    |                                                                                                    |                                                                                                    |                                                                                                    |                                                                                                    |                                                                                                    |                                                                                                    |                                                                                                    |                                                                                                    |                                                                                                    |
|                                                                                                    |                                                                                                    |                                                                                                    |                                                                                                    |                                                                                                    |                                                                                                    |                                                                                                    |                                                                                                    |                                                                                                    |                                                                                                    |                                                                                                    |
|                                                                                                    |                                                                                                    |                                                                                                    |                                                                                                    |                                                                                                    |                                                                                                    |                                                                                                    |                                                                                                    |                                                                                                    |                                                                                                    |                                                                                                    |
|                                                                                                    |                                                                                                    |                                                                                                    |                                                                                                    |                                                                                                    |                                                                                                    |                                                                                                    |                                                                                                    |                                                                                                    |                                                                                                    |                                                                                                    |
|                                                                                                    |                                                                                                    |                                                                                                    |                                                                                                    |                                                                                                    |                                                                                                    |                                                                                                    |                                                                                                    |                                                                                                    |                                                                                                    |                                                                                                    |
|                                                                                                    |                                                                                                    |                                                                                                    |                                                                                                    |                                                                                                    |                                                                                                    |                                                                                                    |                                                                                                    |                                                                                                    |                                                                                                    |                                                                                                    |
|                                                                                                    |                                                                                                    |                                                                                                    |                                                                                                    |                                                                                                    |                                                                                                    |                                                                                                    |                                                                                                    |                                                                                                    |                                                                                                    |                                                                                                    |
|                                                                                                    |                                                                                                    |                                                                                                    |                                                                                                    |                                                                                                    |                                                                                                    |                                                                                                    |                                                                                                    |                                                                                                    |                                                                                                    |                                                                                                    |
|                                                                                                    |                                                                                                    |                                                                                                    |                                                                                                    |                                                                                                    |                                                                                                    |                                                                                                    |                                                                                                    |                                                                                                    |                                                                                                    |                                                                                                    |
|                                                                                                    |                                                                                                    |                                                                                                    |                                                                                                    |                                                                                                    |                                                                                                    |                                                                                                    |                                                                                                    |                                                                                                    |                                                                                                    |                                                                                                    |
|                                                                                                    |                                                                                                    |                                                                                                    |                                                                                                    |                                                                                                    |                                                                                                    |                                                                                                    |                                                                                                    |                                                                                                    |                                                                                                    |                                                                                                    |
|                                                                                                    |                                                                                                    |                                                                                                    |                                                                                                    |                                                                                                    |                                                                                                    |                                                                                                    |                                                                                                    |                                                                                                    |                                                                                                    |                                                                                                    |
|                                                                                                    |                                                                                                    |                                                                                                    |                                                                                                    |                                                                                                    |                                                                                                    |                                                                                                    |                                                                                                    |                                                                                                    |                                                                                                    |                                                                                                    |
|                                                                                                    |                                                                                                    |                                                                                                    |                                                                                                    |                                                                                                    |                                                                                                    |                                                                                                    |                                                                                                    |                                                                                                    |                                                                                                    |                                                                                                    |
|                                                                                                    |                                                                                                    |                                                                                                    |                                                                                                    |                                                                                                    |                                                                                                    |                                                                                                    |                                                                                                    |                                                                                                    |                                                                                                    |                                                                                                    |
|                                                                                                    |                                                                                                    |                                                                                                    |                                                                                                    |                                                                                                    |                                                                                                    |                                                                                                    |                                                                                                    |                                                                                                    |                                                                                                    |                                                                                                    |
|                                                                                                    |                                                                                                    |                                                                                                    |                                                                                                    |                                                                                                    |                                                                                                    |                                                                                                    |                                                                                                    |                                                                                                    |                                                                                                    |                                                                                                    |
|                                                                                                    |                                                                                                    |                                                                                                    |                                                                                                    |                                                                                                    |                                                                                                    |                                                                                                    |                                                                                                    |                                                                                                    |                                                                                                    |                                                                                                    |
|                                                                                                    |                                                                                                    |                                                                                                    |                                                                                                    |                                                                                                    |                                                                                                    |                                                                                                    |                                                                                                    |                                                                                                    |                                                                                                    |                                                                                                    |
|                                                                                                    |                                                                                                    |                                                                                                    |                                                                                                    |                                                                                                    |                                                                                                    |                                                                                                    |                                                                                                    |                                                                                                    |                                                                                                    |                                                                                                    |
|                                                                                                    |                                                                                                    |                                                                                                    |                                                                                                    |                                                                                                    |                                                                                                    |                                                                                                    |                                                                                                    |                                                                                                    |                                                                                                    |                                                                                                    |
|                                                                                                    |                                                                                                    |                                                                                                    |                                                                                                    |                                                                                                    |                                                                                                    |                                                                                                    |                                                                                                    |                                                                                                    |                                                                                                    |                                                                                                    |
|                                                                                                    |                                                                                                    |                                                                                                    |                                                                                                    |                                                                                                    |                                                                                                    |                                                                                                    |                                                                                                    |                                                                                                    |                                                                                                    |                                                                                                    |
|                                                                                                    |                                                                                                    |                                                                                                    |                                                                                                    |                                                                                                    |                                                                                                    |                                                                                                    |                                                                                                    |                                                                                                    |                                                                                                    |                                                                                                    |
|                                                                                                    |                                                                                                    |                                                                                                    |                                                                                                    |                                                                                                    |                                                                                                    |                                                                                                    |                                                                                                    |                                                                                                    |                                                                                                    |                                                                                                    |
|                                                                                                    |                                                                                                    |                                                                                                    |                                                                                                    |                                                                                                    |                                                                                                    |                                                                                                    |                                                                                                    |                                                                                                    |                                                                                                    |                                                                                                    |
|                                                                                                    |                                                                                                    |                                                                                                    |                                                                                                    |                                                                                                    |                                                                                                    |                                                                                                    |                                                                                                    |                                                                                                    |                                                                                                    |                                                                                                    |
|                                                                                                    |                                                                                                    |                                                                                                    |                                                                                                    |                                                                                                    |                                                                                                    |                                                                                                    |                                                                                                    |                                                                                                    |                                                                                                    |                                                                                                    |
|                                                                                                    |                                                                                                    |                                                                                                    |                                                                                                    |                                                                                                    |                                                                                                    |                                                                                                    |                                                                                                    |                                                                                                    |                                                                                                    |                                                                                                    |
|                                                                                                    |                                                                                                    |                                                                                                    |                                                                                                    |                                                                                                    |                                                                                                    |                                                                                                    |                                                                                                    |                                                                                                    |                                                                                                    |                                                                                                    |
|                                                                                                    |                                                                                                    |                                                                                                    |                                                                                                    |                                                                                                    |                                                                                                    |                                                                                                    |                                                                                                    |                                                                                                    |                                                                                                    |                                                                                                    |
|                                                                                                    |                                                                                                    |                                                                                                    |                                                                                                    |                                                                                                    |                                                                                                    |                                                                                                    |                                                                                                    |                                                                                                    |                                                                                                    |                                                                                                    |
|                                                                                                    |                                                                                                    |                                                                                                    |                                                                                                    |                                                                                                    |                                                                                                    |                                                                                                    |                                                                                                    |                                                                                                    |                                                                                                    |                                                                                                    |
|                                                                                                    |                                                                                                    |                                                                                                    |                                                                                                    |                                                                                                    |                                                                                                    |                                                                                                    |                                                                                                    |                                                                                                    |                                                                                                    |                                                                                                    |
|                                                                                                    |                                                                                                    |                                                                                                    |                                                                                                    |                                                                                                    |                                                                                                    |                                                                                                    |                                                                                                    |                                                                                                    |                                                                                                    |                                                                                                    |
|                                                                                                    |                                                                                                    |                                                                                                    |                                                                                                    |                                                                                                    |                                                                                                    |                                                                                                    |                                                                                                    |                                                                                                    |                                                                                                    |                                                                                                    |
|                                                                                                    |                                                                                                    |                                                                                                    |                                                                                                    |                                                                                                    |                                                                                                    |                                                                                                    |                                                                                                    |                                                                                                    |                                                                                                    |                                                                                                    |
|                                                                                                    |                                                                                                    |                                                                                                    |                                                                                                    |                                                                                                    |                                                                                                    |                                                                                                    |                                                                                                    |                                                                                                    |                                                                                                    |                                                                                                    |
|                                                                                                    |                                                                                                    |                                                                                                    |                                                                                                    |                                                                                                    |                                                                                                    |                                                                                                    |                                                                                                    |                                                                                                    |                                                                                                    |                                                                                                    |
|                                                                                                    |                                                                                                    |                                                                                                    |                                                                                                    |                                                                                                    |                                                                                                    |                                                                                                    |                                                                                                    |                                                                                                    |                                                                                                    |                                                                                                    |
|                                                                                                    |                                                                                                    |                                                                                                    |                                                                                                    |                                                                                                    |                                                                                                    |                                                                                                    |                                                                                                    |                                                                                                    |                                                                                                    |                                                                                                    |
|                                                                                                    |                                                                                                    |                                                                                                    |                                                                                                    |                                                                                                    |                                                                                                    |                                                                                                    |                                                                                                    |                                                                                                    |                                                                                                    |                                                                                                    |
|                                                                                                    |                                                                                                    |                                                                                                    |                                                                                                    |                                                                                                    |                                                                                                    |                                                                                                    |                                                                                                    |                                                                                                    |                                                                                                    |                                                                                                    |
|                                                                                                    |                                                                                                    |                                                                                                    |                                                                                                    |                                                                                                    |                                                                                                    |                                                                                                    |                                                                                                    |                                                                                                    |                                                                                                    |                                                                                                    |
|                                                                                                    |                                                                                                    |                                                                                                    |                                                                                                    |                                                                                                    |                                                                                                    |                                                                                                    |                                                                                                    |                                                                                                    |                                                                                                    |                                                                                                    |
|                                                                                                    |                                                                                                    |                                                                                                    |                                                                                                    |                                                                                                    |                                                                                                    |                                                                                                    |                                                                                                    |                                                                                                    |                                                                                                    |                                                                                                    |
|                                                                                                    |                                                                                                    |                                                                                                    |                                                                                                    |                                                                                                    |                                                                                                    |                                                                                                    |                                                                                                    |                                                                                                    |                                                                                                    |                                                                                                    |
|                                                                                                    |                                                                                                    |                                                                                                    |                                                                                                    |                                                                                                    |                                                                                                    |                                                                                                    |                                                                                                    |                                                                                                    |                                                                                                    |                                                                                                    |
|                                                                                                    |                                                                                                    |                                                                                                    |                                                                                                    |                                                                                                    |                                                                                                    |                                                                                                    |                                                                                                    |                                                                                                    |                                                                                                    |                                                                                                    |
|                                                                                                    |                                                                                                    |                                                                                                    |                                                                                                    |                                                                                                    |                                                                                                    |                                                                                                    |                                                                                                    |                                                                                                    |                                                                                                    |                                                                                                    |
|                                                                                                    |                                                                                                    |                                                                                                    |                                                                                                    |                                                                                                    |                                                                                                    |                                                                                                    |                                                                                                    |                                                                                                    |                                                                                                    |                                                                                                    |
|                                                                                                    |                                                                                                    |                                                                                                    |                                                                                                    |                                                                                                    |                                                                                                    |                                                                                                    |                                                                                                    |                                                                                                    |                                                                                                    |                                                                                                    |
|                                                                                                    |                                                                                                    |                                                                                                    |                                                                                                    |                                                                                                    |                                                                                                    |                                                                                                    |                                                                                                    |                                                                                                    |                                                                                                    |                                                                                                    |

1.3 ※コピーの方法 2 コピーを開始する項目を左クリッ クで選択すると項目バーの色が緑 色に変わります。

| . =  |        |                        | 設定へルプ               |                |        | _           |  |
|------|--------|------------------------|---------------------|----------------|--------|-------------|--|
|      | 91 FJL |                        | コピー元                |                | コピー先   | コピーモード      |  |
| test |        | C:¥Users¥pc1¥Documents | Wテストフォルダ            | C:¥Users¥pc1¥0 | esktop | 更新されていたら上書き |  |
|      |        |                        |                     |                |        |             |  |
|      | 成功     | :6件 失敗:0件 読み込みバイ)      | -数:105KB 書き込みバイト数:: | ОКВ            |        |             |  |

1.4 項目バーの上で右クリックし「コ ピー開始」をクリックします。

| ● ● ● ● ● ● ● ● ● ● ● ●         □ビー元         □ビー元         □ビー元           a         タイトル         □ビー元         □ビー元         □ビー元           4         test         C.WUsersWpc1WDesitop         更新されていたら上書き |
|----------------------------------------------------------------------------------------------------|
| タイトル         コピーモ           1         CFUUErsKpc1VDocumentSKFストフォルダ         CFUUErsKpc1VDocUmentSKFストフォルダ         更新されていたら上書き                                                                            |
| test C-WUSErSYpc1WDocumentSWFストフォルガ C-WUSErSYpc1WDeStop 更新されていたら上書き                                                                                                    |
|                                                                                                    |
|                                                                                                    |
|                                                                                                    |
|                                                                                                    |
|                                                                                                    |
|                                                                                                    |
|                                                                                                    |
|                                                                                                    |
|                                                                                                    |
|                                                                                                    |
|                                                                                                    |
|                                                                                                    |
|                                                                                                    |
|                                                                                                    |
|                                                                                                    |
|                                                                                                    |
|                                                                                                    |
|                                                                                                    |
|                                                                                                    |
|                                                                                                    |
|                                                                                                    |
|                                                                                                    |
|                                                                                                    |
|                                                                                                    |
|                                                                                                    |
|                                                                                                    |

1.5 コピーが終了しました。 赤く囲んだ箇所に結果が表示され ます。

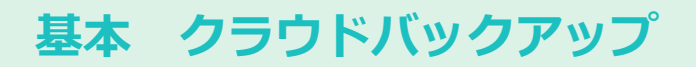

### 2. バックアップ内容の編集

|       | ピコピタイマー Ver1.3 | 36 ホーム 設定 ヘルプ                     |                              | _ 🗆 ×       |
|-------|----------------|-----------------------------------|------------------------------|-------------|
| +     | 💼 🕒 🏝          | 수 수 ※ 🗈                           |                              |             |
| id    | タイトル           | コピー元                              | コピー先                         | コピーモード      |
| 7 tes | t2             | C:¥Users¥pc1¥Documents¥テストフォルダ2   | C:¥Users¥pc1¥Desktop¥テストファイル | 常に上書き       |
| 3 tes | t              | C:¥Users¥pc1¥Documents¥テストフォルダ    | クラウド_1                       | 更新されていたら上書き |
|       |                |                                   |                              |             |
|       |                |                                   |                              |             |
|       | attack of      |                                   |                              |             |
|       | hk401:1        | 件 失敗:0件 読み込みハイト数:1KB 書き込みハイト数:1KB |                              |             |

2.1 バックアップ内容を編集する 項目をダブルクリックします。

| E コピコピタイマー Vet     | r1.36        | *-A 202 AU                  | 1          | クラウドバックアップ<br><sub>タイトル</sub>  | 強調            |
|--------------------|--------------|-----------------------------|------------|--------------------------------|---------------|
| id タイトル<br>7 test2 | C:¥Users¥pc1 | コピー元<br>L¥Documents¥テストフォルダ | 2 C:W      | test                           | ✔ 有効にする       |
| 8 test             | C:¥Users¥pc1 | I¥Documents¥テストフォルタ         | -<br>25    | コピー元フォルダ                       | Ìm            |
|                    |              |                             |            | L:+Usersepc1+UocumentS+アストノオルタ |               |
|                    |              |                             |            | <b>コピー先フォルダ</b><br>第 1 マ 世代    | lar.          |
|                    |              |                             |            | クラウド                           |               |
|                    |              |                             |            | コピーモード                         |               |
| 成                  | 力:1件 失败:0件 智 | もみ込み/(イト数:1KB 書きな           | .みバイト哲:1KB |                                | 更新されていたら上書き 。 |
|                    |              |                             |            |                                |               |

2.2 「クラウドバックアップ」画面 が表示されます。内容を編集し「戻る」ボタンをクリッ クします。

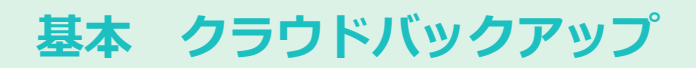

### 3. バックアップ項目の複製

|         | ビタイマー Ver1.  | 36 ホーム 🛙                 | 設定 ヘルプ  |                              |             |
|---------|--------------|--------------------------|---------|------------------------------|-------------|
| + =     | ₽ <u>0</u> € |                          |         |                              |             |
| id      | タイトル         |                          | コピー元    | コピー先                         | コピーモード      |
| 7 test2 |              | C:¥Users¥pc1¥Documents¥7 | ストフォルダ2 | C:¥Users¥pc1¥Desktop¥テストファイル | 常に上書き       |
| 8 test  |              | C:¥Users¥pc1¥Documents¥7 | ストフォルダ  | クラウド_1                       | 更新されていたら上書き |
|         |              |                          |         |                              |             |
|         |              |                          |         |                              |             |
|         |              |                          |         |                              |             |
|         |              |                          |         |                              |             |
|         |              |                          |         |                              |             |
|         |              |                          |         |                              |             |
|         |              |                          |         |                              |             |
|         |              |                          |         |                              |             |
|         |              |                          |         |                              |             |
|         |              |                          |         |                              |             |
|         |              |                          |         |                              |             |
|         |              |                          |         |                              |             |
|         |              |                          |         |                              |             |
|         |              |                          |         |                              |             |
|         |              |                          |         |                              |             |
|         |              |                          |         |                              |             |

3.1 バックアップ内容を複製する 項目をダブルクリックします。

| ■ Ba 出 | er1.36 ホーム 設定 ヘルプ<br>永 ④ 仐 ※ 自  | クラウドバックアップ                     | ¢        |
|--------|---------------------------------|--------------------------------|----------|
| 91 FJL | コピー元                            | タイトル<br>test ✓ 有効にする           |          |
|        | C:¥Users¥pc1¥Documents¥デストフォルダ2 | C:N                            |          |
|        | C:¥Users¥pc1¥Documents¥テストフォルダ  | コピー元フォルダ<br>クラ                 |          |
|        |                                 | C:¥Users¥pc1¥Documents¥デストフォルダ |          |
|        |                                 | コピー先フォルダ<br>第 1 - 世代           | 1        |
|        |                                 | クラウド                           |          |
|        |                                 | コピーモード                         |          |
|        |                                 | 更新されて                          | いたら上書き 🗸 |
|        |                                 |                                |          |

3.2 「複製」ボタンをクリックしま す。

| 🚰 コピコピタイマー Ver1 | .36 ホーム 設定 ヘルプ                           |                              | >           |
|-----------------|------------------------------------------|------------------------------|-------------|
| + =             | ♀ 수 ♡ ■                                  |                              |             |
| id タイトル         | コピー元                                     | コピー先                         | コピーモード      |
| 7 test2         | C:¥Users¥pc1¥Documents¥デストフォルダ2          | C:¥Users¥pc1¥Desktop¥テストファイル | 常に上書き       |
| 8 test          | C:¥Users¥pc1¥Documents¥デストフォルダ           | クラウド_1                       | 更新されていたら上書き |
| 9 test          | C:¥Users¥pc1¥Documents¥テストフォルダ           | クラウド_1                       | 更新されていたら上書き |
|                 |                                          |                              |             |
| et via.         | ・決 小時、ため ポマンフランドノン 取っいた 街 ホンフッドノン 取っいた   |                              |             |
| nx.4/3;         | 11十 天気:01十 読の込み/(1 下数:1KB 香き込み/(1 下数:1KB |                              |             |

3.3 バックアップ項目が複製され ます。

### クラウドにバックアップをしたデータを復元します。

### 1. クラウドから復元

|           | 1.37 ホーム 設定 ヘルプ                       |                              | _ □         | $\times$ |
|-----------|---------------------------------------|------------------------------|-------------|----------|
| • ∎ B U 8 | b 🗣 우 🛞 🗎                             |                              |             |          |
| タイトル      | コピー元                                  | コピー先                         | コピーモード      |          |
| test2     | C:¥Users¥pc1¥Documents¥テストフォルダ2       | C:¥Users¥pc1¥Desktop¥バックアップ1 | 常に上書き       |          |
| test      | C:¥Users¥pc1¥Documents¥テストフォルダ        | クラウド_1                       | 更新されていたら上書き |          |
|           |                                       |                              |             |          |
|           |                                       |                              |             |          |
|           |                                       |                              |             |          |
|           |                                       |                              |             |          |
|           |                                       |                              |             |          |
|           |                                       |                              |             |          |
|           |                                       |                              |             |          |
|           |                                       |                              |             |          |
|           |                                       |                              |             |          |
|           |                                       |                              |             |          |
|           |                                       |                              |             |          |
|           |                                       |                              |             |          |
|           |                                       |                              |             |          |
|           |                                       |                              |             |          |
|           |                                       |                              |             |          |
|           |                                       |                              |             |          |
|           |                                       |                              |             |          |
|           |                                       |                              |             |          |
|           |                                       |                              |             |          |
|           |                                       |                              |             |          |
|           |                                       |                              |             |          |
| 成功        | ):0件 失敗:0件 読み込みバイト数:14KB 書き込みバイト数:0KB |                              |             |          |

| 1.1 | 赤で囲んだ「クラウドから復 |
|-----|---------------|
| 元」  | ボタンをクリックします。  |

| 🔚 コピコピタイマー Ver1 | .37 ホーム                  | クラウドから復元               | クラウドからファイルを復元します |                  | ¢   |
|-----------------|--------------------------|------------------------|------------------|------------------|-----|
| + =             | • <del>•</del> • • •     | バックアップ済みファイル一覧         |                  |                  |     |
| id タイトル         |                          |                        | 名前               | 日付               | サイズ |
| 7 test2         | C:WUsersWpc1WDocumentsW7 | .com                   |                  | 2021/09/29 10:53 |     |
| a test          | C #User#pcTkPocumentarr  | t /                    |                  |                  |     |
|                 |                          | <b>a</b>               |                  |                  |     |
|                 |                          | 復元先                    |                  |                  |     |
| 成功:             | 0件 失敗:0件 読み込みバイト数        | C:¥Users¥pc1¥Documents |                  |                  |     |
|                 |                          |                        |                  |                  |     |

1.2 「クラウドから復元」画面が表示されます。

①バックアップ済みファイル一覧が表示されます。

※コピコピタイマーHP マイページ画 面のクラウド共有設定にてフルアクセ スにチェックを入れたユーザはクラウ ド領域内のファイルを全て閲覧するこ とができます。

|                                                                                                    | C:¥Users¥pc1¥Documents¥ <del>7</del>          | in .                                                                                                    | .com                                                                       |                                               | 2021/09/29 10:53 |  |
|----------------------------------------------------------------------------------------------------|-----------------------------------------------|----------------------------------------------------------------------------------------------------|----------------------------------------------------------------------------|-----------------------------------------------|------------------|--|
|                                                                                                    | C:¥Users¥pc1¥Documents¥77                     |                                                                                                    |                                                                            |                                               |                  |  |
|                                                                                                    |                                               |                                                                                                    |                                                                            |                                               |                  |  |
|                                                                                                    |                                               |                                                                                                    |                                                                            |                                               |                  |  |
|                                                                                                    |                                               |                                                                                                    |                                                                            |                                               |                  |  |
|                                                                                                    |                                               |                                                                                                    |                                                                            |                                               |                  |  |
|                                                                                                    |                                               |                                                                                                    |                                                                            |                                               |                  |  |
|                                                                                                    |                                               |                                                                                                    |                                                                            |                                               |                  |  |
|                                                                                                    |                                               |                                                                                                    |                                                                            |                                               |                  |  |
|                                                                                                    |                                               |                                                                                                    |                                                                            |                                               |                  |  |
|                                                                                                    |                                               |                                                                                                    |                                                                            |                                               |                  |  |
|                                                                                                    |                                               |                                                                                                    |                                                                            |                                               |                  |  |
|                                                                                                    |                                               |                                                                                                    |                                                                            |                                               |                  |  |
|                                                                                                    |                                               |                                                                                                    |                                                                            |                                               |                  |  |
|                                                                                                    |                                               |                                                                                                    |                                                                            |                                               |                  |  |
|                                                                                                    |                                               |                                                                                                    |                                                                            |                                               |                  |  |
|                                                                                                    |                                               |                                                                                                    |                                                                            |                                               |                  |  |
|                                                                                                    |                                               |                                                                                                    |                                                                            |                                               |                  |  |
|                                                                                                    |                                               |                                                                                                    |                                                                            |                                               |                  |  |
|                                                                                                    |                                               | t/                                                                                                    |                                                                            |                                               |                  |  |
|                                                                                                    |                                               | 1_/<br>∎ ⊕                                                                                                    |                                                                            |                                               |                  |  |
|                                                                                                    |                                               | t/<br>∰ ⊕                                                                                                    |                                                                            |                                               |                  |  |
|                                                                                                    | Ĵ                                             | た /<br>會 ♀<br>復元先                                                                                                    |                                                                            |                                               |                  |  |
|                                                                                                    | 1                                             | た /<br>會 ゆ<br>御元先<br>D C:¥Users¥p                                                                                                    | c1¥Documents                                                               |                                               |                  |  |
| 741/6温泉                                                                                                    | 1                                             | 1 /<br>會 争<br><b>復元先</b><br>C:¥Users¥p                                                                                                    | c1¥Documents                                                               | ×                                             |                  |  |
| 3 7x1-56選択<br>← → - ↑ 【図→ PC→ Pita                                                                                                    | 1                                             | し /<br>會 ゆ<br>御元先<br>C:¥Users¥p                                                                                                    | cl¥Documents<br>v ১ ০ দিব্য                                                | X<br>RHG4/                                    |                  |  |
| 3 7x1/90温沢<br>ト → ・ ↑ (図) > K 、 F43<br>変型 - 新しい7s1/5-                                                                                                    | 1                                             | し /<br>御<br>御<br>で:¥Users¥p                                                                                                    | cl¥Documents<br>v 6 오 Phax                                                 | ×<br>                                         |                  |  |
| 3 743/6温沢<br>← 小 · ↑ (図・Pt → Ft<br>風湿・ 和しい75/ダー<br>本印                                                                                                    | 〔<br>(元)<br>へ<br>一<br>東和印                     | € /<br>會 金<br>御元先<br>C:¥Users¥p                                                                                                    | cl¥Documents<br>▼ 6 P Phax                                                 | ×<br>Holster<br>III - O                       |                  |  |
| 27.1/90.歴史     ← → ↑ (注) + 代 + 月2     星星 - 代山ンバグ-                                                                                                    | 006<br>^ 2010                                 | €. /<br>● ◆<br>● C:¥Users¥p<br>■ C:¥Users¥p                                                                                                    | c1¥Documents<br>× 6  P Piak                                                | ×<br>+08#                                     |                  |  |
|                                                                                                    | р.<br>С.Р.<br>^ इस विष्                       | た /<br>御元先<br>御<br>御<br>、<br>御<br>、<br>御<br>一<br>御<br>、<br>新<br>の<br>、<br>の<br>、<br>の<br>の<br>の<br>の<br>の<br>の<br>の<br>の<br>の<br>の<br>の<br>の<br>の                                                                                                    | c1¥Documents<br>▼ 6                                                        | Notation<br>Ini - O                           |                  |  |
| C 2×4×0 ± R C 2×4×0 ± R R = R(4)×0×4× 2 = R(4)×0×4× 2 = R(4)×0×4× 2 = R(4)×0×4× 2 = R(4)×0×4× 2 = R(4)×0×4× 3 = R(4)×0×4× 3 = R(4)×1×4× 3 = R(4)×1×4× 3 = R(4)×1×4× 3 = R(4)×1×4× 3 = R(4)×1×4× 3 = R(4)×1×4× 3 = R(4)×1×4× 3 = R(4)×1×4× 3 = R(4)×1×4× 3 = R(4)×1×4× 3 = R(4)×1×4× 3 = R(4)×1×4× 3 = R(4)×1×4× 3 = R(4)×1×4× 3 = R(4)×1×4× 3 = R(4)×1×4× 3 = R(4)×1×4× 3 = R(4)×1×4× 3 = R(4)×1×4× 3 = R(4)×                                                                                                    | ол<br>^ диан                                  | た /<br>御元先<br>御<br>御<br>、<br>御<br>、<br>御<br>の<br>、<br>の<br>、<br>の<br>の<br>の<br>の<br>元<br>先<br>こ * *Users ¥ proteina (<br>の<br>の<br>の<br>の<br>の<br>の<br>の<br>の<br>の<br>の<br>の<br>の<br>の                                                                                                    | CI¥Documents<br>▼ 6                                                        | ×<br>hote:::::::::::::::::::::::::::::::::::: |                  |  |
| 2 749088<br>← → - + (2 + 16 + 162<br># 0<br># 0<br>= 1<br>= 1<br>= 1<br>= 1<br>= 1<br>= 1<br>= 1<br>= 1                                                                                                    | DA<br>A RHIN                                  | ل /<br>گشتر<br>د: ۲۵ نوبیه<br>ویه                                                                                                    | c1¥Documents<br>× o                                                        | ×<br>+098 0<br>     • •                       |                  |  |
| C >1476@R<br>← → - ↑ (□ - K - H2<br>= 0 ↓ (□ - K - H2<br>= 0 ↓ (□ - K - H2<br>= 0 - + ↓ (□ - K - H2<br>= 0 - + ↓ (□                                                                                                    | 201<br>^ 2013                                 | € /<br><b>₩元 %</b><br><b>™</b> с:¥Users¥р<br>≘я                                                                                                    | c1¥Documents<br>▼ 0                                                        | ×<br>+-048 8<br>Bil • •                       |                  |  |
| C >14/PCBR                                                                                                    | рл<br>∧ — — — — — — — — — — — — — — — — — — — | し /<br>御元先                                                                                                    | c1¥Documents<br>♥ ७ ि ि मिथर<br>१९४४                                       | Hotte                                         |                  |  |
| C >60/2007 C >60/2007 C >10/2007 C >10/2007 C >10/2007 C >10/2007 C >10/2007                                                                                                    | Сл.<br>^ _ 201000 Int                         | し /<br>童 金<br>総元先<br>こ:¥Users¥p<br>電話<br>の<br>2:46.7457-                                                                                                    | CI¥Documents                                                               | ×<br>Hote                                     |                  |  |
| G 24496@R<br>← → → ↑ (□ + K + PA<br>S = - KL0049<br>↓ ↓<br>↓ ↓<br>↓ ↓<br>↓ ↓<br>↓ ↓<br>↓ ↓<br>↓ ↓<br>↓                                                                                                    | 200-<br>* E#10<br>2010/01101                  | L /<br>Ф. С. Ч. Users Hр<br>в. 7/6 26.8-<br>в 7/6 26.8-                                                                                                    | cI¥Documents<br>v 0 2 मिन्नर<br>१९४                                        | ×<br>+-088<br>81 - 0                          |                  |  |
| C2 >x45+cast       C2 >x45+cast       C2 >x45+cast       SE = MultipleA-       SE = MultipleA-       SE = Multiple                                                                                                    | ол<br>• इस्राव्<br>2000/00/13 14              | し /<br>第五先<br>で、WJSerSKP<br>日本<br>日本<br>日本                                                                                                    | <ul> <li>CLYDocuments</li> <li>O</li> <li>P Plats</li> <li>7 ct</li> </ul> | ×<br>ndsa<br>jai • •                          |                  |  |
| C >x49caar       ← → + ↑       N = + ↑       N = + ↑ </td <td>201<br/>* 2010000 to M</td> <td>し /<br/>(現元先)<br/>(日本)<br/>(1995年)<br/>(1995年)<br/>(19957)<br/>(19957)<br/>(19957)<br/>(19957)<br/>(19957)<br/>(19957)<br/>(19957)<br/>(</td> <td>CIVDocuments</td> <td>×<br/>Hote</td> <td></td> <td></td> | 201<br>* 2010000 to M                         | し /<br>(現元先)<br>(日本)<br>(1995年)<br>(1995年)<br>(19957)<br>(19957)<br>(19957)<br>(19957)<br>(19957)<br>(19957)<br>(19957)<br>(                                                                                                    | CIVDocuments                                                               | ×<br>Hote                                     |                  |  |
| 2 7x490±8<br>← → + ↑ (3) - 10 × 100<br>32 - 100/200<br>4                                                                                                    | 500                                           | し /<br>(第75年)<br>(1997年)<br>(1997<br>)<br>(19977)<br>(19975)<br>(19975)<br>(19975)<br>(19975)<br>(19975)<br>(19975)<br>(1997                                                                                                    | cl¥Documents<br>• 6 P Plats<br>9 ct                                        | ×<br>hote                                     |                  |  |
| 2 >ub/real       4 → 3 + 0       5 = 1       8 = 1       8 = 1       8 = 1       8 = 1       8 = 1       8 = 1       8 = 1       8 = 1       8 = 1       8 = 1       8 = 1       8 = 1       8 = 1       8 = 1       8 = 1       8 = 1       8 = 1       8 = 1       8 = 1       8 = 1       8 = 1       8 = 1       8 = 1       8 = 1       8 = 1       8 = 1       8 = 1       8 = 1       8 = 1       8 = 1                                                                                                    | Сл<br>^ ≅ен1а<br>лауюнон ни                   | E /<br><b>B</b> π <b>c</b> :<br><b>B</b> π <b>c</b> :<br><b>B</b> π<br><b>B</b> π<br><b>B</b> | cl¥Documents<br>• b Paul<br>?ex                                            | ×<br>nome<br>bi · •                           |                  |  |

#### 1.3

 ①「復元先フォルダ選択」ボタン をクリックし、復元先フォルダを 選択します。

フォルダを選択後「選択」ボタンをクリックします。

| 🖪 ove   | 1ビタイマー V | er1.37   |           | 木-ム         |      | ク    | ラウドカ         | いら復元     | <br>ラウドからフ | アイルを復 | 元します |           |         |     | ¢ |
|---------|----------|----------|-----------|-------------|------|------|--------------|----------|------------|-------|------|-----------|---------|-----|---|
| + =     |          | ۵. 🗘     | 우 :       |             | 7    | ックア  | マップ済みファ      | マイル一覧    |            |       |      |           |         |     |   |
| id      | タイトル     |          |           |             | 1    |      |              |          | 名前         |       |      | Bf        | đ       | サイズ |   |
| 7 test2 |          | C:¥Us    | sers¥pc1¥ | Documents¥∓ |      |      | @yasunagasol | t.com    |            |       |      | 2021/09/2 | 9 10:53 |     |   |
| 8 test  |          | C:¥U     | sers¥pc1¥ | Documents¥7 |      |      |              |          |            |       |      |           |         |     |   |
| l       |          |          |           |             |      |      |              |          |            |       |      |           |         |     |   |
|         |          |          |           |             | Ĺ    | /    |              |          |            |       |      |           |         |     |   |
|         |          |          |           |             |      | W    | C            |          |            |       |      |           |         |     |   |
|         |          |          |           |             | 復    | 元先   |              |          |            |       |      |           |         |     |   |
|         |          |          |           |             | - Di | C:¥U | Jsers¥pc1¥D  | ocuments |            |       |      |           |         |     |   |
|         | 5        | 功:0件 失!! | 牧:0件 読a   | 5込みバイト数     |      |      |              |          |            |       |      |           |         |     |   |
|         |          |          |           |             | I    |      |              |          |            |       |      |           |         |     |   |

#### 1.4

 ①復元するユーザーアドレスをダブルク リックします。

| באכ    | コピタイマー | Ver1.3    | 37             | 本-ム          |               | クラウドから復元               | クラウドからファノルを復った。 | **   |                  |     | ¢ |
|--------|--------|-----------|----------------|--------------|---------------|------------------------|-----------------|------|------------------|-----|---|
| + 8    |        | ۲         | · +            |              |               | 「ックアップ済みファイル一覧         | シンシトルランアイルを優元し  | ac 9 |                  |     |   |
| id     | タイトル   |           |                |              | $\widehat{1}$ |                        | 名前              |      | 日付               | サイズ |   |
| 2 test |        |           | C:¥Users¥pc    |              |               | pc1_DESKTOP-5M8TR7C    |                 |      | 2021/10/01 11:28 |     |   |
|        |        |           |                |              |               |                        |                 |      |                  |     |   |
|        |        |           |                |              |               |                        |                 |      |                  |     |   |
|        |        |           |                |              |               |                        |                 |      |                  |     |   |
|        |        |           |                |              |               |                        |                 |      |                  |     |   |
|        |        |           |                |              |               |                        |                 |      |                  |     |   |
|        |        |           |                |              |               |                        |                 |      |                  |     |   |
|        |        |           |                |              |               |                        |                 |      |                  |     |   |
|        |        |           |                |              |               |                        |                 |      |                  |     |   |
|        |        |           |                |              |               |                        |                 |      |                  |     |   |
|        |        |           |                |              |               |                        |                 |      |                  |     |   |
|        |        |           |                |              |               |                        |                 |      |                  |     |   |
|        |        |           |                |              |               |                        |                 |      |                  |     |   |
|        |        |           |                |              | C             | 2)                     |                 |      |                  |     |   |
|        |        |           |                |              |               | / @yasunagasoft.com    |                 |      |                  |     |   |
|        |        |           |                |              |               |                        |                 |      |                  |     |   |
|        |        |           |                |              | ł             | 复元先                    |                 |      |                  |     |   |
|        |        |           |                |              | 1             | C:¥Users¥pc1¥Documents |                 |      |                  |     |   |
|        |        | efferts a | m di Bir o m i | No.1 2.15 41 |               |                        |                 |      |                  |     |   |
|        |        | ₩.4):1    | 件大說:0件:        | 2012091/141  |               |                        |                 |      |                  |     |   |
|        |        |           |                |              |               |                        |                 |      |                  |     |   |
|        |        |           |                |              |               |                        |                 |      |                  |     |   |

#### 1.5

①パソコンのログインユーザー \_ コンピューター名が表示されま す。 ユーザーアドレスが表示されま す。 ③①をダブルクリックします。

| 6  | 125F | <u>-</u> 977- | Ver1.3 | 17      |       | 木-ム   | E | クラウドから復元               | クラウドからファイルを        | 復元します |                  | ¢   |
|----|------|---------------|--------|---------|-------|-------|---|------------------------|--------------------|-------|------------------|-----|
| ٠  | ÷.   |               | ۲      | 4       | 우 (   |       |   | バックアップ済みファイル一覧         | >>>1% 5>> 1% C     |       |                  |     |
| id |      | タイトル          |        |         |       |       | 1 |                        | 名前                 |       | 日付               | サイズ |
|    |      |               |        | C:¥Usen |       |       |   | 1                      |                    |       | 2021/10/01 11:28 |     |
|    |      |               |        |         |       |       |   |                        |                    |       |                  |     |
|    |      |               |        |         |       |       |   |                        |                    |       |                  |     |
|    |      |               |        |         |       |       |   |                        |                    |       |                  |     |
|    |      |               |        |         |       |       |   |                        |                    |       |                  |     |
|    |      |               |        |         |       |       |   |                        |                    |       |                  |     |
|    |      |               |        |         |       |       |   |                        |                    |       |                  |     |
|    |      |               |        |         |       |       |   |                        |                    |       |                  |     |
|    |      |               |        |         |       |       |   |                        |                    |       |                  |     |
|    |      |               |        |         |       |       |   |                        |                    |       |                  |     |
|    |      |               |        |         |       |       |   |                        |                    |       |                  |     |
|    |      |               |        |         |       |       |   |                        |                    |       |                  |     |
|    |      |               |        |         |       |       |   |                        |                    |       |                  |     |
|    |      |               |        |         |       |       |   | 2                      |                    |       |                  |     |
|    |      |               |        |         |       |       |   | , @yasunagasoft.com/p  | c1_DESKTOP-5M8TR7C |       |                  |     |
|    |      |               |        |         |       |       |   | ₩                      |                    |       |                  |     |
|    |      |               |        |         |       |       |   | 復元先                    |                    |       |                  |     |
|    |      |               |        |         |       |       |   | C:¥Users¥pc1¥Documents |                    |       |                  |     |
|    |      |               | 成功:1   | 件 失敗:   | 0件 読み | ら込みバイ | ł |                        |                    |       |                  |     |
|    |      |               |        |         |       |       |   |                        |                    |       |                  |     |
|    |      |               |        |         |       |       |   |                        |                    |       |                  |     |

#### 1.6

①コピー先として選択した世代が表示さ れます。 ②ユーザーアドレス / パソコンのログイ ンユーザー \_ コンピューター名 が表示 されます。

③①をダブルクリックします。

| <b>陸</b> コピコピタイマー Ver1.37 ホーム | クラウドから復元 クラウドからファイルを復見します                              |                  | ¢ |
|-------------------------------|--------------------------------------------------------|------------------|---|
| + = % 0 & <del>•</del> + % D  | パックアップ済みファイル一覧                                         |                  |   |
| id Articl                     | 2 名前                                                   | 日付 サイズ           |   |
| 2 test C:¥Users¥pc1¥Documents | ■ テストフォルダ_クラウド                                         | 2021/10/01 11:28 |   |
|                               |                                                        |                  |   |
|                               |                                                        |                  |   |
|                               |                                                        |                  |   |
|                               |                                                        |                  |   |
|                               |                                                        |                  |   |
|                               |                                                        |                  |   |
|                               |                                                        |                  |   |
|                               |                                                        |                  |   |
|                               |                                                        |                  |   |
|                               |                                                        |                  |   |
|                               |                                                        |                  |   |
|                               |                                                        |                  |   |
|                               |                                                        |                  |   |
|                               | 2<br>(2)<br>(a) yasunagasoft.com/pc1_DESKTOP-5M8TR7C/1 |                  |   |
|                               | 1                                                      |                  |   |
|                               | 復元先                                                    |                  |   |
|                               | C:¥Users¥nc1¥Documents                                 |                  |   |
|                               |                                                        |                  |   |
| 成功:1件 失敗:0件 読み込みバイト           |                                                        |                  |   |
|                               |                                                        |                  |   |
|                               |                                                        |                  |   |

#### 1.7

 ①世代の中にコピーしたフォルダ が表示されます。
 ②ユーザーアドレス / パソコンの ログインユーザー \_ コンピュー ター名 / 世代が表示されます。
 ③①をダブルクリックします。

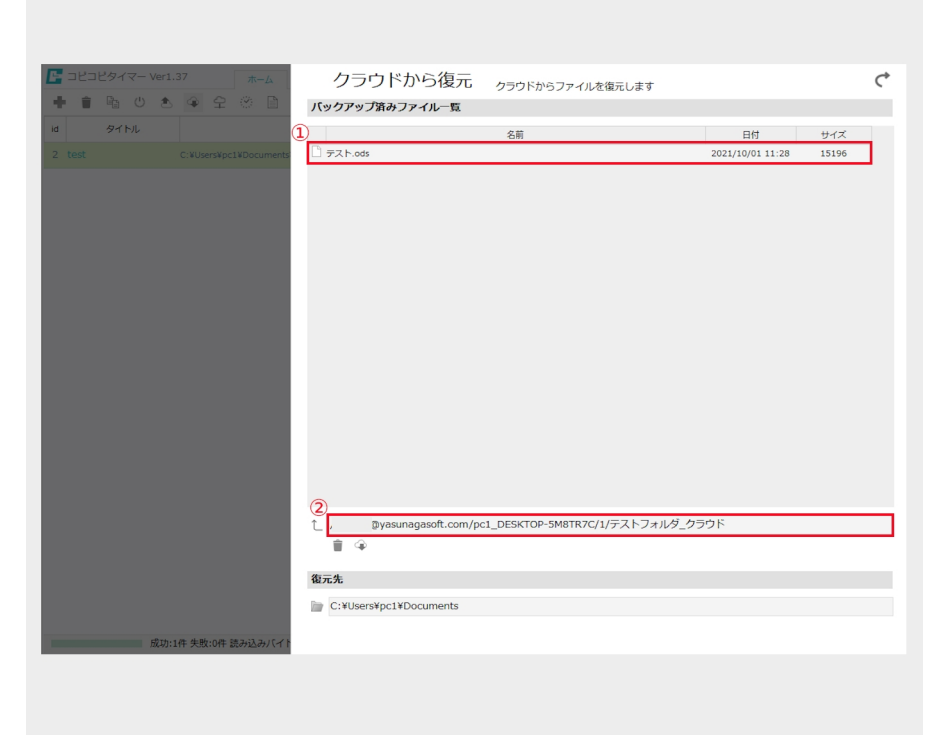

#### 1.8

①フォルダの中に保存したデータ表示されます。
 ②ユーザーアドレス / パソコンのログインユーザー \_ コンピューター名 / 世代 / フォルダ名が表示されます。

| 日本 コピコピタイマー Ver1.37 ホーム       | クラウドから復元                | クラウドからファイルを復元します              |                  | ¢     |
|-------------------------------|-------------------------|-------------------------------|------------------|-------|
|                               | バックアップ済みファイル一覧          |                               |                  |       |
| id タイトル                       |                         | 名前                            | 日付               | サイズ   |
| 2 test C:¥Users¥pc1¥Documents | □ テスト.ods               |                               | 2021/10/01 11:28 | 15196 |
|                               | L, @yasunagasoft.com/pc | 1_DESKTOP-SMBTR7C/1/テストフォルダ_グ | 70¢              |       |
|                               |                         |                               |                  |       |
|                               | 復元先                     |                               |                  |       |
|                               | C:¥Users¥pc1¥Documents  |                               |                  |       |
| 成功:1件 失敗:0件 読み込みバイト           |                         |                               |                  |       |
|                               |                         |                               |                  |       |

1.9 赤で囲んだ矢印ボタンをク リックすると、一つ前の項目が バックアップ済みファイル一覧に 表示されます。

| 🔚 コピコピタイマー | Ver1.37         | 木-        | 4      | クラウドから復元                       | クラウドからファイルを復元します                       |                  | C   |
|------------|-----------------|-----------|--------|--------------------------------|----------------------------------------|------------------|-----|
| + • • •    | * *             |           |        | パックアップ済みファイル一覧                 | ,,,,,,,,,,,,,,,,,,,,,,,,,,,,,,,,,,,,,, |                  |     |
| id 97.HJL  |                 |           | 1      | )                              | 名前                                     | 日付               | サイズ |
| 2 test     |                 |           | ments  | 🗎 テストフォルダ_クラウド                 |                                        | 2021/10/01 11:28 |     |
|            |                 |           |        |                                |                                        |                  |     |
|            |                 |           |        |                                |                                        |                  |     |
|            |                 |           |        |                                |                                        |                  |     |
|            |                 |           |        |                                |                                        |                  |     |
|            |                 |           |        |                                |                                        |                  |     |
|            |                 |           |        |                                |                                        |                  |     |
|            |                 |           |        |                                |                                        |                  |     |
|            |                 |           |        |                                |                                        |                  |     |
|            |                 |           |        |                                |                                        |                  |     |
|            |                 |           |        |                                |                                        |                  |     |
|            |                 |           |        |                                |                                        |                  |     |
|            |                 |           |        |                                |                                        |                  |     |
|            |                 |           |        |                                |                                        |                  |     |
|            |                 |           |        | ) Dyasunagasoft.com/pc         | 1_DESKTOP-5M8TR7C/1                    |                  |     |
|            |                 |           |        | 1 (2)                          |                                        |                  |     |
|            |                 |           |        | 復元先                            |                                        |                  |     |
|            |                 |           |        | 📄 C:¥Users¥pc1¥Documents¥/ ( y | クアップ                                   |                  |     |
|            | ct. 1/4 /4- /4- |           | 15.4.1 |                                |                                        |                  |     |
|            | 成初:1件 失敗        | 2014 読み込み | 9141   |                                |                                        |                  |     |
|            |                 |           |        |                                |                                        |                  |     |
|            |                 |           |        |                                |                                        |                  |     |

#### 1.10

①復元する項目をクリックします。
 ②「復元」ボタンをクリックします。

| C 2029 4/2 - Ver1.37     A - ム     C 2020 - ス - 2 - 2 - 2 - 2 - 2 - 2 - 2 - 2 - 2                                                                                                    |               |                                 |                                                                                 |                                                         |                            |                  |     |   |
|----------------------------------------------------------------------------------------------------|---------------|---------------------------------|---------------------------------------------------------------------------------|---------------------------------------------------------|----------------------------|------------------|-----|---|
| ・・・・・・・・・・・・・・・・・・・・・・・・・・・・・・・・・・・・                                                                                                    | 🖕 コピコピタイマー Ve |                                 | ホーム                                                                             | クラウドから復元                                                | クラウドからファイルを復元します           |                  |     | ¢ |
| a 9イトル<br>2 Toot C XUserSApCLXDocument<br>第2 Toot C XUserSApCLXDocument<br>第2 Toot C XUserSApCLXDocument<br>第2 Toot C XUserSApCLXDocument<br>第2 Toot C XUserSApCLXDocument<br>第2 Toot C XUserSApCLXDocument<br>第2 Toot C XUserSApCLXDocument<br>第2 Toot C XUserSApCLXDocument<br>第2 Toot C XUserSApCLXDocument<br>1 / Byosungasoft.com/pc1_DESKTOP-SM8TR7C/1<br>で<br>2 Toot C XUserSApCLXDocumentsX/Sv97Pvj7<br>2 Toot A XuserSApCLXDocumentsX/Sv97Pvj7                                                                                                    |               | 5 <del>9</del> 2                | 8 D                                                                             | バックアップ済みファイル一覧                                          |                            |                  |     |   |
| 2 Text         C. Nijerstyci Nijocument         デストフォルダ_クラウド         2022/140/01 11:28           単に         デストフォルダ_クラウド         2022/140/01 11:28             単に         デストフォルダ_クラウド         2022/140/01 11:28             単に         ・・・・・・・・・・・・・・・・・・・・・・・・・・・・・・・・・・・・                                                                                                    | d タイトル        |                                 |                                                                                 |                                                         | 名前                         | 日付               | サイズ |   |
| ロジ<br>田芝<br>一<br>一<br>一<br>一<br>一<br>一<br>一<br>一<br>一<br>一<br>二<br>一<br>二<br>二<br>二<br>二<br>二<br>二<br>二<br>二<br>二<br>二<br>二<br>二<br>二                                                                                                    |               |                                 | ¥Documents'                                                                     | 🗎 テストフォルダ_クラウド                                          |                            | 2021/10/01 11:28 |     |   |
| <ul> <li>↓ Byasunagasoft.com/pc1_DESKTOP-SM8TR7C/1</li> <li>● ●</li> <li>         在元先         ■ C:WUsers¥pc1WDocuments¥/「ックアップ         成功:1年 未気:0年 読み込み/Cイ)     </li> </ul>                                                                                                    |               |                                 | 19<br>19<br>19<br>19<br>19<br>19<br>19<br>19<br>19<br>19<br>19<br>19<br>19<br>1 | 選択されたファイルを接見します。使え先に同ちの3<br>書きされます。実行してもようしいですか?<br>はいい | ×<br>77/ルがあた場合上<br>1 しいえゆり |                  |     |   |
| <ul> <li>         「「」」「「」」「Uniting using the first of the first of the first</li></ul> |               |                                 |                                                                                 | 1 / @wasupagasoft.com/pc                                | 1 DESKTOD-SM8TR7C/1        |                  |     |   |
| <b>復元先</b><br>■ C:¥Users¥pc1¥Documents¥バックアップ<br>成功:1件 失敗:0件 説み込みパイト                                                                                                    |               |                                 |                                                                                 |                                                         |                            |                  |     |   |
| ■ C:¥Users¥pc1¥Documents¥パックアップ<br>成功:1件 共務:0件 説み込みパイト                                                                                                    |               |                                 |                                                                                 | 復元先                                                     |                            |                  |     |   |
| 成功:1件 天気:0件 読み込み)(イ)                                                                                                    |               |                                 |                                                                                 | ■ C:¥Users¥pc1¥Documents¥ノ「ッ                            | クアップ                       |                  |     |   |
|                                                                                                    |               | the second second second second | みえみバイト                                                                          |                                                         |                            |                  |     |   |
|                                                                                                    | at.           | 切:1件 失敗:0件 読                    |                                                                                 |                                                         |                            |                  |     |   |

1.11 復元を確認するポップアッ プが表示されます。「はい」をク リックします。

| A . DC . EtaVal Ken                   |                  |            |     |     |  |
|---------------------------------------|------------------|------------|-----|-----|--|
| · · · · · · · · · · · · · · · · · · · | フアップ >           |            |     | ٽ ~ |  |
| 名前 ^                                  | 更新日時             | 種類         | サイズ |     |  |
| 📃 テストフォルダ_クラウド                        | 2021/10/01 11:52 | ファイル フォルダー |     |     |  |
|                                       |                  |            |     |     |  |
|                                       |                  |            |     |     |  |
|                                       |                  |            |     |     |  |
|                                       |                  |            |     |     |  |
|                                       |                  |            |     |     |  |
|                                       |                  |            |     |     |  |
|                                       |                  |            |     |     |  |
|                                       |                  |            |     |     |  |
|                                       |                  |            |     |     |  |
|                                       |                  |            |     |     |  |
|                                       |                  |            |     |     |  |
|                                       |                  |            |     |     |  |
|                                       |                  |            |     |     |  |
|                                       |                  |            |     |     |  |
|                                       |                  |            |     |     |  |
|                                       |                  |            |     |     |  |
|                                       |                  |            |     |     |  |
|                                       |                  |            |     |     |  |
|                                       |                  |            |     |     |  |
|                                       |                  |            |     |     |  |
|                                       |                  |            |     |     |  |
|                                       |                  |            |     |     |  |
|                                       |                  |            |     |     |  |

1.12 指定した復元先にフォルダが復 元されました。

| コピコピタイマー Ver1.37 ホーム          | クラウドから復元                  | クラウドからファイルを復元します     |                  | ¢   |
|-------------------------------|---------------------------|----------------------|------------------|-----|
|                               | バックアップ済みファイル一覧            |                      |                  |     |
| id タイトル                       |                           | 名前                   | 日付               | サイズ |
| 2 test C:VUsersVpc1VDocuments | ■ テストフォルダ_クラウド            |                      | 2021/10/01 11:28 |     |
|                               |                           | nik                  |                  |     |
|                               | / @yasunagasoft.com/p     | c1_DESKTOP-5M8TR7C/1 |                  |     |
|                               |                           |                      |                  |     |
|                               | 復元先                       |                      |                  |     |
|                               | C:¥Users¥pc1¥Documents¥/( | ックアップ                |                  |     |
| 成功:1件 失敗:0件 読み込みバイト           |                           |                      |                  |     |
|                               |                           |                      |                  |     |

1.13 ※復元の方法2
 復元する項目をクリックします。
 右クリックをして復元ボタンをク
 リックします。
 1.11へ

### 2. 削除

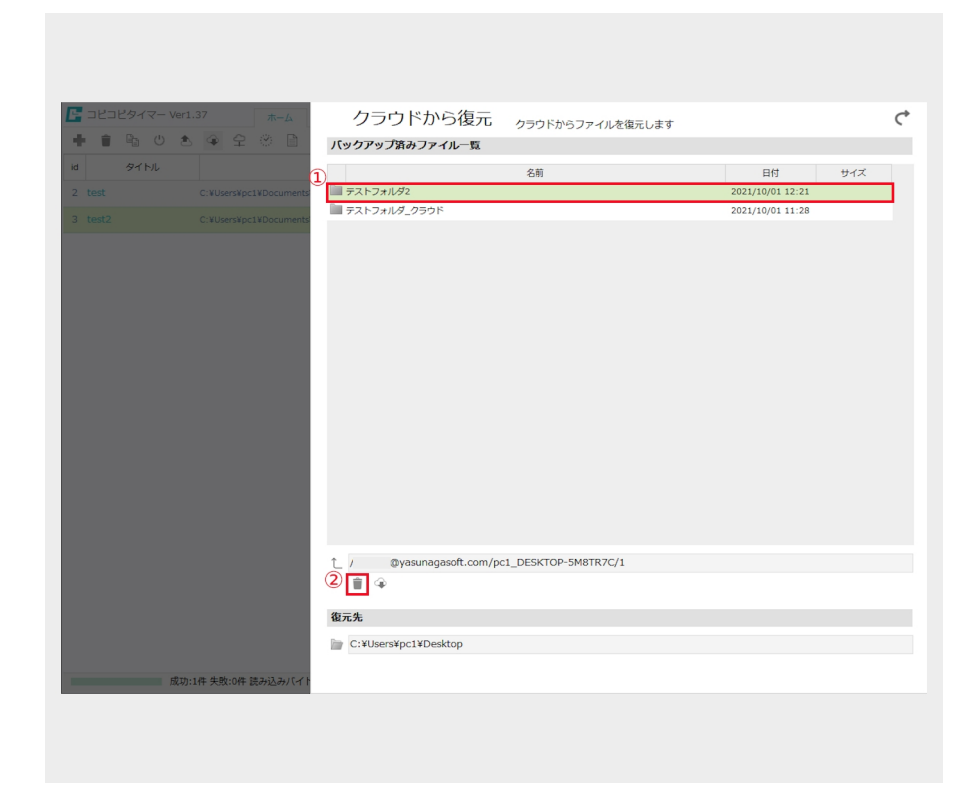

2.1

 クラウド領域から削除する項目 をクリックします。
 「判除しずな、たなしいないま

②「削除」ボタンをクリックします。

| E コピコピタイマー Ver1.37 ホーム         | クラウドから復元<br><sub>クラウドからファイルを復元します</sub> |                  |     | ¢ |
|--------------------------------|-----------------------------------------|------------------|-----|---|
|                                | バックアップ済みファイル一覧                          |                  |     |   |
| id タイトル                        | 名前                                      | 日付               | サイズ |   |
| 2 test C:¥Users¥pc1¥Documents  | ■ テストフォルダ2                              | 2021/10/01 12:21 |     |   |
| 3 test2 C:¥Users¥pc1¥Documents | ■ テストフォルダ_クラウド                          | 2021/10/01 11:28 |     |   |
|                                | ###enb.27#/####UTGL#JULVE##             |                  |     |   |
| 成功:1件 失敗:0件 読み込みバイト            |                                         |                  |     |   |
|                                |                                         |                  |     |   |

2.2 削除を確認するポップアップが 表示されます。「はい」をクリックし ます。

| - コピコピタイマー Ver | 1.37 市一厶               | クラウドから復元               | クラウドからファイルを復元します    |                  | (   |
|----------------|------------------------|------------------------|---------------------|------------------|-----|
| + = 🖻 🙂 👌      |                        | パックアップ済みファイル一覧         |                     |                  |     |
| id タイトル        |                        |                        | 名前                  | 日付               | サイズ |
|                | C:¥Users¥pc1¥Documents | ■ テストフォルダ_クラウド         |                     | 2021/10/01 11:28 |     |
|                |                        |                        |                     |                  |     |
|                |                        | 1 @yasunagasoft.com/po | 1_DESKTOP-5M8TR7C/1 |                  |     |
|                |                        | 復元先                    |                     |                  |     |
|                |                        | C:¥Users¥pc1¥Desktop   |                     |                  |     |
| 成功             | ):1件 失敗:0件 読み込みバイト     |                        |                     |                  |     |

2.3 クラウドから指定された項目 が削除されました。

| ・・・・・・・・・・・・・・・・・・・・・・・・・・・・・・・・・・・・                                                                                                    | ► コピコピタイマー Ver1.37 ★- /       | クラウドから復去                                |                  |     | ~ |
|----------------------------------------------------------------------------------------------------|-------------------------------|-----------------------------------------|------------------|-----|---|
| 1       タイカル         2       1         2       1         3       1         1       1         1       1         1       1         1       1         1       1         1       1         1       1         1       1         1       1         1       1         1       1         1       1         1       1         1       1         1       1         1       1         1       1         1       1         1       1         1       1         1       1         1       1         1       1         1       1         1       1         1       1         1       1         1       1         1       1         1       1         1       1         1       1         1       1         1       1        <                                                                                                    |                               | ノンノーローン12010 クラウドからファイルを復元します           |                  |     | Ì |
| 2 test       C:xUsers/pc1k/Documents       2021/10/01 12:28         3 test2       C:xUsers/pc1k/Documents       2021/10/01 11:28         デストラホルダ_クラウド       第元         2 test       C:xUsers/pc1k/Documents                                                                                                    | іd 9/1-),                     | 1(5)) 5) #10/37-1/0 38                  |                  |     |   |
| Contract (1000)     Contract (1000)     F7(1) 2 # パークライング クラウト     (正)     (1000)     (11)     (2)     (2)     (2)     (2)     (2)     (2)     (2)     (2)     (2)     (2)     (2)     (2)     (2)     (2)     (2)     (2)     (2)     (2)     (2)     (2)     (2)     (2)     (2)     (2)     (2)     (2)     (2)     (2)     (2)     (2)     (2)     (2)     (2)     (2)     (2)     (2)     (2)     (2)     (2)     (2)     (2)     (2)     (2)     (2)     (2)     (2)     (2)     (2)     (2)     (2)     (2)     (2)     (2)     (2)     (2)     (2)     (2)     (2)     (2)     (2)     (2)     (2)     (2)     (2)     (2)     (2)     (2)     (2)     (2)     (2)     (2)     (2)     (2)     (2)     (2)     (2)     (2)     (2)     (2)     (2)     (2)     (2)     (2)     (2)     (2)     (2)     (2)     (2)     (2)     (2)     (2)     (2)     (2)     (2)     (2)     (2)     (2)     (2)     (2)     (2)     (2)     (2)     (2)     (2)     (2)     (2)     (2)     (2)     (2)     (2)     (2)     (2)     (2)     (2)     (2)     (2)     (2)     (2)     (2)     (2)     (2)     (2)     (2)     (2)     (2)     (2)     (2)     (2)     (2)     (2)     (2)     (2)     (2)     (2)     (2)     (2)     (2)     (2)     (2)     (2)     (2)     (2)     (2)     (2)     (2)     (2)     (2)     (2)     (2)     (2)     (2)     (2)     (2)     (2)     (2)     (2)     (2)     (2)     (2)     (2)     (2)     (2)     (2)     (2)     (2)     (2)     (2)     (2)     (2)     (2)     (2)     (2)     (2)     (2)     (2)     (2)     (2)     (2)     (2)     (2)     (2)     (2)     (2)     (2)     (2)     (2)     (2)     (2)     (2)     (2)     (2)     (2)     (2)     (2)     (2)     (2)     (2)     (2)     (2)     (2)     (2)     (2)     (2)     (2)     (2)     (2)     (2)     (2)     (2)     (2)     (2)     (2)     (2)     (2)     (2)     (2)     (2)     (2)     (2)     (2)     (2)     (2)     (2)     (2)     (2)     (2)     (2)     (2)     (2)     (2)     (2)     (2)     (2)     (2)     (2)     (2)     (2)     (2)     (2)     (2)     (2)     (2)     (2) | 2 tot C:Vilsar/Vict/Vboumant  | 名前 テストフォルダ2                             | 日付               | サイズ |   |
| 3 Tet2 C ¥USErs¥pc1¥Documents<br>正 / @yasunagasoft.com/pc1_DESKTOP-5M8TR7C/1<br>で<br>超元先<br>ご C ¥USErs¥pc1¥Documents                                                                                                    | 2 test C.+0sers+pc1+0ocuments | テストフォルダ_クラウド 復元                         | 2021/10/01 11:28 |     |   |
| <ul> <li>↓ @yasunagasoft.com/pc1_DESKTOP-SM8TR7C/1</li> <li>● ◆</li> <li>額元先</li> <li>■ C:¥Users¥pc1¥Documents</li> </ul>                                                                                                    |                               |                                         |                  |     |   |
| 章<br>御元先<br>② C:¥Users¥pc1¥Documents                                                                                                    |                               | @yasunagasoft.com/pc1_DESKTOP-5M8TR7C/1 |                  |     |   |
| 後元先                                                                                                    |                               | <b>≣</b> ⊕                              |                  |     |   |
| C: ¥Users¥pc1¥Documents                                                                                                    |                               | 復元先                                     |                  |     |   |
|                                                                                                    |                               | C:¥Users¥pc1¥Documents                  |                  |     |   |
| 成功:1件 失敗:0件 読み込みバイト                                                                                                    | 成功:1件 失敗:0件 読み込みバイト           |                                         |                  |     |   |

2.4 ※削除の方法2
削除する項目をクリックします。右ク
リックをして削除ボタンをクリックします。
す。
2.2へ

## 基本 コピー後シャットダウン

選択した項目をコピー後、自動でパソコンがシャットダウンします。

### 1. コピー後シャットダウン

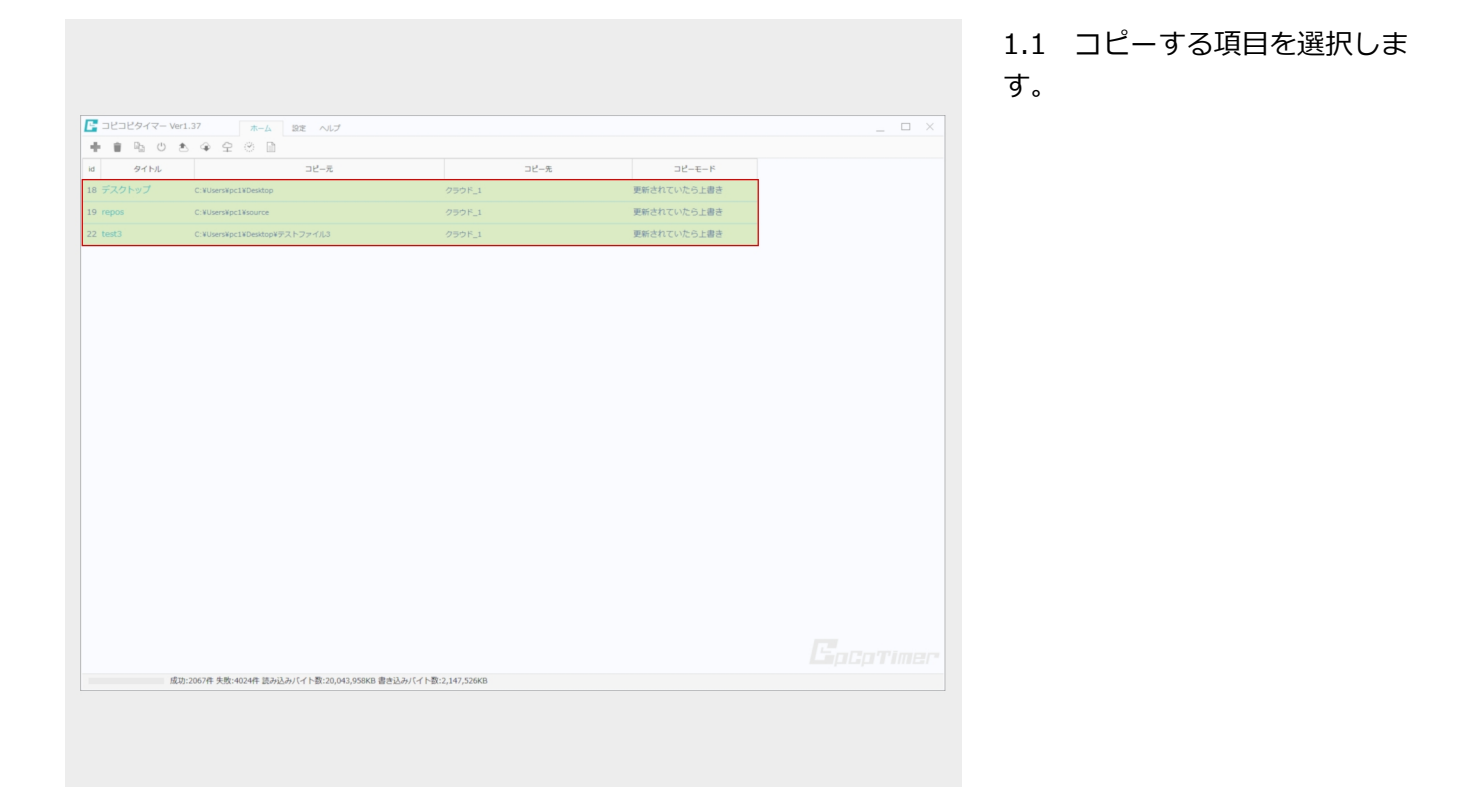

|        | r1.37 ホーム 認定 ヘルプ<br>あ         |        |             |  |
|--------|-------------------------------|--------|-------------|--|
| 91 HJ  |                               | コピー先   | コピーモード      |  |
| デスクトップ | C:WUsersWpc1WDesktop          | クラウド_1 | 更新されていたら上書き |  |
| repos  | C:WUsersWpc1Wsource           | クラウド_1 | 更新されていたら上書き |  |
| test3  | C:WUsersWpc1WDesktopWテストファイル3 | クラウド_1 | 更新されていたら上書き |  |
|        |                               |        |             |  |
|        |                               |        |             |  |
|        |                               |        |             |  |
|        |                               |        |             |  |
|        |                               |        |             |  |
|        |                               |        |             |  |
|        |                               |        |             |  |
|        |                               |        |             |  |
|        |                               |        |             |  |
|        |                               |        |             |  |
|        |                               |        |             |  |
|        |                               |        |             |  |
|        |                               |        |             |  |
|        |                               |        |             |  |
|        |                               |        |             |  |
|        |                               |        |             |  |
|        |                               |        |             |  |
|        |                               |        |             |  |
|        |                               |        |             |  |

#### 1.2 「コピー後シャットダウン」ボ タンをクリックします。

## 基本 コピー後シャットダウン

| 10.5   | Ver1.37 ホーム 設定 ヘルプ            |        |             | × |
|--------|-------------------------------|--------|-------------|---|
| 91 HL  | コピーえ                          | コピー先   | コピーモード      |   |
| デスクトップ | C:WUsersWpc1WDesktop          | クラウド_1 | 更新されていたら上書き |   |
| epos   | C:\Users\pc1\source           | クラウド_1 | 更新されていたら上書き |   |
| test3  | C:¥Users¥pc1¥Desktop¥テストファイル3 | クラウド_1 | 更新されていたら上書き |   |
|        |                               |        |             |   |
|        |                               |        |             |   |
|        |                               |        |             |   |

1.3 確認のポップアップが表示されます。「はい」をクリックします。

| コピコピタイマー | Ver1.37 ホーム 設定 ヘルプ            |        |             |  |
|----------|-------------------------------|--------|-------------|--|
|          | \$ \$ \$ \$ D                 |        |             |  |
| タイトル     | コピー元                          | コピー先   | コピーモード      |  |
| デスクトップ   | C:WUsersWpc1WDesktop          | クラウド_1 | 更新されていたら上書き |  |
| repos    | C:¥Users¥pc1¥source           | クラウド_1 | 更新されていたら上書き |  |
| test3    | C:¥Users¥pc1¥Desktop¥テストファイル3 | クラウド_1 | 更新されていたら上書き |  |
|          |                               |        |             |  |
|          |                               |        |             |  |
|          |                               |        |             |  |
|          |                               |        |             |  |
|          |                               |        |             |  |
|          |                               |        |             |  |
|          | デスクトップ コピー中0%                 |        |             |  |

1.4 コピーが開始されます。 コピー終了後、自動的にパソコンが シャットダウンします。

### 基本 タイマー

コピーのタイマーを作成します。

### 1. タイマーの登録

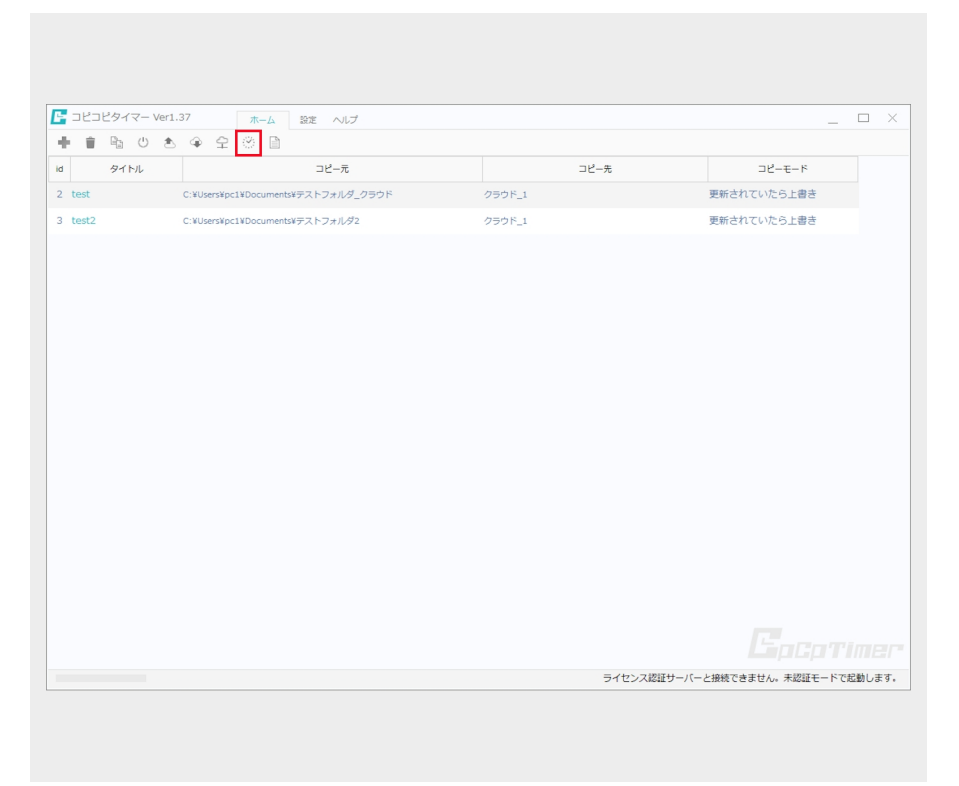

1.1 赤で囲んだ「タイマー」ボタ ンをクリックします。

| <b>E</b> コピコピタイマー Ver1 | .37 ホーム                  | タイマーの作成 コピーのタイマーを作成します                                                                                                    | Ċ  |
|------------------------|--------------------------|----------------------------------------------------------------------------------------------------|----|
| + = = • *              | • 4 • 1                  | 空録済みタイマー                                                                                                    |    |
| id タイトル                |                          | タイマID         >>         >>         >>         >>         >>         >>         >>         >>         >>         >>         >>         >>         >>         >>         >>         >>         >>         >>         >>         >>         >>         >>         >>         >         >>         >>         >>         >>         >>         >>         >>         >>         >>         >>         >>         >>         >>         >>         >>         >>         >>         >>         >>         >>         >>         >>         >>         >>         >>         >>         >>         >>         >>         >>         >>         >>         >>         >>         >>         >>         >>         >>         >>         >>         >>         >>         >>         >>         >>         >>         >>         >>         >>         >>         >>         >>         >>         >>         >>         >>         >>         >>         >>         >>         >>         >>         >>         >>         >>         >>         >>         >>         >>         >>         >>         >>         >>         >>         >>         >> <th< td=""><td></td></th<> |    |
| 2 test                 | C:WUsersWpc1WDocumentsW5 |                                                                                                    |    |
| 3 test2                | C:¥Users¥pc1¥Documents¥5 |                                                                                                    |    |
|                        |                          |                                                                                                    |    |
|                        |                          |                                                                                                    |    |
|                        |                          |                                                                                                    |    |
|                        |                          |                                                                                                    |    |
|                        |                          |                                                                                                    |    |
|                        |                          |                                                                                                    |    |
|                        |                          | タイマーの作成、編集                                                                                                    |    |
|                        |                          | タイマID:                                                                                                    |    |
|                        |                          | 1 問題: 毎日 -                                                                                                    |    |
|                        |                          | 2 時刻: 12 ~ 時 00 ~ 分                                                                                                    |    |
|                        |                          | ③ 有効化: 🖌                                                                                                    |    |
|                        |                          | ④ コピー項目: ~                                                                                                    |    |
|                        |                          | (5) 動作: 🗹 コピー終了後シャットダウンする                                                                                                    |    |
|                        |                          | 6                                                                                                    |    |
|                        |                          | <u><u><u></u></u><u></u><u></u><u></u><u></u><u></u><u></u><u></u><u></u><u></u><u></u><u></u><u></u><u></u><u></u><u></u><u></u><u></u></u>                                                                                                    | 削除 |
|                        |                          |                                                                                                    |    |
| -                      |                          |                                                                                                    |    |
|                        |                          |                                                                                                    |    |

1.2 「タイマーの作成」画面が表示 されます。
①間隔を選択します。
②時刻を選択します。
③タイマーを有効化する場合はチェッ クを入れます。
④コピー項目を選択します。
⑤コピー終了後シャットダウンする場 合はチェックを入れます。
⑥「登録」ボタンをクリックします。

## 基本 タイマー

| <b>E</b> dec | コピタイ | ′マ− Ve | er1.37 |          |       | 本一人        | Ľ   |      | マイマ          |              | 乍成  |        | 7ピーの | <b>4</b> 73 | 友作成   | 1.74 |      |   |       |     | <u></u> २८ |
|--------------|------|--------|--------|----------|-------|------------|-----|------|--------------|--------------|-----|--------|------|-------------|-------|------|------|---|-------|-----|------------|
| + =          |      |        | ٠.     | <u>ب</u> | 유 :   |            | L i | 登録消  | みタイマ         | -            |     |        |      | ~ ``        | CIPAN | 08.9 |      |   |       |     |            |
| id           | 91   | トル     |        |          |       |            |     | タイマル | D 開端         | 曜日           | 3   | в      | 853  | 2           | 有效化   |      | コピー項 | 8 | シャット  | ダウン |            |
|              |      |        |        | ¥Users   | ¥pc1¥ | Documentsà | Ч   | 1    | 毎日           |              |     | -      | 12:0 | 00          | ~     |      | 2    | - | 4     | 1   |            |
|              |      |        |        | ¥Users   | ¥pc1¥ | Documentsk |     |      |              |              |     |        |      |             |       |      |      |   |       |     |            |
|              |      |        |        |          |       |            |     |      |              |              |     |        |      |             |       |      |      |   |       |     |            |
|              |      |        |        |          |       |            |     |      |              |              |     |        |      |             |       |      |      |   |       |     |            |
|              |      |        |        |          |       |            |     |      |              |              |     |        |      |             |       |      |      |   |       |     |            |
|              |      |        |        |          |       |            |     |      |              |              |     |        |      |             |       |      |      |   |       |     |            |
|              |      |        |        |          |       |            |     |      |              |              |     |        |      |             |       |      |      |   |       |     |            |
|              |      |        |        |          |       |            |     |      |              |              |     |        |      |             |       |      |      |   |       |     |            |
|              |      |        |        |          |       |            |     |      |              |              |     |        |      |             |       |      |      |   |       |     |            |
|              |      |        |        |          |       |            | L i | タイマ  | _の作 <u>店</u> | 、編集          |     |        |      |             |       |      |      |   |       |     |            |
|              |      |        |        |          |       |            | 1.1 |      |              |              |     |        |      |             |       |      |      |   |       |     |            |
|              |      |        |        |          |       |            |     |      | >1 VID:      |              |     |        |      |             |       |      |      |   |       |     |            |
|              |      |        |        |          |       |            |     |      | 間帰:          | 毎日           | Ŧ   |        |      |             |       |      |      |   |       |     |            |
|              |      |        |        |          |       |            |     |      | 時刻:          | 12 -         | 時   | 00 - 5 | 3    |             |       |      |      |   |       |     |            |
|              |      |        |        |          |       |            |     |      | 有効化:         | $\checkmark$ |     |        |      |             |       |      |      |   |       |     |            |
|              |      |        |        |          |       |            |     |      | ピー項目:        |              |     |        |      |             |       | v    |      |   |       |     |            |
|              |      |        |        |          |       |            |     |      | 動作:          | □ ⊐Ľ-        | -終了 | 後シャット  | ダウンマ | する          |       |      |      |   |       |     |            |
|              |      |        |        |          |       |            |     |      |              |              |     |        |      |             |       |      |      |   |       |     |            |
|              |      |        |        |          |       |            |     |      |              |              |     |        |      |             |       |      |      |   | Diali |     | 20100      |
|              |      |        |        |          |       |            |     |      |              |              |     |        |      |             |       |      |      |   | ET 1R |     | HU Mat     |
|              |      |        |        |          |       |            |     |      |              |              |     |        |      |             |       |      |      |   |       |     |            |
|              |      |        |        |          |       |            |     |      |              |              |     |        |      |             |       |      |      |   |       |     |            |
|              |      |        |        |          |       |            |     |      |              |              |     |        |      |             |       |      |      |   |       |     |            |
|              |      |        |        |          |       |            |     |      |              |              |     |        |      |             |       |      |      |   |       |     |            |
|              |      |        |        |          |       |            |     |      |              |              |     |        |      |             |       |      |      |   |       |     |            |

#### 1.3

①作成したタイマーが登録済みタ イマーに表示されます。
②ホーム画面に戻る場合は「戻る」ボタンをクリックします。

### 2. タイマーの削除

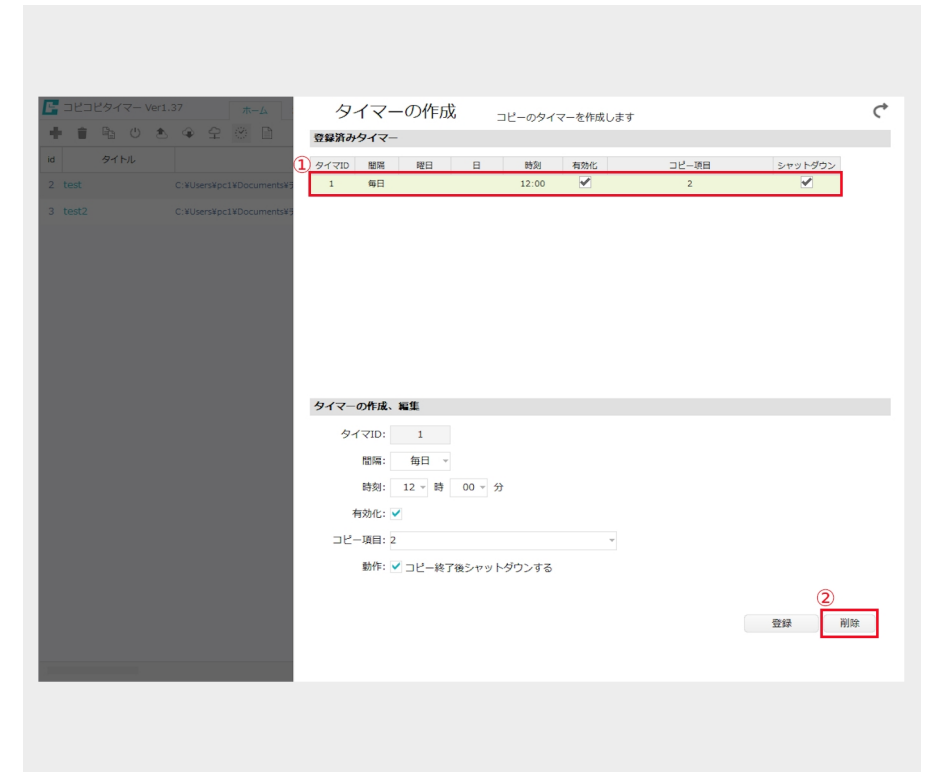

#### 2.1

 ①削除するタイマーの行をダブル クリックします。
 ②「削除」ボタンをクリックしま

す。

2.2 確認のポップアップが表示されます。
 「はい」をクリックします。

## 基本 タイマー

| - ユビコピタイマー Ver1.37 ホーム        | タイマーの作成 <sub>コピーのタイマーを作成します</sub><br>登録みタイマー                                               | ¢ |
|-------------------------------|--------------------------------------------------------------------------------------------|---|
|                               | タイマID         圏県         理日         日         時列         有効化         コピー項目         シャットダウン |   |
| test C.+Users+pc1+Uocuments+7 |                                                                                            |   |
|                               |                                                                                            |   |
|                               | タイマーの作成、編集                                                                                 |   |
|                               | タイマID:<br>問題: 毎日 →<br>時刻: 12 → 時 00 → 分<br>有効化: ✓<br>コピー項目: -<br>動作: コピー終了後シャットダウンする       |   |
|                               | 52±\$# Wj10                                                                                | t |
|                               |                                                                                            |   |

2.3 登録済みタイマーからタイ マーが削除されました。

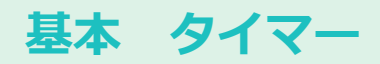

### 3. シャットダウンのキャンセル

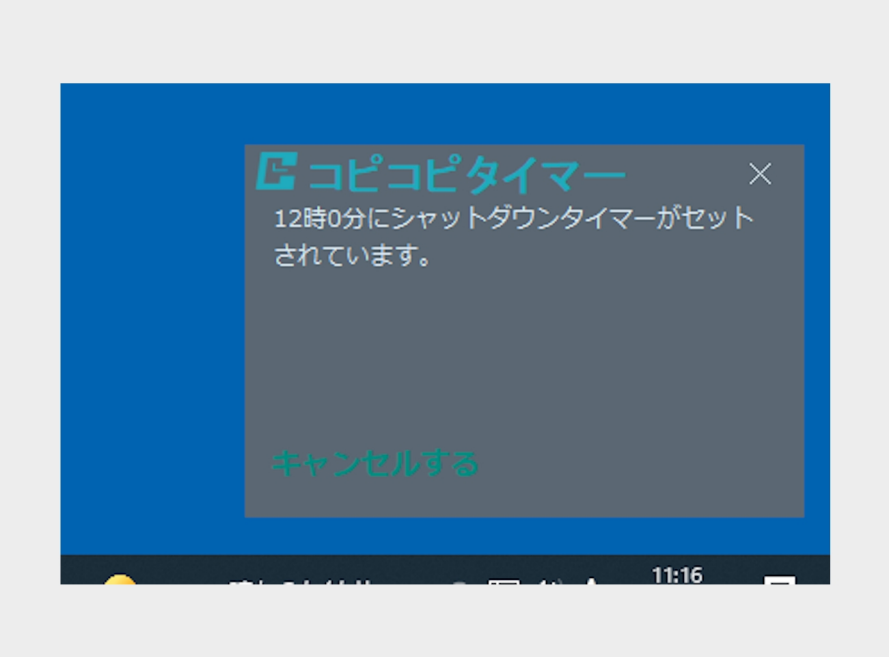

3.1 タイマーで設定したシャット ダウンの時刻の1時間前にポップ アップが表示されます。

シャットダウンをキャンセルする場合は赤で囲んだ「キャンセルする」をクリックします。

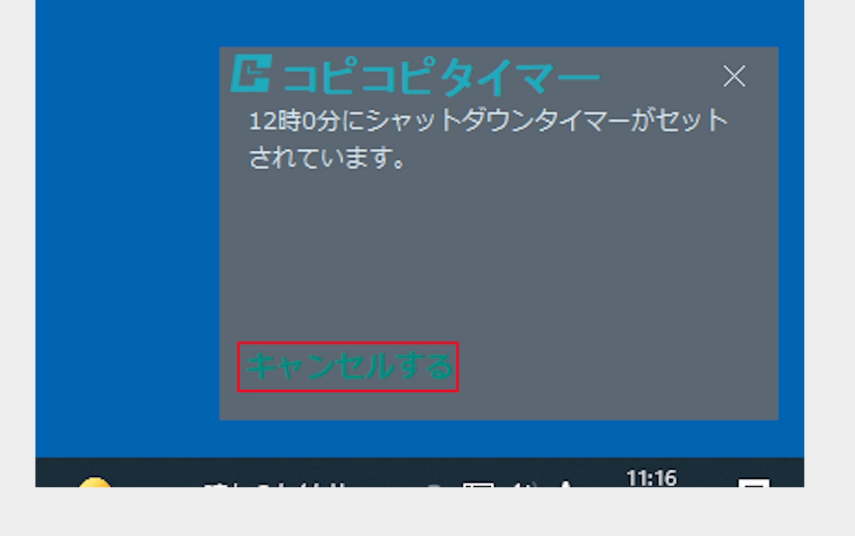

基本 タイマー

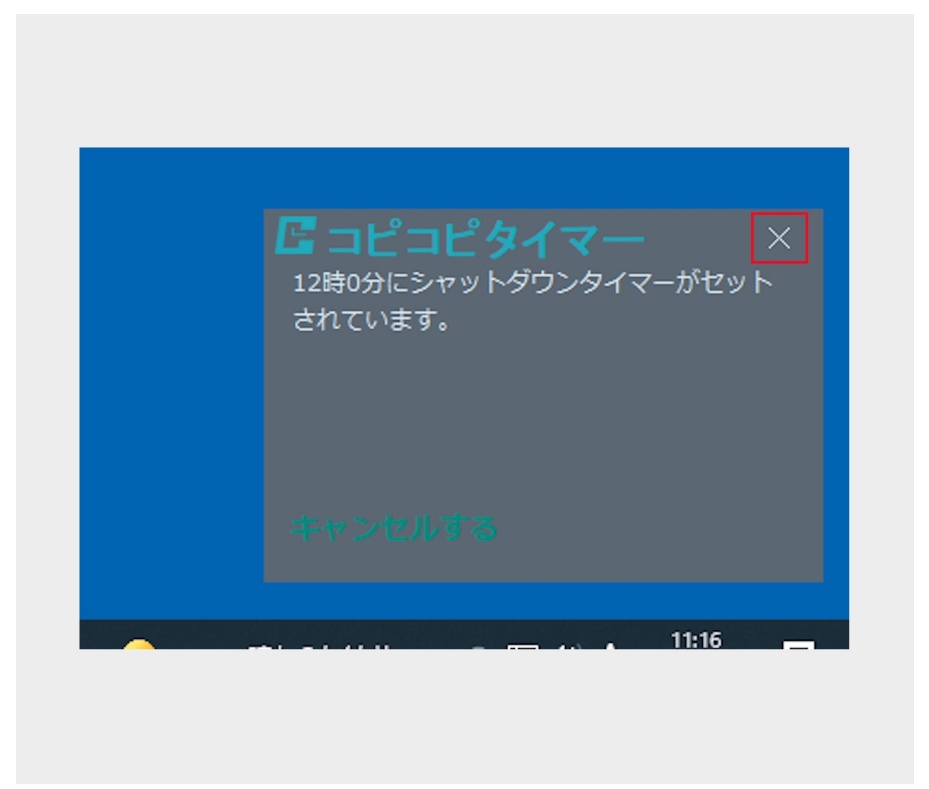

 シャットダウンのキャンセル をせず、ポップアップの表示を消 す場合は赤で囲んだ「×」をクリッ クします。

### 基本 ログの表示

コピーの操作履歴を表示します。

### 1. ログの表示

| コピコピタイマー | Ver1.37 赤ーム                          | 設定 ヘルプ                                           |                      |      | _      |  |
|----------|--------------------------------------|--------------------------------------------------|----------------------|------|--------|--|
| • • • ·  | * * * *                              | 1                                                |                      |      |        |  |
| タイトル     |                                      | コピー元                                             |                      | コピー先 | コピーモード |  |
| test     | C:¥Users¥pc1¥Docum                   | ents¥テストフォルダ2                                    | C:¥Users¥pc1¥Desktop |      | 常に上書き  |  |
|          |                                      |                                                  |                      |      |        |  |
|          |                                      |                                                  |                      |      |        |  |
|          |                                      |                                                  |                      |      |        |  |
|          |                                      |                                                  |                      |      |        |  |
|          |                                      |                                                  |                      |      |        |  |
|          |                                      |                                                  |                      |      |        |  |
|          |                                      |                                                  |                      |      |        |  |
|          |                                      |                                                  |                      |      |        |  |
|          |                                      |                                                  |                      |      |        |  |
|          |                                      |                                                  |                      |      |        |  |
|          |                                      |                                                  |                      |      |        |  |
|          |                                      |                                                  |                      |      |        |  |
|          |                                      |                                                  |                      |      |        |  |
|          |                                      |                                                  |                      |      |        |  |
|          |                                      |                                                  |                      |      |        |  |
|          |                                      |                                                  |                      |      |        |  |
|          |                                      |                                                  |                      |      |        |  |
|          |                                      |                                                  |                      |      |        |  |
|          |                                      |                                                  |                      |      |        |  |
|          |                                      |                                                  |                      |      |        |  |
|          |                                      |                                                  |                      |      |        |  |
|          |                                      |                                                  |                      |      |        |  |
|          | allow a ter shifts a ter term 15 m - | the second state of a second state of the second |                      |      |        |  |

1.1 赤で囲んだ「ログ」ボタンを クリックします。

1.2 「ログの表示」画面が表示され ます。詳細を表示したいログをダブル クリックします。

※ログは過去1か月分のみ表示されます。

### 基本 ログの表示

■ 2021-10-05-12時1093980万水1・X毛織 - □ × 77/LMD 重要10 表示(0) 表示(0) 人が(0) \*\*\*\*\*2021-10-05 1295109568世 D T2'- 井茶: 1 T3- 井茶: 0 だ32×6: 17 #32×6: 17 #32×6: 17 #32×6: 17 #51×6. Ubsersipc1/Documentsはマストフォルガジビマスト2.ods

1.3 メモ帳に詳細が表示されま す。

| コピコピタイマー Ver1 | .37        |        | グの表示       | 7         | ※詳細表示      | こしたいログを   | ダブル | フリックし | てください |      |
|---------------|------------|--------|------------|-----------|------------|-----------|-----|-------|-------|------|
| + = 🖻 🕛 🏝     | · 수 수      |        | 日付         | 時間        | 終了日付       | 終了時間      | ⊐Ľ- | エラー   | 読込KB  | 書込KB |
| id タイトル       |            |        | 2021-10-05 | 12時10分56秒 | 2021-10-05 | 12時10分56秒 | 1   | 0     | 17    | 17   |
|               |            |        | 2021-10-05 | 12時00分55秒 | 2021-10-05 | 12時00分55秒 | 1   | 0     | 17    | 17   |
|               |            |        | 2021-10-05 | 11時58分50秒 | 2021-10-05 | 11時58分50秒 | 1   | 0     | 17    | 17   |
|               |            |        | 2021-10-05 | 11時52分59秒 | 2021-10-05 | 11時52分59秒 | 1   | 0     | 17    | 17   |
|               |            |        | 2021-10-05 | 11時49分34秒 | 2021-10-05 | 11時49分34秒 | 1   | 0     | 17    | 17   |
|               |            |        | 2021-10-05 | 11時40分58秒 | 2021-10-05 | 11時40分58秒 | 1   | 0     | 17    | 17   |
|               |            |        | 2021-10-05 | 11時15分12秒 | 2021-10-05 | 11時15分12秒 | 1   | 0     | 17    | 17   |
| 10207         | 1件 失败:0件 1 | 表み込みバイ |            |           |            |           |     |       |       |      |

1.4 ホーム画面に戻る場合は「戻る」 ボタンをクリックします。

### 基本 基本設定

音とポップアップ表示の設定を行います。

### 1. 音

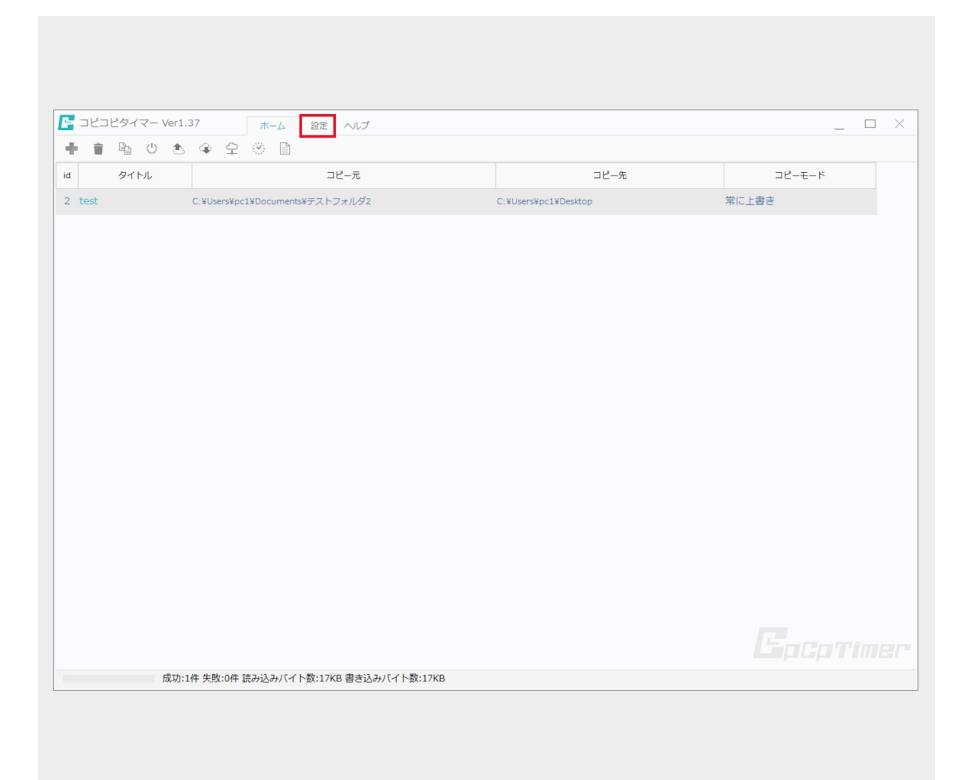

1.1 「設定」タブボタンをクリッ クします。

| ■ コピコピタイマー Ver1.37 ホー | -ム <u> 設定</u> へルプ | _ 🗆 × |
|-----------------------|-------------------|-------|
| <u>基本設定</u><br>ライセンス  |                   |       |
|                       |                   |       |
|                       |                   |       |
|                       |                   |       |

1.2 「基本設定」タブボタンをク リックします。

### 基本 基本設定

| ► コピコピタイマー Ver1.37 | ホーム 設定 ヘルプ                          | _ 🗆 × |
|--------------------|-------------------------------------|-------|
| 基本設定<br>ライセンス      | <b>ネ</b> 、<br>基本設定                  |       |
|                    | 音<br>① ▼コビー完7後音を鳴らす<br>② 音1 ・<br>目2 |       |
|                    | <u>ユーザー単沢</u> 示する                   |       |
|                    |                                     |       |
|                    |                                     |       |
|                    |                                     | 64    |
|                    | 基本の設定をします                           |       |
|                    |                                     |       |

1.3 「基本設定」画面が表示され ます。

①コピー完了後に音を鳴らす場合 はチェックを入れます。
②音を「音1・音2・ユーザー選 択」から選択します。
※ユーザー選択の音は.WA Vのみ となります。

| 📴 コピコピタイマー Ver1.37                                                        | ホーム 設定 ヘルプ                                 | _ 🗆 × |
|---------------------------------------------------------------------------|--------------------------------------------|-------|
| 基本設定<br>ライセンス                                                             | <b>华</b> 森基本設定                             |       |
|                                                                           | 音<br>✓ コピー完了後音を待らす<br>ユーザー道訳 ◆ 2<br>ポップアップ |       |
|                                                                           | ッ.ポップアップを考える<br>                           |       |
|                                                                           | - " x                                      |       |
| <ul> <li>◆ ↑ ◆ PC &gt; 9920-F &gt;</li> <li></li></ul>                    |                                            |       |
| <ul> <li>&gt; 今年に入って (今月は含めず) (11) —</li> <li>&gt; かなり約 (67) —</li> </ul> | 20170400 1347 WWW 7977 13,11948            | 保存    |
|                                                                           |                                            |       |
|                                                                           |                                            |       |
|                                                                           |                                            |       |
|                                                                           |                                            |       |
| 1                                                                         |                                            |       |
| <b>。</b><br>四項目                                                           |                                            |       |

1.4 「ユーザー選択」を選択した場合
 1を2にドラッグアンドドロップします。
## 基本 基本設定

| - コピコピタイマー Ver1.37 | ホーム 設定 ヘルプ                            | _ 🗆 ×                  |
|--------------------|---------------------------------------|------------------------|
| 基本設定<br>ライセンス      | <b>决</b> 。基本設定                        |                        |
|                    | ▼ コピー売了後音を得らす<br>ユーザー猫沢 ①<br>ユーザー猫ス □ |                        |
|                    | <b>ホップアップ</b> を表示する                   |                        |
|                    |                                       |                        |
|                    |                                       |                        |
|                    |                                       |                        |
|                    |                                       |                        |
|                    |                                       | <ol> <li>保存</li> </ol> |
|                    | 基本の設定をします                             |                        |
|                    |                                       |                        |

1.5

①サウンドファイルが表示されます。
 ②「保存」ボタンをクリックしま

す。

## 基本 基本設定

2. ポップアップ

|               | ホーム 設定 ヘルプ                                    | _ □ |
|---------------|-----------------------------------------------|-----|
| 基本設生<br>ライセンス | を<br>を<br>ダービー売了像音を得らす<br>音1 →<br>ボッブアップを表示する |     |
|               |                                               | 保存  |
|               | 基本の設定をします                                     |     |
|               |                                               |     |

2.1 コピー開始のお知らせのポッ プアップを表示させる場合は チェックを入れます。

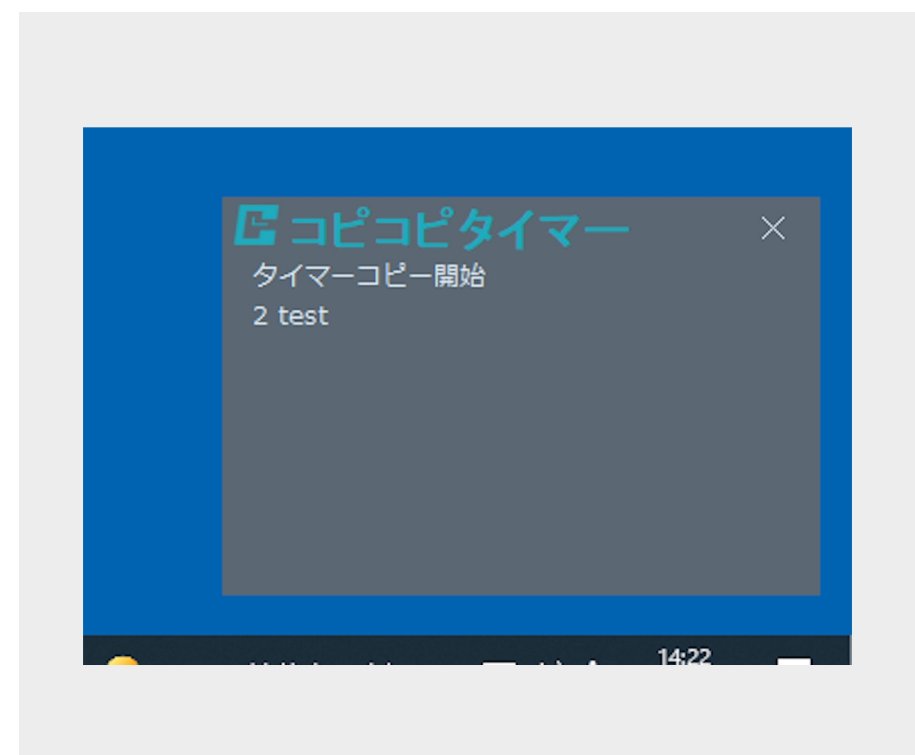

2.2 コピー開始時にポップアップが 表示されます。